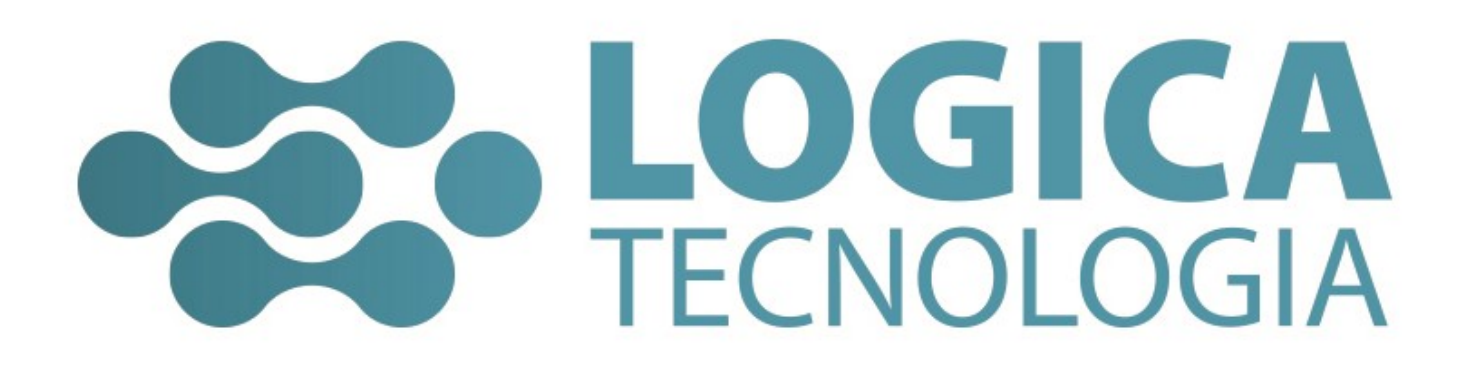

Manual do Usuário Sistema Lógica System PDV Olá, você adquiriu o nosso Sistema PDV – Lógica System, ele é fruto de anos de pesquisa e desenvolvimento, onde o foco é a sua satisfação por utilizar uma ferramenta confiável.

Esperamos que a sua experiência na utilização de nossas soluções seja a melhor possível e para isso, sempre que precisar, faça uso de nosso suporte, ele está a sua disposição.

Vamos começar a sua viagem em nosso Sistema?

Seja bem Vindo!!!!

## Sistema – PDV – Básico:

## 1 – Cadastro de Produtos:

Abra o sistema clicando 2x no ícone "NFCe" e abrirá a tela abaixo:

| 🐵 SG Master - NFC-e                                                       |           |          |                        |                   |      |                 |             | 08              |
|---------------------------------------------------------------------------|-----------|----------|------------------------|-------------------|------|-----------------|-------------|-----------------|
| Arquivos Operações de caixa Importar Relatórios Avisos Ajuda on-line Sair |           |          |                        |                   |      |                 |             |                 |
|                                                                           | Caix      | a livre  |                        |                   |      |                 |             |                 |
| SC SISTEMA                                                                | _         | Focar no | campo busca - F2 Abrir | qaveta - Ctrl + G |      |                 | Focar na    | grade - Alt+F2  |
|                                                                           | 0         |          |                        |                   |      |                 |             |                 |
| NOTOWINGHO COMETCINE                                                      | Cátan     | Draduta  | CEOR                   | CEOENLIN          | Otde | Valor unitário  | Valor total | Valor liquido   |
|                                                                           | cougo     | Producto | Ci Or                  | 000011011         | Quie | valor di italio | Valor total | Valor Ingalado  |
|                                                                           |           |          |                        |                   |      |                 |             |                 |
|                                                                           |           |          |                        |                   |      |                 |             |                 |
|                                                                           |           |          |                        |                   |      |                 |             |                 |
|                                                                           |           |          |                        |                   |      |                 |             |                 |
|                                                                           |           |          |                        |                   |      |                 |             |                 |
| LUCICA                                                                    |           |          |                        |                   |      |                 |             |                 |
| TECNOLOGIA                                                                |           |          |                        |                   |      |                 |             |                 |
|                                                                           |           |          |                        |                   |      |                 |             |                 |
| Logica System PDV                                                         |           |          |                        |                   |      |                 |             |                 |
| www.logicasistema.com                                                     |           |          |                        |                   |      |                 |             |                 |
|                                                                           |           |          |                        |                   |      |                 |             |                 |
|                                                                           |           |          |                        |                   |      |                 |             | 10 🗘            |
| Cliente:                                                                  |           |          |                        |                   |      |                 |             |                 |
| Clentes - F3 Finalizar-F5 / Ctrl+F5 Excluir item - F6                     |           |          |                        |                   |      |                 |             |                 |
| (B) (B) (X)                                                               |           |          | Subtota                | ı.                |      |                 |             |                 |
| Gerenciar - F10 Desconto - F8 Cancelar venda - F7                         |           |          | Jubiola                |                   |      |                 |             |                 |
| F-12 Para mudar de operador Operador/caixa: FUNCIONARIO PADRAO            | Vendedor: |          |                        |                   |      |                 | Data: 2     | 5/05/2018 13:10 |
| Página 2 de 2 98 palavras 🛛 🖓 🛗                                           |           |          |                        |                   |      |                 |             | + 100%          |

Clique na lupa ao lado do retângulo no canto superior direito, ou dê "enter"

| 🐵 5G Master - NFC-e                                       |                                      |                        |                          |                        |                 | •                               |
|-----------------------------------------------------------|--------------------------------------|------------------------|--------------------------|------------------------|-----------------|---------------------------------|
| Arquivos Operações de caixa Importar Relatórios Avisos A  | ijuda on-line Sair                   |                        |                          |                        |                 |                                 |
|                                                           | Ca                                   | ixa livre              |                          |                        |                 |                                 |
| SISTEMA                                                   |                                      | Foc                    | ar no campo busca - F2 A | orir qaveta - Ctrl + G |                 | Focar na grade - Alt+ F2        |
| AUTOMAÇÃO COMERCIAL                                       | ר צוי                                | )                      |                          |                        | INSIRA          | O CÓDIGO                        |
| 6                                                         | Buscar produto                       |                        |                          | 8                      | Qtde Valor unit | tário Valor total Valor líquido |
|                                                           | Código Produto                       | D Referência           | Otde CCF Unidat          | e Preco venda Pre ^    |                 |                                 |
|                                                           | 000001 DIVERSOS                      |                        | -48,907 UN               | 10,0000                |                 |                                 |
|                                                           | 000002 BOLA TENIS CHAMPIONSHIP (TB3) | WRT1001P               | 42 C2 V UN               | 31,5000                |                 |                                 |
|                                                           | 000003 RAQ TENIS PRO STAFF 97 3      | WRT72491U3             | 2 82 V UN                | 799,9200               |                 |                                 |
|                                                           | 000004 MARCADOR TEXTO                |                        | -13 UN                   | 0,4000                 |                 |                                 |
|                                                           | 000005 BOLSA MCD11013 09D 3          | 738765                 | 2 3 M UN                 | 90,0000                |                 |                                 |
|                                                           | 000006 BOLSA MCD12008 11J 3          | 076760                 | 1 3 M UN                 | 90,0000                |                 |                                 |
|                                                           | 000007 BOLSA MCD 12009 08A 3         | 804256                 | -19 3 M UN               | 90,0000                |                 |                                 |
|                                                           | 000008 BOLSA MCD 12032 08I 3         | 742081                 | 1 3 M UN                 | 90,0000                |                 |                                 |
|                                                           | 000009 COCA COLA LATA 350 ML         | 766255                 | 3 3 M UN                 | 5,0000                 |                 |                                 |
| TECHOLOCI                                                 | 000010 PIZZA MUCARELA MARACANA       | 427373                 | 1 3 M UN                 | 39,9000                |                 |                                 |
|                                                           | 000011 LASANHA BOLONHESA             | 361793                 | 1 3 M UN                 | 19,9000                |                 |                                 |
| ILCINOLOGI                                                | 000012 JOELHO 3/4 ROSCA              |                        | 0 7 UN                   | 1,0000                 |                 |                                 |
|                                                           | <                                    |                        |                          | >                      |                 |                                 |
| Logica System H                                           |                                      |                        |                          |                        |                 |                                 |
|                                                           | Buscando por :                       | _                      |                          | + Incluir - F4         |                 |                                 |
| www.logicasistema.co                                      | Produto                              | Altera busca - F2      |                          | Alterar - F5           |                 |                                 |
|                                                           |                                      | Nova busca - F3        |                          | Confirmat E            |                 |                                 |
|                                                           | busca em todo o estoque - P 10 50    | mente inativos - F11 💟 | Busca parcial - H12      |                        |                 | 10 🗘                            |
|                                                           | nente:                               |                        |                          |                        | •               |                                 |
| Clientes - F3 Finalizar -F5 / Ctrl +F5 Excluir item - F6  |                                      |                        |                          |                        |                 |                                 |
|                                                           |                                      |                        |                          |                        |                 |                                 |
| (E) (O) (X)                                               |                                      |                        |                          |                        |                 |                                 |
|                                                           |                                      |                        | Subtot                   | al:                    |                 |                                 |
| Gerenciar - F10 Desconto - F8 Cancelar venda - F7         | anio vestes                          |                        |                          |                        |                 | P 25/05/2010 (2.12              |
| P12 Para mudar de operador Operador/caixa: FUNCIONARIO PA | UKKO Vendedor:                       |                        |                          |                        |                 | Data: 25/05/2018 13:12          |
| Página 2 de 2 🛛 112 palavras 🛛 🖓 🔠                        |                                      |                        |                          |                        |                 | ES - + 100                      |

Se desejar cadastrar um produto, clique no botão "Incluir-F4" e em seguida abrirá a tela abaixo:

| 🐵 SG Master - NFC-e                                     |                                                                                                    |                           |                        | • 8                                      |
|---------------------------------------------------------|----------------------------------------------------------------------------------------------------|---------------------------|------------------------|------------------------------------------|
| Arquivos Operações de caixa Importar Relatórios         | Avisos Ajuda on-line Sair                                                                                |                           |                        |                                          |
|                                                         | Caiva livra                                                                                              |                           |                        |                                          |
| e                                                       | Cadastro de produtos no estoque                                                                          |                           |                        | 0                                        |
| SC SISTEMA                                              | Cadastro Tributação Dados adicionais Dados complementares                                                |                           |                        | Focar na grade - Alt+F2                  |
| AUTOMAÇÃO COMERCI                                       | Inserindo                                                                                                | - Quantidades             | Ativo                  | IRA O CODIGO                             |
|                                                         | Descrição do produto *                                                                                   | Qtde inicial              | Qtde mínima            | Valor unitário Valor total Valor líquido |
|                                                         | Código de barras Referência Código / Unidade de medida<br>000001 O UN                                    | Qtde atual física<br>0    | Qtde máxima            |                                          |
|                                                         | Aplicação do produto 00                                                                                  | Qtde em produção PA       | Qtde em produção MP    |                                          |
|                                                         | NCM * CEST % federal % estadual % municipal                                                              | Qtde pedido venda         | Qtde pedido compra     |                                          |
| LOGI                                                    | Código / Fornecedor padrão                                                                               | Qtde reservada            | Qtde real              |                                          |
| TECNOLO                                                 | Código / Grupo                                                                                           | Valores Formulação de cus | sto                    |                                          |
| ILCIVOLO                                                | Código / Subgrupo                                                                                        | Preço de custo *          | % lucro *              |                                          |
| Logico Cuato                                            |                                                                                                    | 0,0000                    | 0,00                   |                                          |
| Logica Syste                                            | Código / Marca                                                                                           | Preço venda consumidor*   | Preço para revenda     |                                          |
| www.logicasister                                        | Tabela de preço<br>Código Tabela                                                                         | Custo médio               | Preço mínimo em R\$    |                                          |
|                                                         | Histórico                                                                                                | % comissão                | Valor de comissão fixo | 10 🗘                                     |
| Clientes - E3 Einalizar-E5 / Ctrl +E5 Evoluti item - E6 | Última venda Última compra Qtde comprada Qtde total vendida Data e hora cadastro 0 0 25/05/2018 13:14:11 | Preço de venda US\$       | % desconto máximo      |                                          |
| Gerenciar - F10 Desconto - F8 Cancelar venda - F7       |                                                                                                    |                           | ✓ <u>G</u> ravar - F8  |                                          |
| F-12 Para mudar de operador Operador/caixa: FUNCIO      | INÁRIO PADRÃO Vendedor:                                                                                  |                           |                        | Data: 25/05/2018 13:14                   |
| Página 3 de 3 128 palavras 🔯 🛗                          |                                                                                                    |                           |                        | 🗐 📑 🔂 – — 📕 — + 100%                     |

A Tela "Cadastro de produtos no estoque" abrirá e você poderá cadastrar os seus produtos.

O Sistema, por determinação da receita obriga que o cadastro tenha algumas informções, elas são:

Descrição do Produto (o nome do seu produto)

NCM (Nomenclatura Comum do Mercosul) = Esse código é obrigatório para todas as operações fiscais, você pode encontrá-lo numa pesquisa pela internet, na nota fiscal de compra do seu fornecedor ou ainda na tabela do próprio sistema, veja como:

- Ao lado do campo NCM existe uma lupa, clique nela e aparecerá a tela abaixo:

| 🐵 5G Master - NFC-e                                    |                            |                                                    |                                    |                         | • 0                                      |
|--------------------------------------------------------|----------------------------|----------------------------------------------------|------------------------------------|-------------------------|------------------------------------------|
| Arquivos Operações de caixa Importar Relatórios        | Avisos Ajuda on-line Sair  |                                                    |                                    |                         |                                          |
| _                                                      |                            | Caival                                             | h                                  |                         | _                                        |
| 6                                                      | Cadastro de produtos no    |                                                    |                                    |                         | 0                                        |
| C SISTEMA                                              | Cadastro Tributação Dado   | s adicionais Dados complementares                  |                                    |                         | Focar na grade - Alt+ F2                 |
| SCAMASTER 2                                            | modução budo               |                                                    |                                    |                         |                                          |
| AUTOMACAO COMERCI                                      | Inserindo                  |                                                    |                                    | 🗹 Ativo                 | IRA O CODIGO                             |
|                                                        | Dados principais           |                                                    | Quantidades                        |                         |                                          |
|                                                        | Cadactro de NCM            | (Nomenclatura Comum do Mercosul)                   |                                    |                         | Valor unitário Valor total Valor líquido |
|                                                        | Cadascro de herri          | (nomenciacura comuni do mercosur)                  |                                    |                         |                                          |
|                                                        | Busca                      |                                                    |                                    |                         |                                          |
|                                                        | NCM/NBS Exce               | ção fiscal Descrição                               | Aliquota naciona Aliquota estadual | Aliquota municipal Aliq |                                          |
|                                                        | 01012100                   | OUTDOS                                             | 20,75                              |                         |                                          |
|                                                        | 01012900                   | ASININOS                                           | 26,75                              |                         |                                          |
|                                                        | 01019000                   | -OUTROS                                            | 26.75                              |                         |                                          |
|                                                        | 01022110                   | PRENHES OU COM CRIA AO Pé                          | 14,80                              |                         |                                          |
|                                                        | 01022190                   | OUTROS                                             | 14,80                              |                         |                                          |
|                                                        | 01022911                   | PRENHES OU COM CRIA AO PÉ                          | 14,80                              |                         |                                          |
|                                                        | 0 10 22 9 19               | OUTROS                                             | 14,80                              |                         |                                          |
|                                                        | 01022990                   | OUTROS                                             | 14,80                              |                         |                                          |
| ILCINOLO                                               | 01023110                   | PRENHES OU COM CRIA AO Pé                          | 14,80                              |                         |                                          |
|                                                        | 01023190                   | OUTROS                                             | 14,80                              | ×                       |                                          |
| I onica Svete                                          |                            |                                                    |                                    | <u> </u>                |                                          |
| Logica Syste                                           | Buscani                    | do por :                                           |                                    | 🕂 Incluir - F4          |                                          |
| www.logicasister                                       |                            | NBS Altera busca -                                 | F2                                 | A 414 - 15              |                                          |
|                                                        |                            | 🔎 Nova busca -                                     | F3                                 | Alterar - P5            |                                          |
|                                                        |                            |                                                    | ✓ <u>C</u> onfirmar -              | F8 <u>Excluir - F6</u>  |                                          |
|                                                        | Atualização de tabela:     | s NCM/NBS - F11 Atualização de tabelas CES         | F - Ctrl + F11                     |                         | 10                                       |
|                                                        | Litima yanda Litima comora | a Otria comorada Otda total usodida Data e bora ca | destro Breco de vende LISE         | N/ descents missing     |                                          |
|                                                        | Citana venda orana compre  |                                                    | 14.11                              | % desconto maximo       |                                          |
| Clientes - F3 Finalizar-F5 / Ctrl+F5 Excluir item - F6 |                            | 0 25/05/2018 13                                    | .14:11                             |                         |                                          |
|                                                        |                            |                                                    |                                    |                         | -                                        |
| (鳥)(S)(×)                                              |                            |                                                    |                                    | V <u>G</u> ravar - F8   |                                          |
| Gerenciar - E10 Desconto - E8 Cancelar venda - E7      |                            |                                                    |                                    |                         |                                          |
| F-12 Para mudar de operador Operador/caixa: FUNCI      | ONÁRIO PADRÃO              | Vendedor:                                          |                                    |                         | Data: 25/05/2018 13:19                   |
| Página 3 de 4 221 palavras DQ 93                       |                            |                                                    |                                    |                         | 8 8 4 100%                               |
|                                                        |                            |                                                    |                                    |                         | 40 - 40 - 4 100.0                        |

Altere a forma de buscar o NCM selecionando as opções na box abaixo do campo "Buscando por", coloque para buscar por "Descrição" conforme abaixo:

| 🐵 5G Master - NFC-e                                     |                           |                                                    |                                      |                          | • 0                                      |
|---------------------------------------------------------|---------------------------|----------------------------------------------------|--------------------------------------|--------------------------|------------------------------------------|
| Arquivos Operações de caixa Importar Relatórios A       | visos Ajuda on-line Sai   | r.                                                 |                                      |                          |                                          |
| _                                                       |                           | Calval                                             |                                      |                          | _                                        |
| 0                                                       | Cadastro de produtos no   | estoque                                            |                                      |                          | 0                                        |
| SISTEMA                                                 | Cadastro Tributação Dado  | os adicionais Dados complementares                 |                                      |                          | Focar na grade - Alt+F2                  |
| SUSMASTER 2                                             | mbatagao baa              |                                                    |                                      |                          | τον ο σόρτοο                             |
| AUTOMACAO COMERCI                                       | Inserindo                 |                                                    |                                      | 🗹 Ativo                  | IRA O CODIGO                             |
|                                                         | Dados principais          |                                                    | Quantidades                          |                          |                                          |
|                                                         |                           | (11                                                |                                      |                          | Valor unitário Valor total Valor líquido |
|                                                         |                           | (Nomenciatura Comum do Mercosul)                   |                                      | U I                      |                                          |
|                                                         | Busca                     |                                                    |                                      |                          |                                          |
|                                                         | NCM/NBS Exce              | ção fiscal Descrição                               | Alíquota naciona Alíquota estadual A | líquota municipal Alíq 🛆 |                                          |
|                                                         | > 01012100                | REPRODUTORES DE RAÇA PURA                          | 26,75                                |                          |                                          |
|                                                         | 01012900                  | OUTROS                                             | 26,75                                |                          |                                          |
|                                                         | 01013000                  | -ASININOS                                          | 26,75                                |                          |                                          |
|                                                         | 01019000                  | -OUTROS                                            | 26,75                                |                          |                                          |
|                                                         | 01022110                  | PRENHES OU COM CRIA AO Pe                          | 14,80                                |                          |                                          |
|                                                         | 01022190                  | OUTROS                                             | 14,80                                |                          |                                          |
|                                                         | 01022911                  | PRENHES OU COM CRIA AO PE                          | 14,80                                |                          |                                          |
| TECHOLO                                                 | 01022919                  | OUTROS                                             | 14,80                                |                          |                                          |
|                                                         | 01022990                  | DENHES OU COM CRIA AO RÁ                           | 14,80                                |                          |                                          |
| ILCINOLO                                                | 01023190                  | OLITROS                                            | 14,80                                |                          |                                          |
|                                                         |                           | 0011100                                            | 1,000                                | Ň                        |                                          |
| Logica Syste                                            | Russes                    | de par i                                           |                                      | · ·                      |                                          |
| Logica oyoto                                            | Buscan                    | lio por :                                          |                                      | 🕂 Incluir - F4           |                                          |
| www.logicasister                                        |                           | Altera busca -                                     | F2                                   | Alterar - E5             |                                          |
|                                                         |                           | 🔎 Nova busca - F                                   | -3                                   | Arterar + 1 0            |                                          |
|                                                         |                           |                                                    | Confirmar - F                        | 8 <u> </u>               |                                          |
|                                                         | Atualização de tabela     | IS NCM/NBS - F11 Atualização de tabelas CEST       | -Cm+FII                              |                          | 10 🚖                                     |
|                                                         | Última venda Última comor | a Otda comprada Otda total vendida Data e bora cac | Preco de venda LIS¢                  | 04 deserves auforine     | - •                                      |
|                                                         |                           |                                                    | 14-11                                | % desconto maximo        |                                          |
| Clientes - F3 Finalizar-F5 / Ctrl +F5 Excluir item - F6 |                           | 0 25/05/2018 15:                                   | 14:11                                |                          |                                          |
|                                                         |                           |                                                    |                                      |                          |                                          |
| (鳥)(凶)(×)                                               |                           |                                                    |                                      | V <u>G</u> ravar - F8    |                                          |
| Cerenciar - E10 Descento - E8 Cancelar venda - E7       |                           |                                                    |                                      |                          |                                          |
| F-12 Para mudar de operador Operador/caixa: FUNCION     | NÁRIO PADRÃO              | Vendedor:                                          |                                      |                          | Data: 25/05/2018 13:21                   |
|                                                         |                           |                                                    |                                      |                          |                                          |
| Pàgina 4 de 4 245 palavras 🛛 🖓 🔚                        |                           |                                                    |                                      |                          | III III III - + 100%                     |

Coloque o nome do tipo de produto que você está procurando, por exemplo, para refrigerantes, coloque água, etc., conforme abaixo, e dê "enter":

| 🐵 SG Master - NFC-e                                              |                                                              |                          |                  |                   | • 0                                      |
|------------------------------------------------------------------|--------------------------------------------------------------|--------------------------|------------------|-------------------|------------------------------------------|
| Arquivos Operações de caixa Importar Relatórios Avisos Ajuda on- | ine Sair                                                     |                          |                  |                   |                                          |
|                                                                  | Calva lis                                                    |                          |                  |                   | _                                        |
| 😨 Cadastro de proc                                               | utos no estoque                                              |                          |                  |                   | 0                                        |
| SISTEMA Cadastro Tributad                                        | o Dados adicionais Dados complementares                      |                          |                  |                   | Focar na grade - Alt+F2                  |
| SUSMASTER 2                                                      |                                                              |                          |                  |                   |                                          |
| AUTOMAÇÃO COMERCI, Inserindo                                     |                                                              |                          |                  | Ativo             | PIRA U CUDIGU                            |
| Dados principais                                                 |                                                              | Quantidades              |                  |                   |                                          |
| Cadastro                                                         | de NCM (Nomenclatura Comum do Mercosul)                      |                          |                  | 8                 | Valor unitário Valor total Valor líquido |
| Burra                                                            | •                                                            |                          |                  |                   |                                          |
|                                                                  | Eveneño focal Descrizão                                      | Alíqueta paciena Alíquet | ta octadual Alía |                   |                                          |
| 2845100                                                          | -ÁGUA PESADA (ÁXIDO DE DELITÉRIO)                            | 31.45                    | a estaduar Airq  |                   |                                          |
| 2208200                                                          | -AGUARDENTES DE VINHO OU DE BAGAÇO DE                        | EL 62,57                 |                  |                   |                                          |
| 8402200                                                          | -CALDEIRAS DENOMINADAS "DE ÁGUA SUPER                        | RA 27,45                 |                  |                   |                                          |
| 8405100                                                          | -GERADORES DE GÁS DE AR (GÁS POBRE) OL                       | C 27,45                  |                  |                   |                                          |
| 0308300                                                          | <ul> <li>MEDUSAS (áGUAS-VIVAS) (RHOPILEMA SPP.</li> </ul>    | ) 31,45                  |                  |                   |                                          |
| 2208400                                                          | -RUM E OUTRAS AGUARDENTES PROVENIENT                         | TE 53,77                 |                  |                   |                                          |
| 8446302                                                          | D A JATO DE ÁGUA                                             | 26,75                    |                  |                   |                                          |
| 2008201                                                          | 0 ABACAXIS PREPARADOS OU CONSERV.EM A                        | GL 13,45                 | 17,00            | 0,00              |                                          |
|                                                                  | 1 ABACAXIS, COZIDOS EXCETO EM AGUA E VA                      | AP 13,45                 | 17,00            | 0,00              |                                          |
|                                                                  | 1 ACHOCOLATADOS, ASSIM ENTENDIDOS OS F                       | ·R 13,45                 | 17,00            | 0,00              |                                          |
| 1520002                                                          | J O AGOA E LIXIVIA,GLICERICAS                                | 15,45                    | 0,00             | 0,00              |                                          |
| Logica Syste                                                     |                                                              |                          |                  | ,                 |                                          |
|                                                                  | Buscando por :                                               |                          |                  | 🕂 Incluir - F4    |                                          |
| www.logicasister                                                 | Descrição Vitera busca - F2                                  |                          |                  | Alterar E5        |                                          |
|                                                                  | AGUA Dova busca - F3                                         |                          |                  |                   |                                          |
| 41 vite 2                                                        |                                                              |                          | onfirmar - F8    | Excluir - F6      |                                          |
| Atualização                                                      | ie tabelas NCM/NDS - F11 Attialização de tabelas CEST - (    |                          |                  |                   | 10 🗢                                     |
| (L) (L) (L)                                                      | ia compra Otde comprada Otde total vendida Data e hora cadas | tro Preco de ver         | nda US\$         | % desconto máximo |                                          |
|                                                                  | 0 25/05/2018 13:14                                           | 11                       |                  |                   |                                          |
| Clientes - F3 Finalizar-F5 / Ctrl+F5 Excluir Item - F6           |                                                              |                          |                  |                   |                                          |
|                                                                  |                                                              |                          |                  |                   |                                          |
|                                                                  |                                                              |                          |                  | Gravar - F8       |                                          |
| Gerenciar - F10 Desconto - F8 Cancelar venda - F7                |                                                              |                          |                  |                   | -                                        |
| F-12 Para mudar de operador Operador/caixa: FUNCIONÁRIO PADRÃO   | Vendedor:                                                    |                          |                  |                   | Data: 25/05/2018 13:22                   |
| Página 4 de 5 268 palavras                                       |                                                              |                          |                  |                   | 100%                                     |

Ele vai buscar na tabela de NCM, em seguida, clique com o mouse, duas vezes em cima do item que melhor representa o produto que você quer cadastrar, ele vai preencher o campo NCM no cadastro de produtos.

Preencha o preço de custo (por quanto você comprou o produto do seu fornecedor) e o preço de Venda consumidor (por quanto você vende o seu produto para o seu cliente), Conforme abaixo:

| 🐵 5G Master - NFC-e                                     |                                                                                                    |                                   |                        | • 0                                      |
|---------------------------------------------------------|----------------------------------------------------------------------------------------------------|-----------------------------------|------------------------|------------------------------------------|
| Arquivos Operações de caixa Importar Relatórios         | Avisos Ajuda on-line Sair                                                                                   |                                   |                        |                                          |
|                                                         | Calva livra                                                                                                 |                                   |                        |                                          |
|                                                         | Cadastro de produtos no estoque                                                                             |                                   |                        | 8                                        |
| SCAAA STED                                              | Cadastro Tributação Dados adicionais Dados complementares                                                   |                                   |                        | Focar na grade - Alt+F2                  |
| AUTOMAÇÃO COMERCI                                       | Inserindo                                                                                                   | Ouantidades                       | Ativo                  | SIRA O CODIGO                            |
|                                                         | Dados principais<br>Descrição do produto *                                                                  | Qtde inicial                      | Qtde mínima            | Valor unitário Valor total Valor líquido |
|                                                         | Código de barras Referência Código / Unidade de medida                                                      | Qtde atual física                 | Qtde máxima            |                                          |
|                                                         | Aplicação do produto 0 MERCADORIA PARA REVENDA                                                              | Qtde em produção PA               | Qtde em produção MP    |                                          |
|                                                         | NCM * CEST % federal % estadual % municipal<br>22021000 0 17.30 25 0                                        | Qtde pedido venda                 | Qtde pedido compra     |                                          |
|                                                         | Código / Fornecedor padrão                                                                                  | Qtde reservada                    | Qtde real              |                                          |
| TECNOLO                                                 | Código / Grupo                                                                                              | Valores Formulação de cu          | sto                    |                                          |
| TECHOLO                                                 | Código / Subgrupo                                                                                           | Preço de custo *                  | % lucro *              |                                          |
| Logica Syste                                            | ρ                                                                                                    | 2,5000<br>Preco venda consumidor* | Dreco para revenda     |                                          |
| Lugica Syste                                            | Código / Marca                                                                                              | 5,0000                            |                        |                                          |
| www.logicasister                                        | Tabela de preço<br>Código Tabela                                                                            | Custo médio                       | Preço mínimo em R\$    |                                          |
|                                                         | Histórico                                                                                                   | % comissão                        | Valor de comissão fixo | 10 🗘                                     |
| Clientes - F3 Finalizar-F5 / Ctrl +F5 Excluir item - F6 | Última venda Última compra Qtde comprada Qtde total vendida Data e hora cadastro<br>0 0 25/05/2018 13:14:11 | Preço de venda US\$               | % desconto máximo      |                                          |
| Gerendiar - F10 Desconto - F8 Cancelar venda - F7       |                                                                                                    |                                   | ✓ <u>G</u> ravar - F8  |                                          |
| F-12 Para mudar de operador Operador/caixa: FUNCIO      | NÁRIO PADRÃO Vendedor:                                                                                      |                                   |                        | Data: 25/05/2018 13:24                   |
| Página 4 de 5 306 palavras 🔯 📰                          |                                                                                                    |                                   |                        | 100%                                     |

Na parte de cima da tela, você verá a aba "Tributação", clique nela uma vez com o mouse e abrirá a tela abaixo:

| 🐵 SG Master - NFC-e                                 |                                                           |                                                                                   | • 0                                      |
|-----------------------------------------------------|-----------------------------------------------------------|-----------------------------------------------------------------------------------|------------------------------------------|
| Arquivos Operações de caixa Importar Relatórios Av  | visos Ajuda on-line Sair                                  |                                                                                   |                                          |
|                                                     | Caiva                                                     | line                                                                              |                                          |
|                                                     | adastro de produtos no estoque                            |                                                                                   | 8                                        |
|                                                     | adastro Tributação Dados adicionais Dados complementares  |                                                                                   | Focar na grade - Alt+F2                  |
|                                                     |                                                           |                                                                                   | SIRA O CODIGO                            |
| Notoming to comence                                 | ICMS (Imposto sobre Circulação de Mercadorias e Serviços) | IPI (Imposto sobre Produtos Industrializados)                                     |                                          |
|                                                     | Código Descrição do CSOSN/CST                             | Código Descrição                                                                  | Valor unitário Valor total Valor líquido |
|                                                     |                                                           |                                                                                   |                                          |
|                                                     | Origem                                                    | 0,00                                                                              |                                          |
|                                                     | 0 - NACIONAL, EXCETO AS INDICADAS NOS                     | Cód, enq. IPI                                                                     |                                          |
|                                                     | CODIGOS 5 A 5                                             | v                                                                                 |                                          |
|                                                     | CEOP                                                      | PIS (Programa de Integração Social)                                               |                                          |
|                                                     | ο                                                         | Código Descrição                                                                  |                                          |
|                                                     |                                                           | 99 OUTRAS OPERAÇÕES                                                               |                                          |
|                                                     |                                                           | 94 DTS                                                                            |                                          |
|                                                     |                                                           | ~                                                                                 |                                          |
| TECHOLO                                             |                                                           |                                                                                   |                                          |
| Logica Syste                                        | Onerações interestaduais                                  | COFINS (Contribuição para Financiamento da Seguridade Social)<br>Código Descrição |                                          |
| Lugica Syste                                        | UE COON MVA silutado #10MS próprio 1                      | 99 OUTRAS OPERAÇÕES                                                               |                                          |
| www.logicasister                                    | Tincluir - F4                                             |                                                                                   |                                          |
|                                                     | A Alkana TT                                               | % COFINS                                                                          |                                          |
|                                                     |                                                           |                                                                                   |                                          |
|                                                     | Excluir - E6                                              | Código ANP                                                                        | 10 💌                                     |
| Claster 52 Finders 55 (Child55 Finders 197          |                                                           |                                                                                   |                                          |
|                                                     |                                                           |                                                                                   |                                          |
| (B) (B) (X)                                         |                                                           | ✓ <u>G</u> ravar - F8                                                             |                                          |
| Gerenciar - F10 Desconto - F8 Cancelar venda - F7   |                                                           |                                                                                   |                                          |
| F-12 Para mudar de operador Operador/caixa: FUNCION | ÁRIO PADRÃO Vendedor:                                     |                                                                                   | Data: 25/05/2018 13:26                   |
| Página 5 de 6 362 palavras 🔯 🛗                      |                                                           |                                                                                   | II II II - + 100%                        |

Nesta tela você fará o cadastro obrigatório relacionados aos tributos do produto, vamos ver alguns exemplos para que você possa entender bem como fazer esse procedimento.

Vejamos o exemplo de empresa do Simples Nacional que está cadastrando um produto padrão que não possui isenção ou Substituição Tributária.

Você preencherá desta forma:

| 🐵 5G Master - NFC-e                                      |                 |                                                        |                     |              |                                       |                                       | • 8                                      |
|----------------------------------------------------------|-----------------|--------------------------------------------------------|---------------------|--------------|---------------------------------------|---------------------------------------|------------------------------------------|
| Arquivos Operações de caixa Importar Relatórios          | Avisos Ajuda o  | n-line Sair                                            |                     |              |                                       |                                       |                                          |
| _                                                        |                 | Cain                                                   | <mark>a li</mark> u |              |                                       |                                       |                                          |
| e                                                        | Cadastro de pr  | rodutos no estoque                                     |                     |              |                                       | E                                     |                                          |
| SC SISTEMA                                               | Cadastro Tribut | ação Dados adicionais Dados complementares             |                     |              |                                       |                                       | Focar na grade - Alt+F2                  |
| JG MASIEK                                                |                 |                                                        |                     |              |                                       |                                       | TRA O CODIGO                             |
| AUTUMAÇAU CUMEKLI                                        | ICMS (Impost    | to cobre Circulação de Marcadorias e Serviços)         | _IF                 | PI (Imposto  | sobre Produtos Industrializados)      |                                       |                                          |
|                                                          | Código          | Descrição do CSOSN/CST                                 | Cd                  | digo         | Descrição                             |                                       | Valor unitário Valor total Valor líquido |
|                                                          | 102             | TRIBUTADA PELO SIMPLES NACIONAL SEM                    | ~ 9                 | 9 🗘          | OUTRAS SAÍDAS                         | ^                                     |                                          |
|                                                          |                 | PERMISSAO DE CREDITO                                   | ~ %                 | IPI          |                                       |                                       |                                          |
|                                                          | % ICMS *        | Origem                                                 |                     | 0,00         |                                       |                                       |                                          |
|                                                          | 20,00           | 0 - NACIONAL, EXCETO AS INDICADAS NOS<br>CÓDIGOS 3 A 5 | ^ <u>ca</u>         | id. enq. IPI |                                       |                                       |                                          |
|                                                          |                 |                                                        | <b>、</b>            |              |                                       | · · · · · · · · · · · · · · · · · · · |                                          |
|                                                          | CFOP            |                                                        | P                   | IS (Program  | a de Integração Social)               |                                       |                                          |
|                                                          | 5102            | Q                                                      | Cd                  | odigo        | Descrição                             |                                       |                                          |
|                                                          |                 |                                                        | 9                   | <u>۲</u> و   | OUTRAS OPERAÇÕES                      | ^                                     |                                          |
|                                                          |                 |                                                        | 0/                  | DIE          |                                       |                                       |                                          |
| TECNOLO                                                  |                 |                                                        | 70                  | F15          |                                       | ~                                     |                                          |
| ILCINOLO                                                 |                 |                                                        |                     |              |                                       |                                       |                                          |
| Lautas Orata                                             |                 |                                                        | C                   | OFINS (Con   | tribuição para Financiamento da Segur | idade Social)                         |                                          |
| Logica Syste                                             | Operações in    | terestaduais                                           | CC                  | odigo        | Descrição                             |                                       |                                          |
| www.logicasister                                         | Incluir -       | F4 UF CSOSN MVA ajustado %ICMS próprio                 |                     | <u> </u>     |                                       |                                       |                                          |
| www.iogicasister                                         |                 | •                                                      | %                   | COFINS       |                                       |                                       |                                          |
|                                                          | / Alterar       | -F5                                                    |                     |              |                                       | ~                                     |                                          |
|                                                          |                 |                                                        |                     |              |                                       |                                       | 10 🗢                                     |
|                                                          | - Excluir       | - F6 <                                                 | > Cód               | igo ANP      |                                       |                                       |                                          |
| Clientes - F3 Finalizar -F5 / Ctrl +F5 Excluir item - F6 |                 |                                                        |                     |              |                                       |                                       |                                          |
|                                                          |                 |                                                        |                     |              |                                       |                                       |                                          |
| (B) (O) (X)                                              |                 |                                                        |                     |              |                                       | V <u>G</u> ravar - F8                 |                                          |
| Gerenciar - E10 Desconto - E8 Cancelar venda - E7        |                 |                                                        |                     |              |                                       |                                       | J                                        |
| F-12 Para mudar de operador Operador/caixa: FUNCIO       | ONÁRIO PADRÃO   | Vendedor:                                              |                     |              |                                       |                                       | Data: 25/05/2018 13:29                   |
| Pánina 6 de 6 413 nalavras DQ 🛤                          |                 |                                                        |                     |              |                                       |                                       |                                          |
| inguine the disparation of the                           |                 |                                                        |                     |              |                                       |                                       |                                          |

Ou seja, Código 102, %ICMS 20, CFOP 5102

Para produtos com Substituição Tributária, você preencheria desta forma:

| 🖻 SG Master - NFC-e                                                       |         |                |                                        |                       | • •                                      |
|---------------------------------------------------------------------------|---------|----------------|----------------------------------------|-----------------------|------------------------------------------|
| Arquivos Operações de caixa Importar Relatórios Avisos Ajuda on-line Sair |         |                |                                        |                       |                                          |
| <u>~</u>                                                                  |         | li. ma         |                                        |                       |                                          |
| Cadastro de produtos no estoque                                           |         |                |                                        | e                     |                                          |
| Cadastro Tributação Dados adicionais Dados complementares                 |         |                |                                        |                       | Focar na grade - Alt+F2                  |
| JGMASTER (                                                                |         |                |                                        |                       |                                          |
| AUTUMAÇAU CUMERCIA                                                        |         | IDI (Imposto a | alara Danah dana Tank untainline dana) |                       | PIRA O CODIGO                            |
| ICMS (Imposto sobre Circulação de Mercadorias e Serviços)                 |         | Códino         | Descrição                              |                       | Valor unitário Valor total Valor líquido |
| 500 COST COST COST COST COST COST COST COST                               | ~       | 99             | OUTRAS SAÍDAS                          | ~                     |                                          |
|                                                                           |         | % IPI          |                                        |                       |                                          |
| Origem                                                                    | · · ·   | 0,00           |                                        |                       |                                          |
| 0 - NACIONAL, EXCETO AS INDICADAS NOS<br>CÓDIGOS 3 A 5                    | ^       | Cód. enq. IPI  |                                        |                       |                                          |
|                                                                           | ~       |                |                                        | × .                   |                                          |
| CFOP                                                                      |         | PIS (Programa  | de Integração Social)                  |                       |                                          |
| 5405                                                                      |         | Código         | Descrição                              |                       |                                          |
|                                                                           |         | 99 🔎           | OUTRAS OPERAÇÕES                       | ^                     |                                          |
| TECNOLO                                                                   |         | % PIS          |                                        |                       |                                          |
| TECNOLO                                                                   |         |                |                                        | <b>v</b>              |                                          |
|                                                                           |         | COEDIC (Cool   | ikulaža anna Flanadona da Cana         | (de de ce de D        |                                          |
| Logica Sucto Operações interestaduais                                     |         | Código         | Descrição<br>Descrição                 | idade Social)         |                                          |
|                                                                           | e de la | 99 🔘           | OUTRAS OPERAÇÕES                       | ~                     |                                          |
| www.logicasister                                                          | oprio · |                |                                        |                       |                                          |
|                                                                           |         | % COFINS       |                                        |                       |                                          |
| Alterar -F5                                                               |         |                |                                        | ~                     |                                          |
|                                                                           |         |                |                                        |                       | 10 🜩                                     |
| (A) (L) (L) – Excluir - F6                                                | >       | Código ANP     |                                        |                       |                                          |
| Clientes - F3 Finalizar-F5 / Ctrl+F5 Excluir item - F6                    |         |                |                                        |                       |                                          |
|                                                                           |         |                |                                        |                       |                                          |
|                                                                           |         |                |                                        | ✓ <u>G</u> ravar - F8 |                                          |
| Gerenciar - F10 Desconto - F8 Cancelar venda - F7                         |         |                |                                        |                       | -                                        |
| F-12 Para mudar de operador Operador/caixa: FUNCIONÁRIO PADRÃO Vendedor:  |         |                |                                        |                       | Data: 25/05/2018 13:30                   |
| 'ágina 6 de 7 🛛 430 palavras 🛛 🖓 🚦                                        |         |                |                                        |                       | II II II - + 100                         |

Ou seja, Código 500, CFOP 5405

É muito importante salientar que os dados acima são meramente exemplos, a tributação adequada à sua empresa deve ser verificada com o seu profissional contabilista, ele é o responsável pelas informações

corretas. A Lógica Tecnologia não se responsabiliza por inserção de quaisquer informações no cadastro de seus clientes e das consequencias que houverem pelo preenchimento equivocado de tais informações.

Após esse preenchimento o produto já estará pronto para ser gravado no seu estoque, portanto clique no botão embaixo à direita: "Gravar-F8", pronto, seu produto está cadastrado e pronto para ser vendido.

Observações importantes sobre o cadastro:

- Voçê pode alterar a unidade cujo produto é vendido: KG, MT, CX, etc. no campo "Unidade de medida", para isso clique na lupa abaixo dele.

- Você pode cadastrar um fornecedor atrelado a cada produto, para isso, clique na lupa abaixo do item "fornecedor padrão" e selecione um fornecedor, se não houver algum cadastrado clique em incluir e cadastre um fornecedor, conforme abaixo:

| os Operações de caixa Importar Relatórios Avisos Ajuda on-lin                                                                                           | ie Sair                                                         | Busca de fornecedores                                                                            |                                                                                 | Ģ                                                                                                    |
|----------------------------------------------------------------------------------------------------|-----------------------------------------------------------------|--------------------------------------------------------------------------------------------------|---------------------------------------------------------------------------------|----------------------------------------------------------------------------------------------------|
| ) Cadastro de produtos no estoque<br>Cadastro Tributação Dados adrigonais Dados complementares                                                          |                                                                 | Código Razão social<br>000001 FORNECEDOR PADRÃO<br>000002 WINNERS BRASIL PRODUTOS ESPORTIVOS LTI | Nome fantasia<br>FORNECEDOR PADRÃO<br>DA WINNERS BRASIL PRODUTOS ESPORTIVOS LTI | Endereço ^                                                                                            |
| Inserindo Dados principais Descrição do produto * FANTA LARANJA 350 ML LATA                                                                             | Cadastro de fornecedores<br>Cadastro<br>Inserindo               | 000003 MACADAMIA COM DE BOLSAS E ACESSORIOS                                                      | ITD/ MACADAMIA - MATRIZ                                                         | R BELO HORIZO<br>RUA AURELIANO<br>AVN DO ACESSO<br>AV. INDUSTRIAL<br>AVENIDA BRASI<br>DI LA ENGENIETE |
| Código de barras Referência Código<br>Aplicação do produto<br>00 O MERCADORIA PARA REVENDA                                                              | Dados pessoais<br>Razão social *<br>[ <br>Nome fantasia         | Endereço<br>UF * Municipio *                                                                     | CEP *                                                                           | RUA SENADOR E<br>R JOAQUIM SAL                                                                        |
| NCM * CEST % federal % esta<br>2202000 0 Parecedor patrão<br>000010 0 MARAJO MATERIAL CIRURGICO LIDA<br>Códeo / Grupo<br>Códeo / Grupo<br>Códeo / Marca | Nome contato<br>CNP3 CPF<br><br>IE RG                           | 1058 BRASIL<br>Endereço*<br>Número*<br>Bairro*<br>Complemento                                    |                                                                                 | →<br>Incluir - F4<br>Alterar - F5<br>✓ Confirmar - F8                                                 |
| Tabela de prezo<br>Codop<br>Histórico<br>Ultima venda última compra Qtéle comprada Qtéle total vendida. Dr<br>0 0 25                                    | Contato<br>Telefone Celular<br>() ()<br>E-mail 1<br>Site<br>SAC | Outros<br>Forma de pagamento<br>BOLETO Coservações                                               |                                                                                 | 1                                                                                                    |
| iar - F10 Desconto - F8 Cancelar venda - F7<br>ra mudar de operador Operador/caixa: FUNCIONÁRIO PADRÃO                                                  |                                                                 |                                                                                                  | Gravar - F8                                                                     | Data: 25/05/2018 13:3                                                                                 |

- Você pode atrelar o seu produto à um grupo de produtos no campo grupo, se desejar criar grupos clique na lupa abaixo do item, conforme abaixo:

| si operações de casa importar inclatorios prisos pjuda on in                                                  |                             |                                                                                            |                                    |                                                  |
|----------------------------------------------------------------------------------------------------|-----------------------------|--------------------------------------------------------------------------------------------|------------------------------------|--------------------------------------------------|
| Cadastro de produtos no estoque                                                                               |                             | Código Razão social<br>000001 FORNECEDOR PADRÃO                                            | Nome fantasia<br>FORNECEDOR PADRÃO | Endereço                                         |
| Cadastro Tributação Dados adicionais Dados complementares                                                     |                             | 000002 WINNERS BRASIL PRODUTOS ESPORTIVOS L<br>000003 MACADAMIA COM DE BOLSAS E ACESSORIOS | LTDA MACADAMIA - MATRIZ            | R BELO HORIZO                                    |
| Inserindo Dados principais                                                                                    | Cadastro de fornecedores    |                                                                                            | 0                                  | RUA AURELIANC<br>AVN DO ACESSC<br>AV. INDUSTRIAL |
| Descrição do produto *<br>FANTA LARANJA 350 ML LATA                                                           | Inserindo                   | Enderson                                                                                   | 🗹 Ativo                            | AVENIDA BRASI<br>RUA ENGENHEIF                   |
| Código de barras Referência Código 00000                                                                      | Razão social *              | UF * Municipio *                                                                           |                                    | RUA SENADOR E<br>R JOAQUIM SAL                   |
| Aplicação do produto 00 P MERCADORIA PARA REVENDA                                                             | l<br>Nome fantasia          | Código país País<br>1058 BRASIL                                                            | CEP *                              |                                                  |
| NCM *         CEST         % federal         % estat           22021000         Q         17,30         17,30 | Nome contato                | Endereço*                                                                                  |                                    | >                                                |
| 000010 O MARAJO MATERIAL CIRURGICO LTDA                                                                       | CNPJ CPF                    | Número*                                                                                    |                                    | Alterar - F5                                     |
| Código / Grupo                                                                                                | IE RG                       | Bairro*                                                                                    | Q                                  | ✓ <u>C</u> onfirmar - F8                         |
| Código / Marca                                                                                                | IM                          | Complemento                                                                                |                                    |                                                  |
| Tabela de preço<br>Código Tabela                                                                              | Contato<br>Telefone Celular | Outros                                                                                     |                                    |                                                  |
| Histórico                                                                                                    | ()<br>E-mail 1              | BOLETO  Observações                                                                        |                                    | 1                                                |
| Última venda Última compra Qtde comprada Qtde total vendida Da<br>0 0 25                                      | Site                        |                                                                                            |                                    |                                                  |
|                                                                                                    | SAC                         |                                                                                            |                                    |                                                  |
| ar - F10 Desconto - F8 Cancelar venda - F7                                                                    |                             |                                                                                            | Gravar - F8                        | Data: 35/05/3019 13/3                            |

Lembramos que estas informações, no momento da emissão desse manual, são opcionais.

Vamos ver agora como fazer vendas no nosso sistema.

## Sistema – PDV – Básico:

#### 2 – Vendas:

Vamos ver agora como vender e consequentemente emitir o cupom fiscal modelo NFC-e no seu sistema Lógica System. Existem várias formas de fazer isso, vamos começar pela forma mais fácil, pelo código.

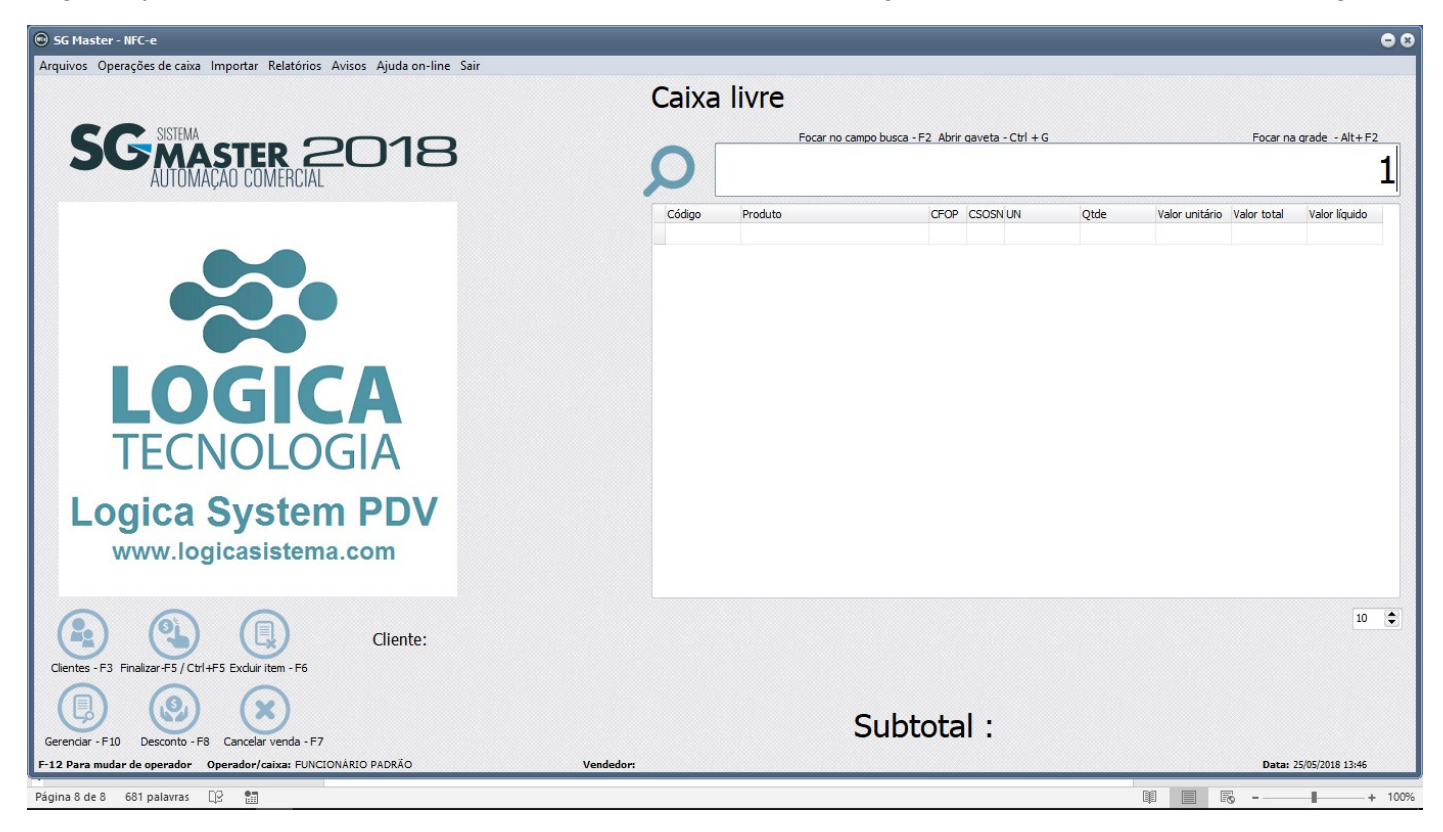

Digite o código do produto, no nosso exemplo, o código é o 1, em seguida dê "Enter", ele vai colocar o produto na parte de baixo da tela de vendas, ou seja, ele já está incluido na venda., conforme abaixo:

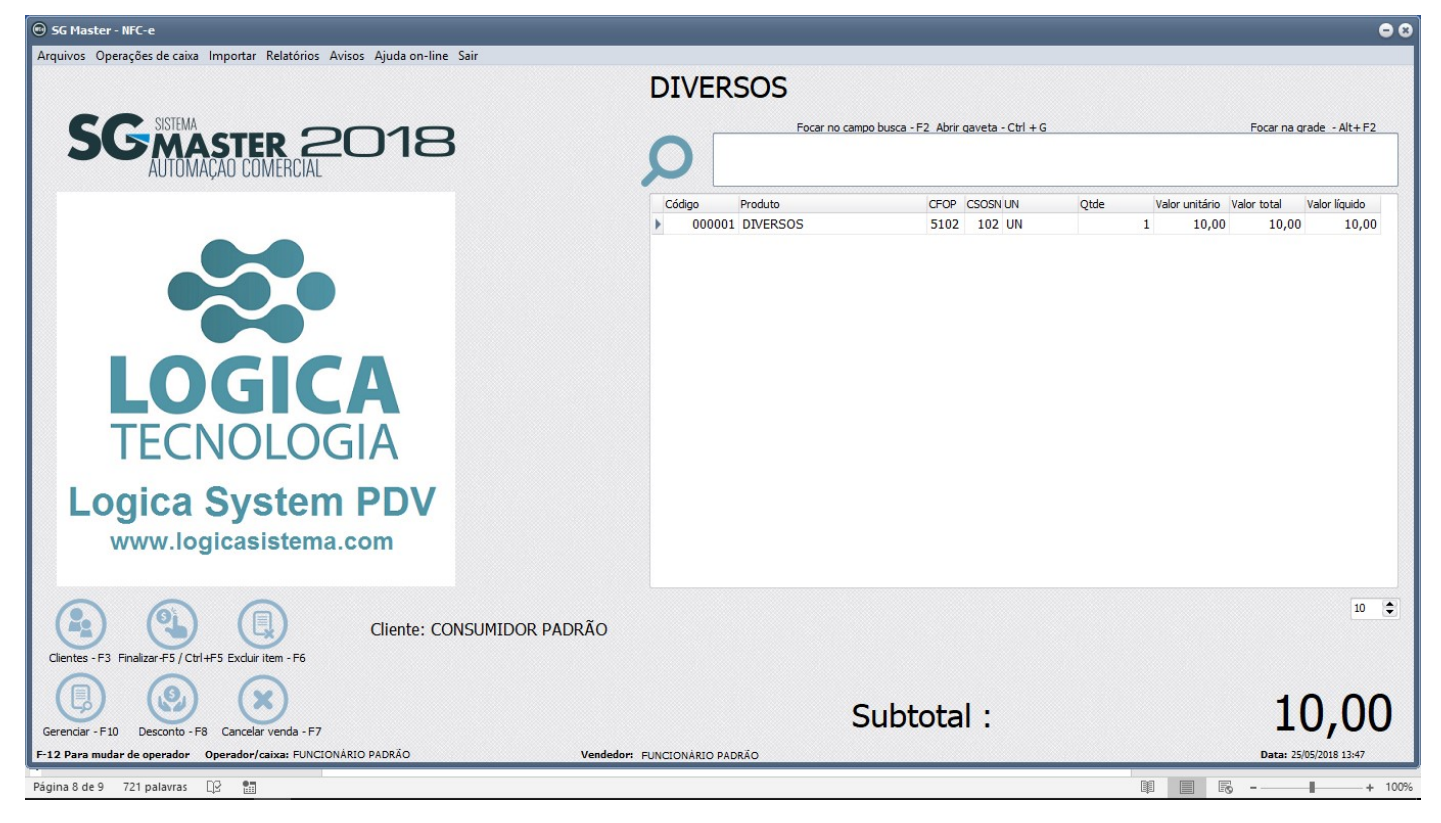

Você poderá incluir outros produtos, normalmente até finalizar a venda.

| <complex-block></complex-block>                                                                                                    | 🐵 SG Master - NFC-e                                                       |                                  |                            |                       | 08                       |
|----------------------------------------------------------------------------------------------------|---------------------------------------------------------------------------|----------------------------------|----------------------------|-----------------------|--------------------------|
|                                                                                                    | Arquivos Operações de caixa Importar Relatórios Avisos Ajuda on-line Sair |                                  |                            |                       |                          |
| <complex-block></complex-block>                                                                                                    |                                                                           | RAQ TENIS PRO STA                | FF 97 3                    |                       |                          |
| <complex-block>         Scale       Scale       <t< td=""><td>C SISTEMA</td><td>-<br/>Focar no campo busca - F</td><td>F2 Abrir gaveta - Ctrl + G</td><td></td><td>Focar na grade - Alt+F2</td></t<></complex-block>                                                                                                    | C SISTEMA                                                                 | -<br>Focar no campo busca - F    | F2 Abrir gaveta - Ctrl + G |                       | Focar na grade - Alt+F2  |
| <complex-block>         AUTUMAÇÃO COMERCIAL         Image: Comparison of the comparison of the compariso</complex-block>                                                                                                    | SGMASTER 2018                                                             | 0                                |                            |                       |                          |
| Image: State of the state of the state                                                                                                    | autumaçau cumercial                                                       |                                  |                            |                       |                          |
| 000001 DVERSOS       5102       102       1       10,00       10,00       10,00         000002 BOLA TENIS CHAMPIONSHIP (T 5102       101       1       31,50       31,50       31,50       31,50       31,50       31,50       31,50       31,50       31,50       31,50       31,50       31,50       31,50       31,50       31,50       31,50       31,50       31,50       31,50       31,50       31,50       31,50       31,50       31,50       31,50       31,50       31,50       31,50       31,50       31,50       31,50       31,50       31,50       31,50       31,50       31,50       31,50       31,50       31,50       31,50       31,50       31,50       31,50       31,50       31,50       31,50       31,50       31,50       31,50       31,50       31,50       31,50       31,50       31,50       31,50       31,50       31,50       31,50       31,50       31,50       31,50       31,50       31,50       31,50       31,50       31,50       31,50       31,50       31,50       31,50       31,50       31,50       31,50       31,50       31,50       31,50       31,50       31,50       31,50       31,50       31,50       31,50       31,50       31,50                                                                                                    |                                                                           | Código Produto                   | CFOP CSOSN UN Qtde         | e Valor unitário Valo | or total Valor líquido 🔺 |
| Image: Second Second                                                                                                    |                                                                           | 000001 DIVERSOS                  | 5102 102 UN                | 1 10,00               | 10,00 10,00              |
| Vertex       F3       Foregrees       Funded       Funded                                                                                                    |                                                                           | 000002 BOLA TENIS CHAMPIONSHIP ( | T 5102 101 UN              | 1 31,50               | 31,50 31,50              |
| Verture - F20       Verture - F20         Verture - F20       Verture - F20         Verture - F20                                                                                                    |                                                                           |                                  |                            |                       |                          |
| Vertice Page 100 - 100 - 100                                                                                                    |                                                                           |                                  |                            |                       |                          |
| Image: State of the state of the state                                                                                                    |                                                                           |                                  |                            |                       |                          |
| LOGGICA<br>DECNOLOGIA<br>Logica System PDV<br>www.logicasistema.com         Image: State of the system and the system and t                                                                                                    | 100100                                                                    |                                  |                            |                       |                          |
| Files       Image: Second and a conditioned and a conditioned and a condite conditioned and conditioned and a condit                                                                                                    |                                                                           |                                  |                            |                       |                          |
| TECNOLOGIA         Logica System PDV         www.logicasistema.com         Image: State State S                                                                                                    | LUGICA                                                                    |                                  |                            |                       |                          |
| Licence System PDV<br>www.logicasistema.com                                                                                                    |                                                                           |                                  |                            |                       |                          |
| Logica System PDV<br>www.logicasistema.com                                                                                                    |                                                                           |                                  |                            |                       |                          |
| LOGICA SYSTEM PLV<br>www.logicasistema.com                                                                                                    | Leales Custom DDV                                                         |                                  |                            |                       |                          |
| Www.logicasistema.com         Image: State of the state of the st                                                                                                    | Logica System PDV                                                         |                                  |                            |                       |                          |
| Clientes - F3 Finalizer +5 / Ctrl +F5 Excluir item - F6<br>Clientes - F3 Finalizer +5 / Ctrl +F5 Excluir item - F6<br>Clientes - F3 Finalizer +5 / Ctrl +F5 Excluir item - F6<br>Concelar venda - F7<br>F-12 Para mudar de operador Dependor Dependor/catixa: FUNCIONARIO PADRÃO<br>Vendedor: FUNCIONARIO PADRÃO<br>Vendedor: FUNCIONARIO PADRÃO<br>Vendedor: FUNCIONARIO PADRÃO<br>Vendedor: FUNCIONARIO PADRÃO<br>Deta: 2505/2018 1348<br>Pagina 9 de 9 731 palavras                                                                                                    | www.logicasistema.com                                                     |                                  |                            |                       |                          |
| Clientes - F3 Finalizer F5 / Ctrl +F5 Excluri Item - F6<br>Clientes - F3 Finalizer F5 / Ctrl +F5 Excluri Item - F6<br>Clientes - F3 Finalizer F5 / Ctrl +F5 Excluri Item - F6<br>Corenciar - F10 Desconto - F8 Cancelar venda - F7<br>F-12 Para mudar de operador Dependor/catixa: FUNCIONARIO PADRÃO<br>Vendedor: FUNCIONARIO PADRÃO<br>Vendedor: FUNCIONARIO PADRÃO<br>Pagina 9 de 9 731 palavras<br>Pagina 9 de 9 731 palavras<br>Clientes - F3 Finalizer F5 / Ctrl +F5 Excluri Item - F6<br>Cancelar venda - F7<br>Cancelar venda - F7<br>Cancelar ve |                                                                           |                                  |                            |                       | ×                        |
| Cliente: -F3 Finalizar +5 / Ctrl +F5 Excluri Item -F6<br>Clientes -F3 Finalizar +5 / Ctrl +F5 Excluri Item -F6<br>Correnciar -F10 Desconto -F8 Cancelar venda -F7<br>F-12 Para mudar de operador / Operador/caixa: FUNCIONÁRIO PADRÃO<br>Vendedor: FUNCIONÁRIO PADRÃO<br>Vendedor: FUNCIONÁRIO PADRÃO<br>Pagina 9 de 9 731 palavras CR to the temperador Correction of the temperature of the temperature of temperature of temperature of temper                                                                                                    |                                                                           | C                                |                            |                       | <u> </u>                 |
| Cliente: CONSOMILOR PADRAO<br>Cliente: CONSOMILOR PADRAO<br>Cliente: CONSOMILOR PADRAO<br>Cliente: CONSOMILOR PADRAO<br>Subtotal: 41,50<br>Desconto - F8 Cancelar venda - F7<br>F-12 Para mudar de operador / Operador/caixa: FUNCIONÁRIO PADRÃO<br>Pagina 9 de 9 731 palavras CR 10 10 10 10 10 10 10 10 10 10 10 10 10                                                                                                    |                                                                           |                                  |                            |                       | 10 🗢                     |
| Clentes -F3 Finalizar-F5/Ctrl +F5 Excluir item -F6<br>Clentes -F3 Finalizar-F5/Ctrl +F5 Excluir item -F6<br>Cerenciar -F10 Desconto -F8 Cancelar venda -F7 Subtotal : 41,500<br>E-12 Para mudar de operador Operador/caixa: FUNCIONÁRIO PADRÃO Vendedor: FUNCIONÁRIO PADRÃO Data: 25(05/2018 13:45)<br>Página 9 de 9 731 palavras CB mainter - + 100%                                                                                                    |                                                                           |                                  |                            |                       |                          |
| Image: Second of -F8       Image: Second of -F8       Subtotal :       41,50         F12 Para mudar de operador       Operador/caixa: FUNCIONARIO PADRÃO       Vendedor: FUNCIONARIO PADRÃO       Data: 25/05/2018 13:46         Página 9 de 9       731 palavras       Image: Second of the second of the second of                                                                                                    | Clientes - F3 Finalizar-F5 / Ctrl+F5 Excluir item - F6                    |                                  |                            |                       |                          |
| Gerendar - F10 Desconto - F8 Cancelar venda - F7 F-12 Para mudar de operador Operador/caixa: FUNCIONARIO PADRÃO Vendedor: FUNCIONARIO PADRÃO Data: 25/05/2018 13:48 Página 9 de 9 731 palavras                                                                                                    |                                                                           |                                  |                            |                       | 44 50                    |
| F-12 Draw mudar de operador     Operador/caixa: FUNCIONARIO PADRÃO     Vendedor: FUNCIONARIO PADRÃO       Página 9 de 9     731 palavras     Data: 25/05/2018 13:48                                                                                                    | Connector E10 Descente E9 Connector E7                                    | Subt                             | otal :                     |                       | 41,50                    |
| Página 9 de 9 731 palavras 📭 🛗                                                                                                    | F-12 Para mudar de operador Operador/caixa: FUNCIONÁRIO PADRÃO Vendedor   | FUNCIONÁRIO PADRÃO               |                            |                       | Data: 25/05/2018 13:48   |
|                                                                                                    | Página 9 de 9 731 palavras 🛛 🖓 💼                                          |                                  |                            |                       | - + 100%                 |

Se você desejar finalizar a venda clique em "F5", ele abrirá a tela abaixo:

| 🐵 SG Master - NFC-e                           |                                     |                                       |                                               |                   | • •                                |
|-----------------------------------------------|-------------------------------------|---------------------------------------|-----------------------------------------------|-------------------|------------------------------------|
| Arquivos Operações de caixa Importar Re       | elatórios Avisos Ajuda on-line Sair |                                       |                                               |                   |                                    |
|                                               |                                     | RA                                    | Q TENIS PRO STAFF 97 3                        |                   |                                    |
| CC SISTEMA                                    | 0010                                | _                                     | Focar no campo busca - F2 Abrir gaveta - Ctrl | + G               | Focar na grade - Alt+F2            |
| AUTOMAÇÃO CU                                  | ) Forma de pagamento                |                                       |                                               | 0                 | O CÓDIGO                           |
|                                               | - Informações do cliente            |                                       |                                               | II                | itário Valor total Valor líquido 🔺 |
|                                               | Código Cliente                      | CPF                                   | CNPJ Endereço                                 |                   | 10,00 10,00 10,00                  |
|                                               | 000001 D CONSUMIDOR PADRAO          |                                       | · · / ·                                       |                   | 31,50 31,50 31,50                  |
|                                               | Descontos e acréscimos              |                                       | Totalizadores da venda                        |                   |                                    |
|                                               | Desconto na venda (-) F1 R\$        | 0,00 % 0,00                           | Total da venda                                | 41,50             |                                    |
|                                               | Outros valores (+) F2 R\$           | 0,00 % 0,00                           |                                               |                   |                                    |
| IOG                                           | Informação dos valores pagos        |                                       | Total dos produtos/serviços                   | 41,50             |                                    |
|                                               | Espécie                             | Valor Pago                            | Total recebido                                | 50.00             |                                    |
| TECNO                                         | DINHEIRO                            | 50.00                                 | Total Tecebido                                | 50,00             |                                    |
| ILCINO                                        | ▶ CARTÃO                            | 0.00                                  | Traca                                         | 8 50              |                                    |
|                                               | CARTAO DEBITO                       | 0,00                                  | 11000                                         | 0,50              |                                    |
| Logica Sy                                     | CHEQUE                              | 0,00                                  | Valar faltanta                                | 0.00              |                                    |
| www.logicas                                   | CARNÊ                               | 0,00                                  | valor faitante                                | 0,00              |                                    |
| www.iogicas                                   | BOLETO BANCÁRIO                     | 0,00                                  | Mensagem de rodapé da NFC-e                   |                   | ~                                  |
|                                               |                                     | · · · · · · · · · · · · · · · · · · · | OBRIGADO PELA PREFERÊNCIA, VOLTE SEMPL        | REIII             | ,                                  |
|                                               |                                     |                                       |                                               | Eechar NFCe - F12 | 10 🗢                               |
| Clientes - F3 Finalizar-F5 / Ctrl +F5 Excluit |                                     |                                       |                                               |                   |                                    |
| Gerenciar - F10 Desconto - F8 Cancelar vi     | enda - F7                           |                                       | Subtotal :                                    |                   | 41,50                              |
| F-12 Para mudar de operador Operador/cai      | xa: FUNCIONÁRIO PADRÃO              | Vendedor: FUNCION                     | ÀRIO PADRÃO                                   |                   | Data: 25/05/2018 13:49             |
| Página 9 de 9 745 palavras □2 🔠               |                                     |                                       |                                               | ų (               |                                    |

Digite o valor que o cliente está lhe dando para pagar a venda, se for em dinheiro ele mostrará o troco, se houver. Em seguida, clique em **"Fechar NFCe – F12**", a nota será transmitida e impressa.

Se você não quiser lançar as formas de pagamento, pressione no seu teclado, ao mesmo tempo as teclas: "CTRL" + "F5" e a nota será transmitida e impressa como dinheiro.

Se você utilizar códigos de barras em seus produtos, ao pistolar o código com o leitor de código de barras o sistema efetuará a venda normalmente. Obviamente no cadastro do produto, o campo "Código de Barras" deverá estar preenchido previamente para que esta função seja executada.

Você poderá também alterar o preço e a quantidade de um item na venda se desejar, veja o exemplo:

| 🕲 SG Master - NFC-e                                                                                                    |                      |                               |                  | <b>e</b> 8                  |
|----------------------------------------------------------------------------------------------------|----------------------|-------------------------------|------------------|-----------------------------|
| Arquivos Operações de caixa Importar Relatórios Avisos Ajuda on-line Sair                                                       |                      |                               |                  |                             |
|                                                                                                    | RAQ TENIS PRO ST     | AFF 97 3                      |                  |                             |
| SC SISTEMA                                                                                                    | Focar no campo busca | - F2 Abrir gaveta - Ctrl + G  |                  | Focar na grade - Alt+F2     |
| AUTOMAÇÃO COMERCIAL                                                                                                    | Q                    |                               |                  | 10*5                        |
|                                                                                                    | Código Produto       | CFOP CSOSN UN Qtde            | e Valor unitário | Valor total Valor líquido 🔨 |
|                                                                                                    | 000001 DIVERSOS      | 5102 102 UN<br>(T 5102 101 UN | 1 10,00          | 10,00 10,00                 |
| LOGICA<br>TECNOLOGIA                                                                                                    |                      |                               |                  |                             |
| Logica System PDV<br>www.logicasistema.com                                                                                      | <                    |                               |                  | *                           |
| Cliente: CONSUMIDOR PADRÃO                                                                                                    |                      |                               |                  | 10 🗢                        |
| Gerenciar - F10 Desconto - F8 Cancelar venda - F7<br>F-12 Para mudar de operador Operador/caixa: FUNCIONÁRIO PADRÃO Vendedor: 1 | Sub                  | total :                       |                  | 41,50                       |
| Página 10 de 10 876 palavras 🛛 🖓 🔠                                                                                              |                      |                               |                  | 5 <b>- +</b> 100%           |

Ao digitar o numero 10 (que no caso aqui é a quantidade do item que vamos vender) e o simbolo \* (asteristico é o simbolo de multiplicação na informática) mais o código do produto (no caso o código 5) o sistema entenderá que você deseja vender 10 unidades do produto com o código 5.

Ele fará a multiplicação automática! Conforme abaixo:

| 🐵 SG Master - NFC-e                                                                                                    |                                                                                              |                                                               |                                                  | • 8                                                                        |
|----------------------------------------------------------------------------------------------------|----------------------------------------------------------------------------------------------|---------------------------------------------------------------|--------------------------------------------------|----------------------------------------------------------------------------|
| Arquivos Operações de caixa Importar Relatórios Avisos Ajuda on-line Sair<br>SGENER 2018                                                                                                    | BOLSA MCD11013 09                                                                            | <b>9D 3</b><br>2 Abrir qaveta - Ctrl + G                      |                                                  | Focar na grade - Alt+F2                                                    |
| Kine and the second state of the second state of the second state      | Código Produito<br>000001 DIVERSOS<br>000002 BOLA TENIS CHAMPI<br>• 000005 BOLSA MCD11013 09 | CFOP CSOSNUN Qtde<br>510;102 UN<br>(510;101 UN<br>[510;101 UN | Valor unitário<br>1 10,00<br>1 31,50<br>10 90,00 | Valor total Valor liquido ^<br>10,00 10,00<br>31,50 31,50<br>900,00 900,00 |
| Clientes - F3 Finalizar -F5 / Ctrl +F5 Excluir item - F6<br>Clientes - F3 Finalizar -F5 / Ctrl +F5 Excluir item - F6<br>Comparison of the second of the second o | Subt                                                                                         | otal :                                                        |                                                  | 14<br>941,50<br>Data: 25(05/2018 14-02                                     |
| Página 10 de 10 937 palavras 🛛 🖓 🔠                                                                                                    |                                                                                              |                                                               |                                                  | 5 <b>-</b> + 100%                                                          |

Se você desejar alterar quantidade ou preço unitário de qualquer item, clique em cima do que quer alterar, apague e digite o nomo numeral, conforme abaixo:

| SG Master - NFC-e                                                         |                             |                         |      |                            | <del>•</del> 8  |
|---------------------------------------------------------------------------|-----------------------------|-------------------------|------|----------------------------|-----------------|
| Arquivos Operações de caixa Importar Relatórios Avisos Ajuda on-line Sair |                             |                         |      |                            |                 |
|                                                                           | BOLSA MCD11013 09           | D 3                     |      |                            |                 |
| SC SISTEMA                                                                | Focar no campo busca - F2   | Abrir gaveta - Ctrl + G |      | Focar na c                 | grade - Alt+F2  |
| AUTOMAÇÃO COMERCIAL                                                       | Q                           |                         | INSI | ra o có                    | DIGO            |
|                                                                           | Código Produto              | CFOP CSOSN UN           | Qtde | Valor unitário Valor total | Valor líquido   |
|                                                                           | 000001 DIVERSOS             | 510:102 UN              | 1    | 10,00 10,00                | 10,00           |
|                                                                           | 000002 BOLA TENIS CHAMPIO   | 510:101 UN              | 1    | 31,50 31,50                | 31,50           |
|                                                                           | I 000005 BOLSA MCD11013 090 | 510:101 UN              | 5    | 90,00 900,00               | 900,00          |
|                                                                           |                             |                         |      |                            |                 |
| LOCICA                                                                    |                             |                         |      |                            |                 |
| LOGICA                                                                    |                             |                         |      |                            |                 |
| TECHOLOCIA                                                                |                             |                         |      |                            |                 |
| IECNOLOGIA                                                                |                             |                         |      |                            |                 |
| Levis Outer DDV                                                           |                             |                         |      |                            |                 |
| Logica System PDV                                                         |                             |                         |      |                            |                 |
| www.logicasistema.com                                                     |                             |                         |      |                            |                 |
|                                                                           | <                           |                         |      |                            | >               |
|                                                                           |                             |                         |      |                            | 14 🗘            |
| Cliente: CONSUMIDOR PADRÃO                                                |                             |                         |      |                            |                 |
| Clientes - F3 Finalizar-F5 / Ctrl +F5 Excluir item - F6                   |                             |                         |      |                            |                 |
|                                                                           | Culture                     |                         |      | 04                         | 1 50            |
| Gerenciar - F10 Desconto - F8 Cancelar venda - F7                         | Subto                       | otal :                  |      | 94                         | 1,20            |
| F-12 Para mudar de operador Operador/caixa: FUNCIONÁRIO PADRÃO Vendedor   | FUNCIONÁRIO PADRÃO          |                         |      | Data: 25                   | 6/05/2018 14:03 |
| Página 10 de 11 963 palavras 🔐 🔚                                          |                             |                         |      |                            | + 100%          |

Em seguida dê enter, e o sistema calculará automaticamente, alterando o valor da compra. Conforme a tela a seguir:

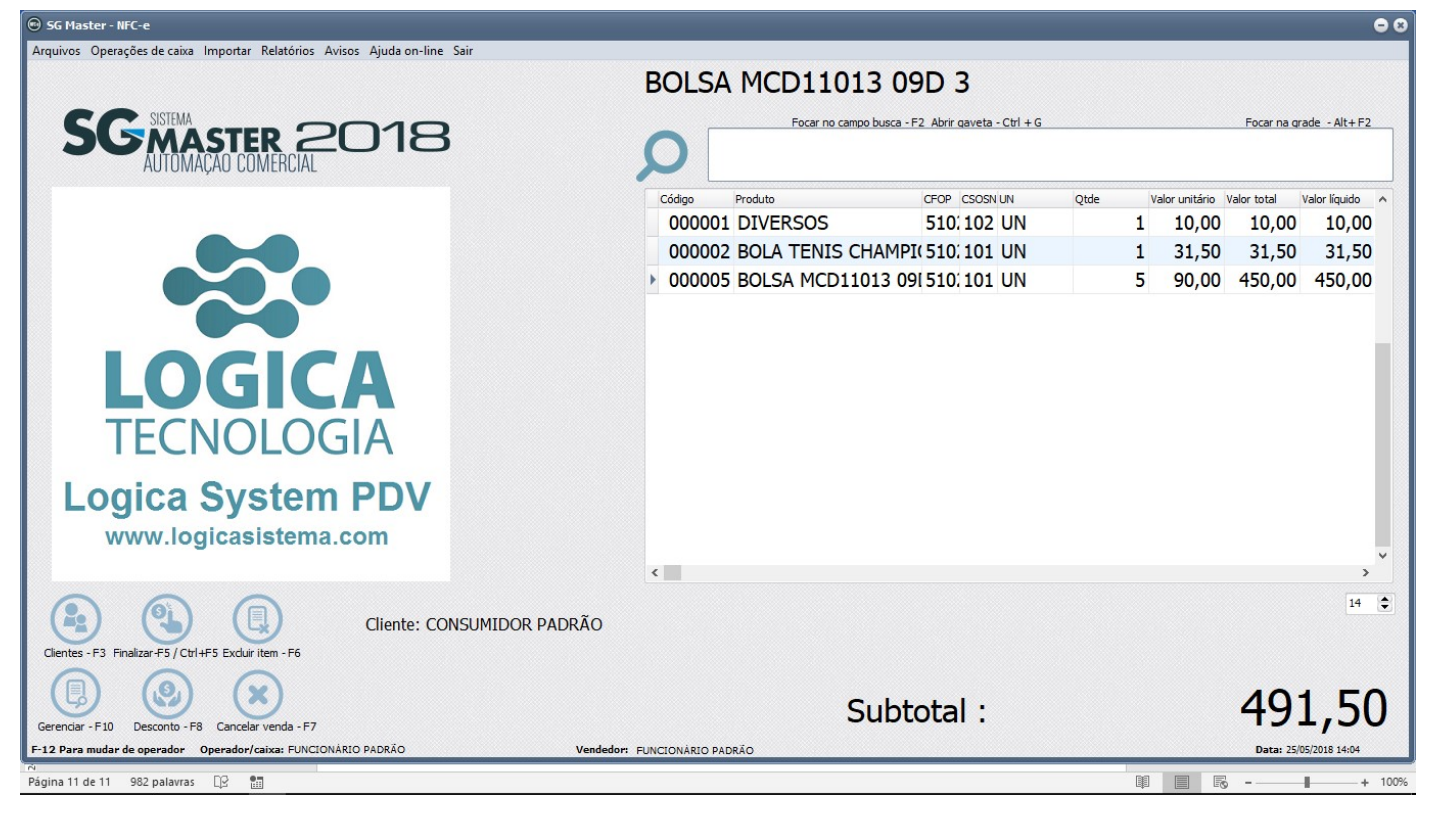

Importante salientar que essa função é opcional e pode ser inibida a hora que você desejar pelo nosso suporte.

Se houver alguma instabilidade do servidor da Receita Estadual, o seu cupom fiscal NFCE poderá ser emitido em contingência. Ele será impresso normalmente, mas você terá até 24 hrs para transmiti-lo. Veja como fazer:

- Clique no botão à esquerdo no final da tela "Gerenciar - F10"

- Localize a nota que não foi transmitida (em geral ela estará com letras e números da cor preta)

- clique uma vez em cima da nota que deseja enviar e clique em seguida no botão "Envia - F5"

O sistema transmitirá a sua nota, se a sua internet estiver restabelecida ou o servidor da receita estiver novamente on-line.

| 🐵 SG Master - NFC-e                 |               |                                  |             |                    |                          |                                               |                 |                 |            | . 😑 😣                       |
|-------------------------------------|---------------|----------------------------------|-------------|--------------------|--------------------------|-----------------------------------------------|-----------------|-----------------|------------|-----------------------------|
| Arquivos Operações de caixa Ir      | Gerenciar     | nento de NFC-e                   |             |                    |                          |                                               |                 |                 | 8          |                             |
|                                     | Auditoria     |                                  |             |                    |                          |                                               |                 |                 |            |                             |
|                                     | -             |                                  | -           |                    |                          |                                               | -               |                 |            |                             |
|                                     |               |                                  |             |                    |                          |                                               |                 |                 |            |                             |
| SISTEMA                             |               |                                  |             | ) (137)            |                          |                                               |                 |                 |            | Focar na grade - Alt+F2     |
|                                     |               |                                  | $\sim$      | $\sim$             |                          | $\sim$ $\sim$ $\sim$                          |                 | $\smile$        |            | CÓDICO                      |
| ĀUTŌMĀČ                             | Consultar - I | F1 Cancelar - F7 Status serv - F | 8 Mostrar - | F9 Inutilizar - F1 | 10 Env. E-mail - F1      | 1 Imprimir - F12 Contingência - F4 Envia - F5 | Reabrir - F6 Er | nvia XML - Alt- | не         | D CODIGO                    |
|                                     | NONECO        | Tád diante Clianta Char          | INECo Dro   | tacala. Cád status | Status do omito. I       | latiraza da esperação                         | Controlo Model  | o Cório         | Dat A      |                             |
|                                     | IN INFCE C    | 000001 CONSUMIDOR                | PINECE PIO  | LOCOID COU, STATUS | Status de envio          |                                               | 000071          | 65 Serie        | 1 06/      | Valor total Valor líquido 🔨 |
|                                     | 66            | 000001 CONSUMIDOR                |             |                    |                          | VENDA DE MERCADORIA ADQUIRIDA OU RECEBID      | 000071          | 65              | 1 06/      |                             |
|                                     | 67            | 000001 CONSUMIDOR                |             |                    |                          | VENDA DE MERCADORIA ADQUIRIDA OU RECEBID      | 000072          | 65              | 1 06/      |                             |
|                                     | 68            | 000001 CONSUMIDOR                |             |                    |                          | VENDA DE MERCADORIA ADQUIRIDA OU RECEBID      | 000073          | 65              | 1 07/      |                             |
|                                     | 69            | 000001 CONSUMIDOR                |             |                    |                          | VENDA DE MERCADORIA ADQUIRIDA OU RECEBID      | 000075          | 65              | 1 16/      |                             |
|                                     | 70            | 000001 CONSUMIDOR                |             |                    |                          | VENDA DE MERCADORIA ADOUIRIDA OU RECEBID      | 000076          | 65              | 1 19/      |                             |
|                                     | 71            | 000001 CONSUMIDOR                |             |                    |                          | VENDA DE MERCADORIA ADOUIRIDA OU RECEBID.     | 000077          | 65              | 1 23/      |                             |
|                                     | 72            | 000001 CONSUMIDOR                |             |                    | 1                        | VENDA DE MERCADORIA ADOUIRIDA OU RECEBID.     | 000078          | 65              | 1 24/      |                             |
|                                     | 73            | 000001 CONSUMIDOR                |             |                    |                          | VENDA DE MERCADORIA ADOUIRIDA OU RECEBID      | 000079          | 65              | 1 26/      |                             |
|                                     | 74            | 000001 CONSUMIDOR                |             |                    |                          | VENDA DE MERCADORIA ADOUIRIDA OU RECEBID.     | 000080          | 65              | 1 01/      |                             |
|                                     | 75            | 000001 CONSUMIDOR                |             |                    |                          | VENDA DE MERCADORIA ADOUIRIDA OU RECEBID.     | 000081          | 65              | 1 03/      |                             |
|                                     | 76            | 000001 CONSUMIDOR                |             |                    |                          | VENDA DE MERCADORIA ADQUIRIDA OU RECEBID.     | 000083          | 65              | 1 08/      |                             |
|                                     | 77            | 000001 CONSUMIDOR                |             |                    |                          | VENDA DE MERCADORIA ADQUIRIDA OU RECEBID.     | 000084          | 65              | 1 08/      |                             |
|                                     | 78            | 000001 CONSUMIDOR                |             |                    |                          | VENDA DE MERCADORIA ADQUIRIDA OU RECEBID.     | 000085          | 65              | 1 26/      |                             |
|                                     | 79            | 000001 CONSUMIDOR                |             |                    |                          | VENDA DE MERCADORIA ADQUIRIDA OU RECEBID.     | 000087          | 65              | 1 04/      |                             |
|                                     | 80            | 000001 CONSUMIDOR                |             |                    |                          | VENDA DE MERCADORIA ADQUIRIDA OU RECEBID.     | 000091          | 65              | 1 08/      |                             |
| LUYICa                              | 81            | 000001 CONSUMIDOR                |             |                    |                          | VENDA DE MERCADORIA ADQUIRIDA OU RECEBID.     | 000092          | 65              | 1 10/      |                             |
| in the second second                | 82            | 000001 CONSUMIDOR                |             |                    |                          | VENDA DE MERCADORIA ADQUIRIDA OU RECEBID.     | 000094          | 65              | 1 13/      |                             |
| www.log                             | 83            | 000001 CONSUMIDOR                |             |                    |                          | VENDA DE MERCADORIA ADQUIRIDA OU RECEBID.     | 000095          | 65              | 1 20/      |                             |
|                                     | 84            | 000001 CONSUMIDOR                |             |                    |                          | VENDA DE MERCADORIA ADQUIRIDA OU RECEBID.     | 000096          | 65              | 1 24/      | ×                           |
|                                     | 85            | 000001 CONSUMIDOR                |             |                    |                          | VENDA DE MERCADORIA ADQUIRIDA OU RECEBID.     | 000098          | 65              | 1 03/      | >                           |
|                                     | 86            | 000001 CONSUMIDOR                |             |                    |                          | VENDA DE MERCADORIA ADQUIRIDA OU RECEBID.     | 000099          | 65              | 1 11/      | 14 🗢                        |
|                                     | 87            | 000001 CONSUMIDOR PAD            |             |                    |                          | VENDA DE MERCADORIA ADQUIRIDA OU RECEBID.     | 000100          | 65              | 1 14/      |                             |
|                                     | 88            | 000001 CONSUMIDOR PAD            |             |                    |                          | VENDA DE MERCADORIA ADQUIRIDA OU RECEBID.     | 000102          | 65              | 1 23/      |                             |
| Clientes - F3 Finalizar-F5 / Ctrl+F |               |                                  |             |                    |                          |                                               |                 |                 | ×          |                             |
|                                     |               |                                  |             |                    |                          |                                               |                 |                 | >          |                             |
|                                     |               | Buscando por :                   |             |                    | Legenda                  |                                               |                 |                 |            | 40.00                       |
|                                     |               | Nº NFCe?                         |             | litera busca - F2  | Inutilizada              | C                                             | SISTEMA         |                 | 710        | 40.00                       |
| Gerenciar - F10 Desconto - F8       |               |                                  | Q           | lova busca - F3    | Rejeitada<br>Não enviada | 3                                             | GMASTE          |                 | <b>BIC</b> | ,                           |
| F-12 Para mudar de operador O       |               | Busca de todas as NFC-e          |             |                    | Cancelada                |                                               | AUTUMAÇAU CU    | INICHUIAL       |            | Data: 25/05/2018 14:09      |
| Página 12 de 12 1083 palavras       | œ 🖬           |                                  |             |                    |                          |                                               |                 | []              |            | <b>- +</b> 100%             |

O correto é que todas as notas estejam da cor VERDE, isso indica que todas foram transmitidas.

Agora vejamos como emitir o relatório diário ou mensal de vendas, na tela de vendas clique em:

- Relatórios
- Fechamento de Caixa
- Fechamento de Caixa (ou Fechamento do Período)

Coloque a data inicial e final e clique em concluir

Seu relatório aparecerá na tela e você poderá imprimir na sua impressora de cupom se assim desejar

| 🐵 SG Master - NFC-e                           |                                  |                                   |               |                                |      |                |      |                |              |                 | - 8  |
|-----------------------------------------------|----------------------------------|-----------------------------------|---------------|--------------------------------|------|----------------|------|----------------|--------------|-----------------|------|
| Arquivos Operações de caixa Importar          | Relatórios Avisos Ajuda on-line  | Sair                              |               |                                |      |                |      |                |              |                 |      |
|                                               | <u>F</u> echamento de caixa      |                                   | •             | Eechamento do dia              |      |                |      |                |              |                 |      |
|                                               | Fechamento de caixa detalhado    | )<br>)                            |               | Fechamento no período          |      |                |      |                |              |                 |      |
| SISTEMA                                       | Listagem de NFCe                 |                                   | •             | Fechamento de caixa (operador) |      | eta - Ctrl + G |      |                | Focar na     | grade - Alt+F2  | _    |
| JOMASTE                                       | Status de itens na NFC-e         |                                   | - PT          |                                |      |                |      |                |              |                 |      |
| — — — AUTOMAÇAO CO                            | Status de NFC-e                  |                                   |               |                                |      |                |      |                |              |                 |      |
|                                               | Totais vendidos por CSOSN        |                                   | •             | Produto                        | CEOP | CSOSNUM        | Otde | Valor unitário | Valor total  | Valor líquido   | -    |
|                                               | Totais por centro de custo       |                                   |               | riodato                        | CIOF | COOSINON       | Quic |                | Valor co car | Valor inquiao   | î l  |
|                                               | Detalhamento de vendas NFC-      | e por plano de contas             |               |                                |      |                |      |                |              |                 |      |
|                                               | Relatório gerencial de Nota Fiso | al do Consumidor Eletrônica - NFC | C-e           |                                |      |                |      |                |              |                 |      |
|                                               |                                  |                                   |               |                                |      |                |      |                |              |                 |      |
|                                               |                                  |                                   |               |                                |      |                |      |                |              |                 |      |
|                                               |                                  |                                   |               |                                |      |                |      |                |              |                 |      |
|                                               |                                  |                                   |               |                                |      |                |      |                |              |                 |      |
|                                               |                                  |                                   |               |                                |      |                |      |                |              |                 |      |
|                                               |                                  |                                   |               |                                |      |                |      |                |              |                 |      |
| TECNIO                                        |                                  |                                   |               |                                |      |                |      |                |              |                 |      |
| IECNO                                         |                                  |                                   |               |                                |      |                |      |                |              |                 |      |
|                                               |                                  |                                   |               |                                |      |                |      |                |              |                 |      |
| Logica Sys                                    | tom DDV                          |                                   |               |                                |      |                |      |                |              |                 |      |
| LUYICA Sys                                    |                                  |                                   |               |                                |      |                |      |                |              |                 |      |
| www.logicasi                                  | istema com                       |                                   |               |                                |      |                |      |                |              |                 |      |
| in the grout                                  | iotoma.com                       |                                   |               |                                |      |                |      |                |              |                 | ~    |
|                                               |                                  |                                   | <             |                                |      |                |      |                |              | >               |      |
|                                               | 2                                |                                   |               |                                |      |                |      |                |              | 14              | \$   |
|                                               | Cliente:                         |                                   |               |                                |      |                |      |                |              |                 |      |
| Clientes - F3 Finalizar-F5 / Ctrl+F5 Exduir i | item - F6                        |                                   |               |                                |      |                |      |                |              |                 |      |
|                                               | <u> </u>                         |                                   |               |                                |      |                |      |                |              |                 |      |
| (🖪) (🖳) ()                                    | <)                               |                                   |               |                                |      |                |      |                |              |                 |      |
| Company E10 Descents E8 Company               | unda 57                          |                                   |               | Subt                           | ota  |                |      |                |              |                 |      |
| F-12 Para mudar de operador Operador/c        | aixa: FUNCIONÁRIO PADRÃO         | Vendedor: F                       | UNCIONÁRIO PA | DRÃO                           |      |                |      |                | Data: 2      | 5/05/2018 14:12 |      |
| Página 12 de 13 1142 palavras DP .            | 83                               |                                   |               |                                |      |                |      |                | . <b>-</b>   |                 | 100% |
|                                               |                                  |                                   |               |                                |      |                |      |                | y            |                 |      |

# Em seguida:

| 🐵 5G Master - NFC-e                                                       |                                                                          | • •                                                     |
|---------------------------------------------------------------------------|--------------------------------------------------------------------------|---------------------------------------------------------|
| Arquivos Operações de caixa Importar Relatórios Avisos Ajuda on-line Sair |                                                                          |                                                         |
|                                                                           | Caixa livre                                                              |                                                         |
| SC SISTEMA CTER 2010                                                      | Focar no campo busca - F2 Abrir q                                        | aveta - Ctrl + G Focar na grade - Alt + F2              |
|                                                                           | 0                                                                        | INSIRA O CÓDIGO                                         |
| A DIOMINIQUE COMENCIAL                                                    | Cádigo Produito CEOP (                                                   | SOSNUIN Otde Valor unitário Valor total Valor líquido o |
|                                                                           |                                                                          |                                                         |
| LOGICA                                                                    | Filtro (3)<br>Período data<br>De até / /<br>Período hora<br>Das _: as _: |                                                         |
| TECNOLOGIA                                                                | Busca funcionário                                                        |                                                         |
| Logica System PDV<br>www.logicasistema.com                                | Confirmar - F8                                                           | ~                                                       |
|                                                                           | ٢                                                                        | >                                                       |
| Clentes - F3 Finalizar F5 / Ctrl +F5 Excluri Item - F6                    |                                                                          | 14 🗘                                                    |
| Gerendar - F10 Desconto - F8 Cancelar venda - F7                          | Subtotal                                                                 | :                                                       |
| F-12 Para mudar de operador Operador/caixa: FUNCIONÁRIO PADRÃO Veno       | Jedor: FUNCIONÁRIO PADRÃO                                                | Data: 25/05/2018 14:13                                  |
| Página 12 de 13 1159 palavras 🛛 🖓 🔠                                       |                                                                          | 1 B - + 100%                                            |

Seu relatório será emitido em seguida:

| Pré-visualização                                    |                     |                                                                                     | ⊖ 0 0 |
|-----------------------------------------------------|---------------------|-------------------------------------------------------------------------------------|-------|
| Imprimir Salvar Enviar Eechar 🛠 🗢 Página 🚺 de 1 🔿 d | A A 170%            |                                                                                     | শ     |
|                                                     | tecnologia          | LOGICA TECNOLOGIA SISTEMAS E<br>RUA ITAMBARAÇÁ<br>CAMPO GRANDE<br>RIO DE JANEIRO RJ | Î     |
|                                                     | FECHAME             | NTO POR PERÍODO                                                                     |       |
|                                                     | Data: 01/04         | /2018 a 25/05/2018                                                                  |       |
|                                                     | MOV                 | IMENTO CAIXA                                                                        |       |
|                                                     | Venda bruta :       | 0,00                                                                                |       |
|                                                     | Canceladas :        | (-) 0,00                                                                            |       |
|                                                     | Inutilizadas :      | (-) 0,00                                                                            | •     |
|                                                     | Descontos :         | (-) 0,00                                                                            |       |
|                                                     | Acréscimos :        | (+) 0,00                                                                            |       |
|                                                     | Venda líquida :     | 0,00                                                                                |       |
|                                                     | Sangria :           | (-) 130,00                                                                          |       |
|                                                     | Suprimento :        | (+) 100,00                                                                          |       |
|                                                     | Total caixa :       | -30,00                                                                              |       |
|                                                     | RESUMO              | DE QTDE DO CAIXA                                                                    |       |
|                                                     | Itens/Cupons canc.: | 0 / 0                                                                               |       |
|                                                     | Notas inutilizadas: | 0                                                                                   |       |
|                                                     | Notas emitidas:     | 0                                                                                   |       |
|                                                     |                     |                                                                                     |       |
|                                                     |                     |                                                                                     |       |
|                                                     |                     |                                                                                     |       |
|                                                     |                     |                                                                                     |       |
|                                                     |                     |                                                                                     | ~     |

Nosso sistema possui inúmeros relatórios, teste os que desejar e escolha o que melhor atende à sua necessidade. Converse com nosso suporte.

Você viu operações relacionadas ao frente de loja, se você possui o sistema de Retaguarda (Administrativo) "Menu", você vai conhecer outras funções úteis do nosso sistema.

#### Retaguarda - Menu

## 1 – Cadastros

Ao abrir o retaguarda, clicando em "Clientes" temos o cadastro de clientes, com a tela abaixo:

| Menu SG Master    ANGELITA ALVES DOS SANTOS RODRIGUES                              |                              |                      |                        | <b>0</b> 0                                 |
|------------------------------------------------------------------------------------|------------------------------|----------------------|------------------------|--------------------------------------------|
| Cadastros Relatórios Atualização Utilitários Avisos Acesso restrito Sobre Ajuda Sa | ir                           |                      |                        |                                            |
| Clientes Estoque Fornecedor Receber Pagar Caixa                                    | Bancos NF-e Con              | npras Configurações  |                        | SGE SSTRAZETER<br>AITCHARZA CITARRA        |
| Usuário: Verção:2018 Release: 1.0.0.4                                              |                              |                      | Data local: 28/05/2018 | 11:49 - Data do servidor: 28/05/2018 11:49 |
|                                                                                    |                              |                      | 2010 10 10 10 10 10 10 | 0                                          |
|                                                                                    |                              |                      |                        |                                            |
| Arquivos Relatórios Sair                                                           |                              |                      |                        |                                            |
| Novo - F4 Atterar - F5 Excluir - F6 Transf. cad F7 Mostrar - F9 Imprimir - F       | 12                           |                      |                        |                                            |
| Código Cliente Enderec CPE CNP1 Telefone Celular                                   | E-mail Complemento           | Bairro L Cód, cidade | Cidade UE Data         | a pascimento País                          |
| > 000001 CONSUMIDOR () ()                                                          |                              |                      | RIO DE JANEIRO RJ      | BRASIL                                     |
| 000003 COMERCIO DE TELHAS GEMEAS - R DOUTI 13.60! (21)9646 ( )                     |                              | PARADA DE LUCAS      | RIO DE JANEIRO RJ 26/0 | 04/2011 BRASIL                             |
| 000004 D S S EIMERT COMERCIO E VARE R AUGU: 28.50 (21)9706 ( )                     | daniel2: BOX 5               | CAMPO GRANDE         | RIO DE JANEIRO RJ 24/0 | 08/2017 BRASIL                             |
| 000005 GUILHERME DE SOUSA SZAZ - OT EST SAN 14.00; (21)3407 ( )                    | oticavila                    | CAMPO GRANDE         | RIO DE JANEIRO RJ 25/0 | J7/2011 BRASIL                             |
| 000006 E MARTINS MENDES PANIFICACA R JOAO 12.07(21)3017 ( )                        |                              | CASCADURA            | RIO DE JANEIRO RJ 27/0 | J5/2010 BRASIL                             |
| 000007 MERCEARIA H.G.L. DA SILVA LTE R JOAO 07.64 (21)3787 ( )                     | QUADRA16 LOTE 5              | BOA ESPERANCA        | SEROPÉDICA RJ 28/0     | J9/2005 BRASIL                             |
| 000008 BAZAR MUNDO CRISTAO LTDA - I R DOUTI 28.69! (21)2415! ( )                   | bazarmi LOJ C                | CAMPO GRANDE         | RIO DE JANEIRO RJ 20/0 | J9/2017 BRASIL                             |
| 000009 JOAO BATISTA TAVARES DA SILV RUA JAC 491.8 (21)3477 ( )                     |                              | CAMPO GRANDE         | RIO DE JANEIRO RJ      | BRASIL                                     |
| 000010 RB RACOES RUA JOS (21)2682 ( )                                              |                              | CAMPO LINDO          | SEROPÉDICA RJ          | BRASIL                                     |
| 000011 CRISTIANE DE OLIVEIRA CARDO: RUA AUI 087.5 (21)9968 ( )                     | LOJA B                       | INHOAÍBA             | RIO DE JANEIRO RJ      | BRASIL                                     |
| 000012 BAZAR NEVES E WILLIAMES LTDA EST INTI 11.43! (21)9717: ( )                  | CASA 01                      | VILA VALQUEIRE       | RIO DE JANEIRO RJ 02/2 | 12/2009 BRASIL                             |
| 000013 GIFT BEER COMERCIO DE BEBID/ R MONT 29.11 (21)9644 ( )                      | LOJ A/B/C/D                  | PENHA                | RIO DE JANEIRO RJ 22/: | 11/2017 BRASIL                             |
| 000014 CHLOPES - RESTAURANTE E PET AV VALE 28.84( (21)9700. ( )                    | daudioł BLOCO 3 QUIOSQLOJA 2 | SAHY                 | MANGARATIBA RJ 01/0    | 01/2000 BRASIL                             |
| 000015 CASTELO SHOW = EDINALDO RA ESTRAD 053.8 (21)2039 (21)968193033              | castelo:                     | MONTE CASTELO        | NOVA IGUAÇU RJ 01/0    | 01/2000 BRASIL                             |
| 000016 DELICATTO SORVETERIA E LANC AV PARA 29.32( (21)9857: ( )                    | delicatt                     | TAUA                 | RIO DE JANEIRO RJ 01/0 | )1/2000 BRASIL                             |
|                                                                                    |                              |                      |                        | × 1                                        |
|                                                                                    |                              |                      |                        |                                            |
| Buscando por :                                                                     |                              |                      |                        | 8 🛎                                        |
| Cliente                                                                            |                              |                      |                        |                                            |
|                                                                                    |                              |                      | SC                     | MASTER 2018                                |
| Nova Dusca - F3                                                                    |                              |                      |                        | AUTOMAÇÃO COMERCIAL                        |
| DUSCA DE TODOS OS CIIENTES Somente inativos - F11                                  |                              |                      |                        |                                            |
| Básina: 16 de 16 Balayrar: 1 262                                                   |                              |                      |                        |                                            |
| ragina, rolac ilo il alavias, n.203 📎                                              |                              |                      |                        |                                            |

Para cadastrar um novo cliente clique em "Novo-F4" abrirá a tela de cadastro:

| Cadatores Relations Autolicades Utilitaries Avies Access rectric Sofer Ajuels Saf<br>Centres Estoque Fornecedor<br>Rece<br>Rece<br>Rec | lenu SG Master    ANGELITA ALVES DOS SANTOS RO        |                                                                         |                                    | • •                                                      |
|----------------------------------------------------------------------------------------------------|-------------------------------------------------------|-------------------------------------------------------------------------|------------------------------------|----------------------------------------------------------|
| Weiler   Centes Exoque Fornecedor Receboration Receboration Contrasting Contrasting <pc< td=""><td>Cadastros Relatórios Atualização Utilitários Avisos A</td><td>cesso restrito Sobre Ajuda Sair</td><td></td><td></td></pc<>                                                                                                    | Cadastros Relatórios Atualização Utilitários Avisos A | cesso restrito Sobre Ajuda Sair                                         |                                    |                                                          |
| Catalyse       Uniceded       Informação adacomal         Usaria:       Informação adacomal         Catalyse       Informação adacomal         Catalyse       Informação adacomal         Catalyse       Informação adacomal         Catalyse       Informação adacomal         Catalyse       Informação adacomal         Catalyse       Informação adacomal         Catalyse       Informação adacomal         Catalyse       Informação adacomal         Non-14       Alterari-15         Excluto PS       Excluto PS         Non-14       Alterari-16         Non-14       Alterari-16         Non-14       Alterari-16         Non-14       Alterari-16         Non-14       Alterari-16         Non-14       Alterari-16         Non-14       Alterari-16         Non-14       Alterari-16         Non-14       Alterari-16         Non-14       Alterari-16         Non-14       Alterari-16         Non-1000000000000000000000000000000000000                                                                                                    | Clentes Estoque Formeredor Rece                       | Cadastro de clientes                                                    |                                    |                                                          |
| Currents         Arquivos: Relatórios Sar         Outor - Fá         Novo - Fá         Arterar - FS         Dodos passoa         Dodos passoa                                                                                                    | Usuário:                                              | Cadastro Dados adicionais Foto / Complementares Informação<br>Inserindo | adicional                          | I: 28/05/2018 11:53 - Data do servidor: 28/05/2018 11:53 |
| Arquivos Relativinos Sair<br>Arquivos Relativinos Sair<br>Arquivos Relativinos Sair<br>Arquivos Relativinos Sair<br>Arquivos Relativinos Sair<br>Arquivos Relativinos Sair<br>Arquivos Relativinos Sair<br>Arquivos Relativinos Sair<br>Arquivos Relativinos Sair<br>Códop de liente<br>Códop de liente<br>Códop Sair Relacivinos Sair<br>Códop Sair Relacivinos Sair<br>Códop Sair Relacivinos Sair<br>Códop Sair Relacivinos Sair<br>Códop Sair Relacivinos Sair<br>Códop Sair Relacivinos Sair<br>Códop Sair Relacivinos Sair<br>Códop Sair Relacivinos Sair<br>Códop Sair Relacivinos Sair<br>Constalio<br>Constalio<br>C                                                                                                    | Clientes                                              | Dados pessoais                                                          | Endereco                           |                                                          |
| Argunos: Relations: Sair                                                                                                    | Chentes                                               | Dados pessoais                                                          | LIE * Municínio *                  |                                                          |
| Image: Image:                                                                                                    | Arquivos Relatórios Sair                              | Cliente / Razao social ~                                                | RJ V RIO DE JANEIRO                |                                                          |
| Wown - F4       Atter - F5       Excluit - F6       Translation         Wown - F4       Atter - F5       Excluit - F6       Translation         Wown - F4       Atter - F5       Excluit - F6       Translation         Wown - F4       Atter - F5       Excluit - F6       Translation         Wown - F4       Atter - F5       Excluit - F6       Translation         Wown - F4       Atter - F5       Excluit - F6       Translation         Wown - F4       Atter - F5       Excluit - F6       Translation         Wown - F4       Atter - F5       Excluit - F6       Translation         Wown - F4       Atter - F5       Excluit - F6       Translation         Wown - F4       Excluit - F6       Translation       Translation         Wown - F4       Excluit - F6       Translation       Translation         Wown - F4       Excluit - F6       Translation       Translation         Wown - F4       Excluit - F6       Translation       Translation         Wown - F4       Excluit - F6       Translation       Translation         Wown - F4       Excluit - F6       Translation       Translation       Translation         Wown - F4       Excluit - F6       Translation       Translation                                                                                                    |                                                       | New Solution                                                            | Códice país Dais CED *             |                                                          |
| Novo - F4       Aterar - F5       Exchir - F5       True de dente         Order StrAs Bbe CoveRciO De BicCla, AV BRA :       Corponentio       Direction of the cover and the cover and the cover                                                                                                    |                                                       | Nome rantasia                                                           | 1058 BR 45TI 23060-070 0           |                                                          |
| Novo - F4       Atterar - F5       Excluir - F6       Transic         Código Clente       Enderego CPF       Complemento       Complemento         00005 J. CA MAC MATERIAIS DE CONSTRI R CARLO       Complemento       Barro       Di Jol J2000         00005 J. LOS DIGUACIU MATERIA DE CON TRU R CARLO       Estado civil       Inscrição estadual       Discrição catadual       Discrição municipal         00005 J. S. LANCHONETE E RESTAURAR R ROFI       Contato       Contato       Contato       Di Jol J2000       BRASEL         00005 AULTEM OLITIDANES DO LAR LIT RESTAURAR R ROFI       Contato       Contato       Contato       Di Jol J2000       BRASEL         00005 AULTEM OLITIDANES DO LAR LIT RESTAURAR R ROFI       Contato       Estado civil       Inscrição municipal       Estado civil       Estado civil                                                                                                    |                                                       | The de desta                                                            |                                    |                                                          |
| Código Cliente       Enderes CPF         00009 STAR BUE CONSTRA CALL AVERAL       Complemento         00005 LI LOZA MATERIAL DE CONSTRA CAROL       Enderes CPF         00005 LI LOZA MATERIAL DE CONSTRA CAROL       Enderes CPF         00005 STARAMATERIZIS DE CONSTRA CAROL       Enderes CPF         00005 MERCADO LTAQUAT ARCICOLA FE DRE LATARAN REPORT       Contato         00005 MERCADO LTAQUAT ARCICOLA FE DRE LATARAN REPORT       Contato         000055 MERCADO LATARANTE PIZZARAME       Endere nacc.         000056 AQUITEM UTILIDADES DO LAR LITE ESTAL       Endere nacc.         000056 AQUITEM UTILIDADES DO LAR LITE ESTAL       Barconalidade         000056 AQUITEM UTILIDADES DO LAR LITE ESTAL       BASSIL         000056 AQUITEM UTILIDADES DO LAR LITE ESTAL       BASSIL         000056 AQUITEM UTILADARES COMERCIO IR AUREL       BASSIL         000056 AQUITEM UTILADARES COMERCIO IR AUREL       Grupo de dente         000056 AQUITEM UTILADARES COMERCIO IR AUREL       Grupo de dente         000056 AQUITEM UTILADARES COMERCIO IR AUREL       Grupo de dente         000056 AQUITEM UTILADARES COMERCIO IR AUREL       Grupo de dente         000056 AQUITEM UTILADARES COMERCIO IR AUREL       Grupo de dente         000056 AQUITEM UTILADARES COMERCIO IR AUREL       Grupo de dente         000056 AQUITINO UMODAS       No Wo busca - F3                                                                                                    | Novo - F4 Alterar - F5 Excluir - F6 Transf. c         | Física     Jurídica                                                     | Endereço Numero                    |                                                          |
| 0000+9 STAR BIRE COMERCID DE BICICL AV BR&       Image: Commercial as the commercial as the commercommercin as the commercial as the commercial as the c                                                                                                    | Código Cliente Enderec CPF                            |                                                                         | Constants                          | UF Data nascimento País                                  |
| 000050       CA MAC MATERIAIS DE CONSTRI R CARLO         000051       1023 IGUACU MATERIAL DE CON R CARO         000051       1023 IGUACU MATERIAL DE CON R CARO         000051       1023 IGUACU MATERIAL DE CON R CARO         000051       1023 IGUACU MATERIAL DE CON R CARO         000051       1023 IGUACU MATERIAL DE CON R CARO         000054       MERCADO ITAGUAI AGRICOLA R DR CL         000054       MERCADO ITAGUAI AGRICOLA R DR CL         000057       FRIANANTE PIZZANA DALACR (CARAN CHE PIZZANA DALACR (CARAN CHE PIZZANA CHE PIZZANA DALACR (CARAN CHE PIZZANA CHE PIZZANA CHE PIZZ                                                                                                    | 000049 STAR BIKE COMERCIO DE BICICL AV BRAS           |                                                                         | Complemento                        | RJ 20/04/2007 BRASIL                                     |
| 000051       1028 IGUACU MATERIAL DE COVIR CARO       .         000052       IBS (DIACU MATERIAL DE LACI E RE IL AFAI - I.       .         000053       ISA. NACHONETE E RETALIARA I RE RE RE IL AFAI - I.       .         000054       MERCADO TIAGUIA AGRICUA E R. DR.CI - I.       .         000057       REINALPANTE PIZZARIA DELACIR GUAR - I.       .       .         000057       REINALPANTE PIZZARIA DELACIR GUAR - I.       .       .       .         000057       REINALPANTE PIZZARIA DELACIR GUAR - I.       .       .       .       .         000057       REINALPANTE PIZZARIA DELACIR GUAR - I.       .       .       .       .       .       .       .       .       .       .       .       .       .       .       .       .       .       .       .       .       .       .       .       .       .       .       .       .       .       .       .       .       .       .       .       .       .       .       .       .       .       .       .       .       .       .       .       .       .       .       .       .       .       .       .       .       .       .       .       .       .                                                                                                           | 000050 CA MAC MATERIAIS DE CONSTRUR CARLC .           |                                                                         |                                    | RJ 01/01/2000 BRASIL                                     |
| 000052       IBS COMERCIO DE SORVETES EIR LIAFAI - I         000053       J. S. LANCHONETE E RESTAURAN RENOFT - I         000053       J. S. LANCHONETE E RESTAURAN RENOFT - I         000055       RESTAURANTE PIZZARIA DELACIT GUARA         000056       AQUITEM UTILIDADES DO LAR IT RESTAL         000057       RESTAURANTE PIZZARIA DELACIT GUARA         000056       AQUITEM UTILIDADES DO LAR IT RESTAL         000057       RESTAURANTE PIZZARIA DELACIT GUARA         000057       RENTAURANTE PIZZARIA DELACIT GUARA         000056       AQUITEM UTILIDADES DO LAR IT RESTAL         000057       RENABLACIT RAVINCE         000059       ICE HAMMER REPRIGERACAOL IT AUREL         000052       Grupo de clente         000052       Cotigo / Grupo         000052       DELRIN'OU MODAS         000052       RABARA SAPECA PECA         000052       DELRIN'OU MODAS         000052       DELRIN'OU MODAS         000052       DELRIN'OU MODAS         000052       DELRIN'OU MODAS         000052       DELRIN'OU MODAS         000052       DELRIN'OU MODAS         000050       DELRIN'OU MODAS         000050       DELRIN'OU MODAS         000050       DELRIN'OU MODAS                                                                                                    | 000051 1028 IGUACU MATERIAL DE CON R CARO .           | RG Inscrição estadual                                                   | Barro                              | RJ 01/01/2000 BRASIL                                     |
| 000053 J. S. LANCHONETE E RESTAURANE RROFT.       Inscrição municipal         000054 MERCADO LIGUAI AGRICOLA E R DR CL.       Inscrição municipal         000056 AQUITEM UTLIDADES DO LAR LI R ESTAC.       Source Jana         000057 PRINCIPE DO SABOR GRILL ITDA A VICE :       Inscrição municipal         000059 ICE HAMMER REFIGERACAO CITA V PARJ :       Nacionalidade         000059 ICE HAMMER REFIGERACAO CITA V PARJ :       Inscrição municipal         000050 BARBARA SARECA MOTO PECAS IR PORT :       Inscrição municipal         000050 ICE HAMMER REFIGERACAO CITA V PARJ :       Inscrição municipal         000050 BARBARA SARECA MOTO PECAS IR PORT :       Inscrição municipal         000051 AUCELA DOS MARES COMERCIO IR A V PARJ :       Inscrição municipal         000052 DELIRIYOU MODAS       ROD WA :         000052 DELIRIYOU MODAS       ROD WA :         000052 DELIRIYOU MODAS       ROD WA :         000054 MERCADO por :       Inscrição municipal         Cidado por :       Inscrição municipal         Discando por :       Inscrição so sciente :         Discando por :       Inscrição so sciente :         Discando por :       Inscrição so sciente :         Discando por :       Inscrição so sciente :         Discando por :       Inscrição so sciente :         Disca de todos os ciente :       Source                                                                                                    | 000052 IBS COMERCIO DE SORVETES EIF R LAFAI .         |                                                                         | ¥+                                 | RJ 01/01/2000 BRASIL                                     |
| 000055 MERCADO TAGUAI A GRICOLA E R DR CL       Image: Caluar Site       RJ 01/01/2000       BRASIL         000055 RESTAURANTE PIZZARIA DELAC (R GUAR       Image: Caluar Site       Image: Caluar Site       RJ 01/01/2000       BRASIL         000055 RESTAURANTE PIZZARIA DELAC (R GUAR       Image: Caluar Site       Image: Caluar Site       Image: Caluar Site       RJ 01/01/2000       BRASIL         000055 RESTAURANTE PIZZARIA DELAC (R GUAR       Image: Caluar Site       Image: Caluar Site       Image: Caluar Site       RJ 01/01/2000       BRASIL         000055 RESTAURANTE PIZZARIA DELAC (R GUAR       Image: Caluar Site       Image: Caluar Site       Image: Caluar Site       RJ 01/01/2000       BRASIL         000055 RESTAURANTE PIZZARIA DELAC (R GUAR       Image: Caluar Site       Image: Caluar Site       Image: Caluar Site       Image: Caluar Site       RJ 01/01/2000       BRASIL         000055 RESTAURANTE PIZZARIA DELAC (R GUAR       Image: Caluar Site       Image: Caluar Site       Image: Caluar Site       Image: Caluar Site       RJ 01/01/2000       BRASIL         000050 BABBARA SAPECA MOTO PECAS IR PROF       Grupo de clente       Grupo de clente       Colupo / Guar Site       Image: Caluar Site       Image: Caluar Site       RJ 01/01/2000       BRASIL       RJ 01/01/2000       BRASIL       RJ 01/01/2000       BRASIL       RJ 01/01/2000       BRASIL       RJ 01/01/2000                                                                                                    | 000053 J. S. LANCHONETE E RESTAURAN R PROFE .         | Estado civil Inscrição municipal                                        | Contato                            | RJ 01/01/2000 BRASIL                                     |
| 000055 RESTALRANTE PIZZARIA DELACI R GUAR.       RJ 010/12000       BRASIL         000055 AQUITEM UTILIDADES DO LAR LI TR ESTA (                                                                                                    | 000054 MERCADO ITAGUAI AGRICOLA E R DR CL .           | SOLTEIRO                                                                | Telefone Celular Site              | RJ 01/01/2000 BRASIL                                     |
| O00056       AQUITEM UTLIDADES DO LAR LIT R ESTAC         000057       PRINCIPE DO SABOR GRILL ITDA AVICE         000057       PRINCIPE DO SABOR GRILL ITDA AVICE         000059       ICE HAMMER REFRIGERACAO ITA VPARI         000059       ICE HAMMER REFRIGERACAO ITA VPARI         000059       ICE HAMMER REFRIGERACAO ITA VPARI         000050       BARASIL         000051       ADDIDIO DE CAS R PORO         000052       DELIRIYOU MODAS         000051       Compo de cliente         Código / Grupo       Data da última venda para o cliente         000051       Buscando por :         Cliente       Porova busca - F3         © Busca de todos os clienter       Somente nativos - F11                                                                                                    | 000055 RESTAURANTE PIZZARIA DELACC R GUAR             | Sava Data da parco Maximalidada                                         | 0                                  | RJ 01/01/2000 BRASIL                                     |
| 000057       PRINCIPE DO SABOR GRILL ITDA A VICE -         000058       BERNARDO'S GRILL ITDA RITAPE -         000058       BERNARDO'S GRILL ITDA RITAPE -         000058       BERNARDO'S GRILL ITDA RITAPE -         000051       ALDEIA DOS MARES COMENCIO IR ALREL -         000051       Grupo de clente         Codigo / Grupo       Data da última venda para o clente         000051       Gravar - F8         Buscando por :       Gravar - F8         Buscando por :       Gravar - F8         Buscando por :       Somente inativos - F11                                                                                                    | 000056 AQUITEM UTILIDADES DO LAR LT R ESTAC .         |                                                                         | E-mail 1                           | RJ 01/01/2000 BRASIL                                     |
| O00055 BERNAADO'S GRIL LITDA R ITAPE :<br>O00059 BICE HAMMER REFRIGERACAO LITI AV PAR/ :<br>O00051 ALDEIA DOS MARES COMERCIO IT AV PAR/ :<br>O00051 ALDEIA DOS MARES COMERCIO I R AUREI :<br>O00052 DELIRIYOU MODAS ROW W :<br>O00001         Outour Modas Row W :<br>O00001         Buscando por :<br>Einente         Onova busca - F3         Outour Unaver 1920         Outour Unaver 1920         Outour U                                                                                                    | 000057 PRINCIPE DO SABOR GRILL LTDA AV VICE .         | M M DRASILEIRO                                                          |                                    | RJ 22/01/2001 BRASIL                                     |
| 000009       ICE HAMMER REFRIGERACAO LTA VPARJ         000009       ICE HAMMER REFRIGERACAO LTA VPARJ         000009       ICE HAMMER REFRIGERACAO LTA VPARJ         000009       ICE HAMMER REFRIGERACAO LTA VPARJ         000001       Grupo de cliente         000001       Grupo de cliente         000001       Grupo de cliente         000001       Data da última venda para o cliente         000001       Buscando por :         Cliente       Nova busca - F3         Busca de todos os clienter       Somente hativos - F11                                                                                                    | 000058 BERNARDO'S GRILL LTDA R ITAPE .                | Naturalidade                                                            | F-mail 2                           | RJ 01/01/2000 BRASIL                                     |
| Concept BARBARA SARECA MOTO PECAS IR RROF :       Grupo de diente       Nome do contato       RJ 01/01/2000       BRASLL         000051 ALDELA DOS MARES COMENCIO I R AURE :       Código / Grupo       Data da última venda para o ciente       RJ 01/01/2000       BRASLL         000001       .       .       Código / Grupo       Data da última venda para o ciente       RJ 01/01/2000       BRASLL         000001       .       .       .       .       .       .       .         000001       .       .       .       .       .       .       .         000001       .       .       .       .       .       .       .       .         00001       .       .       .       .       .       .       .       .         00002       .       .       .       .       .       .       .       .         00001       .       .       .       .       .       .       .       .       .       .       .       .       .       .       .       .       .       .       .       .       .       .       .       .       .       .       .       .       .       .       .       .                                                                                                    | 000059 ICE HAMMER REFRIGERACAO LTI AV PARA .          |                                                                         |                                    | RJ 01/01/2000 BRASIL                                     |
| Constitution     ALDETA DOS MARES CONFERCIO IR ALREL     Information       Constitution     Information     Information       Constitution     Information     Information       Con                                                                                                    | 000060 BARBARA SAPECA MOTO PECAS R PROF .             |                                                                         | Nome do contato                    | RJ 01/01/2000 BRASIL                                     |
| Buscando por :     Cidego / Grupo       Buscando por :     Sigravar - F8       Buscando por :     Sigravar - F8       Buscando por :     Sigravar - F8                                                                                                    | 000061 ALDEIA DOS MARES COMERCIO [ R AUREL .          | -Grupo de cliente                                                       |                                    | RJ 15/04/1996 BRASIL                                     |
| Cliente     Sometic additions of della     Sometic additions of della     Sometic additions of della     Sometic additions of della     Sometic additions of della     Sometic additions of della     Sometic additions     Sometic additions                                                                                                    | 000062 DELIRIYOU MODAS ROD WA .                       | Código / Grupo                                                          |                                    | RJ 01/01/2000 BRASIL                                     |
| Buscando por :<br>Cliente<br>Buscando por :<br>Cliente<br>Busca de todos os cliente:<br>Busca de todos os cliente:<br>Busca de todos de todos de                                                                                                    | * -000001 .                                           | ρ                                                                       | Data da última venda para o diente | RJ BRASIL                                                |
| Buscando por :<br>Cliente Someria a Cliente Someria a Cliente Someri                                                                                                    |                                                       |                                                                         |                                    |                                                          |
| Buscando por :<br>Cliente<br>Polyoso busca - F3<br>Busca de todos os clientes Somente inativos - F11<br>COUD-040-0440<br>COUD-040-0440<br>COUD-040-040<br>COUD-040-040                                                                                                    |                                                       |                                                                         |                                    |                                                          |
| Cliente Nova busca - F3<br>Busca de todos os cliente Somente inativos - F11<br>COUCO-040-0440<br>Dispos 15 de 17 Palavara 1983                                                                                                    | Buscando por :                                        |                                                                         | Cravar - 59                        | 8 🚖                                                      |
| Busca de todos os clientes Somente inativos - F11                                                                                                    | Cliente 🔽                                             |                                                                         | <u>G</u> iavai - 10                |                                                          |
| Even a base of the second of the second                                                                                                    |                                                       | leve hurses E2                                                          |                                    | SGMASTER 2018                                            |
|                                                                                                    | Russa da tadas as aliastar                            |                                                                         |                                    | AUTOMAÇÃO COMERCIAL                                      |
|                                                                                                    | Busca de todos os clientes Somerite il                | 100105 - 1 11                                                           |                                    |                                                          |
|                                                                                                    | Désinau 16 de 17 Deleverer 1 202                      | 000                                                                     | 0-040-0440                         |                                                          |

Se for Pessoa Física, basta preencher com os dados necessários, se for Pessoa Jurídica (Empresas), você pode escolher entre preencher os dados, ou clicar no botão de Internet que abrirá a consulta à Receita Federal conforme abaixo

| lenu SG Master    ANGELITA ALVES DOS SANTOS RODRIG         |                                                          |                                                              | • •                                                      |
|------------------------------------------------------------|----------------------------------------------------------|--------------------------------------------------------------|----------------------------------------------------------|
| Cadastros Relatórios Atualização Utilitários Avisos Acesso | prestrito Sobre Ajuda Sair                               |                                                              |                                                          |
|                                                            | idastro de clientes                                      |                                                              |                                                          |
| Clientes Estoque Fornecedor Rece                           | dastro Dados adicionais Foto / Complementares Informação | adicional                                                    |                                                          |
| Usuário:                                                   | nserindo                                                 | Ativo                                                        | I: 28/05/2018 11:55 - Data do servidor: 28/05/2018 11:55 |
| Clientes                                                   | Dados pessoais                                           | Endereço                                                     | C                                                        |
| Arquiver Pelatéries Sais                                   | Cliente / Razão social *                                 | UF * Município *                                             |                                                          |
| Arquivos itelatorios sali                                  |                                                          | RJ 🔽 RIO DE JANEIRO                                          |                                                          |
|                                                            | Nome fantasia                                            | Código país País CEP *                                       |                                                          |
|                                                            |                                                          | 1058 BRASIL 23060-070 Q                                      |                                                          |
|                                                            | Tipo de cliente Tributação                               | Endereco Número                                              |                                                          |
| Novo - F4 Alterar - F5 Excluir - F6 Transf. c              | Física 💽 Jurídica NORMAL                                 |                                                              |                                                          |
| Código Cliente Endereç CPF                                 | CNP3                                                     | Complemento                                                  | UF Data nascimento País                                  |
| 000049 STAR BIKE COMERCIO DE BICICL AV BRAS                |                                                          |                                                              | RJ 20/04/2007 BRASIL                                     |
| 000050 CA MAC MATERIAIS DE CONSTRUR CARLC .                | Transition antachard                                     | Dairea                                                       | RJ 01/01/2000 BRASIL                                     |
| 000051 1028 IGUACU MATERIAL DE CON R CARO                  | Cons                                                     | ultar CNPJ na receita federal                                | RJ 01/01/2000 BRASIL                                     |
| 000052 IBS COMERCIO DE SORVETES ELF R LAPAL .              |                                                          | +*                                                           | RJ 01/01/2000 BRASIL                                     |
| 000054 MERCADO ITAGLIAL AGRICOLA E R DR CL                 | Estado civil Inscrição municipal                         | Contato                                                      | R1 01/01/2000 BRASI                                      |
| 000055 RESTAURANTE PIZZARIA DELAC( R GUAR,                 | SOLIEIRO                                                 | Telefone Celular Site                                        | RJ 01/01/2000 BRASIL                                     |
| 000056 AQUITEM UTILIDADES DO LAR LT R ESTAC                | Sexo Data de nasc. Nacionalidade                         | Ω                                                            | RJ 01/01/2000 BRASIL                                     |
| 000057 PRINCIPE DO SABOR GRILL LTDA AV VICE .              | M 🔄 //                                                   | E-mail 1                                                     | RJ 22/01/2001 BRASIL                                     |
| 000058 BERNARDO'S GRILL LTDA R ITAPE .                     | Naturalidade                                             | E mail 2                                                     | RJ 01/01/2000 BRASIL                                     |
| 000059 ICE HAMMER REFRIGERACAO LTI AV PARA .               |                                                          |                                                              | RJ 01/01/2000 BRASIL                                     |
| 000060 BARBARA SAPECA MOTO PECAS R PROF .                  |                                                          | Nome do contato                                              | RJ 01/01/2000 BRASIL                                     |
| 000061 ALDEIA DOS MARES COMERCIO I R AUREL .               | Grupo de diente                                          |                                                              | RJ 15/04/1996 BRASIL                                     |
| 000062 DELIRIYOU MODAS ROD WA . C                          | Código / Grupo                                           |                                                              | RJ 01/01/2000 BRASIL                                     |
| * -000001 .                                                | Q                                                        | Data da ultima venda para o cliente                          | RJ BRASIL                                                |
| <                                                          |                                                          |                                                              | >                                                        |
|                                                            |                                                          |                                                              |                                                          |
| Buscando por :                                             |                                                          | V <u>G</u> ravar - F8                                        | 8 🗘                                                      |
|                                                            |                                                          |                                                              |                                                          |
| O Nova bi                                                  | usca - F3                                                |                                                              | JUMASTER 2018                                            |
| 🗹 Busca de todos os cliente: 🔄 Somente inativo             | os - F11                                                 |                                                              | MUTUWINGHU GUWENLIAL                                     |
| O     t     Iotal Control                                  | Make Sol. Ireinamentos na Nova Filial - Vi               | sualizar como pagina web Teinamentos em Jacarepagua Rua Mare | chal Jose Bevilaqua- n°5/1 - Taqu 21 de mai              |

Vai abrir a janela abaixo, digite o necessário e faça a busca:

|                                                                                                    | Cadastro de clientes                                                            |                                                                     |                                |                                                                                                    |
|----------------------------------------------------------------------------------------------------|---------------------------------------------------------------------------------|---------------------------------------------------------------------|--------------------------------|----------------------------------------------------------------------------------------------------|
| Clientes Estoque Fornecedor Rece                                                                                                    | Cadastro Dados adicionais Foto / Complementa                                    | ares Informação adicional                                           |                                |                                                                                                    |
| Jsuário:                                                                                                    | Inserindo                                                                       |                                                                     | 🗹 Ativo                        | l: 28/05/2018 11:57 - Data do servidor: 28/05/2018 11:57                                                                                                    |
| Clientes                                                                                                    | Dados pessoais                                                                  | Endereço                                                            |                                |                                                                                                    |
| Arquivos Relatórios Sair                                                                                                    | Cliente / Razão social *                                                        | UF * Município *                                                    |                                |                                                                                                    |
| Novo - F4 Alterar - F5 Excluir - F6 Transf. c<br>Códgo Clente En Competing August 6                                                                                                    | Nome fantasia Confirmaç                                                         | STAT + 2                                                            | CEP *<br>23060-070 ©<br>Número | UF Data nascimento País                                                                                                    |
| 000099 3 THE SIRE CONTRUCT DE BLILLE AF SHALL<br>000050 CA MAC MATERIALIS DE BLILLE AF SHALL<br>000051 1028 IGLACU MATERIAL DE CON R CARO<br>000052 IBS COMERCIO DE SONVETS EI ER LAFAI<br>000053 J. S. LANCHONETE E RESTALRAM R PROFI<br>000055 RESTAURANTE PLZABIA DELACK GURA.<br>000055 RESTAURANTE PLZABIA DELACK GURA.<br>000055 RESTAURANTE PLZABIA DELACK GURA.<br>000055 RESTAURANTE DELACK GURA.<br>000057 REINCIPE DO SABOR GRULLITA AF VICE -<br>000059 BESNARDO'S GRULLITA AF ITAFE. | RG<br>Estado ovid<br>SOLTEIRO O<br>Sexo Data de nasc.<br>M O //<br>Naturalidade | tualizar imagem de captcha - F5<br>Informe os caracteres do captcha | <b>Q.</b>                      | NJ 01/01/2000         BKASIL           RJ 01/01/2000         BKASIL           RJ 01/01/2000         BKASIL           RJ 01/01/2000         BKASIL           RJ 01/01/2000         BKASIL           RJ 01/01/2000         BKASIL           RJ 01/01/2000         BKASIL           RJ 01/01/2000         BKASIL           RJ 01/01/2000         BKASIL           RJ 01/01/2000         BKASIL           RJ 01/01/2000         BKASIL           RJ 01/01/2000         BKASIL           RJ 01/01/2000         BKASIL |
| 000060 BARBARA SAPECA MOTO PECAS R PROF .                                                                                                    |                                                                                 | Nome do contato                                                     |                                | RJ 01/01/2000 BRASIL                                                                                                    |
| 000061 ALDEIA DOS MARES COMERCIO ( R AUREL .                                                                                                    | Grupo de cliente                                                                |                                                                     |                                | RJ 15/04/1996 BRASIL                                                                                                    |
| 000052 DELIKIYOU MODAS ROD WA .<br>*-000001 .                                                                                                    | Codigo / Grupo                                                                  | Data da última venda para o diente                                  |                                | RJ 01/01/2000 BRASIL<br>RJ BRASIL                                                                                                    |
| Buscando por :                                                                                                    |                                                                                 |                                                                     | ✓ <u>G</u> ravar - F8          | 8 🗘                                                                                                    |
| Busca de todos os clientes                                                                                                    | a busca - F3<br>dvos - F11                                                      |                                                                     |                                | SGMASTER 2018                                                                                                    |

O sistema vai preencher os dados, complete o que não estiver preenchido e clique em "Gravar-F8".

Você pode transformar um cliente em fornecedor, se desejar, é bem simples, clique com o botão direito do mouse e clique na função.

| adastros Relatórios Atualização Utilitários Avisos Acesso-restrito Sobre Aji                                                                                                    | ida Sair                                                          |                                                        |                                                                    |                                                                  |                                                                                                    |
|----------------------------------------------------------------------------------------------------|-------------------------------------------------------------------|--------------------------------------------------------|--------------------------------------------------------------------|------------------------------------------------------------------|----------------------------------------------------------------------------------------------------|
|                                                                                                    |                                                                   |                                                        |                                                                    |                                                                  |                                                                                                    |
| Clentes Estoque Fornecedor Receber Pagar                                                                                                    | Caixa Bancos NF-e                                                 | Compras Configurações                                  |                                                                    |                                                                  |                                                                                                    |
| uário: Versão:2018 Release: 1.0.0.4                                                                                                    |                                                                   |                                                        |                                                                    | Data local: 28/05/2018 12:03 - Data                              | do servidor: 28/05/2018 1                                                                                                    |
| Clientes                                                                                                    |                                                                   |                                                        |                                                                    |                                                                  |                                                                                                    |
| regions Relatórios Sais                                                                                                    |                                                                   |                                                        |                                                                    |                                                                  |                                                                                                    |
| Image: State of the state of the s |                                                                   |                                                        |                                                                    |                                                                  |                                                                                                    |
| Códeo Claste Enders: (DE (NR) Talafros Celular                                                                                                    | E-mail Complements                                                | Pairra Cid d                                           | dada Cidada                                                        | LE Data exercisado                                               | Dala                                                                                                    |
|                                                                                                    | creater BOX 214                                                   | 25 DE AGOSTO                                           | DUDUE DE CAVIAS                                                    | P1 21/05/2001                                                    | PD AST                                                                                                    |
| 000049 STAR Iransformar cliente em fornecedor 013 (21)30139                                                                                                    | 94 starble                                                        | VISTA & EGRE                                           | RIO DE JANEIRO                                                     | 81 20/04/2007                                                    | RRASTI                                                                                                    |
| 000050 CA MAC MATERIAIS DE CONSTRUE CARLO 11.01/ (21)4108 (21)98173                                                                                                    | 2565 marum ( 0 )& A                                               | CAMPO GRANDE                                           | RIO DE JANEIRO                                                     | R1 01/01/2000                                                    | REAST                                                                                                    |
| 000051 1028 10 IACLI MATERIAL DE CON R CARO 24 53 (21)2147 (21)97147                                                                                                    | 070 00001                                                         | OSWALDO CRUZ                                           | RIG DE 14METRO                                                     | R1 01/01/2000                                                    | RD AST                                                                                                    |
| 000052 IBS COMERCIO DE SORVETES ELE 8   4E41                                                                                                    | 956 OLIADRA ELOTE 1                                               | COMENDADOR SOAR                                        | NOVA IGLIACU                                                       | 81.01/01/2000                                                    | RASI                                                                                                    |
| 000053 1 S LANCHONETE E DESTAURAN D DOOFF 13 04 (21)3148 ( )                                                                                                    | ramiafi C                                                         | IL HA DO GOVERNADA                                     | RIO DE 14NEIRO                                                     | R1 01/01/2000                                                    | 80 ASTI                                                                                                    |
| 000054 MERCADO ITAGUALAGRICOLA E B DR CL 02.85 (21)2688 ( )                                                                                                    | agroita                                                           | CENTRO                                                 | TAGUAÍ                                                             | 81 01/01/2000                                                    | RASI                                                                                                    |
| 010055 RESTAL RANTE PIZZARIA DE ACCR GUAR                                                                                                    | marcos 1014-01                                                    | PIARETA (INHOMIRIP                                     | MAGÉ                                                               | 81 01/01/2000                                                    | RRASTI                                                                                                    |
| 000056 ADUITEM UTILIDADES DO LAR LT R ESTAC                                                                                                    | toseval LOJA A                                                    | ESTACIO                                                | RIO DE JANEIRO                                                     | RJ 01/01/2000                                                    | BRASIL                                                                                                    |
| 000057 PRINCIPE DO SAROR GRULLITOA AV VICE 04.26: (21)2481 ( )                                                                                                    | lessobe   Q14, 103 - BOX, 15                                      | VTLA KOSMOS                                            | RIO DE 14NETRO                                                     | 81 22/01/2001                                                    | FRASI                                                                                                    |
|                                                                                                    | LOJA 305                                                          | IRAJA                                                  | RIO DE JANEIRO                                                     | RJ 01/01/2000                                                    | BRASIL                                                                                                    |
| 000058 BERNARDO'S GRILL LTDA R ITAPE 13.29 (21)3362 ( )                                                                                                    |                                                                   |                                                        |                                                                    |                                                                  |                                                                                                    |
| 000059 BERNARDO'S GRILL LTDA R ITAPE 13.29 (21)3362 ( )<br>000059 ICE HAMMER REFRIGERACAD LTLAV PAR/ 04.55 (21)2467 ( )                                                                                                    | iceham                                                            | GALEAO                                                 | RIO DE JANEIRO                                                     | R1 01/01/2000                                                    | BRASIL                                                                                                    |
| 000058 BERNARDO'S GRILLI'DA R. TLAPE 13.29-(21)3550 ()<br>000059 ICE HAMMER REFRIGERACAO LITAV PARJ 04.55 (21)2467 ()<br>000069 BABARA SAPECA MOTO PECAS'I R PROF 04.69 (21)2856 ()                                                                                                    | icehamr<br>sapecal LOJA                                           | GALEAO<br>MIGUEL COUTO                                 | RIO DE JANEIRO<br>NOVA IGUACU                                      | RJ 01/01/2000<br>RJ 01/01/2000                                   | BRASIL<br>BRASIL                                                                                                    |
| 000058 BENARDO'S GRILLITDA RITAPE 13.29 (21)356 ()<br>000059 ICE HAMMER REPRIGERACAD LTI AV PAR / 04.55 (21)2467 ()<br>000060 BARBARA SAPECA MOTO PECAS IR PROF 00.40 (21)2886 ()<br>000061 ADEED ACS MARES COMERCID IR AURE 01.77 (21)2412 ()                                                                                                    | icehamr<br>sapecal LOJA<br>casado: LOJA F                         | GALEAO<br>MIGUEL COUTO<br>CAMPO GRANDE                 | RIO DE JANEIRO<br>NOVA IGUAÇU<br>RIO DE JANEIRO                    | RJ 01/01/2000<br>RJ 01/01/2000<br>RJ 15/04/1996                  | BRASIL<br>BRASIL<br>BRASIL                                                                                                    |
| 000056 BERNARDO'S GRUIL LITA R TAPE 13.26 (2)(3)56 ()<br>000059 (CL HANNER REPERCENCALOT LAV PARA 0.455. (2)(3)467 ()<br>000060 BARBARA SAPECA MOTO PECAS R PROF 00.401 (2)(2)886 ()<br>000061 BALBERA DOS MARES COMERCIO (R ALREL 01.17 (2)(3)412 ()<br>000062 DELETIOU MODAS ROD WA (2)(3)451 ()                                                                                                    | icehamr<br>sapecat LOJA<br>casado: LOJA F<br>deliriyo, LOJA 48 LB | GALEAO<br>MIGUEL COUTO<br>CAMPO GRANDE<br>JD GRAMACHO  | RIO DE JANEIRO<br>NOVA IGUAÇU<br>RIO DE JANEIRO<br>DUQUE DE CAXIAS | RJ 01/01/2000<br>RJ 01/01/2000<br>RJ 15/04/1996<br>RJ 01/01/2000 | BRASIL<br>BRASIL<br>BRASIL<br>BRASIL                                                                                                    |
| 000058 BENNARDCS GALL TAA IT TAA'E . 12.35 (2)3583 ()<br>000059 (ECH-MAR REMERSIGNACOL TAVARAU . 04.55 (2)2467 ()<br>000060 BARBARA SAPECA MOTO PECAS IR PROF . 00.465 (2)2286 ()<br>000061 ALDEA DOS MARES COMBRICIO IR AURE . 01.17 (2)2421 ()<br>000062 CHERTYOU MODAS ROD W (2)3631 ()                                                                                                    | icehamr<br>sapecak LOJA<br>casado: LOJA F<br>delriyo, LOJA 48 L8  | GALEAO<br>MEGUEL COUTO<br>CAMPO GRANDE<br>JD GRAMACHO  | RIO DE JANEIRO<br>NOVA IGUAÇU<br>RIO DE JANEIRO<br>DUQUE DE CAXIAS | RJ 01/01/2000<br>RJ 01/01/2000<br>RJ 15/04/1996<br>RJ 01/01/2000 | BRASIL<br>BRASIL<br>BRASIL<br>BRASIL                                                                                                    |
| 00058 BENNARDS GRALLTEN (RTMRE 13.26 (21)358 ())<br>00059 ICE HIVMER BRITGREACH (TH WAR 04.54 (21)358 ())<br>00050 ILE HIVER DA GREICAR RTR (F 0.44 (21)358 ())<br>00051 ALBERD GOMES COMERCIO F. RARE. 0.12,7 (21)351 ()<br>00052 CELERITOL MODAS RCD W (21)351 ()                                                                                                    | icehamr<br>sopecal LOJA<br>casado: LOJA F<br>deliriyo: LOJA 48 LB | GALEAO<br>MIGUEL COUTO<br>CAMPO GRANDE<br>30 GRAMMOHO  | RIO DE JANEIRO<br>NOVA IGUAQU<br>RIO DE JANEIRO<br>DUQUE DE CAXIAS | R3 01/01/2000<br>R3 01/01/2000<br>R3 15/04/1996<br>R3 01/01/2000 | BRASIL<br>BRASIL<br>BRASIL<br>BRASIL                                                                                                    |
| 00005 BENARDOS DELLITA RITARE1326 (231584.)<br>00005 ICH. MARKER REVIEWA NO. 645.45 (20149./)<br>00006 ILADERA DA VIEKA INTERCE                                                                                                    | icehenr<br>soperal LOJA<br>casado LOJA F<br>deliriyo: LOJA 48 US  | GALEAO<br>MIGUEL COUTO<br>CAMPO GRANDE<br>JD GRAMMCHO  | RIO DE JANEIRO<br>NOVA IGUAÇU<br>RIO DE JANEIRO<br>DUQUE DE CAXIAS | RJ 01/01/2000<br>RJ 01/01/2000<br>RJ 15/04/1996<br>RJ 01/01/2000 | BRASIL<br>BRASIL<br>BRASIL<br>BRASIL<br>BRASIL                                                                                                    |
| 00058 BEAUGOS DALI, 'ThAO' R FINE - 1135 (2) (2) (355 (1)<br>00058 Elshaves An Elshaves (2) (2) (2) (2) (2) (2) (2) (2) (2) (2)                                                                                                    | icehenn<br>soperal LOJA<br>ceaedo LOJA F<br>delinyou LOJA 48 LB   | GALEAO<br>MIGUEL COUTO<br>CAMPO GRANDE<br>30 GRAMACHO  | REO DE JANEIRO<br>NOVA EGUAÇU<br>REO DE JANEIRO<br>DUQUE DE CAXEAS | R3 01/01/2000<br>R3 01/01/2000<br>R3 15/04/596<br>R3 01/01/2000  | BRASIL<br>BRASIL<br>BRASIL<br>BRASIL<br>BRASIL<br>BRASIL                                                                                                    |
| Boostel Entrancesco Martines                                                                                                    | solvann<br>soperal LOJA<br>casado LOJA F<br>delinyos LOJA 4918    | GALEMO<br>MITGUEL COUTO<br>CAMPO GRANDE<br>3D GRAMACHO | RIO DE JANEIRO<br>NOVA IGUAÇU<br>RIO DE JANEIRO<br>DUQUE DE CAXIAS | RJ 01/01/2000<br>RJ 01/01/2000<br>RJ 15/04/1996<br>RJ 01/01/2000 | BRASTL<br>BRASTL<br>BR |

#### 2 - Cadastro de Produtos:

#### Clique em "Estoque" e "Novo"

| Cadastros Relató | órios Atu                         | alização Utilitários       | Avisos Acesso                          | restrito Sobre /                            |                |                                                                                         |                 |                     |             |             |                   |                     |                 |                            |                |                                    |
|------------------|-----------------------------------|----------------------------|----------------------------------------|---------------------------------------------|----------------|-----------------------------------------------------------------------------------------|-----------------|---------------------|-------------|-------------|-------------------|---------------------|-----------------|----------------------------|----------------|------------------------------------|
|                  | 6                                 | $\sim$                     |                                        |                                             | Ajuda Sair     |                                                                                         |                 |                     |             |             |                   |                     |                 |                            |                |                                    |
| Clientes         | Estoqu                            | Fornecedor                 | Receber                                | Pagar                                       | Caixa          | Bancos                                                                                  | NF-e            | Compras             | Configur    | acões       |                   |                     |                 | SC                         | SISTEN<br>AUTO | A 2018<br>ASTER<br>WICĂD COMERCIAL |
| Usuário:         |                                   |                            | Versão                                 | 2018 Release: 1.0.(                         | 14             |                                                                                         |                 |                     | 2           | -<br>-      |                   | Data local: 28/     | 05/2018 12:07 - | Data do serv               | idor 28        | (05/2018 12:07                     |
| ® Estoque        |                                   |                            | Tersuo                                 |                                             |                |                                                                                         |                 |                     |             |             |                   | 0000100001207       |                 | outo do seri               |                | 6                                  |
| Arruines Beleté  | tion Faire                        | atos Cais                  |                                        |                                             |                |                                                                                         |                 |                     |             |             |                   |                     |                 |                            |                |                                    |
| Arquivos Relator | mos Euqu                          | ields odil                 |                                        |                                             |                |                                                                                         |                 |                     |             |             |                   |                     |                 |                            |                |                                    |
|                  |                                   |                            |                                        |                                             |                |                                                                                         |                 |                     |             |             |                   |                     |                 |                            |                |                                    |
| Novo - F4        | Alterar - F                       | 5 Excluir - F6             | Mostrar - F9                           | Seriais - F10                               | Imprimir - F12 | o custo                                                                                 | Parc lucro I    | Preco venda. Otda r | and yanda ( | the ned com | itda racaruada () | tde producão PA Otd | a producão MP   | Otde real                  | Unidada        | NCM A                              |
| 000013 253       | TOF                               | RESMO FRITO SABOR          | DE MINAS 100G                          | Cou. Darras                                 | 104            | 4,4301                                                                                  | 100.90          | 8,9000              | 0.0000      | 0.0000      | 0.0000            | 0.0000              | 0.0000          | 104.0000                   | UN             | 16024900                           |
| 000014           | TIC                               | TAC                        |                                        | 78935464                                    | 0              | 1,0000                                                                                  | 100,00          | 2,0000              | -/          |             | -,                | .,                  | .,              |                            | UN             | 99999999                           |
| 000015           | cod                               | A COLA 2 LTS               |                                        |                                             | -2             | 1,0000                                                                                  | 500,00          | 6,0000              | 0,0000      | 0,0000      | 0,0000            | 0,0000              | 0,0000          | -2,0000                    | UN             | 00000000                           |
| 000016 16650     | 090 ACH                           | OC. TODDY VITAM. 24        | X200G                                  | 3789432171                                  | 1              | 56,9800                                                                                 | 40,00           | 79,7720             | 0,0000      | 0,0000      | 0,0000            | 0,0000              | 0,0000          | 1,0000                     | UN             | 18069000                           |
| 000017 16149     | 1900 ACH                          | OC.TODDY VITAM. 24         | K400G                                  | 3789432171                                  | 1              | 100,8400                                                                                | 40,00           | 141,1760            | 0,0000      | 0,0000      | 0,0000            | 0,0000              | 0,0000          | 1,0000                     | UN             | 18069000                           |
| 000018 1701      | 108 ALV                           | EJ.S/CLOR.VAN.ANT.E        | AC. 420G                               | 78910350510                                 | 4              | 13,6675                                                                                 | 100,00          | 27,3350             | 0,0000      | 0,0000      | 0,0000            | 0,0000              | 0,0000          | 4,0000                     | UN             | 34022000                           |
| 000019 17008     | 807 ALV                           | EJ.S/CLOR.VAN.CRIS.        | WH.450G                                | 78910350506                                 | 4              | 13,6675                                                                                 | 100,00          | 27,3350             | 0,0000      | 0,0000      | 0,0000            | 0,0000              | 0,0000          | 4,0000                     | UN             | 34022000                           |
| 000020 17008     | 1808 ALV                          | EJ.S/CLOR.VAN.POD.C        | DXI.450G                               | 7891035040                                  | 4              | 13,6675                                                                                 | 100,00          | 27,3350             | 0,0000      | 0,0000      | 0,0000            | 0,0000              | 0,0000          | 4,0000                     | UN             | 34022000                           |
| 000021 17010     | 018 ALV                           | EJ.S/CLOR.VAN.RE.W         | H. 12X500                              | 17891035040                                 | 1              | 54,5700                                                                                 | 100,00          | 109,1400            | 0,0000      | 0,0000      | 0,0000            | 0,0000              | 0,0000          | 1,0000                     | UN             | 34022000                           |
| 000022 1700-     | 468 ALV                           | EJ.S/CLOR.VAN.REF.1        | 2X 500ML                               | 1789103504                                  | 1              | 55,5700                                                                                 | 100,00          | 111,1400            | 0,0000      | 0,0000      | 0,0000            | 0,0000              | 0,0000          | 1,0000                     | UN             | 34022000                           |
| 000023 14899     | 90 APA                            | R.PRESTO.U.CAB.MO          | V.CART12X2                             | 7501009224                                  | 2              | 34,9300                                                                                 | 100,00          | 69,8600             | 0,0000      | 0,0000      | 0,0000            | 0,0000              | 0,0000          | 2,0000                     | UN             | 82121020                           |
| 000024 14658     | 80 APA                            | R.PROBAK II 24X1 CA        | RTELA                                  | 78910510299                                 | 10             | 20,8680                                                                                 | 100,00          | 41,7360             | 0,0000      | 0,0000      | 0,0000            | 0,0000              | 0,0000          | 10,0000                    | UN             | 82121020                           |
| 000025 1701      | 192 INS                           | ET.AER.MULTI SBP 6X4       | 450ML OF                               | 78910356179                                 | 4              | 38,6200                                                                                 | 100,00          | 77,2400             | 0,0000      | 0,0000      | 0,0000            | 0,0000              | 0,0000          | 4,0000                     | UN             | 38089119                           |
| 000026 10016     | .668 ISQ                          | BIC MINI 12X1              |                                        | 0007033063                                  | 1              | 20,0600                                                                                 | 100,00          | 40,1200             | 0,0000      | 0,0000      | 0,0000            | 0,0000              | 0,0000          | 1,0000                     | UN             | 96131000                           |
| 000027 1007      | 230 PILH                          | I.DURACELL AL.PQ.AA        | 12X2                                   | 10041333586                                 | 4              | 45,5925                                                                                 | 100,00          | 91,1850             | 0,0000      | 0,0000      | 0,0000            | 0,0000              | 0,0000          | 4,0000                     | UN             | 85061010                           |
| 000028           | FILT                              | RO DE AR MERCEDES          | 1113                                   |                                             | 0              | 10,0000                                                                                 | 1900,00         | 200,0000            | 0,0000      | 0,0000      | 0,0000            | 0,0000              | 0,0000          | 0,0000                     | UN             | 99999999                           |
| <                |                                   |                            |                                        |                                             |                |                                                                                         |                 |                     |             |             |                   |                     |                 |                            |                | >                                  |
| ρ                | luscando po<br>Produto<br>Busca d | r :<br>e todos os produtos | Altera t<br>O Nova b<br>Somente inativ | ousca - F2<br>usca - F3<br>∕os - F11 ☑ Busc | a parcial      | Produtos ativos: 11:<br>Produtos inativos: 0<br>Produtos zerados:<br>Produtos negativos | 2<br>30<br>: 23 |                     |             |             |                   |                     | SGM             | MA<br>ASTER<br>IMAÇÃO COME | 2<br>RCIAL     | • <b>:</b><br>018                  |

O procedimento de cadastro é o mesmo já mostrado neste manual, pois a tela é a mesma. Vamos mostrar outras funções que só estão disponíveis na versão completa:

| Menu SG Master                                      | ANGELI     | TA ALVES DOS     | SANTOS RODRIG   | GUES                |               |          |            |                 |                |              |                  |                       |                 |              |                                     |
|-----------------------------------------------------|------------|------------------|-----------------|---------------------|---------------|----------|------------|-----------------|----------------|--------------|------------------|-----------------------|-----------------|--------------|-------------------------------------|
| dastros Relatórios                                  | s Atualiza | ição Utilitários | Avisos Acesso   | restrito Sobre      | Ajuda Sair    |          |            |                 |                |              |                  |                       |                 |              |                                     |
|                                                     |            |                  |                 |                     |               |          | NF-e       |                 | ٩              | )            |                  |                       |                 | SC           | SISTEMA 20<br>MAST<br>Automacão com |
| Clientes Es                                         | stoque     | Fornecedor       | Receber         | Pagar               | Caixa         | Bancos   | NF-e       | Compra          | s Configura    | ições        |                  |                       |                 |              |                                     |
| ário:                                               |            |                  | Versão:         | 2018 Release: 1.0.0 | 0.4           |          |            |                 |                |              |                  | Data local: 28/0      | 05/2018 12:19 - | Data do serv | dor: 28/05/2018                     |
| stoque                                              |            |                  |                 |                     | · · · · ·     |          |            |                 |                |              |                  |                       |                 |              |                                     |
| uivos Relatórios                                    | Etiquetas  | Sair             |                 | _                   |               | _        |            |                 |                |              |                  |                       |                 |              |                                     |
| <u>N</u> ovo<br><u>A</u> lterar<br>E <u>x</u> cluir | vadutar    | - F6             | Mostrar - F9    | Seriais - F10       | Imprimir - F1 | 2        |            |                 |                |              |                  |                       |                 |              |                                     |
| Auvar/mativar p                                     | nodulos    |                  |                 | Cód barras          | Otda Bra      | co custo | Perc lucro | Preco venda Otd | a ped wends Ot | de ped com ( | )tde recervada ( | )tde producão PA Otde | a producão MR   | Otde real    | Unidada NCM                         |
| Duplical product                                    | .0         | SABO             | R DE MINAS 100G | Cou. Darras         | 104           | 4,4301   | 100.90     | 8,9000          | 0.0000         | 0.0000       | 0.0000           | 0.0000                | 0.0000          | 104.0000     | UN 16024                            |
| Keajuste de preç                                    | ços        |                  |                 | 78935464            | 0             | 1,0000   | 100,00     | 2,0000          | -,             | -/           | .,               | .,                    | .,              |              | UN 99999                            |
| Contagem de es                                      | stoque     |                  |                 |                     | -2            | 1,0000   | 500,00     | 6,0000          | 0,0000         | 0,0000       | 0,0000           | 0,0000                | 0,0000          | -2,0000      | UN 00000                            |
| Tabela de preço                                     | IS         | TAM. 24          | 4X200G          | 3789432171          | 1             | 56,9800  | 40,00      | 79,7720         | 0,0000         | 0,0000       | 0,0000           | 0,0000                | 0,0000          | 1,0000       | UN 18069                            |
| Atualizar estoqu                                    | Je         | TAM. 24          | 4X400G          | 3789432171          | 1             | 100,8400 | 40,00      | 141,1760        | 0,0000         | 0,0000       | 0,0000           | 0,0000                | 0,0000          | 1,0000       | UN 18069                            |
| Importar estoqu                                     | Je         | N.ANT.           | BAC.420G        | 78910350510         | 4             | 13,6675  | 100,00     | 27,3350         | 0,0000         | 0,0000       | 0,0000           | 0,0000                | 0,0000          | 4,0000       | UN 34022                            |
| C-1-                                                |            | N.CRIS           | .WH.450G        | 78910350506         | 4             | 13,6675  | 100,00     | 27,3350         | 0,0000         | 0,0000       | 0,0000           | 0,0000                | 0,0000          | 4,0000       | UN 34022                            |
| Sair                                                |            | N.POD.           | .OXI.450G       | 7891035040          | 4             | 13,6675  | 100,00     | 27,3350         | 0,0000         | 0,0000       | 0,0000           | 0,0000                | 0,0000          | 4,0000       | UN 34022                            |
| 000021 1701018                                      | ALVEJ.S/   | CLOR.VAN.RE.W    | /H.12X500       | 17891035040         | 1             | 54,5700  | 100,00     | 109,1400        | 0,0000         | 0,0000       | 0,0000           | 0,0000                | 0,0000          | 1,0000       | UN 34022                            |
| 000022 1700468                                      | ALVEJ.S/   | CLOR.VAN.REF.    | 12X500ML        | 1789103504          | 1             | 55,5700  | 100,00     | 111,1400        | 0,0000         | 0,0000       | 0,0000           | 0,0000                | 0,0000          | 1,0000       | UN 34022                            |
| 000023 148990                                       | APAR.PR    | RESTO.U.CAB.MC   | JV.CART12X2     | 7501009224          | 2             | 34,9300  | 100,00     | 69,8600         | 0,0000         | 0,0000       | 0,0000           | 0,0000                | 0,0000          | 2,0000       | UN 82121                            |
| 000024 146580                                       | APAR.PR    | ROBAK II 24X1 CA | ARTELA          | 78910510299         | 10            | 20,8680  | 100,00     | 41,7360         | 0,0000         | 0,0000       | 0,0000           | 0,0000                | 0,0000          | 10,0000      | UN 8212                             |
| 000025 1701192                                      | INSET.A    | ER.MULTI SBP 6X  | .450ML OF       | 78910356179         | 4             | 38,6200  | 100,00     | 77,2400         | 0,0000         | 0,0000       | 0,0000           | 0,0000                | 0,0000          | 4,0000       | UN 38089                            |
| 000026 1001668                                      | ISQ.BIC    | MINI 12X1        |                 | 0007033063          | 1             | 20,0600  | 100,00     | 40,1200         | 0,0000         | 0,0000       | 0,0000           | 0,0000                | 0,0000          | 1,0000       | UN 96131                            |
| 000027 1007230                                      | PILH.DU    | RACELL AL.PQ.A   | A 12X2          | 10041333586         | 4             | 45,5925  | 100,00     | 91,1850         | 0,0000         | 0,0000       | 0,0000           | 0,0000                | 0,0000          | 4,0000       | UN 85061                            |
| 000028                                              | FILTROE    | DE AR MERCEDES   | s 1113          |                     | 0             | 10,0000  | 1900,00    | 200,0000        | 0,0000         | 0,0000       | 0,0000           | 0,0000                | 0,0000          | 0,0000       | UN 99999                            |
| -                                                   |            |                  |                 |                     |               |          |            |                 |                |              |                  |                       |                 |              |                                     |
|                                                     |            |                  |                 |                     |               |          |            |                 |                |              |                  |                       |                 |              |                                     |

Na aba Arquivos você pode duplicar um produto, ou seja, pode cadastrar um produto com as mesmas características fiscais apenas alterando as informações que desejar. Pode também reajustar os preços de vários produtos ao mesmo tempo. Pode fazer a alteração de estoque de vários produtos ao mesmo tempo ou criar várias tabelas de preço.

Se desejar pode verificar vários registros de produtos, com as setas de nevegação. Para isso, clique em algum produto e depois em "Mostrar":

| S Menu SG Master     ANGELITA ALVES DOS SANTOS RODRIGUES                                                         |                          |                        |                 |                     | - 8                |
|----------------------------------------------------------------------------------------------------|--------------------------|------------------------|-----------------|---------------------|--------------------|
| Cadastros Relatórios Atualização Utilitários Avisos Acesso restrito Sobre Ajuda Sair                             |                          |                        |                 |                     |                    |
| Cadastro de produtos no estoque                                                                                  |                          |                        | 3               | SGA                 | AASTER             |
| Clientes Estoque Fornecedor Cadastro Tributação Dados adicionais Dados complementares                            |                          |                        |                 | AL                  | JTOMAÇÃO COMERCIAL |
| Usuário: 000013 TORRESMO FRITO SABOR DE MINAS 100G                                                               |                          | 🗸 Ativo                | 05/2018 12:24 - | Data do servidor: / | 28/05/2018 12:24   |
| © Estoque                                                                                                    | Otde inicial             | Otde mínima            |                 |                     | 8                  |
| Arquivos Relatórios Etiquetas Sair                                                                               |                          |                        |                 |                     |                    |
| TORRESMO FRITO SABOR DE MINAS LOUG                                                                               | Otdo attual fisica       | Otda máxima            |                 |                     |                    |
| Código de barras Referência Código / Unidade de medida                                                           | Qtde atual fisica        | Qtoe maxima            |                 |                     |                    |
|                                                                                                    |                          |                        |                 |                     |                    |
| Aplicação do produto                                                                                             | Qtde em produção PA      | Qtde em produção MP    |                 |                     |                    |
| Novo - F4 Alterar - F5 Excluir - F6 UU MERCADORLA PARA REVENDA                                                   | 0,0000                   | 0,0000                 |                 |                     |                    |
| Código Referência Produto NCM * CEST % federal % estadual % municipal                                            | Qtde pedido venda        | Qtde pedido compra     | e produção MP ( | Qtde real Unida     | de NCM             |
| ▶ 000013 253 TORRESMO FRITO SABOR DE 16024900 0 4,20 0,00 0,00                                                   | 0,0000                   | 0,0000                 | 0,0000          | 104,0000 UN         | 16024900           |
| 000014 TIC TAC Código / Fornecedor padrão                                                                        | Qtde reservada           | Qtde real              |                 | UN                  | 99999995           |
| 000015 COCA COLA 2 LTS 000004 O SABOR DE MINAS                                                                   | 0,0000                   | 104,0000               | 0,0000          | -2,0000 UN          | 00000000           |
| 000016 1665090 ACHOC.TODDY VITAM.24X20 Código ( Grupp                                                            |                          |                        | 0,0000          | 1,0000 UN           | 18069000           |
| 000017 1614900 ACHOC.TODDY VITAM.24X4C                                                                           | Valores Formulação de cu | sto                    | 0,0000          | 1,0000 UN           | 18069000           |
| 000018 1701108 ALVEJ.S/CLOR.VAN.ANT.BAC                                                                          | Preço de custo *         | % lucro *              | 0,0000          | 4,0000 UN           | 34022000           |
| 000019 1700807 ALVEJ.S/CLOR.VAN.CRIS.WH                                                                          | 4,4301                   | 100,90                 | 0,0000          | 4,0000 UN           | 34022000           |
| 000020 1700808 ALVEJ.S/CLOR.VAN.POD.OXI                                                                          | Preço venda consumidor*  | Preço para revenda     | 0,0000          | 4,0000 UN           | 34022000           |
| 000021 1/01018 ALVEJ.S/CLOR.NAN.RE.WH.1 Codigo / Marca                                                           | 8,9000                   |                        | 0,0000          | 1,0000 UN           | 34022000           |
|                                                                                                    | Custo médio              | Preco mínimo em R \$   | 0,0000          | 1,0000 UN           | 34022000           |
| 000023 19590 APAKIRES 10.0048.0000 Tabela de preço                                                               | 3.80                     |                        | 0,0000          | 10,0000 UN          | 82121020           |
|                                                                                                    |                          | Valas da assissão filo | 0,0000          | 4.0000 UN           | 38089115           |
| 000026 1001668 ISO.BIC MINI 12X1                                                                                 | % comissao               | valor de comissão fixo | 0,0000          | 1,0000 UN           | 96131000           |
| 000027 1007230 PILH.DURACELL AL.PO.AA 12 Histórico                                                               |                          |                        | 0,0000          | 4,0000 UN           | 85061010           |
| 000028 FILTRO DE AR MERCEDES 11 Ultima venda Ultima compra Qtde comprada Qtde total vendida Data e hora cadastro | Preço de venda US\$      | % desconto máximo      | 0,0000          | 0,0000 UN           | 99999999           |
| 02/12/2014 105 1 28/11/2017 16:32:37                                                                             |                          |                        |                 |                     | >                  |
| Buscando por :                                                                                                   |                          | erar - F5 🗸 Sair - F8  | -               |                     | 8 🜩                |
|                                                                                                    |                          |                        | JSGM            | ASTER 2             |                    |
| Produtos penativos: 23                                                                                           |                          |                        | AUTO            | IMAÇÃO COMERCIAL    |                    |
| Dusca de louis os produtos Somente inativos - F11 V busca parcial - rosales negativos, 20                        |                          |                        |                 |                     |                    |
| Diaina 18 de 19 Delavrer 1 499                                                                                   | elas de neveuacad. Fara  | risso, clique erri     |                 | 100%                |                    |
|                                                                                                    |                          |                        |                 | = 100%              |                    |

Se você utiliza pesagem direta no caixa, no caso de mercado, hortifruti ou Pet Shop, você tem produtos pesados na balança, ou tem uma balança de etiquetas, para que o produto seja reconhecido como de pesagem marque a opção "pesado na balança", conforme a tela abaixo:

| 🛞 Menu SG Master    ANGELITA ALVES DOS SANTO          | S RODRIGUES                                                                                                |                                                                  | • •                                                |
|-------------------------------------------------------|----------------------------------------------------------------------------------------------------|------------------------------------------------------------------|----------------------------------------------------|
| Cadastros Relatórios Atualização Utilitários Aviso    | s Acesso restrito Sobre Ajuda Sair                                                                         |                                                                  |                                                    |
| Clientes Estoque Fornecedor                           | Cadastro de produtos no estoque<br>Cadastro Tributação Dados adicionais Dados complementares               | · · · · · · · · · · · · · · · · · · ·                            |                                                    |
| n ()                                                  | 000013 TORRESMO FRITO SABOR DE MINAS                                                                       | 100G                                                             |                                                    |
| Usuario:                                              | Foto (175 x 150) - 100Kb                                                                                   | Associação do produto                                            | 35/2018 12:29 - Data do servidor: 28/05/2018 12:29 |
| S Estoque                                             | 🛉 Incluir - F4                                                                                             | Desfazer - F5                                                    | 8                                                  |
| Arquivos inclutorios Eriquetas suit                   |                                                                                                    | Cód. fabrica Desc. fornecedor                                    |                                                    |
| Novo - F4 Alterar - F5 Excluir - F6                   | Egduir - F6                                                                                                | ▶ 253 SABOR DE MINAS                                             |                                                    |
| Código Referência Produto                             |                                                                                                    |                                                                  | e produção MP. Otde real Unidade NCM               |
| I 000013 253 TORRESMO FRITO SABOR DE                  | Mensagem fiscal                                                                                            | Tipo de produto                                                  | 0.0000 104.0000 UN 16024900                        |
| 000014 TIC TAC                                        | Código Descrição                                                                                           | Produção terceirizada (compra e venda)                           | UN 99999995                                        |
| 000015 COCA COLA 2 LTS                                | ^ \                                                                                                    |                                                                  | 0,0000 -2,0000 UN 0000000C                         |
| 000016 1665090 ACHOC.TODDY VITAM. 24X20               |                                                                                                    | Produção própria (montagem de kits, fabricação própria)          | 0,0000 1,0000 UN 18069000                          |
| 000017 1614900 ACHOC.TODDY VITAM.24X40                | · · · · · · · · · · · · · · · · · · ·                                                                      |                                                                  | 0,0000 1,0000 UN 18069000                          |
| 000018 1701108 ALVEJ.S/CLOR.VAN.ANT.BAC               | Observações                                                                                                | Fator de conversão de compra                                     | 0,0000 4,0000 UN 34022000                          |
| 000019 1700807 ALVEJ.S/CLOR.VAN.CRIS.WH               | NF 4554                                                                                                    | Fator Valor do conversor Usa grade                               | 0,0000 4,0000 UN 34022000                          |
| 000020 1700808 ALVEJ.S/CLOR.VAN.POD.OXI               | ×                                                                                                    | * 🔽 1 Usa serial                                                 | 0,0000 4,0000 UN 34022000                          |
| 000021 1701018 ALVEJ.S/CLOR.VAN.RE.WH.1               |                                                                                                    |                                                                  | 0,0000 1,0000 UN 34022000                          |
| 000022 1700468 ALVEJ.S/CLOR.VAN.REF.12X               | Outros dados                                                                                               | Conversão de valores para venda                                  | 0,0000 1,0000 UN 34022000                          |
| 000023 148990 APAR.PRESTO.U.CAB.MOV.C                 | Validade (dias) Peso Tamanho Controlar validade                                                            | Qtde. Unidade                                                    | 0,0000 2,0000 UN 8212102C                          |
| 000024 146580 APAR.PROBAK II 24X1 CARTI               | Pesado na venda                                                                                            | é equivalente a 1                                                | 0,0000 10,0000 UN 82121020                         |
| 000025 1701192 INSET.AER.MULTI SBP 6X450              | Descrição complementar                                                                                     |                                                                  | 0,0000 4,0000 UN 38089119                          |
| 000026 1001668 ISQ.BIC MINI 12X1                      |                                                                                                    | IAT - Arredond. ou Trunc. Dados do fabricante                    | 0,0000 1,0000 UN 9613100C                          |
| 000027 1007230 PILH.DURACELL AL.PQ.AA 12              | Unidade de medida etiqueta Fator de conversão etiqueta                                                     | CNPJ                                                             | 0,0000 4,0000 UN 85061010                          |
| 000028 FILTRO DE AR MERCEDES 11                       |                                                                                                    | Indicador IAT A                                                  | 0,0000 0,0000 UN 99999995 🗸                        |
| <                                                     |                                                                                                    |                                                                  | >                                                  |
| Buscando por : Produto Busca de todos os produtos Som | ente inativos - F13 🔮 Produtos zerados. 50<br>ente inativos - F11 🛃 Busca parcial 📕 Produtos negativos: 23 | Alterar - F5 Gravar - F8                                         | SGEMASTER 2018                                     |
| 1 O C Iotal                                           | Control   Make Sol. Ireinamentos na Nova Filial - Visua                                                    | ilizar como pagina web Teinamentos em Jacarepagua Rua Marechal J | se Bevilaqua- n°5/1 - Taqu 21 de mai               |

Agora vamos ver como fazer a importação de arquivos de compra XML de Nota Fiscal Eletrônica.

Importação de XML de Nota Fiscal Eletrônica (DANFE) de compra de mercadoria:

Na retaguarda, clique em "Compras" e "Importar-F11"

| Centres       Estaque       Formecedor       Receber       Pagar       Caxa       Bancos       N°-e       Compras       Configurações         Usario:       Vesão-2018 Relativos       Avisos Acceso restrito Sobre Ajuda Sair       Ima       Ima <td< th=""><th>🛞 Menu SG</th><th>Master    ANGEL</th><th>ITA ALVES DOS 9</th><th>ANTOS RODRI</th><th>GUES</th><th></th><th></th><th></th><th></th><th></th><th></th><th></th><th></th><th></th><th></th><th>• 8</th></td<>                                                                                                    | 🛞 Menu SG  | Master    ANGEL           | ITA ALVES DOS 9   | ANTOS RODRI      | GUES                    |                 |                    |            |                    |             |             |               |                   |                 |                                   | • 8       |
|----------------------------------------------------------------------------------------------------|------------|---------------------------|-------------------|------------------|-------------------------|-----------------|--------------------|------------|--------------------|-------------|-------------|---------------|-------------------|-----------------|-----------------------------------|-----------|
|                                                                                                    | Cadastros  | Relatórios Atualiz        | ação Utilitários  | Avisos Acesso    | restrito Sobre          | Ajuda Sair      |                    |            |                    |             |             |               |                   |                 |                                   |           |
| Clentes         Estoque         Fornecedor         Receber         Pagar         Caixa         Bancos         NF-e         Compras           Usuário:         Versão-2018 Release: 10.0.4         Data local: 28/05/2018 12:57 - Data do servidor: 28/05/2018 12:57 - Data do servidor:                                                                         |            |                           |                   |                  |                         |                 |                    | NF-e       | (m) (              | •           |             |               |                   |                 | SGMAS                             |           |
| Ustarie:         Unstance:         Data (2012)         Data (2012) <thdata (2012)<="" th=""> <thdata (2012)<="" th=""> <thd< td=""><td>Clientes</td><td>s Estoque</td><td>Fornecedor</td><td>Receber</td><td>Pagar</td><td>Caixa</td><td>Bancos</td><td>NF-e</td><td>Compras Cont</td><td>îgurações</td><td></td><td></td><td></td><td></td><td>PUTUMPERUT</td><td>LIMEDLANE</td></thd<></thdata></thdata>                                                                                                    | Clientes   | s Estoque                 | Fornecedor        | Receber          | Pagar                   | Caixa           | Bancos             | NF-e       | Compras Cont       | îgurações   |             |               |                   |                 | PUTUMPERUT                        | LIMEDLANE |
| Society         Compras           Arquivos Relatórios Sair         Image: Compras Subscription Subscription Subscriptingenascription Subscriptingenascription Subscriptingen | Usuário:   |                           |                   | Versão           | :2018 Release: 1.       | 0.0.4           |                    |            |                    |             |             | Di            | ata local: 28/05/ | 2018 12:57 - Da | ata do servidor: 28/05/2          | 018 12:57 |
| Arguivos Relatórios Sair         Image: Novo - F4       Aterar - F5       Excluir - F8       Mostar - F9       Image: Novo - F12       Component/XML pento - F12       Comersão       MO-e - F10         Nº nota       Natureza operação       Cód. fornecedor       Fornecedor       Fornecedor       Fornecedor       Fornecedor       Fornecedor       Total produto       Total produto       Tot                                                                                                    | S Compra   |                           |                   |                  |                         |                 |                    |            |                    |             |             |               |                   |                 |                                   | 8         |
| Image: Ward Part Part Part Part Part Part Part Part                                                                                                    | Arquivos F | Relatórios Sair           |                   |                  |                         |                 |                    |            |                    |             |             |               |                   |                 |                                   |           |
| Novo - F4         Alterar - F5         Excluir - F6         Mostarr - F9         Impo Importar XML perto - F12         Conversão         MD-e - F10           Mº nota         Natureza operação         Cód. fornecedor         Data emisão         Data emisão         Data emisã                                                                                                    |            | ₿                         |                   |                  |                         | <b>(b)</b>      |                    |            |                    |             |             |               |                   |                 |                                   |           |
| M* nota         Natureza operação         Cód. fornecedor         Data emissão Data recelemento CPF         CNP3         IE         Valor total Total perviços         IE sub NF=c         Cód. cidade           1054         COMPRA         000002         WINNERS BRASIL PRODUTOS ESPORTIVOS L' 29/04/2015         29/04/2014          15.315.817/0002-07         0197975600         3155.76         2629.80         0.00         SIM         003282         SAMPLÍ           23113         COMPRA         000003         MACADANIA - MATRIZ         03/12/2014         0.1         12.861.587/0001-02         14764419111         4550.0         450.0         0.00         SIM         003282         SÃO PAULO           4554         COMPRA         000005         MARTINS COM SERV DISTR SA         22/12/2014         0.2/12/2014         -         43.214.055/008-83         84328200         1067,42         1081,37         0.00         SIM         003208         TATAIAA           222389         COMPRA         0000005         BRUDEN         14/04/2015         14/04/2015         -         43.061.654/0001-38         5400375011         4511,07         4055,578         0.00         SIM         003242         RIO DE JANEIRO           208946         COMPRA         0000009         SUPER POWER         05/02/20                                                                                                    | Novo - F   | Alterar - F5              | Excluir - F6      | Mostrar - F9     | Impo Importar           | XML mento - F12 | Conversão          | MD-e - F10 |                    |             |             |               |                   |                 |                                   |           |
| Disk ComPRA         D00002 WINNESS BK3LI PRODUCIS ESECTINUS I 29/07/2013         Image: 13.53.51/0002-90         0.015/97.3000         23.53/6         24.52.53/6         0.000         SIM         000329 SÃO PAULO           23113         COMPRA         000001 SMACADANIA HATRIZ         02/12/2014         03/12/2014         02/12/2014         02/12/2014         00001 2         17.64.19111         49.50         49.50         0.00         SIM         000328 SÃO PAULO           4554         COMPRA         000005         MARTINS COM SERV DISTR SA         22/12/2014         02/12/2014         02/12/2014         000025         6476/91300         49.00         0.00         SIM         000328 TRÉS PONTAS           525816         COMPRA         000005         MARTINS COM SERV DISTR SA         29/11/2014         0000025         43.214.055/0008.38         9432200         1067,42         1081,37         0.00         SIM         003298 TRTAINA           2089-66         COMPRA         0000005         MARTINS COM SERV DISTR SA         29/11/2015         0.4         43.214.055/0008.39         94328200         1067,42         1081,37         0.00         SIM         003242 RIO DE JAVERO           2089-66         COMPRA         0000007         FURACAO         21/12/2017         10.788.095/0002.94         86815273                                                                                                    | Nº nota    | Natureza operação         | Cód. fornecedor F | Fornecedor       |                         | Data emi        | issão Data recebin | nento CPF  | CNPJ               | IE          | Valor total | Total produto | Total serviços    | IE sub NF-e Co  | ód. cidade Cidade                 | ^         |
| 4554         COMPRA         000004         SABOR DE MINAS         02/12/2014         0.2/12/2014         0.2/12/2014         0.0         SIM         000358         TRÊS PONTAS           5558.16         COMPRA         000005         MARTINS COM SERV DISTR SA         29/11/2014         29/11/2014         -         43.241.055/0008-83         84328200         1067,42         1081,37         0.00         SIM         003208         TRATIALA           22839         COMPRA         000005         BUDDEN         14/04/2015         -         43.061.654/0001-38         5480375011         4611,07         4055,59         0.00         SIM         003208         TRATIALA           22839         COMPRA         0000005         FURACAO         14/04/2015         -         43.061.654/0001-38         5480375011         4611,07         4055,59         0.00         SIM         003224         RID DE JANEIRO           20894         COMPRA         0000009         SUPER POWER         05/02/2018         -         10.788.095/0002-94         86815273         210,00         0,00         SIM         003242         RID DE JANEIRO           79553         COMPRA         0000009         SUPER POWER         05/02/2018         -         10.788.095/0002-94         86815273                                                                                                    | 23113      | COMPRA                    | 000002            | MACADAMIA - MA   | ATRIZ                   | 03/12/20        | 014 03/12/2014     |            | 12.861.587/0001-02 | 14764419111 | 495.00      | 495.00        | 0,00              | SIM             | 002358 CAMBOI<br>003829 SÃO PALLO |           |
| 555816         COMPRA         000005         MARTINS COM SERV DISTR SA         29/11/2014         2         43.214.055/0008-83         84328200         1067,42         1081,37         0,00         SIM         003208         ITATIAIA           228393         COMPRA         000005         BRUDDEN         14/04/2015          43.016.654/0001-38         54800375011         4611,07         4055,59         0,00         SIM         003208         ITATIAIA           208394         COMPRA         000007         FURACAO         21/12/2017          40.8897.417/0005-34         78809183         806,23         806,23         0,00         SIM         003242         RIO DE JANEIRO           7953         COMPRA         000009         SUPER POWER         05/02/2018          10.788.095/0002-94         86815273         210,00         0,00         SIM         003242         RIO DE JANEIRO           7953         COMPRA         000009         SUPER POWER         05/02/2018          10.788.095/0002-94         86815273         210,00         0,00         SIM         003242         RIO DE JANEIRO                                                                                                    | 4554       | COMPRA                    | 000004 :          | SABOR DE MINAS   |                         | 02/12/20        | 014 02/12/2014     |            | 05.875.214/0001-25 | 69426191300 | 155,00      | 155,00        | 0,00              | SIM             | 003058 TRÊS PONTAS                | ;         |
| 222839         COMPRA         000006         BRUDDEN         14/04/2015          43.061.654/0001-38         54800375011         4611,07         4055,59         0.00         SIM         003713         POMPÉ/A           208946         COMPRA         000007         FURACAO         21/12/2017          08.897.417/0005-34         78809183         806,23         805,23         0,00         SIM         003242         RIO DE JANEIRO           7953         COMPRA         000009         SUPER POWER         05/02/2018          10.788.095/0002-94         86815273         210,00         0,00         SIM         003242         RIO DE JANEIRO           7953         COMPRA         000009         SUPER POWER         05/02/2018          10.788.095/0002-94         86815273         210,00         0,00         SIM         003242         RIO DE JANEIRO                                                                                                    | 555816     | COMPRA                    | 000005            | MARTINS COM SE   | RV DISTR SA             | 29/11/20        | 014 29/11/2014     |            | 43.214.055/0008-83 | 84328200    | 1067,42     | 1081,37       | 0,00              | SIM             | 003208 ITATIAIA                   |           |
| 2089+6         COMPRA         000007         FURACAO         21/12/2017         2.1         -         08.897.417/0005-34         78809183         806,23         0.00         SIM         003242         RID DE JANEIRO           7953         COMPRA         000009         SUPER POWER         05/02/2018          10.788.095/0002-94         86815273         210,00         0,00         SIM         003242         RID DE JANEIRO           7953         COMPRA         000009         SUPER POWER         05/02/2018          10.788.095/0002-94         86815273         210,00         0,00         SIM         003242         RID DE JANEIRO           6         Super Power         05/02/2018         05/02/2018          10.788.095/0002-94         86815273         210,00         0,00         SIM         003242         RID DE JANEIRO           8         Super Power         Super Power                                                                                                    | 222839     | COMPRA                    | 000006            | BRUDDEN          |                         | 14/04/20        | 015 14/04/2015     |            | 43.061.654/0001-38 | 54800375011 | 4611,07     | 4055,59       | 0,00              | SIM             | 003713 POMPÉIA                    |           |
| 7953 COMPRA         000009 SUPER POWER         05/02/2018         0         10.788.095/0002-94         86815273         210,00         0,00         SIM         003242         RID DE JANEIRO           Suscando por :         Buscando por : </td <td>208946</td> <td>COMPRA</td> <td>000007</td> <td>FURACAO</td> <td></td> <td>21/12/20</td> <td>017 21/12/2017</td> <td></td> <td>08.897.417/0005-34</td> <td>78809183</td> <td>806,23</td> <td>806,23</td> <td>0,00</td> <td>SIM</td> <td>003242 RIO DE JANEI</td> <td>RO</td>                                                                                                    | 208946     | COMPRA                    | 000007            | FURACAO          |                         | 21/12/20        | 017 21/12/2017     |            | 08.897.417/0005-34 | 78809183    | 806,23      | 806,23        | 0,00              | SIM             | 003242 RIO DE JANEI               | RO        |
| Buscando por :                                                                                                    | > 7953     | COMPRA                    | 000009 :          | SUPER POWER      |                         | 05/02/20        | 018 05/02/2018     | 1.05       | 10.788.095/0002-94 | 86815273    | 210,00      | 210,00        | 0,00              | SIM             | 003242 RIO DE JANEI               | RO        |
| Nº nota     ☑     Altera busca - F2       Ø     Nova busca - F3                                                                                                    | (<br>D     | Buscando por :<br>Nº nota |                   | Altera<br>Nova b | busca - F2<br>usca - F3 |                 |                    |            |                    |             |             |               | 5                 | SG SSTEMA       | ASTER 20                          | ,<br>18   |

Vai abrir a tela abaixo, na qual você vai procurar e selecionar o arquivo de XML, nos três pontos que aparecem à direita da box

|                         | 3                      | AVISOS ACESSO  | prestrito Sobre          | Aiuda Sair     |                   | _    |         |                | -     | _             | _                | _              | _                            | •                      |
|-------------------------|------------------------|----------------|--------------------------|----------------|-------------------|------|---------|----------------|-------|---------------|------------------|----------------|------------------------------|------------------------|
| Clientes Estoq          | Fornecedor             | Receber        | Pagar                    | Caixa          | Bancos            | NF-e | Compras | Configurações  |       |               |                  |                | SG SISTEMA 20<br>ALTOMACÃO D | D18<br>TER<br>DMERCIAL |
| Jsuário:                |                        | Versão         | :2018 Release: 1.0       | .0.4           |                   |      |         |                |       | Dat           | a local: 28/05/2 | 2018 12:59 - D | ata do servidor: 28/05/20    | 18 12:59               |
| ) Compras               |                        |                |                          |                |                   |      |         |                |       |               |                  |                |                              | (                      |
| Arguivos Relatórios Sai |                        | _              | _                        | _              | _                 | _    | _       |                |       | _             | _                | _              |                              |                        |
|                         |                        |                |                          | (Sa)<br>® Impo | (G)               |      |         |                | 2     |               |                  |                |                              |                        |
| Novo - F4 Alterar -     | F5 Excluir - F6        | Mostrar - F9   | Importar - F11           | Pag            | a da importação   |      |         |                |       |               |                  |                |                              |                        |
| Nº nota Natureza oper   | ação Cód. fornecedor F | Fornecedor     |                          | Opçue          | s de importação   |      |         |                | al    | Total produto | Fotal serviços   | IE sub NF-e O  | ód. cidade Cidade            | ^                      |
| 17054 COMPRA            | 000002                 | WINNERS BRASI  | L PRODUTOS ESPO          | RTI O Arc      | uivo XML          |      |         |                | 55,76 | 2629,80       | 0,00             | SIM            | 002358 CAMBUÍ                |                        |
| 23113 COMPRA            | 000003                 | MACADAMIA - M  | ATRIZ                    |                |                   |      |         |                | 95,00 | 495,00        | 0,00             | SIM            | 003829 SÃO PAULO             |                        |
| 4554 COMPRA             | 000004 :               | SABOR DE MINAS | S                        | Camin          | no do arquivo XMI |      |         |                |       |               | 0,00             | SIM            | 003058 TRÊS PONTAS           |                        |
| 555816 COMPRA           | 000005                 | MARTINS COM SI | ERV DISTR SA             |                |                   |      |         |                | 57,42 | 1081,37       | 0,00             | SIM            | 003208 ITATIAIA              |                        |
| 222839 COMPRA           | 000006                 | BRUDDEN        |                          |                |                   |      |         | · · · · ·      | 11,07 | 4055,59       | 0,00             | SIM            | 003713 POMPÉIA               |                        |
| 208946 COMPRA           | 000007 1               | FURACAO        |                          |                |                   |      |         |                | 06,23 | 806,23        | 0,00             | SIM            | 003242 RIO DE JANEI          | 10                     |
| 7933 COMPRA             | 000009                 | SUPER POWER    |                          |                |                   |      |         | Confirmar - F8 | 10,00 | 210,00        | 0,00             | ויונכ          | UUS242 RIO DE JANEL          |                        |
| Buscando p              | и:                     | Altera         | busca - F2<br>busca - F3 |                |                   |      |         |                |       |               | S                | 5G SISTEMA     | ASTER 20                     | ,                      |

O arquivo já deve estar baixado no computador e dentro de uma pasta específica, você pode criar esta pasta e colocar nela o nome que mais lhe facilitar. Ao achar o arquivo clique duas vezes, conforme as telas a seguir:

| lenu SG Master    ANGE        | LITA ALVES DO     | S SANTOS RODRIO   |                |                 |                   |                     |                    |         |   |          |          |             |                           | • 8                    |
|-------------------------------|-------------------|-------------------|----------------|-----------------|-------------------|---------------------|--------------------|---------|---|----------|----------|-------------|---------------------------|------------------------|
| Cadastros Relatórios Atuali   | ização Utilitário | os Avisos Acesso  | restrito Sobre | e Ajuda Sair    |                   |                     |                    |         |   |          |          |             |                           |                        |
| Clientes Estaque              | Eorpecedo         | Receber           | Pagar          | Caiva           | Bancos            |                     |                    | ac      |   |          |          |             |                           | D18<br>FER<br>IMERCIAL |
| Cliences Estoque              | Tomecedo          | in Receber        | Fayai          | Caixa           | Daricos           |                     | ipras configuraçõe |         |   |          |          | 0.12.02 D   |                           | 10 12 02               |
| Usuario:                      |                   | Selecione o XI    | ML da NF-e     |                 |                   |                     |                    |         |   |          | 8 05/201 | 8 13:02 - D | ata do servidor: 28/05/20 | 18 13:02               |
| S Compras                     |                   | Examinar:         | ARQUIVO        | S XML           | ~                 | G 👌 📴 🖽 🗸           |                    |         |   |          |          |             |                           | 8                      |
| Arquivos Relatórios Sair      |                   |                   |                |                 |                   | • • • •             |                    |         |   |          |          |             |                           |                        |
|                               |                   | 4                 | Nome           |                 |                   | Data de modificação | Tipo               | Tamanho |   |          |          |             |                           |                        |
|                               | (良)               |                   | 31150415       | 31581700020755  | 0010000170541000  | 06/05/2015 15:51    | Documento XML      | 10 KB   |   |          |          |             |                           |                        |
|                               |                   | Acesso rápido     | 331101083      | 32034900011255  | 0010123456781123  | 14/08/2014 14:11    | Documento XML      | 9 KB    |   |          |          |             |                           |                        |
| Novo - F4 Alterar - F5        | Excluir - F       |                   | 33141008       | 10760000034355  | 0010000001891000  | 05/11/2014 11:09    | Documento XML      | 8 KB    |   |          |          |             |                           |                        |
| Nº nota Natureza operação     | o Cód, fornecer   |                   | 35141212       | 86158700010255  | 00000020202021905 | 23/01/2015 11:54    | Documento XMI      | 14 KB   |   |          | ns IE    | sub NE-e O  | ód. cidade Cidade         | ^                      |
| 17054 COMPRA                  | 0000              | Áran de Trobalha  | 351504430      | 06165400013855  | 0000002228391573  | 28/04/2015 13:23    | Documento XML      | 10 KB   |   |          | ,00      | SIM         | 002358 CAMBUÍ             |                        |
| 23113 COMPRA                  | 0000              | Area de Trabairio | 41150480       | 82452700017055  | 0010000290981000  | 28/04/2015 15:45    | Documento XML      | 8 KB    |   |          | ,00      | SIM         | 003829 SÃO PAULO          |                        |
| 4554 COMPRA                   | 0000              |                   | nfe_31141      | 120587521400012 | 25550010000045541 | 29/01/2015 18:39    | Documento XML      | 8 KB    |   |          | ,00      | SIM         | 003058 TRÊS PONTAS        |                        |
| 555816 COMPRA                 | 0000              | <b>•••</b>        | nfe_33141      | 114321405500088 | 33550000005558161 | 29/01/2015 18:39    | Documento XML      | 18 KB   |   |          | ,00      | SIM         | 003208 ITATIAIA           |                        |
| 222839 COMPRA                 | 0000              | Bibliotecas       | XML            |                 |                   | 30/01/2015 10:17    | Documento XML      | 10 KB   |   |          | ,00      | SIM         | 003713 POMPÉIA            | -                      |
| 208946 COMPRA                 | 0000              |                   |                |                 |                   |                     |                    |         |   |          | ,00      | SIM         | 003242 RIO DE JANEIR      | .0                     |
| > /953 COMPRA                 | 0000              |                   |                |                 |                   |                     |                    |         |   |          | ,00      | SIM         | 003242 RIO DE JANEIR      | .0                     |
|                               |                   | 100               |                |                 |                   |                     |                    |         |   |          |          |             |                           |                        |
|                               |                   | Este Computador   |                |                 |                   |                     |                    |         |   |          |          |             |                           |                        |
|                               |                   | 1                 |                |                 |                   |                     |                    |         |   |          |          |             |                           |                        |
|                               |                   | - <b>-</b>        | Nome:          |                 |                   |                     |                    |         |   | Abrir    |          |             |                           |                        |
|                               |                   | Dada              | -              |                 |                   |                     |                    |         | - |          |          |             |                           |                        |
|                               |                   | Rede              | Tipo:          | Arquivos XM     | L (*.XML)         |                     |                    |         | ~ | Cancelar |          |             |                           |                        |
|                               |                   |                   |                |                 |                   |                     |                    |         |   |          | /        |             |                           | -                      |
| <                             |                   |                   |                |                 |                   |                     |                    |         |   |          |          |             |                           | >                      |
| Buecando por s                |                   |                   |                |                 |                   |                     |                    |         |   |          |          |             |                           |                        |
| Nº nota                       |                   | Altera I          | busca - E2     |                 |                   |                     |                    |         |   |          | _        | _           |                           |                        |
|                               |                   |                   |                |                 |                   |                     |                    |         |   |          | S        | SISTEMA     | STEP 20                   | 18                     |
|                               |                   | Nova b            | usca - F3      |                 |                   |                     |                    |         |   |          | -        | AUTON       | IAÇAO COMERCIAL           | 10                     |
|                               |                   |                   |                |                 |                   |                     |                    |         |   |          |          |             |                           |                        |
| Página: 21 de 21 Palavras: 1. | 640 🔏             |                   |                |                 |                   |                     |                    |         |   |          |          |             | 100%                      | (Ŧ                     |
|                               | ~                 |                   |                |                 |                   |                     |                    |         | _ |          |          |             |                           |                        |

Selecione o arquivo XML que deseja fazer a importação e clique duas vezes nele

| 🛞 Menu SG Master    ANGELI      | ITA ALVES DOS SANTOS RODRIGUES                                        |                                       |               |               |                 |             |              |                   |                 |                               | - 8                   |
|---------------------------------|-----------------------------------------------------------------------|---------------------------------------|---------------|---------------|-----------------|-------------|--------------|-------------------|-----------------|-------------------------------|-----------------------|
| Cadastros Relatórios Atualiza   | ação Utilitários Avisos Acesso-restrito Sobre Aji                     | uda Sair                              |               |               |                 |             |              |                   |                 |                               |                       |
| Clientes Estoque                | Fornecedor Receber Pagar                                              | Caixa Bancos                          | NF-e          | Compras       | Configurações   |             |              |                   |                 | SG SISTEMA 20<br>AUTOMACÃO DO | D18<br>TER<br>MERCIAL |
| Usuário:                        | Versão:2018 Release: 1.0.0.4                                          |                                       |               |               |                 |             | Da           | ta local: 28/05/2 | 2018 13:02 - Da | ata do servidor: 28/05/201    | 8 13:02               |
| S Compras                       |                                                                       |                                       |               |               |                 |             |              |                   |                 |                               | 8                     |
| Arquivos Relatórios Sair        |                                                                       |                                       |               |               |                 | _           |              |                   |                 |                               |                       |
|                                 | Exclusive EFE Monstrary EFE Inspectary EFE                            | S Importação                          |               |               |                 | 0           |              |                   |                 |                               |                       |
| North Network                   | Cid formendes Exercised                                               | Opções de importação                  |               |               |                 |             | Tabel and do | Tabel and inco    |                 |                               |                       |
| 17054 COMPRA                    | Cod. fornecedor Fornecedor<br>000002 WINNERS BRASIL PRODUITOS ESPORTI | O Arguivo XML                         |               |               |                 | al<br>55.76 | 2629.80      | l otal serviços   | IE SUD NE-E CI  | 002358 CAMBUÍ                 | ^                     |
| 23113 COMPRA                    | 000003 MACADAMIA - MATRIZ                                             |                                       |               |               |                 | 95,00       | 495,00       | 0,00              | SIM             | 003829 SÃO PAULO              |                       |
| 4554 COMPRA                     | 000004 SABOR DE MINAS                                                 |                                       |               |               |                 |             |              | 0,00              | SIM             | 003058 TRÊS PONTAS            |                       |
| 555816 COMPRA                   | 000005 MARTINS COM SERV DISTR SA                                      | Caminho do arquivo XML                |               |               |                 | 57,42       | 1081,37      | 0,00              | SIM             | 003208 ITATIAIA               |                       |
| 222839 COMPRA                   | 000006 BRUDDEN                                                        | ROUTVOS VMI \41150490824              | 4527000170550 | 0100002009810 | 00790983-ofe ym | 11,07       | 4055,59      | 0,00              | SIM             | 003713 POMPÉIA                |                       |
| 208946 COMPRA                   | 000007 FURACAO                                                        |                                       | 132700017033  |               |                 | 06,23       | 806,23       | 0,00              | SIM             | 003242 RIO DE JANEIR          | 0                     |
| 7953 COMPRA                     | 000009 SUPER POWER                                                    | · · · · · · · · · · · · · · · · · · · |               |               |                 | 10,00       | 210,00       | 0,00              | SIM             | 003242 RIO DE JANEIR          | 0                     |
| Buscando por :<br>Nº nota       | Altera busca - F2                                                     |                                       |               |               | Confirmar - F8  |             |              | 5                 | SG SSTEMA       | ASTER 201                     | ,<br>18               |
| Página: 21 de 22 Palavras: 1.65 | 54 🕉                                                                  |                                       |               |               |                 |             |              |                   | 063             | 100% 🖂 🔍 🛡                    | •                     |

Agora clique em "Confirmar-F8"

Escolha a melhor opção da janela a seguir, ela indica como os produtos serão cadastrados em seu estoque, fique atento, leia antes de fazer a importação. Depois clique em "Confirmar-F8".

| Menu SG Mas      | ster    ANGEL  | ITA ALVES DOS S    | SANTOS RODRI   |                          |                |                   |                    |                  |              |              |              |                   |                 |                                | 08         |
|------------------|----------------|--------------------|----------------|--------------------------|----------------|-------------------|--------------------|------------------|--------------|--------------|--------------|-------------------|-----------------|--------------------------------|------------|
| Cadastros Relat  | tórios Atualiz | ação Utilitários   | Avisos Acesso  | o restrito Sobre         | Ajuda Sair     |                   |                    |                  |              |              |              |                   |                 |                                |            |
|                  |                |                    |                |                          |                |                   | NF-e               |                  |              | )            |              |                   |                 | SG SISTEMA 20<br>ALITOMACÃO DO | D18<br>FER |
| Clientes         | Estoque        | Fornecedor         | Receber        | Pagar                    | Caixa          | Bancos            | NF-e               | Compras          | Configuraç   | çoes         |              |                   |                 |                                |            |
| Usuário:         |                |                    | Versão         | :2018 Release: 1         | .0.0.4         |                   |                    |                  |              |              | Da           | ata local: 28/05/ | 2018 13:03 - Da | ata do servidor: 28/05/20      | 18 13:03   |
| S Compras        |                |                    |                |                          |                |                   |                    |                  |              |              |              |                   |                 |                                | 8          |
| Arquivos Relato  | órios Sair     |                    |                |                          |                |                   |                    |                  |              |              |              |                   |                 |                                |            |
| Novo - E4        | (D)            | Excluir - FR       | (B)            | (E)                      | So<br>S Import | tação             |                    |                  |              | 0            |              |                   |                 |                                |            |
| NOVO-14          | Allerations    | Cid famorada       |                | importar - 1 1 s         | 🐵 Selecione a  | formulação de     | preços deseja      | la (produtos e)  | xistentes)   | 8            | Tabel and do | Tabel consists    |                 |                                | -          |
| 17054 CON        | MPR A          | Cod. Torriecedor 1 | WINNERS REAST  | PRODUTOS ES              | Opcõec         |                   |                    |                  |              |              | 2629.80      | 1 otal serviços   | STM             | 002358 CAMBUÍ                  | _^         |
| 23113 COM        | MPRA           | 000002             | MACADAMIA - M  | ATRIZ                    | Manter o n     | reco de custo, ne | arcentual de lucro | e preco de venda | a como estão |              | 495,00       | 0,00              | SIM             | 003829 SÃO PAULO               |            |
| 4554 COM         | MPRA           | 000004             | SABOR DE MINAS | 5                        | Alterar ore    | co de custo, per  | entual de lucro e  | manter preco de  | venda        |              |              | 0,00              | SIM             | 003058 TRÊS PONTAS             |            |
| 555816 COM       | MPRA           | 000005             | MARTINS COM SI | ERV DISTR SA             | Alterar pre    | co de custo, pero | o de venda e ma    | nter preço de    | e lucro      |              | 1081,37      | 0,00              | SIM             | 003208 ITATIAIA                |            |
| 222839 COM       | MPRA           | 000006             | BRUDDEN        |                          |                | ço de custo, preç | ,o de venua e ma   | ner percentuarue |              |              | 4055,59      | 0,00              | SIM             | 003713 POMPÉIA                 |            |
| 208946 COM       | MPRA           | 000007             | FURACAO        |                          |                |                   |                    |                  |              | Canfirman EQ | 806,23       | 0,00              | SIM             | 003242 RIO DE JANEIR           | 0          |
| 7953 COM         | MPRA           | 000009             | SUPER POWER    |                          |                |                   |                    |                  |              |              | 210,00       | 0,00              | SIM             | 003242 RIO DE JANEIR           | 10         |
| I 29098          |                | 000011             | MARINE SPORTS  | DO BR                    |                |                   |                    |                  |              | mrmar - H8   |              | 0,00              | SIM             | 004030 FOZ DO IGUAÇ            | U,         |
| <                |                |                    |                |                          |                |                   |                    |                  |              |              |              |                   |                 |                                | ~          |
| в                | Buscando nor : |                    |                |                          |                |                   |                    |                  |              |              |              |                   |                 |                                |            |
| Q                | Nº nota        |                    | Altera         | busca - F2<br>busca - F3 |                |                   |                    |                  |              |              |              | 9                 |                 | ASTER 201                      | 18         |
|                  |                |                    |                |                          |                |                   |                    |                  |              |              |              |                   | AUTUM           | iaçau cumencial                |            |
| Dénimer 01 de 00 | Deleuras d.C   | co 🔉               |                |                          |                |                   |                    |                  |              |              |              |                   |                 |                                |            |
| Pagina: 21 de 22 | Palavras: 1.6  | 30 🥸               |                |                          |                |                   |                    |                  |              |              |              |                   |                 |                                |            |

Vai abrir a tela abaixo:

| 🛞 Menu SG Master    ANGELITA                                        | ALVES DOS SANTOS R                               |                                 |                                |                   |                     |                          |           |                             |                                       | 08                                              |
|---------------------------------------------------------------------|--------------------------------------------------|---------------------------------|--------------------------------|-------------------|---------------------|--------------------------|-----------|-----------------------------|---------------------------------------|-------------------------------------------------|
| Cadastros Relatórios Atualização                                    | Utilitários Avisos A                             | cesso restrito Sobre Aju        | la Sair                        |                   |                     |                          |           |                             |                                       |                                                 |
|                                                                     | Associação de produte<br>ção escolhida: Manter ( | os<br>preço de custo, percentua | I <mark>l de lucro e</mark> pi | reço de venda     |                     |                          |           |                             |                                       |                                                 |
| Clientes Estoque                                                    | Natureza da operação *-                          |                                 |                                | E F               | ornecedor: MA       | ARINE SPORTS D           | O BRA     | SIL ART P PESCA LT          | A                                     | ALTUNALALI LLIMEHLAL                            |
| · · ·                                                               | l                                                |                                 |                                | Ø                 | atureza op. XM      | IL: 6102 - VENDA         | MERC      | ADQ.TERCEIROS               |                                       |                                                 |
| Usuário:                                                            | Produtos da nota a serem                         | importados                      |                                |                   |                     |                          |           |                             |                                       | do servidor: 28/05/2018 13:04                   |
| S Compras                                                           | Associação Cadastro                              | Produto                         |                                | Otde Valor unitá  | rio. Valor total    | Preco custo Perc lucr    | Preco     | venda On us Et usado (      |                                       | 8                                               |
| Arquivos Relatórios Sair                                            | NOVO                                             | SABIKI SM-6H616 16 -            |                                | 00,0000 2,05      | 50 1438,5000        | 2,4660 100.000           | 00 4      | 1.9320 * 1                  | 6102 1                                |                                                 |
| Novo - F4 Alterar - F5<br>Nº nota Natureza operação<br>17054 COMPRA | <                                                |                                 |                                |                   |                     |                          |           |                             | · · · · · · · · · · · · · · · · · · · | odade Cidade<br>02358 CAMBUÍ<br>03829 SÃO PAULO |
| 4554 COMPRA                                                         | Buscando por :                                   |                                 |                                | Produção          |                     |                          |           |                             | Annarian Ed                           | 03058 TRËS PONTAS                               |
| 555816 COMPRA                                                       | Associação                                       | Altera busca - F2               |                                | O Alterar o preço | de venda do produ   | uto produzido/fabricado  |           |                             |                                       |                                                 |
| 208946 COMPRA                                                       |                                                  | O Nov                           | a busca - E3                   | Alterar o percer  | itual de lucro do p | roduto produzido/fabrica | ido       | 🗙 Desassociar <u>t</u> odos | X Desassociar                         | 03242 RIO DE JANEIRO                            |
| 7953 COMPRA                                                         |                                                  |                                 |                                |                   |                     |                          |           |                             |                                       | 03242 RIO DE JANEIRO                            |
| I 29098                                                             | Produtos no estoque                              |                                 |                                |                   |                     |                          |           |                             |                                       | 04030 FOZ DO IGUAÇU                             |
|                                                                     | Código Produto                                   |                                 | Cód. barras                    | Referência        | Fator conve         | ersão Valor conversão Cl | FOP Unid  | ade Preço custo P           | erc. lucro F 🔨                        |                                                 |
|                                                                     | 000001 DIVERSOS                                  |                                 |                                |                   | *                   | 1                        | UN        | 5,0000                      | 100,00                                |                                                 |
|                                                                     | 000002 BOLA TENI                                 | S CHAMPIONSHIP (TB3)            | 0263882872                     | 91 WRT1001P       | *                   | 1                        | UN        | 15,7500                     | 100,00                                |                                                 |
|                                                                     | 000003 RAQ TENIS                                 | S PRO STAFF 97 3                | 8877682946                     | 32 WRT72491U      | 3 *                 | 1                        | UN        | 399,9600                    | 100,00                                |                                                 |
|                                                                     | 000004 MARCADO                                   | R IEXIO                         |                                | 720765            | *                   | 1                        | UN        | 0,2000                      | 100,00                                |                                                 |
|                                                                     | 000003 BOLSA MC                                  | 511013 090 5                    |                                | 738765            |                     | 1                        | UN        | 45,0000                     | 100,00 ~                              |                                                 |
|                                                                     |                                                  |                                 |                                |                   |                     |                          |           |                             | >                                     |                                                 |
| <                                                                   | Código                                           | Altera busca - F2               |                                | Ubservações       |                     | E                        | miss.: 0  | 5/04/2015                   |                                       | >                                               |
| Buscando por :                                                      |                                                  | -                               |                                |                   |                     |                          |           | (04/001F                    | Confirmer 50                          |                                                 |
| Nº nota                                                             |                                                  | Nov                             | a busca - F3                   |                   |                     |                          | (eceb.: U | 5/04/2015                   |                                       |                                                 |
|                                                                     |                                                  |                                 |                                |                   |                     |                          |           |                             |                                       | TER 2018                                        |
|                                                                     |                                                  |                                 |                                |                   |                     |                          |           |                             | лото                                  | MAGAU COMERCIAL                                 |
| L                                                                   |                                                  | 222839 COMPRA 000000            | BRIDDEN                        |                   |                     | 4055                     | .59 0.1   | 0 SIM 003713 POMPEA         |                                       |                                                 |
| Página: 21 de 23 Palavras: 1.688                                    | 3                                                |                                 |                                |                   |                     |                          |           |                             |                                       | 100% 🕘 🔍 🕀                                      |

Em seguida, selecione que tipo de entrada é essa nota fiscal, por exemplo: Compra, Devolução, etc: Para isso, clique na lupa da Box "Natureza da Operação".

| 🛞 Menu SG Master    ANGELIT/     | A ALVES DOS SANTOS RO                                |                                               |                           |              |                         |                  |              |                |                              |             |                     |                                             | 08         |
|----------------------------------|------------------------------------------------------|-----------------------------------------------|---------------------------|--------------|-------------------------|------------------|--------------|----------------|------------------------------|-------------|---------------------|---------------------------------------------|------------|
| Cadastros Relatórios Atualizaçã  | ão Utilitários Avisos A                              | cesso restrito Sobre Ajuda Sair               |                           |              |                         |                  |              |                |                              |             |                     |                                             |            |
|                                  | ) Associação de produto<br>Opção escolhida: Manter p | os<br>preço de custo, percentual de lucro e p | reço <mark>de vend</mark> | a            |                         |                  |              |                |                              |             |                     |                                             | D18<br>FER |
| Clientes Estoque                 |                                                      |                                               | 0                         | Forn<br>Natu | ecedor: M<br>reza op. X | ARINE<br>ML: 610 | SPORTS       | DO BRASI       | LART P PESCA<br>DQ.TERCEIROS | LTDA        |                     |                                             |            |
| Usuário:                         | Produtos da nota a serem                             | importados                                    |                           |              |                         |                  |              |                |                              |             |                     | do servidor: 28/05/201                      | 8 13:07    |
| S Compras                        | Associação Cadastro                                  | Produto                                       | Qtde Valo                 | r unitário   | Valor total             | Preço cu         | sto Perc. lu | cro Preço ven  | da Op. us. Ft. usad          | lo. CFOP CF | OP convertido O     |                                             | 8          |
| Arquivos Relatórios Sair         | NOVO                                                 | SABIKI SM-6H61616-                            | 00,000                    | 2,0550       | 1438,5000               | ) 2,4            | 100,0        | 4,93           | 320 *                        | 1 6102      | 1                   |                                             |            |
|                                  |                                                      | 🛞 Natureza da operação                        |                           |              |                         |                  |              |                |                              | 8           |                     |                                             |            |
|                                  |                                                      | Busca                                         |                           |              |                         |                  |              |                |                              |             |                     |                                             |            |
| Novo Ed Alterar ES               |                                                      | Descrição operação                            |                           | Tipo op.     | CFOP dentre             | 0 CFOP fo        | ra CFOP dent | tro S.T CFOP f | NORMAL                       |             |                     |                                             |            |
| Novo-14 Alterations              |                                                      | REMESSA ENTREGA FUTURA ENTR                   | ADA                       | 0            | 1117                    | 2102             | 1117         | 2117           | NORMAL                       |             |                     |                                             |            |
| Nº nota Natureza operação        |                                                      | TRANSFERÊNCIA DE MERCADORIA                   | ENTRADA                   | 0            | 1152                    | 2152             | 1409         | 2409           | NORMAL                       |             |                     | tidade Cidade                               | ^          |
| 1/054 COMPRA                     |                                                      | DEVOLUÇÃO DE VENDA                            |                           | 0            | 1202                    | 2202             | 1411         | 2411           | DEVOLUÇİ                     |             |                     | 02358 CAMBUI                                | - 0        |
| 4554 COMPRA                      |                                                      | ENERGIA ELÉTRICA                              |                           | 0            | 1253                    | 2253             | 1253         | 2253           | NORMAL                       |             | >                   | 03058 TRÊS PONTAS                           | - 0        |
| 555816 COMPRA                    | Buscando por :<br>Associação                         | SERVIÇO DE TELECOMUNICAÇÃO                    |                           | 0            | 1303                    | 2303             | 1303         | 2303           | NORMAL V                     | <b>@</b>    | Associar - F4       | 03208 ITATIAIA                              |            |
| 208946 COMPRA                    |                                                      |                                               |                           |              |                         |                  |              |                | + Incluir - F4               | ×           | <u>D</u> esassociar | 03713 POMPEIA<br>03242 RIO DE JANEIR        | 0          |
| 7953 COMPRA                      | Produtos no estoque                                  | Buscando por :<br>Descrição operad            | ão                        |              | Altera busca ·          | - F2             |              |                | Alterar - F5                 |             |                     | 03242 RIO DE JANEIRO<br>04030 FOZ DO IGUACI | 0          |
|                                  | Código Produto                                       |                                               |                           | יס           | Nova busca -            | F3               |              |                | Excluir - F6                 | rc. lucro   | 100.00              |                                             |            |
|                                  | 000002 BOLA TENIS                                    | S                                             |                           |              |                         |                  |              |                | Confirmar - F8               |             | 100,00              |                                             |            |
|                                  | 000004 MARCADOR                                      | R TEXTO                                       |                           |              | *                       |                  | 1            | UN             | 0,20                         | 00          | 100,00              |                                             |            |
|                                  | 000005 BOLSA MC                                      | 011013 09D 3                                  | 73876                     | 5            | *                       |                  | 1            | UN             | 45,00                        | 00          | 100,00              |                                             |            |
|                                  | <                                                    |                                               |                           |              |                         |                  |              |                |                              |             | >                   |                                             |            |
| <                                | Buscando por :                                       |                                               | Observações               |              |                         |                  |              |                |                              |             |                     |                                             | >          |
| -                                | Código                                               | Altera busca - F2                             |                           |              |                         |                  |              | Emiss.: 06/0   | 4/2015                       |             |                     |                                             |            |
| Buscando por :                   |                                                      | 🔎 Nova busca - F3                             |                           |              |                         |                  |              | Receb.: 06/0   | 4/2015                       | V C         | onfirmar - F8       |                                             |            |
|                                  |                                                      |                                               |                           |              |                         |                  |              |                |                              |             |                     |                                             | 18         |
|                                  |                                                      |                                               |                           |              |                         |                  |              |                |                              |             | AUTON               | HAGAD COMERCIAL                             |            |
|                                  |                                                      |                                               |                           |              |                         |                  |              |                |                              |             |                     |                                             |            |
| Página: 23 de 23 Palavras: 1.709 | 3                                                    |                                               |                           |              |                         |                  |              |                |                              | _           |                     | 100%                                        | (          |
| Talatias Talatias                | ~                                                    |                                               |                           |              |                         |                  |              |                |                              |             |                     |                                             |            |

Clique 2x no caso mais adequado.

| 🎯 Menu SG Master    ANGELT                          | TA ALVES DOS SANTOS RODRIGUES                                                        |                   |                                         |                      |                        |           |                      |                | •                             |
|-----------------------------------------------------|--------------------------------------------------------------------------------------|-------------------|-----------------------------------------|----------------------|------------------------|-----------|----------------------|----------------|-------------------------------|
| Cadastros Relatórios Atualizad                      | ão Utilitários Avisos Acesso restrito Sobre Aj                                       | uda Sair          |                                         |                      |                        |           |                      |                |                               |
|                                                     | ) Associação de produtos                                                             |                   |                                         | -                    |                        |           |                      |                |                               |
| Clientes Estoque                                    | Opção escolhida: Manter preço de custo, percento<br>Natureza da operação *<br>COMPRA | ual de lucro e pr | Peço de venda                           | ecedor: MARI         | NE SPORTS DO           | BRAS      | IL ART P PESCA LTE   | A              |                               |
| Usuário:                                            | Produtos da nota a serem importados                                                  |                   | Nac                                     | ireza op. Anic.      | 0102 - VLNDA           | PILKC     | DQ.IEKCEIKO3         |                | do servidor: 28/05/2018 13:09 |
| 🕲 Compras                                           | Associação Cadastro Produto                                                          |                   | Otde Valor unitário                     | Valor total Pred     | o custo Perc lucro     | Preco ve  | nda On us Et usado ( |                |                               |
| Arquivos Relatórios Sair                            | NOVO SABIKI SM-6H616 16 -                                                            |                   | 00,0000 2,0550                          | 1438,5000            | 2,4660 100,0000        | 4,9       | 320 * 1 (            | 6102 1         |                               |
| Novo - F4 Alterar - F5<br>Nº nota Natureza operação |                                                                                      |                   |                                         |                      |                        |           |                      |                | idade Cidade 🔺                |
| 17054 COMPRA                                        |                                                                                      |                   |                                         |                      |                        |           |                      |                | 02358 CAMBUÍ                  |
| 23113 COMPRA                                        | <                                                                                    |                   |                                         |                      |                        |           |                      | >              | 03829 SÃO PAULO               |
| 4554 COMPRA                                         | Buscando por :                                                                       |                   | Produção                                |                      |                        |           |                      | Augusta 54     | 03058 TRÊS PONTAS             |
| 555816 COMPRA                                       | Associação 🛛 🖌 Altera busca - F                                                      | 2                 | <ul> <li>Alterar o preço de</li> </ul>  | venda do produto p   | roduzido/fabricado     |           |                      | Associar - F4  | 03208 ITATIAIA                |
| 222839 COMPRA                                       | 0 M                                                                                  | aua burga E2      | <ul> <li>Alterar o percentua</li> </ul> | al de lucro do produ | to produzido/fabricado | 2         | X Desassociar todos  | X Desassociar  |                               |
| 208946 COMPRA                                       |                                                                                      | ova busca - 1 5   |                                         |                      |                        |           |                      |                | 03242 RIO DE JANEIRO          |
| I 29098 COMPRA                                      | Produtos no estoque                                                                  |                   |                                         |                      |                        |           |                      |                | 04030 EOZ DO IGUACU           |
|                                                     | Código Produto                                                                       | Cód. barras       | Referência                              | Fator conversão      | Valor conversão CFC    | OP Unidad | e Preco custo P      | erc. lucro F 🔨 | o loss i se po techiço        |
|                                                     | > 000001 DIVERSOS                                                                    |                   |                                         | *                    | 1                      | UN        | 5,0000               | 100,00         |                               |
|                                                     | 000002 BOLA TENIS CHAMPIONSHIP (TB3)                                                 | 0263882872        | 91 WRT1001P                             | *                    | 1                      | UN        | 15,7500              | 100,00         |                               |
|                                                     | 000003 RAQ TENIS PRO STAFF 97 3                                                      | 8877682946        | 32 WRT72491U3                           | *                    | 1                      | UN        | 399,9600             | 100,00         |                               |
|                                                     | 000004 MARCADOR TEXTO                                                                |                   |                                         | *                    | 1                      | UN        | 0,2000               | 100,00         |                               |
|                                                     | 0000005 BOLSA MCD11013 09D 3                                                         |                   | 738765                                  | *                    | 1                      | UN        | 45,0000              | 100,00         |                               |
|                                                     | <                                                                                    |                   |                                         |                      |                        |           |                      | >              |                               |
| /                                                   | Buscando por :                                                                       | (                 | Observações                             |                      |                        |           |                      |                | Ň                             |
|                                                     | Código Valtera busca - F                                                             | 2                 |                                         |                      | Em                     | iss.: 06/ | 04/2015              |                | · · · · ·                     |
| Buscando por :                                      | 0 N                                                                                  | ova busca - E3    |                                         |                      | Re                     | ceb.: 06/ | 04/2015              | Confirmar - F8 |                               |
| Nº nota                                             | ~                                                                                    | ovo buscu i i s   |                                         |                      |                        |           |                      | •              |                               |
|                                                     |                                                                                      |                   |                                         |                      |                        |           |                      |                | TER 2018                      |
|                                                     |                                                                                      |                   |                                         |                      |                        |           |                      | HUTUN          | naçau cumercial               |
|                                                     |                                                                                      |                   |                                         |                      |                        |           |                      | -              |                               |
| Página: 23 de 24 Palavras: 1.72                     | 5 🔏                                                                                  |                   |                                         |                      |                        |           |                      |                | 100%                          |

Agora, se o produto for novo, basta clicar em "Confirmar-F8"

O sistema irá abrir a tela de cadastro de produtos para que você confirme ou altere alguns dados, depois clique em "Gravar – F8" e o produto será cadastrado.

| 🛞 Menu 5G Master    ANGEL                      | ITA ALVES DOS SANTO                                                                   |                                                                                     |                                   |                        |                             | <b>e</b> 8                                                          |
|------------------------------------------------|---------------------------------------------------------------------------------------|-------------------------------------------------------------------------------------|-----------------------------------|------------------------|-----------------------------|---------------------------------------------------------------------|
| Cadastros Relatórios Atualiza                  | ação Utilitários Aviso:                                                               | s Acesso restrito Sobre Ajuda Sair                                                  |                                   |                        |                             |                                                                     |
|                                                | <ul> <li>Associação de</li> <li>Opção escolhida:</li> <li>Natureza da oper</li> </ul> | Cadastro de produtos no estoque                                                     |                                   |                        | 0                           |                                                                     |
| Clientes Estoque                               | COMPRA<br>Produtos da pota                                                            | Inserindo                                                                           | Quantidador                       | 🗹 Ativo                |                             | do servidor: 28/05/2018 13:12                                       |
| Compras Arquivos Relatórios Sair               | Associação (                                                                          | Dados principais<br>Descrição do produto *                                          | Qtde inicial                      | Qtde mínima            | DP convertido O             | 0                                                                   |
|                                                |                                                                                       | Código de barras Referência Código / Unidade de medida<br>7898480922553 000001 0 UN | Qtde atual física<br>700          | Qtde máxima            | 1                           |                                                                     |
| Nova Ed Albertar EE                            |                                                                                       | Aplicação do produto 0 MERCADORIA PARA REVENDA                                      | Qtde em produção PA               | Qtde em produção MP    |                             |                                                                     |
| Nº nota Natureza operação                      |                                                                                       | NCM * CEST % federal % estadual % municipal<br>95079000 0,00 0,00 0,00              | Qtde pedido venda                 | Qtde pedido compra     |                             | idade Cidade                                                        |
| 23113 COMPRA<br>4554 COMPRA                    | <                                                                                     | Código / Fornecedor padrão<br>000011 🔎 MARINE SPORTS DO BR                          | Qtde reservada                    | Qtde real              | <b></b> >                   | 03829 SÃO PAULO<br>03058 TRÊS PONTAS                                |
| 555816 COMPRA<br>222839 COMPRA                 | Associação                                                                            | Código / Grupo                                                                      | Valores Formulação de cus         | ito                    | esassociar                  | 03208 ITATIAIA<br>03713 POMPÉIA                                     |
| 208946 COMPRA<br>7953 COMPRA<br>I 29098 COMPRA | Produtos no esto                                                                      | Código / Subgrupo                                                                   | Preço de custo * 2,4660           | % lucro * 100,00       |                             | 03242 RIO DE JANEIRO<br>03242 RIO DE JANEIRO<br>04030 FOZ DO IGUAÇU |
|                                                | Código Pro<br>000109 CI                                                               | Código / Marca                                                                      | Preço venda consumidor*<br>4,9320 | Preço para revenda     | 30,00                       |                                                                     |
|                                                | 000110 CI<br>000111 CA<br>000112 ME                                                   | Tabela de preço<br>Código Tabela                                                    | Custo medio                       | Valor de comissão fixo | 30,00<br>5800,00<br>9900,00 |                                                                     |
|                                                | * -000001 SA                                                                          | Histórico<br>Ultima comora Otrie comorada Otrie total vendida Data e bora radastro  | Preco de venda US\$               | % deconto máximo       | 100,00                      |                                                                     |
| <                                              | Buscando por :<br>Código                                                              | 0 0 28/05/2018 13:10:15                                                             |                                   |                        |                             | <b>``</b>                                                           |
| Buscando por :<br>Nº nota                      |                                                                                       | 🗙 Abortar e gair - F9                                                               |                                   | ✓ <u>G</u> ravar - F8  | nfirmar - F8                | TED 2018                                                            |
|                                                |                                                                                       |                                                                                     |                                   |                        | нотопул                     |                                                                     |
| 📲 na 🧀 le 🔚 P 🏦 se 🕿                           | · 👜 🌖 🛞                                                                               |                                                                                     |                                   |                        | x <sup>2</sup> ^ ₩          | ) 🦟 🕼 13:12 関 💍                                                     |

A Nota terá sido importada com sucesso.

| Cadastros Relatórios Atualização Utilitários Avisos Acesso restrito Sobre Ajuda Sair                                                               |                                                |
|----------------------------------------------------------------------------------------------------|------------------------------------------------|
|                                                                                                    |                                                |
| Image: Clientes       Estoque       Fornecedor       Receber       Pagar       Caixa       Bancos       NF-e       Compras       Configurações     | SISTEMA 2018<br>MASTER<br>ALITOMAÇÃO DOMERCIAL |
| Usuário: Versão:2018 Release: 1.0.0.4 Data local: 28/05/2018 13:12 - Data do servi                                                                 | dor: 28/05/2018 13:12                          |
| © Compras                                                                                                    | 8                                              |
| Arquivos Relatórios Sair                                                                                                    |                                                |
|                                                                                                    |                                                |
| Novo - F4 Alterar - F5 Excluir - F6 Mostrar - F9 Importar - F11 Pag                                                                                |                                                |
| Nº nota Natureza operação Cód. fornecedor Fornecedor Copções de importação participante de la Total produto Total serviços IE sub NF-e Cód. cidade | Cidade ^                                       |
| 17054 COMPRA 000002 WINNERS BRASIL PRODUTOS ESPORTI                                                                                                | CAMBUÍ                                         |
| 23113 COMPRA 000003 MACADAMIA - MATRIZ 500 515LEIIIds 95,00 495,00 0,00 SIM 003829                                                                 | SÃO PAULO                                      |
| 4554 COMPRA 000004 SABOR DE MINAS 0,00 SIM 003058                                                                                                  | TRÊS PONTAS                                    |
| 555816 COMPRA 000005 MARTINS COM SERV DISTR SA Carton 1000 SIM 003208                                                                              | ITATIAIA                                       |
| 222839 COMPRA 000006 BRUDDEN Importação de nota fiscal nº 29096 realizada com sucesso. 11,07 4055,59 0,00 SIM 003713                               | POMPÉIA                                        |
| 208946 COMPRA 000007 FURACAO D6,23 806,23 0,00 SIM 003242                                                                                          | RIO DE JANEIRO                                 |
| 7953 COMPRA 000009 SUPER POWER 10,00 210,00 0,00 SIM 003242                                                                                        | RIO DE JANEIRO                                 |
| 29098 COMPRA 000011 MARINE SPORTS DO BR OK 26,20 1438,50 0,00 SIM 004030                                                                           | FOZ DO IGUAÇU                                  |
| Buscando por :<br>Para Altera busca - F2<br>Nova busca - F3                                                                                        | ,`<br>2018                                     |
| Dispiner 22 da 24 Delawrar 1 762                                                                                                    |                                                |

Agora vamos ver como importar uma nota com produtos que já estão cadastrados, mas aparecem como novos:

Faça o mesmo procedimento de busca e carregamento do arquivo XML, conforme vimos anteriormente.

Selecione o produto que chegou na grade de cima "Produtos da nota a serem importados", depois selecione na grade abaixo, o produto que corresponde ao mesmo item no seu estoque na aba "Produtos no estoque", depois clique em "Associar-F4"

| 🛞 Menu SG Master    ANGELI                                                                                          | TA ALVES DOS SANTOS RODRIGUES                                                               |                   |                |                                   |                   |              |                    |                |                          | 08                                                                                     |
|----------------------------------------------------------------------------------------------------|---------------------------------------------------------------------------------------------|-------------------|----------------|-----------------------------------|-------------------|--------------|--------------------|----------------|--------------------------|----------------------------------------------------------------------------------------|
| Cadastros Relatórios Atualiza                                                                                       | ção Utilitários Avisos Acesso restrito Sobre A                                              | Ajuda Sair        |                |                                   |                   |              |                    |                |                          |                                                                                        |
|                                                                                                    | Sociação de produtos                                                                        |                   |                |                                   | -                 |              |                    |                |                          |                                                                                        |
| Clientes Estoque                                                                                                    | Opção escolhida: Manter preço de custo, percen<br>Natureza da operação *                    | tual de lucro e p | oreço de venda | Fornecedor:                       | SINIAT S A M      | INERA        | CAO INDUSTR        | LIA E COMEI    | RCIO                     |                                                                                        |
| Usuário:                                                                                                    | COMPRA<br>Produtos da nota a serem importados                                               |                   | Q              | Natureza op.                      | XML: Venda        | oroducad     | o estab.destin     | ada a nao co   | ontribuinte / Venda n    | ne<br>do servidor: 28/05/2018 13:17                                                    |
| 🛞 Compras                                                                                                    | Anneiraño Codertes Durd te                                                                  |                   | Ouder Vielen   | united and the second             | During and        | Davis Luma   | Deserved or        | n Et unde      | crop crop wareful a      | 8                                                                                      |
| Arquivos Relatórios Sair                                                                                            | Associação Cadastro Produto                                                                 | 190               | Qtde valor i   | 19 2550 9752 40                   | Preço custo       | 100.0000     | zoo ozoo *         | Js. Pt. Usado. | 6107 CFOP convertice     |                                                                                        |
| Arquivos itelatorios sui                                                                                            | NOVO CH V GYP RUBR 12 5-12                                                                  | 0X 180            | 40,0000 2      | 25 5613 6134 71                   | 25 5613           | 100,0000     | 51 1226 *          | 1              | 6107                     |                                                                                        |
|                                                                                                    | NOVO CP V GYP MASSA PO 200                                                                  | G                 | 30,0000 3      | 31.4734 2517.87                   | 31,4734           | 100,0000     | 62,9468 *          | 1              | 6108                     |                                                                                        |
| Novo - F4 Alterar - F5<br>Nº nota Natureza operação<br>17054 COMPRA<br>23113 COMPRA<br>4554 COMPRA<br>555816 COMPRA | <ul> <li>✓ ■</li> <li>Buscando por :</li> <li>Cadastro</li> <li>✓ Altera busca -</li> </ul> | F2                | Produção       | rreço de venda do pr              | oduto produzido/f | abricado     |                    |                | ×<br>Associar - F4       | idade Cidade<br>02358 CAMBUÍ<br>03829 SÃO PAULO<br>03058 TRÊS PONTAS<br>03208 TRATIAIA |
| 222839 COMPRA                                                                                                    |                                                                                             |                   | Alterar o p    | ercentual de <mark>lucro</mark> d | produto produzio  | lo/fabricado | Y Decar            | sociar todos   | Y Decassociar            | 03713 POMPÉIA                                                                          |
| 208946 COMPRA                                                                                                    | D D                                                                                         | Nova busca - F3   |                |                                   |                   |              | - Desus            |                |                          | 03242 RIO DE JANEIRO                                                                   |
| 7953 COMPRA                                                                                                    | Produtos no estoque                                                                         |                   |                |                                   |                   |              |                    |                |                          | 03242 RIO DE JANEIRO                                                                   |
| I 57845 COMPRA                                                                                                    | Código Produto                                                                              | Cód, barras       | Referên        | ncia Eator co                     | versão Valor con  | versão CEO   | P Unidade Preco ci | isto F         | Perc. lucro              | 01590 PETROLINA                                                                        |
|                                                                                                    | 000001 DIVERSOS                                                                             |                   |                | *                                 |                   | 1            | UN                 | 5,0000         | 100.00                   |                                                                                        |
|                                                                                                    | 000002 BOLA TENIS CHAMPIONSHIP (TB3)                                                        | 026388287         | 291 WRT10      | 01P *                             |                   | 1            | UN                 | 15,7500        | 100,00                   |                                                                                        |
|                                                                                                    | 000003 RAQ TENIS PRO STAFF 97 3                                                             | 887768294         | 632 WRT72      | 491U3 *                           |                   | 1            | UN                 | 399,9600       | 100,00                   |                                                                                        |
|                                                                                                    | 000004 MARCADOR TEXTO                                                                       |                   |                | *                                 |                   | 1            | UN                 | 0,2000         | 100,00                   |                                                                                        |
|                                                                                                    | 000005 BOLSA MCD11013 09D 3                                                                 |                   | 738765         | *                                 |                   | 1            | UN                 | 45,0000        | 100,00                   |                                                                                        |
|                                                                                                    | <                                                                                           |                   |                |                                   |                   |              |                    |                | >                        |                                                                                        |
| <                                                                                                    | Buscando por :<br>Código                                                                    | F2                | Observações    |                                   |                   | Emi          | ss.: 26/11/2014    |                |                          | >                                                                                      |
| Buscando por :<br>Nº nota                                                                                           | ٩                                                                                           | Nova busca - F3   |                |                                   |                   | Rec          | eb.: 26/11/2014    |                | ✓ <u>C</u> onfirmar - F8 |                                                                                        |
|                                                                                                    |                                                                                             |                   |                |                                   |                   |              |                    |                | АОТО                     | TER 2018                                                                               |
| Página: 25 de 25 Palavras: 1.84                                                                                     | 0 🕉                                                                                         |                   |                |                                   |                   |              |                    |                |                          | ∎ 100% ⊝                                                                               |

Ele vai se transformar de "NOVO" em "EXISTENTE", refaça esse procedimento até que todos os produtos estejam com a aba "Cadastro" preenchida como "EXISTENTE", conforme abaixo:

| o the other the t            |                                                    |                 |               |                     |                     |              |            |                 |                  |               |              |                     | •           |
|------------------------------|----------------------------------------------------|-----------------|---------------|---------------------|---------------------|--------------|------------|-----------------|------------------|---------------|--------------|---------------------|-------------|
| Cadastros Kelatorios Atualiz | zaçao Utilitarios Avisos Acesso restrito Sobre Aju | da Sair         |               |                     | _                   |              |            |                 |                  |               |              | -                   |             |
|                              | 🐵 Associação de produtos                           |                 |               |                     |                     |              |            |                 |                  |               |              | SISTEMA Z           | 2018        |
|                              | Opção escolhida: Manter preço de custo, percentu   | al de lucro e p | reço de venda |                     |                     |              |            |                 |                  |               |              | JGMA                | STER        |
| Clientes Estoque             | Natureza da operação *                             |                 |               | Fornecedor          | SINIAT S A          | MINER        | ACAO I     | NDUSTRIA        | E COMER          | CIO           |              | NUTURING            | D LEIMEDGAR |
|                              | COMPRA                                             |                 |               | Natureza op         | . XML: Venda        | produc       | ao esta    | b.destinada     | a a nao coi      | ntribuinte    | e / Venda me | e                   |             |
| Jsuário:                     | Produtos da nota a serem importados                |                 |               |                     |                     |              |            |                 |                  |               |              | do servidor: 28/05/ | 2018 13:1   |
| ) Compras                    | Associação Cadastro Produto                        |                 | Qtde Valor    | unitário Valor tota | Preço custo         | Perc. lucro  | o Preço v  | enda Op. us.    | Ft. usado. C     | FOP CFOP      | convertide 🔨 |                     |             |
| Arquivos Relatórios Sair     | 3 EXISTENT CH V GYP ST BR12,5-120X                 | 180             | 30,0000       | 8,2550 8762,4       | 000 399,9600        | 100,000      | 00 799     | ,9200 *         | 1 6              | 107           |              |                     |             |
| $\sim$                       | 4 EXISTENT CH V GYP RU BR 12,5-120X                | 180             | 40,0000 2     | 5,5613 6134,7       | 100 0,2000          | 100,000      | 0 00       | ,4000 *         | 1 6              | 107           |              |                     |             |
| Novo - F4 Alterar - F5       |                                                    |                 |               |                     |                     |              |            |                 |                  |               |              | idade Cidade        | ^           |
| 23113 COMPRA                 |                                                    |                 |               |                     |                     |              |            |                 |                  |               | 、 ×          | 02358 CAMBOI        | 1           |
| 4554 COMPRA                  |                                                    |                 |               |                     |                     |              |            |                 |                  |               |              | 03058 TRÊS PONT     | AS          |
| 555816 COMPRA                | Buscando por :                                     |                 | Produção      | reco de venda do    | produto produzido   | /fabricado   |            |                 |                  | As:           | sociar - F4  | 03208 ITATIAIA      |             |
| 222839 COMPRA                | Altera busca * F2                                  |                 | Alterar o p   | eço de Venda do     | do produto produzio | zido/fabrica | do         |                 |                  |               |              | 03713 POMPÉIA       |             |
| 208946 COMPRA                | D No                                               | va busca - F3   |               |                     |                     |              |            | X Desassoci     | ar <u>t</u> odos | X Des         | sassociar    | 03242 RIO DE JAN    | EIRO        |
| 7953 COMPRA                  |                                                    |                 |               |                     |                     |              |            |                 |                  |               |              | 03242 RIO DE JAN    | EIRO        |
| 29098 COMPRA                 | Produtos no estoque                                |                 |               |                     |                     |              |            |                 |                  |               |              | 04030 FOZ DO IGU    | JAÇU        |
| I 57845 COMPRA               | Código Produto                                     | Cód. barras     | Referêr       | icia Fator d        | onversão Valor co   | onversão Cf  | FOP Unida  | ide Preço custo | Pe               | erc. lucro    | F_           | 01590 PETROLINA     |             |
|                              | 000001 DIVERSOS                                    |                 |               | *                   |                     | 1            | UN         |                 | 5,0000           |               | 100,00       |                     |             |
|                              | 000002 BOLA TENIS CHAMPIONSHIP (TB3)               | 0263882872      | 291 WRT10     | 01P -               |                     | 1            | UN         |                 | 15,7500          |               | 100,00       |                     |             |
|                              | 000003 RAQ TENIS PRO STAFF 97 3                    | 8877682940      | 032 WK172     | *                   |                     | 1            | UN         |                 | 399,9600         |               | 100,00       |                     |             |
|                              | 000005 ROLSA MCD11013 09D 3                        |                 | 739765        | *                   |                     | 1            | UN         |                 | 45 0000          |               | 100,00       |                     |             |
|                              |                                                    | _               | /50/05        |                     |                     | -            | UII        |                 | 15,0000          |               | >            |                     |             |
|                              | Buscando por :                                     |                 | Observações   |                     |                     |              |            |                 |                  |               |              |                     | ``          |
|                              | Produto Altera busca - F2                          |                 |               |                     |                     | E            | miss.: 26  | /11/2014        |                  |               |              |                     | -           |
| Buscando por :               | D No                                               | va busca - F3   |               |                     |                     | R            | Receb.: 26 | /11/2014        |                  | ✓ <u>C</u> on | firmar - F8  |                     |             |
|                              |                                                    |                 |               |                     |                     |              |            |                 |                  |               | אטרטאי       | TER 20              | )18         |

Depois clique em "Confirmar-F8"

Ele vai abrir a tela de cadastro de cada produto para confirmar o cadastro e fazer alterações.

Agora vamos ver como emitir uma Nota Fiscal Eletrônica DANFE.

# NOTA FISCAL ELETRÔNICA – DANFE

#### Abra o sistema e clique no botão NF-e

| 🛞 Menu SG Master     ANGELITA ALVES DOS SANTOS RODRIGUES                                                                                                    | • 0                                                               |
|----------------------------------------------------------------------------------------------------|-------------------------------------------------------------------|
| Cadastros Relatórios Atualização Utilitários Avisos Acesso restrito Sobre Ajuda Sair                                                                                                    |                                                                   |
| Image: Clentes     Image: Clentes     Image: Clente                                                                                                    | SGEMASTER<br>Alternacio conferm                                   |
| Usuário: Versão:2018 Release: 1.0.0.4                                                                                                    | Data local: 28/05/2018 13:23 - Data do servidor: 28/05/2018 13:23 |
| 🛞 Venda nota fiscal eletrônica                                                                                                    | 0                                                                 |
| Arquivos Relatórios Importar Sair                                                                                                    |                                                                   |
| Image: Novo - F4         Alterar - F5         Excluir - F6         Cancelar - F7         Status serv F8         Mostrar - F9         Image: Novo - F4         Image: Novo - F4         <                                                                                                    | μĘ                                                                |
| # Nota       Natureza operação       Razão social destinatário       CPF destinatário       CNPJ destinatário       Telefone destinatário       Data emissão       Total NF-e       Total NF-e         IV       1       VENDA CONTRIBUNTE DO ICMS       ATAC DESEL COMERCIO DE AUTO PECA       27561012000141       2137812586       18/12/2017       800,00       800,0         Image: Comparison of the comparison of the com | od Total serv Chave acesso                                        |
| Nota     Altera busca - F2       Nota     Nova busca - F2       Nova busca - F3     Nova busca - F3                                                                                                    | SGMASTER 2018                                                     |
| Página: 26 de 26   Palavras: 1.909   🕉                                                                                                    |                                                                   |

Para iniciar uma Nota Fiscal Eletrônica NF-e, clicar em "Novo-F4"

| 🛞 Menu SG   | Master    ANGELIT/    | A ALVES DOS SA   | ANTOS RODRI   | GUES             |               |                  |                        |                |                |               |              |                |              |                 |                        |                                      | • 8               |
|-------------|-----------------------|------------------|---------------|------------------|---------------|------------------|------------------------|----------------|----------------|---------------|--------------|----------------|--------------|-----------------|------------------------|--------------------------------------|-------------------|
| Cadastros R | Relatórios Atualizaçã | ão Utilitários A | Avisos Acesso | o restrito Sobr  | e Ajuda Sair  |                  |                        |                |                |               |              |                |              |                 |                        |                                      |                   |
| Clientes    | Estoque F             | Fornecedor       | Receber       | Pagar            | Caixa         | Bancos           | NF-e                   | Compra         | as Configura   | ações         |              |                |              |                 | SG                     | SISTEMA 20<br>MAST<br>AUTOMACÃO COME | 18<br>ER<br>REIMI |
| Usuário:    |                       |                  | Versão        | :2018 Release: 1 | .0.0.4        |                  |                        |                |                |               |              | C              | ata local: 2 | 8/05/2018 13:28 | - Data do servio       | dor: 28/05/2018                      | 13:28             |
| 🕲 Venda no  | ta fiscal eletrônica  |                  |               |                  |               |                  |                        |                |                |               |              |                |              |                 |                        |                                      | 8                 |
| Arquivos Re | elatórios Importar    | Sair             | _             | _                | _             | _                | _                      | _              | _              | _             | _            | _              |              | _               | _                      | _                                    |                   |
|             |                       |                  |               |                  |               |                  | ٢                      |                | Ø              | 6             | C            | 0              |              |                 |                        |                                      |                   |
| tt Note     | Alterar - F5 E        | excluir - Fo C   | ancelar - r/  | sialus serv ro   | mosurar - F9  | CDE destinati    | VI. C-IIIdill -F I I I | atária Talafar | Consulta - F I | uta aminaña T | otel NE o Tr | tal aread Tate | Lease Chau   |                 |                        |                                      |                   |
| # Nota      | 1 VENDA CONTRIBU      | JINTE DO ICMS    | AT            | AC DIESEL COM    | ERCIO DE AUTO | PECA             | 2756101200             | 00141 21378    | 12586 1        | 8/12/2017     | 800,00       | 800,00         | 0,00         | e acesso        |                        |                                      |                   |
|             | 2 VENDA CONTRIBU      | JINTE DO ICMS    | AT            | AC DIESEL COM    | ERCIO DE AUTO | PECA             | 2756101200             | 00141 21378    | 12586 1        | 9/02/2018     | 841,42       | 841,42         |              |                 |                        |                                      |                   |
| ▶ □         | 3 VENDA CONTRIBU      | JINTE DO ICMS    | CO            | MERCIO DE TELH   | AS GEMEAS - E | IRELI            | 1360593000             | 00110 21964    | 578083 1       | 9/02/2018     | 10,50        | 10,50          |              |                 |                        |                                      |                   |
|             |                       |                  |               |                  |               |                  |                        |                |                |               |              |                |              |                 |                        | ,                                    | ļ                 |
|             | Puercando por i       |                  |               |                  |               |                  |                        |                |                |               |              |                |              |                 |                        | · · ·                                |                   |
|             | Nota                  |                  | Altera        | busca - F2       | .egenda       | Não enviada      |                        |                |                |               |              |                |              |                 | n                      |                                      |                   |
|             |                       |                  | D Nova b      | ousca - F3       | Inutilizada   | Cancelada        |                        |                |                |               |              |                |              | SGM             | ASTER<br>MACAO COMERCI | 2018                                 | 3                 |
|             | Busca todas as        | s notas          |               | Ľ                | rejenada      |                  |                        |                |                |               |              |                |              |                 |                        |                                      |                   |
|             | 0 t.                  |                  | SGBR SISTE    | MASLIDA          | NFS-          | e referente ao s | erial 216ZF4X          | WH2 - Usuar    | io: RAINHA D   | AS CADEIR     | AS - Para v  | /isualizar a   | Nota Fisc    | al de Serviço E | letrônica clic         | 22 de mai                            |                   |

Escolha o tipo de DANFE que você vai emitir, neste exemplo, faremos uma venda, se for outro tipo de Nota Fiscal na Box "Natureza da Operação" clique na lupa ao lado, ele vai lhe mostrar todas as opções.

| Senu SG Master    ANGELITA ALVES DOS SANT                                                                                                    |                                                                                                    | • 8                            |
|----------------------------------------------------------------------------------------------------|----------------------------------------------------------------------------------------------------|--------------------------------|
| Cadastros Relatórios Atualização Utilitários 🛞 E                                                                                                    | missão de nota fiscal eletrônica                                                                                                    | 1                              |
| Cientes Estoque Fornecedor                                                                                                    | Nota Fiscal Eletrônica           Modelo - 55         Tipo operação         Nº         4           Saida         Sária         Sária         Sária                                                                                                    | SGEMACHTER<br>AltiMedic UMARXA |
| 🛞 Venda nota fiscal eletrônica                                                                                                    | LOGICA TECNOLOGIA SISTEMAS E SERVIÇOS                                                                                                    | 0                              |
| Arminer Palatéries Importan Cair                                                                                                    | Natureza da operação Tipo de venda                                                                                                    | ĭ                              |
| Arquivos     Relationos     Importar     Sair       Novo - F4     Alterar - F5     Excluir - F6       #     Natureza operação     Importar     Importar       IP     1     VenDa Contribuinte Do IGMS       IP     2     VenDa Contribuinte Do IGMS       IP     3     VenDa Contribuinte Do IGMS       IP     4     VenDa Contribuinte Do IGMS | Instance Solution (Solution)     Venda para consumidor final     Presencial       Código     Funcionário     Código       Destinatário / remetente     Color       Nota para     Código       Razão social     CNPJ       Data e hora emissão       Cádigo     Bairro / distrito       Número     Data e hora saida       Endereço     Bairro / distrito       Número     Data e hora saida       Céo/jobilitation     UF       Complemento     CEP       Fone     Insc. estadual | 30                             |
|                                                                                                    | Transportadora / volumes transportados Frete por conta Código Razão social CPF / CNPJ IE 9 - Sem frete COMPARIMENTE Endereço Município UF Placa veículo / UF Quantidade Espécie Marca Número Peso bruto Peso líquido Dados dos produtos / serviços                                                                                                    | , ,                            |
|                                                                                                    | Código Produto NCM CFOP UN Qtde Valor unitário Total líquido                                                                                                    | · · · · · ·                    |
| Buscando por :                                                                                                    | + Induir - F4                                                                                                    |                                |
| Busca todas as notas                                                                                                    | Entrega V Gravar - F9 V Gravar / Enviar - F8                                                                                                    | GMASTER 2018                   |
| Página: 26 de 27 Palavras: 1.919 🕉                                                                                                    |                                                                                                    |                                |

Lance o funcionário e/ou vendedor, se não quiser digite 1 para os dois, ele vai mostrar o padrão.

Se o cliente não tiver inscrição estadual, marque a opção "venda para consumidor final".

Para cadastrar aqui mesmo um cliente novo, na Box "Destinatário/Remetente" clique na lupa que fica entre "Código" e "Razão Social" e clique em "Incluir-F4", se desejar utilizar um cliente já cadastrado, clique duas vezes no nome do cliente e o sistema vai carregar todos os dados automaticamente.

| Cadatores Relations Autolicação Utilians<br>Centos Estoque Fornecedor<br>Utular<br>© vonde naca faccal detentais<br>Regular cada detentais<br>Nota Fiscal Eletrônica<br>Teode - 55<br>Teode - 55<br>Teode | Menu SG Master    ANGELITA ALVES DOS SANTOS ROD                                                                                                    | agues                                                                                                    | •                                                                                                    |
|----------------------------------------------------------------------------------------------------|----------------------------------------------------------------------------------------------------|----------------------------------------------------------------------------------------------------|----------------------------------------------------------------------------------------------------|
| Image: Construction:       Image: Construction:       Image: Construction: <th< td=""><td>Cadastros Relatórios Atualização Utilitários 🛞 Emissão</td><td>le nota fiscal eletrônica</td><td>0.0</td></th<>                                                                                                    | Cadastros Relatórios Atualização Utilitários 🛞 Emissão                                                                                                    | le nota fiscal eletrônica                                                                                                    | 0.0                                                                                                    |
| Utuation:       Oracle works fixed electronics         Arguives: Relations:       Relations:       Serie       1         NovF.       Atters: -FS       Exclut: -F6       Exclution person       Construction person       Construction per                                                                                                    | Cientes Estoque Fornecedor                                                                                                    | Nota Fiscal Eletrônica                                                                                                    |                                                                                                    |
| Utuation:<br>Verdea to cla fixed electronics<br>Arguivos: Relatónios Importar Sair<br>(e) Verdea to cla fixed electronics<br>Arguivos: Relatónios Importar Sair<br>(e) Verdea costa fixed electronics<br>Arguivos: Relatónios Importar Sair<br>(e) Verdea costa fixed electronics<br>(e) Verdea costa fixed electronics<br>(e) Verdea costa fix                                                                                                    |                                                                                                    | TECNOLOGIA                                                                                                    |                                                                                                    |
| Word nota fixed letteriona                                                                                                    | Usuario:                                                                                                    | Homologação - 2                                                                                                    | Serie 1 018 13:34 - Data do servidor: 28/05/2018 13:3                                                                                                    |
| Arquivos Relatórios Importar Sar     Códgo Clente     100050 CA MAC MATERIAS DE CONSTRUCAO LI *********     100050 CA MAC MATERIAS DE CONSTRUCAO LI *********     100050 CA MAC MATERIAS DE CONSTRUCAO LI *********     100050 CA MAC MATERIAS DE CONSTRUCAO LI *********     100050 CA MAC MATERIAS DE CONSTRUCAO LI *********     100050 CA MAC MATERIAS DE CONSTRUCAO LI *********     100050 CA MAC MATERIAS DE CONSTRUCAO LI *********   100050 MESTADAMATE PIZZAMA DE LASADOR   100055 MESTADAMATE DIZAMA ARICOLA VETEL ARGOTTA ARCDES   100055 MESTADAMATE DIZAMA ARICOLA VETEL ARGOTTA ARCDES   100055 MESTADAMATE DIZAMA ARICOLA VETEL ARGOTTA ARCDES   100055 MESTADAMATE DIZAMA ARICOLA VETEL ARGOTTA ARCDES   100055 MESTADAMATE DIZAMA ARICOLA VETEL ARGOTTA ARCDES   100055 MESTADAMATE DIZAMA ARICOLA VETEL ARGOTTA ARCDES   100055 MESTADAMATE DIZAMA ARICOLA VETEL ARGOTTA ARCDES   100055 MESTADAMATE DIZAMA ARICOLA VETEL ARGOTTA ARCDES   100055 MESTADAMATE DIZAMA ARICOLA VETEL ARGOTTA ARCDES   100055 MESTADAMATE DIZAMA ARICOLA VETEL ARGOTTA ARCDES   100055 MESTADAMATE DIZAMA   100055 MESTADAMATE DIZAMA   100055 MESTADAMATE DIZAMA   100055 MESTADAMATE DIZAMA   100055 MESTADAMATE DIZAMA   100055 MESTADAMATE DIZAMA   100055 MESTADAMATE DIZAMA   100055 MESTADAMATE DIZAMA   100055 MESTADAMARTE DIZAMA   100055 MESTADAMARTE DIZAMA   100055 MESTADAMARTE DIZAMA   100055 MESTADAMARTE DIZAMA   100055                                                                                                    | Venda nota fiscal eletrônica Natur                                                                                                    | 🕲 Busca clientes                                                                                                    | 0                                                                                                    |
| Buscando por :     Dados dos produtos / serviços     Dados dos produtos / serviços     Buscando por :     Dados dos produtos / serviços     Buscando por :     Dados dos produtos / serviços     Buscando por :     Buscando por :     <                                                                                                    | Arquivos Relatórios Importar Sair     VEND/       Importar Sair     VEND/       Novo - F4     Aterar - F5       # Nota     Natureza operação       Importar Sair     Cidig       Importar Sair     Destir       Novo - F4     Aterar - F5       Excluir - F6     Nota       Importar Sair     Cidig       Importar Sair     Destir       Nota     Natureza operação       Importar Sair     Venda Contribuinte Do ICMS       Importar Sair     Venda Contribuinte Do ICMS       Importar Sair     Munic       Importar Sair     Pone | Código         Cliente         Fantasia           000050         CA MAC MATERIAIS DE CONSTRUCAO LI         ************************************                                           | Telefone         CPF           (21)41087855            (21)21473758            (21)31436584            (21)31436584            (21)32683030            (21)268328129            (21)22730519            (21)246326383            (21)24671266            (21)24671266            (21)2452518167 |
|                                                                                                    | Buscando por :<br>Nota<br>Busca todas as notas                                                                                                    | Buscando por :<br>Cliente Altera busca - F2<br>Nova busca - F3<br>Busca de todos os clientes Somente inativos - F11<br>dos produtos / serviços<br>Código Produto NCM CFOP UN Q<br>Entrega | Alterar - F8 Ztde Valor unitário Total líquido Gravar - F9 Gravar / Enviar - F8 Gravar / Enviar - F8                                                                                                    |

Agora lance os produtos na nota fiscal clicando na tela abaixo, no botão "Incluir - F4"

| 🐵 Menu SG Master     ANGELITA ALVES DOS SANTOS RODRIG     |                      |                     |            |                                         |                         |                   |                             |            | • 8                                            |
|-----------------------------------------------------------|----------------------|---------------------|------------|-----------------------------------------|-------------------------|-------------------|-----------------------------|------------|------------------------------------------------|
| Cadastros Relatórios Atualização Utilitários 🛞 Emissão de | nota fiscal eletr    | ônica               |            |                                         |                         |                   |                             | <b>e</b> 8 |                                                |
| Clientes Estoque Fornecedor                               | E CAXIAS             | Insc. estadual      | RJ         | LOJA 48 LB<br>E-mail<br>deliriyou@gmail | .com                    |                   | 23060070                    | ^          | SGENAL 2018<br>Alternacial compacta            |
| Usuário:                                                  | tadora (volumes tr   | ansportados         |            |                                         |                         |                   |                             |            | 018 13:41 - Data do servidor: 28/05/2018 13:41 |
| S Venda nota fiscal eletrônica                            | r conta Códio        | no Raz              | zão social |                                         |                         | CPF / CNP         | J IE                        |            | 8                                              |
| Arquivos Relatórios Importar Sair 9 - Sem fr              | rete 🔽               | 20                  |            |                                         |                         |                   |                             |            |                                                |
|                                                           | NTT Ende             | reço                |            |                                         | Município               |                   | JF Placa veículo / UF       |            |                                                |
| Novo - F4 Alterar - F5 Excluir - F6                       | ade Espéc            | cie                 | Marc       | a                                       | Número                  | Peso br           | uto Peso líquido            |            |                                                |
| # Nota Natureza operação                                  | s produtos / serviço | os                  |            |                                         |                         |                   |                             |            | 30                                             |
|                                                           | cluir - F4           | digo Produto        |            |                                         | NCM CFOP U              | IN Qtde Valor     | r unitário Total líquido    |            |                                                |
| * A VENDA CONTRIBUINTE DO ICMS                            | cluir - F6           |                     |            |                                         |                         |                   |                             |            |                                                |
|                                                           |                      | _                   |            |                                         |                         |                   | ,                           |            |                                                |
|                                                           | •                    |                     |            |                                         |                         | Mostrar           | a conversão dos itens - F10 |            |                                                |
| -Imposto /                                                | / totais da nota     |                     |            |                                         |                         |                   |                             |            |                                                |
| B.C ICMS                                                  | v                    | alor ICM5           | B.C ICM    | 5 S.T                                   | Valor ICMS 5.T          | Valor IPI<br>0,00 | Total dos produtos<br>0,00  |            |                                                |
| Valor fre                                                 | te Va<br>0,00        | alor seguro<br>0,00 | Descont    | to na nota<br>0,00                      | Outras despesas<br>0,00 | Desconto itens    | 5 Total da nota             |            |                                                |
| ISSQN                                                     |                      |                     |            |                                         |                         |                   |                             |            | <b>~</b>                                       |
| Buscando por : Inscrição<br>1234567                       | o municipal          | Total dos<br>0,00   | s serviços |                                         | Base de cálc. IS        | SQN               | Valor ISSQN                 |            | >                                              |
| Nota Faturas /                                            | duplicatas           |                     |            |                                         |                         |                   |                             | ~          |                                                |
|                                                           |                      |                     |            |                                         | . Entrega               | , 🗸 g             | ravar - F9 🛛 🗸 Gravar/ Ei   | nviar - F8 | SMASTER 2018                                   |
| Busca todas as notas                                      |                      |                     |            |                                         | + Entroye               |                   |                             |            |                                                |
| Página: 27 de 28 Palavras: 2.036 🕉                        |                      |                     |            |                                         |                         |                   |                             |            | 🛱 🕄 🔳 100% 🕞 – – 🖓 🕀                           |

Vai abrir a tela abaixo, selecione o(s) produto(s) que deseja incluir na nota.

|                               |                                                      | 0                                                        |                                              |
|-------------------------------|------------------------------------------------------|----------------------------------------------------------|----------------------------------------------|
|                               | 000001 O El INCIONARIO PADRÃO 000001                 |                                                          | SGMASTER                                     |
| lientes Estoque Fornecedor    | Not Busca de produtos                                |                                                          | AUTOMACAD EDMERGIAL                          |
|                               | Clie Código Produto↑ Cód. barra                      | s Preço venda Qtde Unida 🔨                               |                                              |
| rio:                          | End > 000040 ABRAC.MET.MICRO L9.00X08/13MM 789370812 | 1,9000 30 UN                                             | 018 13:47 - Data do servidor: 28/05/2018 13: |
| enda nota fiscal eletrônica   | R C 000016 ACHOC.TODDY VITAM.24X200G 378943212       | 711172 79,7720 1 UN                                      |                                              |
| ivos Relatórios Importar Sair | Mu 000017 ACHOC.TODDY VITAM.24X400G 378943212        | 711264 141,1760 1 UN                                     |                                              |
| Nos Relatorios importar sur   | RIC 000098 ALCOOL PRING 500 ML 789631810             | 10043 9,5000 1 UN                                        |                                              |
|                               | Fon 000018 ALVEJ.S/CLOR.VAN.ANT.BAC.420G 789103505   | 1012 27,3350 4 UN                                        |                                              |
|                               | 212 000019 ALVEJ.S/CLOR.VAN.CRIS.WH.450G 789103505   | 0602 27,3350 4 UN                                        |                                              |
|                               | 000020 ALVEJ.S/CLOR.VAN.POD.OXI.450G 789103504       | 0702 27,3350 4 UN                                        |                                              |
| o-F4 Alterar-F5 Excluir-F6    | - 000021 ALVEJ.S/CLOR.VAN.RE.WH.12X500 178910350     | 40433 109,1400 1 UN                                      |                                              |
|                               |                                                      |                                                          |                                              |
| Nota Natureza operação        | Free Suprando por L                                  | ,                                                        | 50                                           |
| 1 VENDA CONTRIBUINTE DO ICMS  |                                                      | V Adicionar - F4                                         |                                              |
| 2 VENDA CONTRIBUINTE DO ICMS  | Cód Produto Altera Dusca - F2                        | · · · · · · · · · · · · · · · · · · ·                    |                                              |
| 3 VENDA CONTRIBUINTE DO ICMS  | 🖉 🔰 🖉 🖉 🖉 🖉 🖉                                        | 12 Incluir - F9                                          | I                                            |
| 4 VENDA CONTRIBUINTE DO ICMS  | Qua Busca da todos os produtos                       |                                                          | I                                            |
|                               |                                                      | Alterar - F10                                            |                                              |
|                               | Produtos já adicionados                              |                                                          |                                              |
|                               | Dat Cód produto Produto Otde                         | Valor unitário Total produtos Total líquido Tabela usada |                                              |
|                               | Que Que                                              |                                                          |                                              |
|                               |                                                      |                                                          |                                              |
|                               |                                                      |                                                          |                                              |
|                               |                                                      |                                                          |                                              |
|                               |                                                      |                                                          |                                              |
|                               |                                                      |                                                          |                                              |
|                               |                                                      |                                                          |                                              |
|                               |                                                      |                                                          |                                              |
|                               |                                                      | · · · · · · · · · · · · · · · · · · ·                    |                                              |
|                               | Imp Valor parcial dos itens adicionados : 0,00       |                                                          | >                                            |
| Buscando por :                | B.C                                                  | Gravar - F8 🐧 Alterar - F5 💻 Excluir - F6                |                                              |
| Nota                          |                                                      |                                                          |                                              |
|                               |                                                      |                                                          |                                              |
|                               |                                                      | Entrega Gravar - E9 Gravar / Enviar -                    | FR ALITOMACAO COMERCIAL                      |
|                               |                                                      | +• · · · · · · · · · · · · · · · · · · ·                 | noronality to comentation                    |

Clique 2 x em cima do produto que você vai incluir na Nota, vai abrir a tela abaixo, nela você vai colocar a quantidade vendida, alterar o preço se desejar, e outras informações adicionais necessárias, depois clique em "Confirmar – F8" e o produto será lançado na nota.

Para acrescentar produtos no estoque, você pode também cadastrar novos produtos no botão "Incluir-F9", o procedimento de cadastro segue o já informado neste manual.

| 🛞 Menu SG Master    ANGELITA ALVES DOS SANTO                                                                                                    |                                                                                                    | • 0                                            |
|----------------------------------------------------------------------------------------------------|----------------------------------------------------------------------------------------------------|------------------------------------------------|
| Cadastros Relatórios Atualização Utilitários 🛞 En                                                                                                    | nissão de nota fiscal eletrônica                                                                                                    | 0 0                                            |
|                                                                                                    | 001001 - LEINCIANÁSIO PAREÃO<br>De © Adiciona iti © Dados do produto                                                                                                    |                                                |
| Clientes Estoque Fornecedor                                                                                                    | Not Cice Códgo Descrição: ACHOC.TODDY VITAM.24X400G Unida ^                                                                                                    | 018 13:49 - Data do servidor: 28/05/2018 13:49 |
| Venda nota fiscal eletrônica Arquivos Relatórios Importar Sair                                                                                                    | Chi         O0000         Qtde         Valor unitário         % desconto         R\$ desconto         % Imposto         1 UN           Mur         00000         10         10,000000000         0,00         18,21         1 UN           RIC         00000         Total bruto         Total bruto         Total bruto         UN         1 UN                                                                                                    | •                                              |
| Novo - F4 Alterar - F5 Excluir - F6                                                                                                    | Fon         0000         100,00         100,00         100,00         4 UN           212         0000         Informe a CFOP para o produto         4 UN         4 UN           Tra         0000         5405         1 UN         1 UN                                                                                                    |                                                |
| # Nota         Natureza operação           IP         1         VENDA CONTRIBUINTE DO ICMS           IP         2         VENDA CONTRIBUINTE DO ICMS           IP         3         VENDA CONTRIBUINTE DO ICMS           IP         4         VENDA CONTRIBUINTE DO ICMS | Free     Image: Cook of the second second seco | 30                                             |
|                                                                                                    | Dac     Produtos já ,     Substituir a descrição do produto pela observação na DANFE       Cód. proc     * 17                                                                                                    |                                                |
| Buscando por :<br>Nota                                                                                                    | Imp<br>B.C<br>Valor parcial<br>* <u>V</u> eiculos - F7 <u>Confirmar - F8</u><br>xcluir - F6<br><u>S</u><br>Entrega <u>Cavar - F9</u><br><u>Cavar/Enviar - F9</u>                                                                                                    | F8                                             |
| CSC CODIGO DE Spdf ^ 3 Big                                                                                                    | SBRILHO_1234.pfx ^                                                                                                    | Exibir todos X                                 |

Depois de lançar todos os produtos que estarão na nota, clique em "Gravar- F8"

| S Menu SG Master    ANGELITA ALVES DOS SAN                                                    | TOS RODRIGUES                                                                                                    | 00                                             |
|-----------------------------------------------------------------------------------------------|----------------------------------------------------------------------------------------------------|------------------------------------------------|
| Cadastros Relatórios Atualização Utilitários 🛞                                                | Emissão de nota fiscal eletrônica                                                                                                    | • 0                                            |
|                                                                                               |                                                                                                    |                                                |
| Clientes Estoque Fornecedor                                                                   | Not Busca de produtos                                                                                                    | PUTUTWERU LINE PUT                             |
| Usuário:                                                                                      | Cle Código Produto† Cód. barras Preço venda Qtde Unida ^                                                                                                    | 018 13:56 - Data do servidor: 28/05/2018 13:56 |
| S Venda nota fiscal eletrônica                                                                | C         000040         ARKACIME I MICRO E JUDINS/15MM         7893/05128/62         1,9000         30 UN           R C         000016         ACHOC.TODDY VITAM.24X200G         3789432171172         797720         1 UN                                                                                                    | 6                                              |
| Arquivos Relatórios Importar Sair                                                             | Print         000017         ACPOL. 100017         Mar. 24X-M005         37894321711644         141,1760         1         01         01         01         01         01         01         01         01         01         01         01         01         01         01         01         01         01         01         01         01         01         01         01         01         01         01         01         01         01         01         01         01         01         01         01         01         01         01         01         01         01         01         01         01         01         01         01         01         01         01         01         01         01         01         01         01         01         01         01         01         01         01         01         01         01         01         01         01         01         01         01         01         01         01         01         01         01         01         01         01         01         01         01         01         01         01         01         01         01         01         01         01         < |                                                |
|                                                                                               | 212         000019         ALVEJ.S/CLOR.VAN.CRIS.WH.450G         7891035050602         27,3350         4         UN           000020         ALVEJ.S/CLOR.VAN.CRIS.WH.450G         789103505072         27,3350         4         UN                                                                                                    |                                                |
| Novo - F4 Alterar - F5 Excluir - F6<br># Nota Natureza operação                               | Tra 000021 ALVEJ.S/CLOR.VAN.RE.WH.12X500 17891035040433 109,1400 1 UN                                                                                                    | 30                                             |
| 1 VENDA CONTRIBUINTE DO ICMS     2 VENDA CONTRIBUINTE DO ICMS                                 | 9 : Buscando por :<br>Cód Produto↑ ☑ Altera busca - F2 ✓ Adicionar - F4                                                                                                    |                                                |
| 3         VENDA CONTRIBUINTE DO ICMS           I         4         VENDA CONTRIBUINTE DO ICMS | Outal De la la la la la la la la la la la la la                                                                                                    |                                                |
|                                                                                               | Busca de todos os produtos                                                                                                    |                                                |
|                                                                                               | Dac Produtos jà adicionados                                                                                                    |                                                |
|                                                                                               | Cód. produto Produto Qtde Valor unitário Total produtos Total líquido Tabela usada                                                                                                    |                                                |
|                                                                                               |                                                                                                    | Ţ                                              |
| Buscando por :                                                                                | Imp<br>B.C<br>Valor parcial dos itens adicionados : 100,00<br>Gravar - F8<br>Gravar - F8<br>Alterar - F5<br>Excluir - F6                                                                                                    | ×                                              |
| Busca todas as notas                                                                          | 🖓 Entrega 🗸 Gravar - F9 🗸 Gravar / En                                                                                                    | viar - F8                                      |
|                                                                                               | Logica aistemas                                                                                                    |                                                |
| Página: 29 de 30 Palavras: 2.147 🕉                                                            |                                                                                                    |                                                |

Para finalizar a DANFE Clique em "Gravar/Enviar – F8"

| 🐵 Menu SG Master    ANGELITA ALVES DOS SAN     |                                                                                                    |                            |                            |                                     |             | ⊖ 8                                        |
|------------------------------------------------|----------------------------------------------------------------------------------------------------|----------------------------|----------------------------|-------------------------------------|-------------|--------------------------------------------|
| Cadastros Relatórios Atualização Utilitários 🛞 | nissão de nota fiscal eletrônica                                                                    |                            |                            |                                     | • 8         |                                            |
| Clientes Estoque Fornecedor                    | Quantidade Espécie                                                                                  | Marca                      | Número                     | Peso bruto Peso líquido             | ^           | SGENERAL DIE<br>AUTOMACÃO EDMPREMA         |
|                                                | Dados dos produtos / serviços                                                                       |                            |                            |                                     |             |                                            |
| Usuário:                                       | Código Produto                                                                                      |                            | NCM CFOP UN Qto            | de Valor unitário Total líquido     | 018         | 13:57 - Data do servidor: 28/05/2018 13:57 |
| Venda nota fiscal eletrônica                   | Tinduir - F4                                                                                        | DDY VITAM.24X400G          | 18069000 5405 UN           | 10,00 10,000000000 100,00           |             | 8                                          |
| Arquivos Relatórios Importar Sair              | Excluir - F6                                                                                        |                            |                            |                                     |             |                                            |
|                                                |                                                                                                    |                            |                            | ,                                   |             |                                            |
| Novo - F4 Alterar - F5 Excluir - F6            |                                                                                                    |                            |                            | Mostrar a conversão dos itens - F10 |             |                                            |
| # Nota Natureza operação                       | Imposto / totais da nota                                                                            |                            |                            |                                     | 30          | · ^                                        |
| T 1 VENDA CONTRIBUINTE DO ICMS                 | B.C ICMS Valor ICMS                                                                                 | B.C ICMS S.T               | Valor ICMS S.T Val         | or IPI Total dos produtos           |             | 1                                          |
| 2 VENDA CONTRIBUINTE DO ICMS                   | 0,00 0,                                                                                             | 100,00                     | 0,00 0,00                  | 0 100,00                            |             |                                            |
| 3 VENDA CONTRIBUINTE DO ICMS                   | Valor frete Valor seguro                                                                            | Desconto na nota           | Outras despesas Des        | sconto itens Total da nota          |             |                                            |
|                                                | 0,00                                                                                                | 0,00                       | 0,00 0,00                  | 0 100,00                            |             |                                            |
|                                                | ISSQN                                                                                               |                            |                            |                                     |             |                                            |
|                                                | Inscrição municipal Tota                                                                            | l dos serviços             | Base de cálc. ISSQN        | Valor ISSQN                         |             |                                            |
|                                                | 1234567 0,00                                                                                        |                            | 0,00                       | 0,00                                |             |                                            |
|                                                | Faturas / duplicatas                                                                                |                            |                            |                                     |             |                                            |
|                                                |                                                                                                    |                            |                            |                                     |             |                                            |
|                                                | Informações adicionais<br>MOS : 0527:580390A2BCDD2B06AB03995B3A<br>DIREITO A CRÉDITO FISCAL DE IPI; | D; ; DOCUMENTO EMITIDO POR | ME OU EPP OPTANTE PELO SIM | IPLES NACIONAL.;NÃO GERA            |             | , ·                                        |
| Nota                                           | Informações para venda fora do país                                                                 |                            |                            |                                     |             | PICTOR                                     |
|                                                | ID Estransairo IIE ambarqua                                                                         | Local embarque             |                            |                                     | G           | MASTER 2018                                |
| Busca todas as notas                           |                                                                                                    |                            | Entrega                    | Grava <u>r</u> - F9                 | inviar - F8 | AUTOMAÇÃO COMERCIAL                        |
| Página: 29 de 30 Palavras: 2 149               |                                                                                                    |                            |                            |                                     |             |                                            |
|                                                |                                                                                                    |                            |                            |                                     |             |                                            |

Pronto, sua Nota Fiscal foi emitida com sucesso, e já transmitida para o SEFAZ.

Se você opera o sistema completo, existem outras formas de executar uma venda, ou uma pré-venda.

Vamos ver agora como gerar um orçamento e depois transformar em venda (NFC-e ou NF-e) ou Nota Manual.

Vejamos a seguir o módulo ORÇAMENTO

## MÓDULO ORÇAMENTO

Clique no ícone de Orçamento, aparecerá a tela a seguir:

| 4          | órios Impressões Sair        |                            |                                    |                    | _       |                    |                       |                       | Θ  |
|------------|------------------------------|----------------------------|------------------------------------|--------------------|---------|--------------------|-----------------------|-----------------------|----|
|            | Albertar - ES                | Cancelar - EZ Configuração | e E10 E-mail - E11 Toporinir - E12 |                    |         |                    |                       |                       |    |
| Número DAV | Status Cód. c                | diente Cliente             |                                    | Valor total        | Valor 1 | Funcionário        | Cód, funcionário Data | Endereco              | ۲. |
| 000000031  | NOTA MANUAL EMITIDA          | 000001 CONSUMIDO           | R                                  | 3,00               | 3,00    | FUNCIONÁRIO PADRÃO | 000001 24/02/2018     | -                     | (  |
| 000000032  | NOTA MANUAL EMITIDA          | 000001 CONSUMIDO           | R                                  | 841,82             | 841,82  | FUNCIONÁRIO PADRÃO | 000001 26/02/2018     |                       | (  |
| 000000033  | CANCELADO                    | 000001 CONSUMIDO           | R                                  | 900,00             | 900,00  | FUNCIONÁRIO PADRÃO | 000001 27/02/2018     |                       | (  |
| 000000034  | NOTA MANUAL EMITIDA          | 000038 CASA MARG           | ARIDA LTDA                         | 1544,50            | 1544,50 | MARCOS RODRIGUES   | 000003 27/02/2018     | R ASSIA TANUS BEDRAN  | (  |
| 000000035  | NOTA MANUAL EMITIDA          | 000038 CASA MARG           | ARIDA LTDA                         | 900,00             | 900,00  | MARCOS RODRIGUES   | 000003 27/02/2018     | R ASSIA TANUS BEDRAN  | (  |
| 000000036  | NOTA MANUAL EMITIDA          | 000043 ELIZABETH C         | CRISTINA AGUIAR                    | 1679,00            | 1679,00 | MARCOS RODRIGUES   | 000003 27/02/2018     | RUA TAQUATINGA        | (  |
| 000000037  | NOTA MANUAL EMITIDA          | 000043 ELIZABETH C         | CRISTINA AGUIAR                    | 1290,00            | 1290,00 | MARCOS RODRIGUES   | 000003 27/02/2018     | RUA TAQUATINGA        | (  |
| 000000038  | NOTA MANUAL EMITIDA          | 000038 CASA MARG           | ARIDA LTDA                         | 4562,50            | 4562,50 | MARCOS RODRIGUES   | 000003 27/02/2018     | R ASSIA TANUS BEDRAN  | (  |
| 0000000042 | NOTA MANUAL EMITIDA          | 000044 PANIFICACA          | O MARCO AURELIO LTDA               | 220,00             | 220,00  | MARCOS RODRIGUES   | 000003 03/03/2018     | PC MARCO AURELIO      | (  |
| 0000000044 | EM NEGOCIAÇÃO                | 000045 CENTRO AU           | TOMOTIVO BIG BRILHO LTDA           |                    |         | MARCOS RODRIGUES   | 000003 05/03/2018     | EST DO CABUCU         |    |
| 000000046  | EM NEGOCIAÇÃO                | 000024 MARCOS RC           | DRIGUES                            |                    |         | FUNCIONÁRIO PADRÃO | 000001 07/03/2018     | RUA ITAMBARACA        |    |
| 000000047  | EM NEGOCIAÇÃO                | 000047 ROGÉRIO DE          | E OLANDA FARIA                     |                    |         | MARCOS RODRIGUES   | 000003 19/03/2018     | ESTRADA DA TUTOIA     |    |
| 000000048  | EM NEGOCIAÇÃO                | 000047 ROGÉRIO DE          | E OLANDA FARIA                     | 400,00             | 400,00  | MARCOS RODRIGUES   | 000003 19/03/2018     | ESTRADA DA TUTOIA     |    |
| 0000000049 | EM NEGOCIAÇÃO                | 000047 ROGÉRIO DE          | E OLANDA FARIA                     | 1875,00            | 1875,00 | MARCOS RODRIGUES   | 000003 19/03/2018     | ESTRADA DA TUTOIA     |    |
| 0000000050 | EM NEGOCIAÇÃO                | 000047 ROGÉRIO DE          | E OLANDA FARIA                     | 650,00             | 650,00  | MARCOS RODRIGUES   | 000003 19/03/2018     | ESTRADA DA TUTOIA     |    |
| 000000051  | NOTA MANUAL EMITIDA          | 000001 CONSUMIDO           | R                                  | 30,00              | 30,00   | FUNCIONÁRIO PADRÃO | 000001 04/04/2018     |                       | (  |
|            | EM NEGOCIAÇÃO                | 000049 STAR BIKE C         | OMERCIO DE BICICLETAS A FAVORI     | TA C 1689,00       |         | MARCOS RODRIGUES   | 000003 07/04/2018     | AV BRAS DE PINA       |    |
| 000000054  | EM NEGOCIAÇÃO                | 000044 PANIFICACA          | O MARCO AURELIO LTDA               |                    |         | MARCOS RODRIGUES   | 000003 15/04/2018     | PC MARCO AURELIO      |    |
| 000000055  | ABERTO                       | 000001 CONSUMIDO           | R                                  | 712,50             | 712,50  | MARCOS RODRIGUES   | 000003 24/04/2018     |                       | (  |
| 000000056  | ABERTO                       | 000011 CRISTIANE           | DE OLIVEIRA CARDOZO DE MENDON      | ÇA 150,00          | 150,00  | MARCOS RODRIGUES   | 000003 25/04/2018     | RUA AUGUSTO DE CASTRO | (  |
| 000000057  | EM NEGOCIAÇÃO                | 000062 DELIRIYOU           | MODAS                              |                    |         | MARCOS RODRIGUES   | 000003 25/04/2018     | ROD WASHINGTON LUIZ   |    |
| 000000058  | NOTA MANUAL EMITIDA          | 000001 CONSUMIDO           | R                                  | 42,75              | 42,75   | FUNCIONÁRIO PADRÃO | 000001 11/05/2018     |                       | (  |
| 000000059  | NOTA MANUAL EMITIDA          | 000001 CONSUMIDO           | R                                  | 14,82              | 14,82   | FUNCIONÁRIO PADRÃO | 000001 14/05/2018     |                       | (  |
| 000000060  | ABERTO                       | 000001 CONSUMIDO           | R                                  | 530,00             | 530,00  | FUNCIONÁRIO PADRÃO | 000001 15/05/2018     |                       | (  |
| 000000061  | ABERTO                       | 000001 CONSUMIDO           | R                                  | 135,85             | 135,85  | FUNCIONÁRIO PADRÃO | 000001 30/05/2018     |                       | (  |
|            |                              |                            |                                    |                    |         |                    |                       |                       | >  |
| 1          | Buscando por:                |                            |                                    | egenda             |         |                    |                       |                       |    |
| 0          | Número DAV                   | Altera busca - F2          | Todos     Aberto                   | Aberto<br>mportado |         |                    | -                     | SISTEMA               |    |
|            | DIGITE A BUSCA               | D Nova busca - F3          | Em negociação                      | inalizado          |         |                    | 5                     | SMASTER 201           | 8  |
| -          | Busca de todos os orçamentos |                            | Finalizado                         | Cancelado          |         |                    |                       | autumaçau cumencial   |    |
| _          |                              | . /                        |                                    |                    |         |                    |                       |                       | -  |

Para iniciar um Orçamento clique em "Novo-F4", aparecerá a tela a seguir:

| SG Orçamen       |                                               |                  |                                                                             |                  |                    |            |             |                  |                           |        |            |                       | • • |
|------------------|-----------------------------------------------|------------------|-----------------------------------------------------------------------------|------------------|--------------------|------------|-------------|------------------|---------------------------|--------|------------|-----------------------|-----|
| Arquivos Relat   | tórios Impressões Sair                        |                  | Cadastro de orçam                                                           | iento            |                    |            |             |                  | e                         | 3      |            |                       |     |
| Novo - F4        | Alterar - F5 Mostrar -                        | F9 Cancelar - F7 | N° DAV 000<br>Código funcionário*<br>000001 O FUNCI<br>Val dias Data valida | 0000062          | Cód. vendedor V    | lendedor   |             | Status<br>ABERTO | Cancelada                 | ]      |            |                       |     |
| Número DAV       | Status                                        | Cód. diente      | val. ulas Data valida                                                       | ue               |                    |            |             |                  | NÃO                       | onário | Data       | Endereço              | ۲A  |
| 000000032        | NOTA MANUAL EMITIDA                           | 00000            | Dada da dasta                                                               |                  |                    |            |             |                  | 1010                      | 00001  | 26/02/2018 |                       | (   |
| 000000033        | CANCELADO                                     | 00000            | Cód. diente* Nor                                                            | me do cliente    |                    | CNPJ       |             | CPF              |                           | 00001  | 27/02/2018 |                       | (   |
| 000000034        | NOTA MANUAL EMITIDA                           | 00003            | 000001 0 00                                                                 | ONSUMIDOR        |                    |            |             |                  |                           | 00003  | 27/02/2018 | R ASSIA TANUS BEDRAN  | (   |
| 000000035        | NOTA MANUAL EMITIDA                           | 00003            | RG                                                                          | Endereco         |                    |            | Número      | Complemen        | to                        | 00003  | 27/02/2018 | R ASSIA TANUS BEDRAN  | (   |
| 000000036        | NOTA MANUAL EMITIDA                           | 00004            |                                                                             |                  |                    |            |             |                  |                           | 00003  | 27/02/2018 | RUA TAQUATINGA        | (   |
| 000000037        | NOTA MANUAL EMITIDA                           | 00004            | Bairro                                                                      |                  | CEP                | LIF Cidade |             |                  |                           | 00003  | 27/02/2018 | RUA TAQUATINGA        | (   |
| 000000038        | NOTA MANUAL EMITIDA                           | 00003            | bairto                                                                      |                  | CLF                |            |             |                  |                           | 00003  | 27/02/2018 | R ASSIA TANUS BEDRAN  | (   |
| 000000042        | NOTA MANUAL EMITIDA                           | 00004            | Talafana                                                                    | Calular          | E-mail             |            |             |                  |                           | 00003  | 03/03/2018 | PC MARCO AURELIO      | (   |
| 0000000044       | EM NEGOCIAÇÃO                                 | 00004            |                                                                             |                  | Landi              |            |             |                  |                           | 00003  | 05/03/2018 | EST DO CABUCU         |     |
| 000000046        | EM NEGOCIAÇÃO                                 | 00002            |                                                                             |                  |                    |            |             |                  |                           | 00001  | 07/03/2018 | RUA ITAMBARACA        |     |
| 000000047        | EM NEGOCIAÇÃO                                 | 00004            |                                                                             |                  |                    |            |             |                  |                           | 00003  | 19/03/2018 | ESTRADA DA TUTOIA     |     |
| 000000048        | EM NEGOCIAÇÃO                                 | 00004            |                                                                             |                  |                    |            |             |                  |                           | 00003  | 19/03/2018 | ESTRADA DA TUTOIA     |     |
| 0000000049       | EM NEGOCIAÇÃO                                 | 00004            |                                                                             |                  |                    |            |             |                  |                           | 00003  | 19/03/2018 | ESTRADA DA TUTOIA     |     |
|                  | EM NEGOCIAÇÃO                                 | 00004            |                                                                             |                  |                    |            |             |                  |                           | 00003  | 19/03/2018 | ESTRADA DA TUTOIA     |     |
| 000000051        | NOTA MANUAL EMITIDA                           | 00000            | Alterar - F5                                                                | Cód. produto Pro | duto               | Qtd        | e UN Va     | lor unitário Tr  | otal líquido T            | 00001  | 04/04/2018 |                       | (   |
|                  | EM NEGOCIAÇÃO                                 | 00004            |                                                                             |                  |                    |            |             |                  |                           | 00003  | 07/04/2018 | AV BRAS DE PINA       |     |
| 000000054        | EM NEGOCIAÇÃO                                 | 00004            | Excluir - F6                                                                |                  |                    |            |             |                  |                           | 00003  | 15/04/2018 | PC MARCO AURELIO      |     |
| 000000055        | ABERTO                                        | 00000            |                                                                             |                  |                    |            |             |                  |                           | 00003  | 24/04/2018 |                       | (   |
| 000000056        | ABERTO                                        | 00001            |                                                                             |                  |                    |            |             |                  |                           | 00003  | 25/04/2018 | RUA AUGUSTO DE CASTRO | (   |
| 000000057        | EM NEGOCIAÇÃO                                 | 00006            |                                                                             |                  |                    |            |             |                  |                           | 00003  | 25/04/2018 | ROD WASHINGTON LUIZ   | C   |
| 000000058        | NOTA MANUAL EMITIDA                           | 00000            |                                                                             | <                |                    |            |             |                  | >                         | 00001  | 11/05/2018 |                       | (   |
| 000000059        | NOTA MANUAL EMITIDA                           | 00000            | Observação                                                                  |                  | Condição pagamento |            | Desconto/a  | créscimo         |                           | 00001  | 14/05/2018 |                       | (   |
| 000000060        | ABERTO                                        | 00000            |                                                                             | ~                |                    | ~          | Tipo        | Desconto         |                           | 00001  | 15/05/2018 |                       | (   |
| 000000061        | ABERTO                                        | 00000            |                                                                             |                  |                    |            | O R\$       |                  | 0,00                      | 00001  | 30/05/2018 |                       | (   |
| * 000000062      | ABERTO                                        | 00000            |                                                                             |                  |                    |            | %           | Acréscimo        |                           | 00001  | 04/06/2018 |                       |     |
|                  |                                               |                  |                                                                             | ~                |                    | ~          |             |                  | 0,00                      |        |            |                       | >   |
| Q                | Buscando por:<br>Número DAV<br>DIGITE A BUSCA | Altera           | Data 04/06/2018<br>Hora 13:32:19<br>Tabela de preço - F12<br>O ROTATIVO     | 1                |                    | Valor c    | os produto: | s Valor tot      | al<br><u>G</u> ravar - F8 |        | S          | GMASTER 2             | 018 |
| Página: 31 de 32 | Palavras: 2.235                               | entos            |                                                                             |                  |                    |            |             |                  |                           |        |            | ¥ 🕄 🗐 🗐 100% 🔾 —      | Ū   |

Se desejar, poderá inserir no orçamento os dados do funcionário, vendedor, mudar o status do orçamento de acordo com as opções apresentadas, e ainda colocar validade do orçamento. Pode ainda acrescentar o cliente clicando na lupa embaixo de "Cód Cliente", ou ainda poderá ir direto para inserção dos produtos que ocorre idêntico ao processo de vendas no NFC-e. Dê "enter" no retângulo ao lado da lupa, ou clique na lupa para abrir os produtos. Então abrirá a tela a seguir.

| SG Orçamen       |                         |                  |                                                                       |                           |        |                 |                  |                     |                  |                       | 08         |
|------------------|-------------------------|------------------|-----------------------------------------------------------------------|---------------------------|--------|-----------------|------------------|---------------------|------------------|-----------------------|------------|
| Arquivos Relat   | tórios Impressões Sair  |                  | Cadastro de orçamento                                                 |                           |        |                 |                  | 8                   |                  |                       |            |
| Novo - F4        | Alterar - F5 Mostrar -  | F9 Cancelar - F7 | Nº DAV 000000062<br>Código fundonário*<br>000001 O FUNCIONÁRIO PADRÃO | Cód, vendedor Vendedor    |        | ·               | Status<br>ABERTO | Cancelada           |                  |                       |            |
| Número DAV       | Status                  | Cód. diente      | val. das Data validade                                                |                           |        |                 |                  | NÃO                 | onário Data I    | Endereco              | T۸         |
| 000000032        | NOTA MANUAL EMITIDA     | 00000            |                                                                       |                           |        |                 |                  | INO                 | 00001 26/02/2018 |                       | (          |
| 000000033        | CANCELADO               | 000              | 🗊 Buscar produto                                                      |                           |        |                 |                  | 6                   | 001 27/02/2018   |                       | (          |
| 000000034        | NOTA MANUAL EMITIDA     | 000              |                                                                       | -                         |        |                 |                  |                     | 003 27/02/2018   | R ASSIA TANUS BEDRAN  | (          |
| 000000035        | NOTA MANUAL EMITIDA     | 000              | Código Produto                                                        | Preço venda               |        | De Referência   | Qtde C           | od Cod. foi Fr      | 003 27/02/2018   | R ASSIA TANUS BEDRAN  | (          |
| 000000036        | NOTA MANUAL EMITIDA     | 000              | 1 DIVERSOS                                                            |                           | 10,00  |                 | -55,907          |                     | 003 27/02/2018   | RUA TAQUATINGA        | (          |
| 000000037        | NOTA MANUAL EMITIDA     | 000              | 2 BOLA TENIS CHAMPIONSHIP (183)                                       | )                         | 31,50  | WRT1001P        | 42 0             | 26. 2 W             | 003 27/02/2018   | RUA TAQUATINGA        | (          |
| 000000038        | NOTA MANUAL EMITIDA     | 000              | 3 RAQ TENIS PRO STAFF 97 3                                            |                           | /99,92 | WR17249103      | 482 8            | 8/ 2 1/             | 003 27/02/2018   | R ASSIA TANUS BEDRAN  | (          |
| 0000000042       | NOTA MANUAL EMITIDA     | 000              | F POLSA MCD11012 00D 2                                                |                           | 0,40   | 729765          | 227              | 2 M                 | 003 03/03/2018   | PC MARCO AURELIO      | (          |
| 000000044        | EM NEGOCIAÇÃO           | 000              | 5 BOLSA MCD11015 090 5                                                |                           | 90,00  | 076760          | 02               | 3 M                 | 003 05/03/2018   | EST DO CABUCU         |            |
| 000000046        | EM NEGOCIAÇÃO           | 000              | 7 BOLSA MCD12008 115 5                                                |                           | 90,00  | 904256          | -19              | 3 M                 | 001 07/03/2018   | RUA ITAMBARACA        |            |
| 000000047        | EM NEGOCIAÇÃO           | 000              | 7 BOLSA MCD 12009 08A 5                                               |                           | 90,00  | 742091          | -19              | 3 M                 | 003 19/03/2018   | ESTRADA DA TUTOIA     |            |
| 000000048        | EM NEGOCIAÇÃO           | 000              | 0 COCA COLA LATA 250 M                                                |                           | 50,00  | 742001          | 2                | 3 M                 | 003 19/03/2018   | ESTRADA DA TUTOIA     |            |
| 000000049        | EM NEGOCIAÇÃO           | 000              |                                                                       |                           | 20.00  | 427272          | 1                | 3 M                 | 003 19/03/2018   | ESTRADA DA TUTOIA     |            |
| 000000050        | EM NEGOCIAÇÃO           | 000              |                                                                       |                           | 10.00  | 261702          | 1                | 2 M                 | 003 19/03/2018   | ESTRADA DA TUTOIA     |            |
| 000000051        | NOTA MANUAL EMITIDA     | 000              | 12 JOELHO 3/4 POSCA                                                   |                           | 1.00   | 301793          | 0.7              | 90                  | 001 04/04/2018   |                       | (          |
| 000000052        | EM NEGOCIAÇÃO           | 000              | 12 JOELHO 3/4 ROSCA                                                   |                           | 1,00   |                 | 0 /              | 09<br>V             | 003 07/04/2018   | AV BRAS DE PINA       |            |
| 000000054        |                         | 000              | <                                                                     |                           |        |                 |                  | >                   | 003 15/04/2018   | PC MARCO AURELIO      |            |
| 000000055        | ABERTO                  | 000              |                                                                       |                           |        |                 |                  |                     | 003 24/04/2018   |                       | (          |
| 000000056        | ABERTO                  | 000              | Buscando por :                                                        |                           |        |                 | L                | Tochuic Ed          | 003 25/04/2018   | RUA AUGUSTO DE CASTRO | (          |
| 000000057        |                         | 000              | Produto                                                               |                           |        |                 |                  | Incluit -14         | 003 25/04/2018   |                       | (          |
| 000000058        | NOTA MANUAL EMITIDA     | 000              |                                                                       | Altera Dusca - F2         |        |                 | 1                | Alterar - F5        | 001 11/05/2018   |                       | (          |
| 000000059        | NOTA MANUAL EMITIDA     | 000              |                                                                       | Nova busca - F3           |        |                 |                  | -                   | 001 14/05/2018   |                       |            |
| 000000060        | ABERTO                  | 000              | Busca em todo o estoque - F                                           | 10 Somente inativos - F11 | Busc   | a parcial - F12 | ~                | Confirmar - F8      | 001 15/05/2018   |                       | (          |
| 000000061        | ABERTO                  | 000              |                                                                       |                           | -      |                 | · · · · · ·      |                     | 001 30/05/2018   |                       | (          |
| * 000000062      | ABERTO                  | 00000            |                                                                       |                           |        | <b>70</b>       | 1010001110       | 0.00                | 20001 04/06/2018 |                       | (~         |
| <                |                         |                  | × 1                                                                   |                           | ~      |                 |                  | 0,00                |                  |                       | >          |
|                  | Buscando por:           |                  | Data 04/06/2018                                                       |                           | Valor  | dos produtos    | Valor tot        | al                  |                  |                       |            |
|                  | Número DAV              | Altera           | Hora 13:32:19                                                         |                           |        |                 |                  |                     |                  |                       |            |
|                  | DIGTTE A BUSCA          |                  | Tabela de preço - F12                                                 |                           |        |                 |                  |                     | S                | SMASTER 20            | <b>D18</b> |
|                  | Russa da tadas as anom  |                  |                                                                       |                           |        |                 | ~                | <u>G</u> ravar - F8 |                  | AUTOMAÇÃO COMERCIAL   |            |
|                  | usca de todos os orçame | antos            |                                                                       |                           |        |                 |                  |                     |                  |                       |            |
|                  |                         |                  |                                                                       |                           |        |                 |                  |                     |                  |                       |            |
| Página: 32 de 32 | Palavras: 2.315 🕉       |                  |                                                                       |                           |        |                 |                  |                     |                  | 100% 🕣 🔤              |            |

Clique no(s) produto(s) que precisa fazer o orçamento.

| quivos Relatór | ning Income Sec. Cain    |                  |                                                     |                   |                      |          |                |                  |                 |        |            |                       |     |
|----------------|--------------------------|------------------|-----------------------------------------------------|-------------------|----------------------|----------|----------------|------------------|-----------------|--------|------------|-----------------------|-----|
|                | nos impressões bair      |                  | Cadastro de orçam                                   | iento             |                      |          |                |                  | 8               |        |            |                       |     |
| Novo - F4      | Alterar - F5 Mostrar -   | F9 Cancelar - F7 | Nº DAV 000<br>Código funcionário*<br>000001 O FUNCI | 0000062           | Cód. vendedor Ven    | ledor    |                | Status<br>ABERTO | ~               |        |            |                       |     |
| Número DAV     | Status                   | Cód cliente      | Val. dias Data valida                               | ide               |                      |          |                |                  | Cancelada       | poário | Data       | Endereco              | т   |
| 000000032      | NOTA MANUAL EMITIDA      | 00000            |                                                     |                   |                      |          |                |                  | NAO             | 00001  | 26/02/2018 | Lindereço             |     |
| 0000000033     | CANCELADO                | 00000            | Dados do diente<br>Cód. diente* Nor                 | me do diente      |                      | CNP1     |                | CPE              |                 | 00001  | 27/02/2018 |                       |     |
| 000000034      | NOTA MANUAL EMITIDA      | 00003            |                                                     |                   |                      |          | -              |                  |                 | 00003  | 27/02/2018 | R ASSIA TANUS BEDRAN  |     |
| 000000035      | NOTA MANUAL EMITIDA      | 00003            |                                                     | Endereco          |                      |          | Número         | Compleme         | oto             | 00003  | 27/02/2018 | R ASSIA TANUS BEDRAN  |     |
| 000000036      | NOTA MANUAL EMITIDA      | 00004            |                                                     | chuereço          |                      |          | Numero         | Complettie       | 1100            | 00003  | 27/02/2018 | RUA TAQUATINGA        |     |
| 000000037      | NOTA MANUAL EMITIDA      | 00004            | Pairro                                              |                   | CED                  | IE Cidad |                |                  |                 | 00003  | 27/02/2018 | RUA TAQUATINGA        |     |
| 000000038      | NOTA MANUAL EMITIDA      | 00003            | bairto                                              |                   |                      |          | -              |                  |                 | 00003  | 27/02/2018 | R ASSIA TANUS BEDRAN  |     |
| 0000000042     | NOTA MANUAL EMITIDA      | 00004            | Talafana                                            | Calular           | Email                |          |                |                  |                 | 00003  | 03/03/2018 | PC MARCO AURELIO      |     |
| 0000000044     | EM NEGOCIAÇÃO            | 00004            |                                                     |                   |                      |          |                |                  |                 | 00003  | 05/03/2018 | EST DO CABUCU         |     |
| 0000000046     | EM NEGOCIAÇÃO            | 00002            |                                                     |                   |                      |          |                |                  |                 | 00001  | 07/03/2018 | RUA ITAMBARACA        |     |
| 000000047      | EM NEGOCIAÇÃO            | 00004            |                                                     |                   |                      |          |                |                  |                 | 00003  | 19/03/2018 | ESTRADA DA TUTOIA     |     |
| 000000048      | EM NEGOCIAÇÃO            | 00004            |                                                     |                   |                      |          |                |                  |                 | 00003  | 19/03/2018 | ESTRADA DA TUTOIA     |     |
| 0000000049     | EM NEGOCIAÇÃO            | 00004            |                                                     |                   |                      |          |                |                  | ·               | 00003  | 19/03/2018 | ESTRADA DA TUTOIA     |     |
|                | EM NEGOCIAÇÃO            | 00004            |                                                     |                   |                      |          |                |                  |                 | 00003  | 19/03/2018 | ESTRADA DA TUTOIA     |     |
| 000000051      | NOTA MANUAL EMITIDA      | 00000            | 🔪 <u>A</u> lterar - F5                              | Cód. produto Prod | luto                 |          | Qtde UN Va     | lor unitário T   | Total líquide 🔨 | 00001  | 04/04/2018 |                       |     |
|                | EM NEGOCIAÇÃO            | 00004            |                                                     | 000006 BOL        | SA MCD12008 11J 3    |          | 1 UN           | 85,50            | 85,50           | 00003  | 07/04/2018 | AV BRAS DE PINA       |     |
| 000000054      | EM NEGOCIAÇÃO            | 00004            | Excluir - F6                                        | 000001 DIV        | ERSOS                |          | 1 UN           | 9,50             | 9,5             | 00003  | 15/04/2018 | PC MARCO AURELIO      |     |
| 000000055      | ABERTO                   | 00000            |                                                     | 000001 DIV        | ERSOS                |          | 1 UN           | 9,50             | 9,50            | 00003  | 24/04/2018 |                       |     |
| 000000056      | ABERTO                   | 00001            |                                                     | 000002 BOL        | A TENIS CHAMPIONSHIP | (TB3)    | 1 UN           | 29,92            | 29,9:           | 00003  | 25/04/2018 | RUA AUGUSTO DE CASTRO |     |
| 000000057      | EM NEGOCIAÇÃO            | 00006            |                                                     | 000003 RAG        | TENIS PRO STAFF 97 3 |          | 1 UN           | 759,92           | 759,9: 🗸        | 00003  | 25/04/2018 | ROD WASHINGTON LUIZ   |     |
| 000000058      | NOTA MANUAL EMITIDA      | 00000            |                                                     | <                 |                      |          |                |                  | >               | 00001  | 11/05/2018 |                       |     |
| 000000059      | NOTA MANUAL EMITIDA      | 00000            | Observação                                          |                   | Condição pagamento   |          | Desconto/a     | créscimo         |                 | 00001  | 14/05/2018 |                       |     |
| 000000060      | ABERTO                   | 00000            |                                                     | ^                 |                      | 1        | Tipo           | Desconto         |                 | 00001  | 15/05/2018 |                       |     |
| 000000061      | ABERTO                   | 00000            |                                                     |                   |                      |          | <b>O</b> R\$   |                  | 0,00            | 00001  | 30/05/2018 |                       |     |
| 000000062      | ABERTO                   | 00000            |                                                     |                   |                      |          | 0%             | Acréscimo        |                 | 00001  | 04/06/2018 |                       |     |
|                |                          |                  |                                                     | ~                 |                      | `        |                |                  | 0,00            |        |            |                       | >   |
| B              | Buscando por:            |                  | Data 04/06/2018                                     |                   |                      | Val      | or dos produto | s Valor to       | tal             |        |            |                       |     |
|                | Número DAV               | Altera           | Hora 13:32:19                                       |                   |                      |          | 894.3          | 5                | 894.35          |        | -          | -                     |     |
|                | DIGITE A BUSCA           | O Nova           | Tabela de preço - F12                               | 2                 |                      |          | 00 170         |                  | Crawar EC       |        | S          | GMASTER 2             | 018 |
|                | Busca de todos os orçame | entos            |                                                     |                   |                      |          |                |                  | Gravar - F8     |        |            | AUTUMAÇÃO COMERCIAL   |     |

Se precisar alterar qualquer produto, clique duas vezes no produto que deseja mudar e faça as alterações que desejar conforme a tela a seguir.

Você pode alterar quantidade, preço, etc.

| SG Orçamen       |                        |                       |                                                                                |                          |              |              |                    |                  |               |                  |                       | 08               |
|------------------|------------------------|-----------------------|--------------------------------------------------------------------------------|--------------------------|--------------|--------------|--------------------|------------------|---------------|------------------|-----------------------|------------------|
| Arquivos Relat   | tórios Impressões Sair |                       | Cadastro de orçam                                                              |                          |              |              |                    |                  | 8             |                  |                       |                  |
| Novo - F4        | Alterar - F5 Mostra    | ar - F9 Cancelar - F7 | Nº DAV 0000<br>Código funcionário*<br>000001 O FUNCIO<br>Val dias Data validad | DOOOO62<br>DNÁRIO PADRÃO | Cód. vendedo | or Vendedor  |                    | Status<br>ABERTO | Cancelada     |                  |                       |                  |
| Número DAV       | Status                 | Cód. cliente          |                                                                                |                          |              |              |                    |                  | NÃO           | onário Data      | Endereço              | T ^              |
| 000000032        | NOTA MANUAL EMITIDA    | A 00000               | Dados do cliento                                                               |                          |              |              |                    |                  |               | 00001 26/02/2018 |                       | (                |
| 000000033        | CANCELADO              | 00000                 | Cód. cliente* No                                                               | 0 Ouantidade             |              |              |                    | PF               |               | 00001 27/02/2018 |                       | (                |
| 000000034        | NOTA MANUAL EMITIDA    | A 00003               | 000001 🔎 C                                                                     | Quantidade               |              |              |                    | ·                |               | 00003 27/02/2018 | R ASSIA TANUS BEDRAN  | (                |
| 000000035        | NOTA MANUAL EMITIDA    | A 00003               | RG                                                                             | Descrição                |              |              |                    | omplement        | 0             | 00003 27/02/2018 | R ASSIA TANUS BEDRAN  | C                |
| 000000036        | NOTA MANUAL EMITIDA    | A 00004               |                                                                                | Produto                  |              |              |                    |                  |               | 00003 27/02/2018 | RUA TAQUATINGA        | (                |
| 000000037        | NOTA MANUAL EMITIDA    | A 00004               | Bairro                                                                         | RAQ TENIS PRO STA        | FF 97 3      |              |                    |                  |               | 00003 27/02/2018 | RUA TAQUATINGA        | C                |
| 000000038        | NOTA MANUAL EMITIDA    | A 00003               |                                                                                | Descrição complemen      | tar          |              |                    |                  |               | 00003 27/02/2018 | R ASSIA TANUS BEDRAN  | (                |
| 000000042        | NOTA MANUAL EMITIDA    | A 00004               | Telefone                                                                       |                          |              |              |                    |                  |               | 00003 03/03/2018 | PC MARCO AURELIO      | (                |
| 000000044        | EM NEGOCIAÇÃO          | 00004                 |                                                                                |                          |              |              |                    |                  |               | 00003 05/03/2018 | EST DO CABUCU         |                  |
| 000000046        | EM NEGOCIAÇÃO          | 00002                 |                                                                                |                          |              |              |                    |                  |               | 00001 07/03/2018 | RUA ITAMBARACA        |                  |
| 000000047        | EM NEGOCIAÇÃO          | 00004                 |                                                                                |                          |              |              |                    |                  |               | 00003 19/03/2018 | ESTRADA DA TUTOIA     |                  |
| 000000048        | EM NEGOCIAÇÃO          | 00004                 |                                                                                | Valores                  |              |              |                    |                  |               | 00003 19/03/2018 | ESTRADA DA TUTOIA     |                  |
| 000000049        | EM NEGOCIAÇÃO          | 00004                 |                                                                                | Quantidade vaid          | runitario    | % desconto   | valor original     |                  |               | 00003 19/03/2018 | ESTRADA DA TUTOIA     |                  |
| 000000050        | EM NEGOCIAÇÃO          | 00004                 |                                                                                | 1                        | 759,92       | 0,00         | 799,92             |                  |               | 00003 19/03/2018 | ESTRADA DA TUTOIA     |                  |
| 000000051        | NOTA MANUAL EMITIDA    | A 00000               | Alterar - F5                                                                   | % acréscimo R\$ a        | créscimo     | R\$ desconto | Valor total        | itário To        | tal líquide 🔨 | 00001 04/04/2018 |                       | (                |
| 000000052        | EM NEGOCIAÇÃO          | 00004                 |                                                                                | 0,00                     | 0,00         | 0,00         | 759,92             | 85,50            | 85,50         | 00003 07/04/2018 | AV BRAS DE PINA       |                  |
| 000000054        | EM NEGOCIAÇÃO          | 00004                 | Excluir - F6                                                                   | CEOD                     |              |              |                    | 9,50             | 9,50          | 00003 15/04/2018 | PC MARCO AURELIO      |                  |
| 000000055        | ABERTO                 | 00000                 |                                                                                | CFOP O                   |              |              |                    | 9,50             | 9,50          | 00003 24/04/2018 |                       | (                |
| 000000056        | ABERTO                 | 00001                 |                                                                                | 5102                     |              |              |                    | 29,92            | 29,9:         | 00003 25/04/2018 | RUA AUGUSTO DE CASTRO | C                |
| 000000057        | EM NEGOCIAÇÃO          | 00006                 |                                                                                |                          |              |              |                    | 759,92           | 759,9: 🗸      | 00003 25/04/2018 | ROD WASHINGTON LUIZ   | (                |
| 000000058        | NOTA MANUAL EMITIDA    | A 00000               |                                                                                |                          |              |              | V Confirmar - Fi   | 8                | >             | 00001 11/05/2018 |                       | (                |
| 000000059        | NOTA MANUAL EMITIDA    | A 00000               | Observação                                                                     |                          |              |              |                    | mo               |               | 00001 14/05/2018 |                       | (                |
| 000000060        | ABERTO                 | 00000                 |                                                                                | ^                        |              |              | ∧ Tipo             | Desconto         |               | 00001 15/05/2018 |                       | (                |
| 000000061        | ABERTO                 | 00000                 |                                                                                |                          |              |              | <b>O</b> R\$       |                  | 0,00          | 00001 30/05/2018 |                       | (                |
| I 000000062      | ABERTO                 | 00000                 |                                                                                |                          |              |              | <b>%</b>           | Acréscimo        |               | 00001 04/06/2018 |                       | ( 💭              |
| <                |                        |                       |                                                                                | ~                        |              |              | ✓                  |                  | 0,00          |                  |                       | >                |
|                  | Buscando por:          |                       | Data 04/06/2018                                                                |                          |              |              | Valor dos produtos | Valor tota       | l             |                  |                       |                  |
|                  | Número DAV             | Altera                | Hora 13:32:19                                                                  |                          |              |              | 894.35             |                  | 894.35        |                  |                       |                  |
|                  |                        | O Nova                | Tabela de preço - F12                                                          |                          |              |              | · · · · ·          |                  |               | I S              | GMASTER 2             | 018              |
|                  |                        |                       |                                                                                |                          |              |              |                    |                  | aravar - F8   |                  | AUTOMAÇÃO COMERCIAL   |                  |
|                  | Dusca de todos os orça | ameritos              |                                                                                |                          |              |              |                    |                  |               |                  |                       |                  |
|                  |                        |                       |                                                                                |                          |              |              |                    |                  |               |                  |                       |                  |
| Página: 33 de 33 | Palavras: 2.347 🥸      |                       |                                                                                |                          |              |              |                    |                  |               |                  | 🕮 🗔 🖆 🔳 100% (=)      | - ( <del>+</del> |

Depois de alterar, clique em "Confirmar", lance informações se desejar, nos campos "Observação",

|            |                          |                  | Nº DAV 0000<br>Código funcionário* | 000062           | Cód. vende      | dor Vendedor |          |              | Status         |                     |        |            |                       |            |
|------------|--------------------------|------------------|------------------------------------|------------------|-----------------|--------------|----------|--------------|----------------|---------------------|--------|------------|-----------------------|------------|
| Novo - E4  | Alterar - E5 Mostrar - F | -9 Cancelar - F7 | 000001 D FUNCION                   | NÁRIO PADRÃO     |                 | ρ            |          |              | ABERTO         | <b></b>             |        |            |                       |            |
| Número DAV | Status                   | Cód. cliente     | Val. dias Data validade            |                  |                 |              |          |              |                | Cancelada           | onário | Data       | Endereco              | Т          |
| 000000032  | NOTA MANUAL EMITIDA      | 00000            |                                    |                  |                 |              |          |              |                | NAO                 | 00001  | 26/02/2018 |                       |            |
| 000000033  | CANCELADO                | 00000            | Cód, cliente* Nome                 | do diente        |                 | CN           | PJ       |              | CPF            |                     | 00001  | 27/02/2018 |                       | (          |
| 000000034  | NOTA MANUAL EMITIDA      | 00003            | 000001 O CON                       | SUMIDOR          |                 |              | . / -    |              | 1              |                     | 00003  | 27/02/2018 | R ASSIA TANUS BEDRAN  | (          |
| 000000035  | NOTA MANUAL EMITIDA      | 00003            | RG                                 | Indereco         |                 |              |          | Número       | Complemen      | ito                 | 00003  | 27/02/2018 | R ASSIA TANUS BEDRAN  | (          |
| 000000036  | NOTA MANUAL EMITIDA      | 00004            |                                    |                  |                 |              |          |              |                |                     | 00003  | 27/02/2018 | RUA TAQUATINGA        | (          |
| 000000037  | NOTA MANUAL EMITIDA      | 00004            | Bairro                             |                  | CED             | LIE          | Cidade   |              |                |                     | 00003  | 27/02/2018 | RUA TAQUATINGA        | (          |
| 000000038  | NOTA MANUAL EMITIDA      | 00003            | bairto                             |                  | CLI             |              | Ciuduc   |              |                |                     | 00003  | 27/02/2018 | R ASSIA TANUS BEDRAN  | (          |
| 000000042  | NOTA MANUAL EMITIDA      | 00004            | Talafana                           | Cohular          | Email           |              |          |              |                |                     | 00003  | 03/03/2018 | PC MARCO AURELIO      | (          |
| 0000000044 | EM NEGOCIAÇÃO            | 00004            |                                    |                  | Landi           |              |          |              |                |                     | 00003  | 05/03/2018 | EST DO CABUCU         |            |
| 0000000046 | EM NEGOCIAÇÃO            | 00002            | 0                                  |                  |                 |              |          |              |                |                     | 00001  | 07/03/2018 | RUA ITAMBARACA        |            |
| 000000047  | EM NEGOCIAÇÃO            | 00004            |                                    |                  |                 |              |          |              |                |                     | 00003  | 19/03/2018 | ESTRADA DA TUTOIA     |            |
| 000000048  | EM NEGOCIAÇÃO            | 00004            |                                    |                  |                 |              |          |              |                |                     | 00003  | 19/03/2018 | ESTRADA DA TUTOIA     |            |
| 0000000049 | EM NEGOCIAÇÃO            | 00004            |                                    |                  |                 |              |          |              |                |                     | 00003  | 19/03/2018 | ESTRADA DA TUTOIA     |            |
|            | EM NEGOCIAÇÃO            | 00004            |                                    |                  |                 |              |          |              |                |                     | 00003  | 19/03/2018 | ESTRADA DA TUTOIA     |            |
| 000000051  | NOTA MANUAL EMITIDA      | 00000            | Alterar - F5                       | Cód. produto Pro | duto            |              | Qtde     | UN Valo      | or unitário To | otal líquido 🔨      | 00001  | 04/04/2018 |                       | (          |
| 000000052  | EM NEGOCIAÇÃO            | 00004            |                                    | 000006 BOI       | SA MCD12008 11  | LJ 3         |          | 1 UN         | 85,50          | 85,5(               | 00003  | 07/04/2018 | AV BRAS DE PINA       |            |
| 000000054  | EM NEGOCIAÇÃO            | 00004            | Excluir - F6                       | 000001 DIV       | ERSOS           |              |          | 1 UN         | 9,50           | 9,5                 | 00003  | 15/04/2018 | PC MARCO AURELIO      |            |
| 000000055  | ABERTO                   | 00000            |                                    | 000001 DIV       | ERSOS           |              |          | 1 UN         | 9,50           | 9,5(                | 00003  | 24/04/2018 |                       | (          |
| 000000056  | ABERTO                   | 00001            |                                    | 000002 BOI       | A TENIS CHAMPI  | ONSHIP (TB3) |          | 1 UN         | 29,92          | 29,9:               | 00003  | 25/04/2018 | RUA AUGUSTO DE CASTRO | (          |
| 000000057  | EM NEGOCIAÇÃO            | 00006            |                                    | 000003 RAG       | Q TENIS PRO STA | FF 97 3      |          | 1 UN         | 100,00         | 100,0( 🗸            | 00003  | 25/04/2018 | ROD WASHINGTON LUIZ   |            |
| 000000058  | NOTA MANUAL EMITIDA      | 00000            |                                    | <                |                 |              |          |              |                | >                   | 00001  | 11/05/2018 |                       | (          |
| 000000059  | NOTA MANUAL EMITIDA      | 00000            | Observação                         |                  | Condição pagame | ento         |          | Desconto/ac  | réscimo        |                     | 00001  | 14/05/2018 |                       | (          |
| 000000060  | ABERTO                   | 00000            | ENTREGAR NO PORTAO                 | AZUL ^           | CARTÃO DE CR    | ÉDITO        | ^        | Tipo         | Desconto       |                     | 00001  | 15/05/2018 |                       | (          |
| 000000061  | ABERTO                   | 00000            |                                    |                  |                 |              |          | <b>O</b> R\$ |                | 0,00                | 00001  | 30/05/2018 |                       | (          |
| 000000062  | ABERTO                   | 00000            |                                    |                  |                 |              |          | %            | Acréscimo      |                     | 00001  | 04/06/2018 |                       | (          |
|            |                          |                  |                                    | ~                |                 |              | ~        |              |                | 0,00                |        |            |                       | >          |
| -          | Buscando por:            |                  | Data 04/06/2018                    |                  |                 |              | Valor de | os produtos  | Valor tot      | al                  |        |            |                       |            |
| 0          | Número DAV               | Altera           | Hora 13:32:19                      |                  |                 |              |          | 234,43       | 3              | 234,43              |        | ~          | Contras               |            |
| J          | DIGTTE A BUSCA           | O Nova           | Tabela de preço - F12              |                  |                 |              |          |              |                |                     |        | S          | GMASTER 20            | <b>D18</b> |
|            |                          |                  | D KUTATIVO                         |                  |                 |              |          |              | ×              | <u>G</u> ravar - F8 |        | -          | AUTOMAÇÃO COMERCIAL   |            |

Ao final clique em "Gravar-F8", o orçamento será impresso, ou aparecerá opção para fazer isso, dependendo da configuração usada.

O orçamento poderá ser impresso em formato A4, ou na impressora térmica, ou ainda, poderá ser enviado via e-mail, se assim desejar. Basta utilizar os botões na parte de cima do módulo.

| Pré-             | visualiza      | ição   |                |      |         |      |       |     |          | 0                                                                                                    | 08 |
|------------------|----------------|--------|----------------|------|---------|------|-------|-----|----------|----------------------------------------------------------------------------------------------------|----|
| <u>I</u> mprimir | <u>S</u> alvar | Enviar | <u>F</u> echar | 42 4 | Þ Págin | ia 🚺 | de 1  | ⇒ 4 | R 🕀 1009 |                                                                                                    | X  |
| Inprime          | Salvar         | Enviar | Eechar         |      | ₽ Pagin |      | jūe 1 |     |          | Image: Second Second |    |
|                  |                |        |                |      |         |      |       |     |          |                                                                                                    |    |

V

#### Ou assim:

| Pré-visualização                           |                                                                                                    | 008 |
|--------------------------------------------|----------------------------------------------------------------------------------------------------|-----|
| Imprimir Salvar Enviar Eechar 🛠 🗢 Página 🚺 |                                                                                                    | শ   |
| -                                          | Identificação do emitente<br>LOGICA TECNOLOGIA SISTEMAS E SERVIÇOS<br>ANGELITA ALVES DOS SANTOS RODRIGUES<br>CNP3 : 28.357.270/0001-73 Fone : (21)34036788 Página 1 de 1         DOCUMENTO AUXILIAR DE VENDA - ORÇAMENTO<br>NÃO É DOCUMENTO FISCAL - NÃO É VÁLIDO COMO RECIDO E COMO GARANTIA DE<br>MERCADORIA - NÃO COMPROVA PAGAMENTO.                  | Î   |
| N V                                        | Nº DAV         CO000000062         Emissão: 04/06/2018 13:53:19           /alidade         Data do orçamento: 04/06/2018 13:32:19         Status: ABERTO           /endedor:         Funcionário: FUNCIONÁRIO PADRÃO                                                                                                    |     |
|                                            | Identificação do destinatário     Cliente : CONSUMIDOR       Cliente : CONSUMIDOR     CNPJ/CPF :       CNPJ/CPF :     Nro : Bairro:       Enderço :     Nro : Bairro:       Complemento:     Clidade:       UF :     Fermail:                                                                                                    |     |
|                                            | Código Referência Descrição do item Entre, p/ clien. Qtde UN R\$ unit. R\$ total                                                                                                    |     |
| oc                                         | 00006 076760 BOLSA MCD12008 111 3 1 UN 85,50 85,50                                                                                                    |     |
| 00                                         | 00001 DIVERSOS 1 UN 9,50 9,50                                                                                                    |     |
| 00                                         | 00001 DIVERSOS 1 UN 9,50 9,50                                                                                                    |     |
| oc                                         | 00002 WRT1001P BOLA TENIS CHAMPIONSHIP (TB3) 1 UN 29,92 29,93                                                                                                    |     |
| oc                                         | 00003 WRT72491U3 RAQ TENIS PRO STAFF 97 3 1 UN 100,00 100,00                                                                                                    |     |
| O<br>Er<br>Si<br>Pr<br>M<br>V<br>V         | Observações:     Condição de pagamento:       NTREGAR NO PORTAO AZUL     CARTÃO DE CRÉDITO       istemas são comercializados em regime de manutenção<br>ermanente, com contrato de suporte mensal contínuo,<br>nediante pagamento de manutenção corresponde a<br>rocedimentos de suporte de software.     Formanda de de de de de de de de de de de de de |     |
| 0<br>9<br>99<br>99<br>92<br>92<br>92       | title. total dos itens         5           alor dos productos         R\$ 234,43           alor sorrésomo         R\$ 9,00           alor sorrésomo         R\$ 0,00           alor total         R\$ 234,43                                                                                                    |     |
|                                            | É VEDADA A AUTENTICAÇÃO DESTE DOCUMENTO                                                                                                    | ~   |

Agora, se desejar, poderá finalizar a venda como NFC-e, NF-e ou Nota Manual, vamos ver como fazer isso.

O Orçamento, gerou um número seqüencial, com esse número você poderá importar o orçamento no módulo de emissão desejado.

Nesse exemplo, o orçamento gerou o número 62, portanto, vamos fazer a importação do orçamento 62 no NFC-e. Veja a tela como é simples a seguir.

| 🐵 5G Master - NFC-e                                                       |           |          |                    |          |                 |      |                |             | - 8             |
|---------------------------------------------------------------------------|-----------|----------|--------------------|----------|-----------------|------|----------------|-------------|-----------------|
| Arquivos Operações de caixa Importar Relatórios Avisos Ajuda on-line Sair |           |          |                    |          |                 |      |                |             |                 |
| Importar comanda                                                          | Caixa     | livre    |                    |          |                 |      |                |             |                 |
| Importar entrega                                                          |           |          |                    |          |                 |      |                | 5           | and the co      |
| SGMA Importar orçamento                                                   |           | Pocar no | campo busca - F2 A | ADrir Qa | veta - Ctri + G |      |                | Pocar na    | grade - Alt+ F2 |
| AŬŤŨM/ Impo <u>r</u> tar pré venda                                        |           |          |                    |          |                 |      |                |             |                 |
| Importar OS                                                               | Código    | Produto  | CF                 | OP C     | SOSN UN         | Qtde | Valor unitário | Valor total | Valor líquido   |
|                                                                           |           |          |                    |          |                 |      |                |             |                 |
|                                                                           |           |          |                    |          |                 |      |                |             |                 |
|                                                                           |           |          |                    |          |                 |      |                |             |                 |
|                                                                           |           |          |                    |          |                 |      |                |             |                 |
|                                                                           |           |          |                    |          |                 |      |                |             |                 |
|                                                                           |           |          |                    |          |                 |      |                |             |                 |
| LUGICA                                                                    |           |          |                    |          |                 |      |                |             |                 |
| TECNOLOGIA                                                                |           |          |                    |          |                 |      |                |             |                 |
| TECINOLOGIA                                                               |           |          |                    |          |                 |      |                |             |                 |
| Logica System PDV                                                         |           |          |                    |          |                 |      |                |             |                 |
| Logica System PDV                                                         |           |          |                    |          |                 |      |                |             |                 |
| www.logicasistema.com                                                     |           |          |                    |          |                 |      |                |             |                 |
|                                                                           |           |          |                    |          |                 |      |                |             |                 |
|                                                                           |           |          |                    |          |                 |      |                |             | 14 🜲            |
| Cliente:                                                                  |           |          |                    |          |                 |      |                |             |                 |
| Clientes - F3 Finalizar -F5 / Ctrl +F5 Excluir item - F6                  |           |          |                    |          |                 |      |                |             |                 |
|                                                                           |           |          |                    |          |                 |      |                |             |                 |
| Gerenciar - E10 Desconto - E8 Cancelar venda - E7                         |           |          | Subtot             | tal      |                 |      |                |             |                 |
| F-12 Para mudar de operador Operador/caixa: FUNCIONÁRIO PADRÃO            | /endedor: |          |                    |          |                 |      |                | Data: 0     | 4/06/2018 14:02 |
| THE /                                                                     |           |          | 0-0                |          |                 |      |                | /           | 0-0 n           |

Clicando em "Importar", depois em "Importar Orçamento", vai abrir a tela abaixo com todos os orçamentos gerados, escolha o que desejar, ou use os filtros necessários.

| 🐵 5G Master - NFC-e                                      |                 |                                               |                                       |                      | • 0                                      |
|----------------------------------------------------------|-----------------|-----------------------------------------------|---------------------------------------|----------------------|------------------------------------------|
| Arquivos Operações de caixa Importar Relatórios Avisos A | Ajuda on-line S | air                                           |                                       |                      |                                          |
|                                                          |                 | Caixa livi                                    | re                                    |                      |                                          |
| C SISTEMA                                                | 40              |                                               | Focar no campo busca - F2 Abri        | ir gaveta - Ctrl + G | Focar na grade - Alt+F2                  |
| SCMASTER 20                                              | <b>MB</b>       | 0                                             |                                       | TNI                  |                                          |
| AUTOMAÇÃO COMERCIAL                                      |                 |                                               |                                       | TINS                 | SIRA U CUDIGU                            |
|                                                          | a               |                                               |                                       | Otde                 | Valor unitário Valor total Valor líquido |
|                                                          | 🥑 Busca orçan   | lento                                         |                                       |                      |                                          |
|                                                          | N° DAV          | Cód. diente Nome do diente                    | Endereço                              | Stat 🔨               |                                          |
|                                                          | 000000049       | 000047 ROGÉRIO DE OLANDA FARIA                | ESTRADA DA TUTOIA                     | EM P                 |                                          |
|                                                          |                 | 000047 ROGÉRIO DE OLANDA FARIA                | ESTRADA DA TUTOIA                     | EMIN                 |                                          |
|                                                          | 000000051       | 000001 CONSUMIDOR                             |                                       | NOT                  |                                          |
|                                                          |                 | 000049 STAR BIKE COMERCIO DE BICICLETAS A FAV | OLAV BRAS DE PINA                     | EM P                 |                                          |
|                                                          | 000000054       | 000044 PANIFICACAO MARCO AURELIO LTDA         | PC MARCO AURELIO                      | EM P                 |                                          |
|                                                          | 000000055       | 000001 CONSUMIDOR                             |                                       | ABEI                 |                                          |
|                                                          | 000000056       | 000011 CRISTIANE DE OLIVEIRA CARDOZO DE MEND  | OO RUA AUGUSTO DE CASTRO              | ABEI                 |                                          |
|                                                          | 000000057       | 000062 DELIRIYOU MODAS                        |                                       | EMP                  |                                          |
|                                                          | 000000058       | 000001 CONSUMIDOR                             |                                       | NOT                  |                                          |
|                                                          | 000000059       | 000001 CONSUMIDOR                             |                                       | NOT                  |                                          |
| IECINULUGI                                               | 000000060       | 000001 CONSUMIDOR                             |                                       | ABEI                 |                                          |
|                                                          | 000000061       | 000001 CONSUMIDOR                             |                                       | ABEI                 |                                          |
| Louise Custern I                                         | ▶ 000000062     | UUUUUI CONSUMIDOR                             |                                       | ABEI                 |                                          |
| Logica System H                                          | <               |                                               |                                       | >                    |                                          |
|                                                          |                 | Buscando por :                                | Legenda                               |                      |                                          |
| www.logicasistema.co                                     |                 | Nº DAV                                        | Finalizado<br>F2 Importado ou emitido |                      |                                          |
|                                                          |                 |                                               | Não emitido                           |                      |                                          |
|                                                          | $\sim$          | D Nova busca - F                              | =3 Cancelado                          | Confirmar - F8       |                                          |
|                                                          |                 | Busca de todos os orçamentos                  |                                       |                      | 14 单                                     |
|                                                          | liente:         |                                               |                                       |                      |                                          |
|                                                          | sirence.        |                                               |                                       |                      |                                          |
| Clientes - F3 Finalizar-F5 / Ctrl +F5 Excluir item - F6  |                 |                                               |                                       |                      |                                          |
|                                                          |                 |                                               |                                       |                      |                                          |
| (思) (S) (X)                                              |                 |                                               | <u> </u>                              |                      |                                          |
|                                                          |                 |                                               | Subtota                               |                      |                                          |
| Gerendar - F10 Desconto - F8 Cancelar Venda - F7         | ADRÃO           | Vendedor:                                     |                                       |                      | Data: 04/06/2018 14-03                   |
|                                                          |                 | nportai , aopoio orri importai organionio     |                                       |                      | Data, 0400/2010 14003                    |
| Página: 35 de 36 Palavras: 2.489 🕉                       |                 |                                               |                                       |                      | 🔲 🕼 🗟 🗇 🗐 100% 🕞 — – 🛡 🕂                 |

Ele vai puxar o orçamento e lançar na tela de vendas, dê "enter" para lançar os produtos na tela de vendas e depois finalize a venda normalmente.

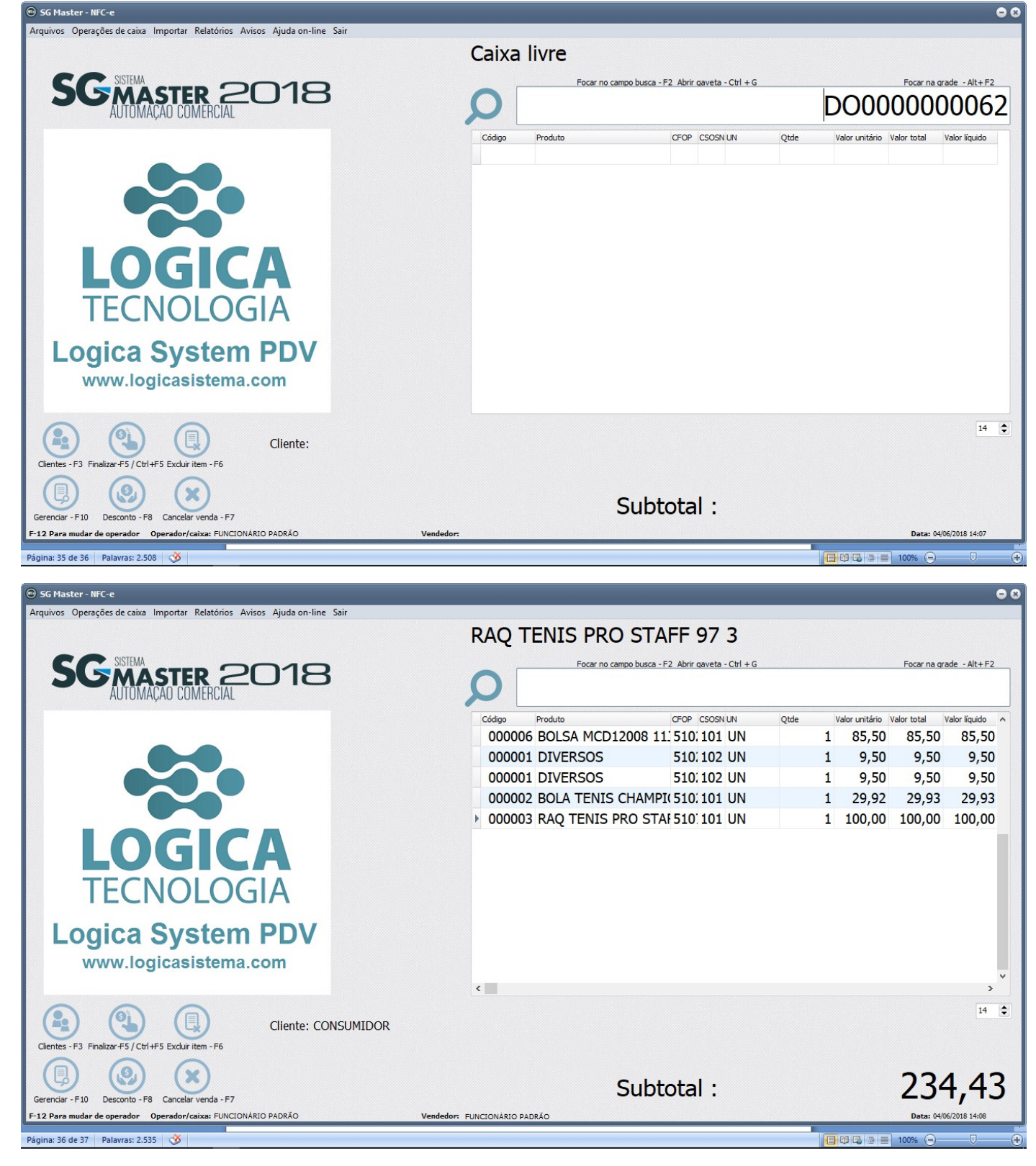

Para a Nota Fiscal Eletrônica NF-e é o mesmo procedimento, veja onde você pode importar o orçamento:

Veja na tela a seguir como fazer isso:

| 🛞 Menu SG Master    | r    ANGELITA ALVES DOS SANTOS RODRIG                                                |                                                                                              |                                                                               | 00                                                                |
|---------------------|--------------------------------------------------------------------------------------|----------------------------------------------------------------------------------------------|-------------------------------------------------------------------------------|-------------------------------------------------------------------|
| Cadastros Relatório | os Atualização Utilitários Avisos Acesso                                             | restrito Sobre Ajuda Sair                                                                    |                                                                               |                                                                   |
| Clientes E          | Stoque Fornecedor Receber                                                            | Pagar Caixa Bancos                                                                           | NF-e Compras Configurações                                                    |                                                                   |
|                     | interesting and a second second                                                      | Fugui cura Dunoto                                                                            | ra e compilas comigarações                                                    |                                                                   |
| Usuário:            | Versão:                                                                              | 2018 Release: 1.0.0.4                                                                        |                                                                               | Data local: 04/06/2018 14:26 - Data do servidor: 04/06/2018 14:26 |
| 🏵 Venda nota fisca  | al eletrônica                                                                        |                                                                                              |                                                                               | 8                                                                 |
| Arquivos Relatórios | os Importar Sair                                                                     |                                                                                              |                                                                               |                                                                   |
| Novo - F4 Alte      | Importar CF-e SAT<br>Importar condicional<br>Importar cupom fiscal<br>Importar NFC-e | tus serv F8 Mostrar - F9 Inutilizar - F10 Er                                                 | vxi.E-mail-F11 Imprimir-F12 Consulta - F1 CC-e - Alt-C                        | Envis XVIL - At+E                                                 |
| # Nota Natu         | un Importar ordem de serviço                                                         | social destinatário CPF destinat                                                             | ário CNPJ destinatário Telefone destinatário Data emissão Total               | NF-e Total prod Total serv Chave acesso                           |
| 1 VEN               | ND Importar orçamento                                                                | DIESEL COMERCIO DE AUTO PECA                                                                 | 27561012000141 2137812586 18/12/2017 8                                        | 00,00 800,00 0,00                                                 |
| 2 VEN               | ND Importar pedido de venda                                                          | DIESEL COMERCIO DE AUTO PECA                                                                 | 27561012000141 2137812586 19/02/2018 8                                        | 41,42 841,42                                                      |
| S VEN               | ND. CONTRIBUINTE DO IGNO                                                             | RCIO DE TELHAS GEMEAS - EIRELI                                                               | 13605930000110 21964678083 19/02/2018<br>24620460000420 2424473758 28/05/2048 | 10,50 10,50                                                       |
| <                   |                                                                                      |                                                                                              |                                                                               | ,<br>,                                                            |
|                     | tando por :<br>ta Altera t<br>Nova bu<br>Busca todas as notas                        | usca - F2 Legenda<br>Autorizada Não enviada<br>Jusca - F3 Inutilizada Cancelada<br>Rejeitada |                                                                               | SGMASTER 2018                                                     |
|                     | THE                                                                                  | 4                                                                                            |                                                                               | · · · · ·                                                         |

Agora vejamos o procedimento para gerar Nota Manual. Clique no ícone de "Nota Manual"

| U                                           |                                                                                                    |                                                                                                    |                                                                                                    |                                                                                                    |                                                                                                    |                                                                                                    |                                                                                                    |                                                                                                    |                                                                                                    |                                                                                                    |                                                                                                    |                                                                                                    |                                                                                                    |
|---------------------------------------------|----------------------------------------------------------------------------------------------------|----------------------------------------------------------------------------------------------------|----------------------------------------------------------------------------------------------------|----------------------------------------------------------------------------------------------------|----------------------------------------------------------------------------------------------------|----------------------------------------------------------------------------------------------------|----------------------------------------------------------------------------------------------------|----------------------------------------------------------------------------------------------------|----------------------------------------------------------------------------------------------------|----------------------------------------------------------------------------------------------------|----------------------------------------------------------------------------------------------------|----------------------------------------------------------------------------------------------------|----------------------------------------------------------------------------------------------------|
| Alterar - F5                                | M                                                                                                    | lostrar                                                                                                    | - F9 Cancelar - F6 C                                                                                                    | onfigurações - F11                                                                                                    |                                                                                                    |                                                                                                    |                                                                                                    |                                                                                                    |                                                                                                    |                                                                                                    |                                                                                                    |                                                                                                    |                                                                                                    |
| ita faturada                                | Model                                                                                                    | o Série                                                                                                    | Descrição operação                                                                                                    | Cliente                                                                                                    | Endereço                                                                                                    | Data da emissão                                                                                                    | Total da nota                                                                                                    | Razão social emitente                                                                                                    | Hora faturada                                                                                                    | Endereço emitente                                                                                                    | CEP emitent                                                                                                    | e UF e                                                                                                    | e Fone em                                                                                                    |
| 8/01/2018                                   |                                                                                                    |                                                                                                    | VENDA CONSUMIDOR                                                                                                    | CONSUMIDOR                                                                                                    |                                                                                                    | 18/01/2018                                                                                                    | 110,00                                                                                                    |                                                                                                    | 17:26:26                                                                                                    |                                                                                                    |                                                                                                    |                                                                                                    |                                                                                                    |
| 8/01/2018                                   |                                                                                                    |                                                                                                    | VENDA CONSUMIDOR                                                                                                    | CONSUMIDOR                                                                                                    |                                                                                                    | 18/01/2018                                                                                                    | 10,00                                                                                                    |                                                                                                    | 17:46:38                                                                                                    |                                                                                                    |                                                                                                    |                                                                                                    |                                                                                                    |
| 8/01/2018                                   |                                                                                                    |                                                                                                    | VENDA CONSUMIDOR                                                                                                    | CONSUMIDOR                                                                                                    |                                                                                                    | 18/01/2018                                                                                                    | 10,00                                                                                                    |                                                                                                    | 17:47:26                                                                                                    |                                                                                                    |                                                                                                    |                                                                                                    |                                                                                                    |
| 8/01/2018                                   |                                                                                                    |                                                                                                    | VENDA CONSUMIDOR                                                                                                    | CONSUMIDOR                                                                                                    |                                                                                                    | 18/01/2018                                                                                                    | 8,90                                                                                                    |                                                                                                    | 17:48:10                                                                                                    |                                                                                                    |                                                                                                    |                                                                                                    |                                                                                                    |
| 8/01/2018                                   |                                                                                                    |                                                                                                    | VENDA CONSUMIDOR                                                                                                    | CONSUMIDOR                                                                                                    |                                                                                                    | 18/01/2018                                                                                                    | 914,82                                                                                                    |                                                                                                    | 18:24:33                                                                                                    |                                                                                                    |                                                                                                    |                                                                                                    |                                                                                                    |
| 8/01/2018                                   |                                                                                                    |                                                                                                    | VENDA CONSUMIDOR                                                                                                    | CONSUMIDOR                                                                                                    |                                                                                                    | 18/01/2018                                                                                                    | 12,00                                                                                                    |                                                                                                    | 18:30:39                                                                                                    |                                                                                                    |                                                                                                    |                                                                                                    |                                                                                                    |
| 8/01/2018                                   |                                                                                                    |                                                                                                    | VENDA CONSUMIDOR                                                                                                    | CONSUMIDOR                                                                                                    |                                                                                                    | 18/01/2018                                                                                                    | 10,00                                                                                                    |                                                                                                    | 18:32:32                                                                                                    |                                                                                                    |                                                                                                    |                                                                                                    |                                                                                                    |
| 0/01/2018                                   | 02                                                                                                    | 1                                                                                                    | VENDA DIRETA                                                                                                    | ROSE MATERIAL DE CONSTRUCOES LTD                                                                                                    | AV RENASCER                                                                                                    | 20/01/2018                                                                                                    | 1000,00                                                                                                    | ANGELITA ALVES DOS SANTOS RODRIGUES                                                                                                    | 13:28:16                                                                                                    | RUA ITAMBARAÇĂ                                                                                                    | 23060-070                                                                                                    | RJ                                                                                                    | (21)340                                                                                                    |
| /02/2018                                    | 02                                                                                                    | 1                                                                                                    | VENDA DIRETA                                                                                                    | CONSUMIDOR                                                                                                    |                                                                                                    | 06/02/2018                                                                                                    | 1331,82                                                                                                    | ANGELITA ALVES DOS SANTOS RODRIGUES                                                                                                    | 14:31:05                                                                                                    | RUA ITAMBARAÇA                                                                                                    | 23060-070                                                                                                    | RJ                                                                                                    | (21)340                                                                                                    |
| 02/2018                                     | 02                                                                                                    | 1                                                                                                    | VENDA DIRETA                                                                                                    | CONSUMIDOR                                                                                                    |                                                                                                    | 19/02/2018                                                                                                    | 379,05                                                                                                    | ANGELITA ALVES DOS SANTOS RODRIGUES                                                                                                    | 21:55:44                                                                                                    | RUA ITAMBARAÇĂ                                                                                                    | 23060-070                                                                                                    | RJ                                                                                                    | (21)34                                                                                                    |
| 02/2018                                     | 02                                                                                                    | 1                                                                                                    | VENDA DIRETA                                                                                                    | CONSUMIDOR                                                                                                    |                                                                                                    | 26/02/2018                                                                                                    | 923,89                                                                                                    | ANGELITA ALVES DOS SANTOS RODRIGUES                                                                                                    | 12:04:39                                                                                                    | RUA ITAMBARAÇĂ                                                                                                    | 23060-070                                                                                                    | RJ                                                                                                    | (21)34                                                                                                    |
| /03/2018                                    | 02                                                                                                    | 1                                                                                                    | VENDA DIRETA                                                                                                    | FLAVIO LUIZ DE SOUZA CARNEIRO                                                                                                    | ESTRADA CABL                                                                                                    | 04/03/2018                                                                                                    | 1189,00                                                                                                    | ANGELITA ALVES DOS SANTOS RODRIGUES                                                                                                    | 11:30:09                                                                                                    | RUA ITAMBARAÇÂ                                                                                                    | 23060-070                                                                                                    | RJ                                                                                                    | (21)34                                                                                                    |
| 1/03/2018                                   | 02                                                                                                    | 1                                                                                                    | VENDA DIRETA                                                                                                    | CASA MARGARIDA LTDA                                                                                                    | R ASSIA TANUS                                                                                                    | 04/03/2018                                                                                                    | 7007,00                                                                                                    | ANGELITA ALVES DOS SANTOS RODRIGUES                                                                                                    | 11:32:27                                                                                                    | RUA ITAMBARAÇÁ                                                                                                    | 23060-070                                                                                                    | RJ                                                                                                    | (21)34                                                                                                    |
| /03/2018                                    | 02                                                                                                    | 1                                                                                                    | VENDA DIRETA                                                                                                    | ELIZABETH CRISTINA AGUIAR                                                                                                    | RUA TAQUATIN                                                                                                    | 04/03/2018                                                                                                    | 2969,00                                                                                                    | ANGELITA ALVES DOS SANTOS RODRIGUES                                                                                                    | 11:32:58                                                                                                    | RUA ITAMBARAÇÁ                                                                                                    | 23060-070                                                                                                    | RJ                                                                                                    | (21)34                                                                                                    |
| /03/2018                                    | 02                                                                                                    | 1                                                                                                    | VENDA DIRETA                                                                                                    | PANIFICACAO MARCO AURELIO LTDA                                                                                                    | PC MARCO AUR                                                                                                    | 04/03/2018                                                                                                    | 220,00                                                                                                    | ANGELITA ALVES DOS SANTOS RODRIGUES                                                                                                    | 11:33:17                                                                                                    | RUA ITAMBARAÇÁ                                                                                                    | 23060-070                                                                                                    | RJ                                                                                                    | (21)34                                                                                                    |
| /04/2018                                    | 02                                                                                                    | 1                                                                                                    | VENDA DIRETA                                                                                                    | CONSUMIDOR                                                                                                    |                                                                                                    | 04/04/2018                                                                                                    | 30,00                                                                                                    | ANGELITA ALVES DOS SANTOS RODRIGUES                                                                                                    | 13:19:25                                                                                                    | RUA ITAMBARAÇÁ                                                                                                    | 23060-070                                                                                                    | RJ                                                                                                    | (21)34                                                                                                    |
| 8/05/2018                                   |                                                                                                    |                                                                                                    | VENDA DIRETA                                                                                                    | CONSUMIDOR                                                                                                    |                                                                                                    | 03/05/2018                                                                                                    | 841,42                                                                                                    |                                                                                                    | 18:55:45                                                                                                    |                                                                                                    |                                                                                                    |                                                                                                    |                                                                                                    |
| /05/2018                                    |                                                                                                    |                                                                                                    | VENDA DIRETA                                                                                                    | CONSUMIDOR                                                                                                    |                                                                                                    | 11/05/2018                                                                                                    | 10,00                                                                                                    |                                                                                                    | 10:26:25                                                                                                    |                                                                                                    |                                                                                                    |                                                                                                    |                                                                                                    |
| /05/2018                                    | 02                                                                                                    | 1                                                                                                    | VENDA DIRETA                                                                                                    | CONSUMIDOR                                                                                                    |                                                                                                    | 11/05/2018                                                                                                    | 42,75                                                                                                    | ANGELITA ALVES DOS SANTOS RODRIGUES                                                                                                    | 10:30:54                                                                                                    | RUA ITAMBARAÇÁ                                                                                                    | 23060-070                                                                                                    | RJ                                                                                                    | (21)34                                                                                                    |
| /05/2018                                    |                                                                                                    |                                                                                                    | VENDA DIRETA                                                                                                    | RB RACOES                                                                                                    | RUA JOSE ELEC                                                                                                    | 11/05/2018                                                                                                    | 10,00                                                                                                    |                                                                                                    | 14:34:11                                                                                                    |                                                                                                    |                                                                                                    |                                                                                                    |                                                                                                    |
| /05/2018                                    | 02                                                                                                    | 1                                                                                                    | VENDA DIRETA                                                                                                    | CONSUMIDOR                                                                                                    |                                                                                                    | 14/05/2018                                                                                                    | 14,82                                                                                                    | ANGELITA ALVES DOS SANTOS RODRIGUES                                                                                                    | 15:31:59                                                                                                    | RUA ITAMBARAÇÁ                                                                                                    | 23060-070                                                                                                    | RJ                                                                                                    | (21)34                                                                                                    |
| 8/05/2018                                   |                                                                                                    |                                                                                                    | VENDA CONSUMIDOR                                                                                                    | CONSUMIDOR                                                                                                    |                                                                                                    | 23/05/2018                                                                                                    | 20,00                                                                                                    |                                                                                                    | 10:41:41                                                                                                    |                                                                                                    |                                                                                                    |                                                                                                    |                                                                                                    |
| /06/2018                                    |                                                                                                    |                                                                                                    | VENDA CONSUMIDOR                                                                                                    | COMERCIO DE TELHAS GEMEAS - EIRELI                                                                                                    | R DOUTOR RUP                                                                                                    | 01/06/2018                                                                                                    | 20,00                                                                                                    |                                                                                                    | 12:36:56                                                                                                    |                                                                                                    |                                                                                                    |                                                                                                    |                                                                                                    |
| /06/2018                                    |                                                                                                    |                                                                                                    | VENDA CONSUMIDOR                                                                                                    | RB RACOES                                                                                                    | RUA JOSE ELEC                                                                                                    | 01/06/2018                                                                                                    | 50,00                                                                                                    |                                                                                                    | 12:37:20                                                                                                    |                                                                                                    |                                                                                                    |                                                                                                    |                                                                                                    |
| 西 10 民族民族民族民族民族民族民族民族民族民族民族民族民族民族民族民族民族民族民族 | literar - F5<br>ta faturada<br>(01/2018<br>(01/2018<br>(01/2018<br>(01/2018<br>(01/2018<br>(01/2018<br>(01/2018<br>(01/2018<br>(02/2018<br>(02/2018<br>(02/2018<br>(02/2018<br>(02/2018<br>(02/2018<br>(02/2018<br>(02/2018<br>(05/2018<br>(05/2018<br>(05/2018 | Ilterar - F5         N           ta faturada         Model           /01/2018         /01/2018           /01/2018         /01/2018           /01/2018         /01/2018           /01/2018         /01/2018           /01/2018         /02           /01/2018         02           /01/2018         02           /02/2018         02           /02/2018         02           /03/2018         02           /03/2018         02           /03/2018         02           /05/2018         02           /05/2018         02           /05/2018         02           /05/2018         02           /05/2018         02           /05/2018         02           /05/2018         02           /05/2018         02           /05/2018         02           /05/2018         02           /05/2018         02           /05/2018         02           /05/2018         02 | Uterar - F5         Mostrar           ta faturada         Modelo         Série           /01/2018         /01/2018         /01/2018           /01/2018         /01/2018         /01/2018           /01/2018         /01/2018         /01/2018           /01/2018         /02         1           /02/2018         02         1           /02/2018         02         1           /02/2018         02         1           /03/2018         02         1           /03/2018         02         1           /03/2018         02         1           /03/2018         02         1           /03/2018         02         1           /05/2018         02         1           /05/2018         02         1           /05/2018         02         1           /05/2018         02         1           /05/2018         02         1           /05/2018         02         1           /05/2018         02         1           /05/2018         02         1           /05/2018         02         1 | Iterar - F5         Mostrar - F9         Cancelar - F6 C           ta faturada         Modelo         Serie         Descrição operação           /01/2018         VENDA CONSUMIDOR         /01/2018         VENDA CONSUMIDOR           /01/2018         VENDA CONSUMIDOR         /01/2018         VENDA CONSUMIDOR           /01/2018         VENDA CONSUMIDOR         /01/2018         VENDA CONSUMIDOR           /01/2018         VENDA CONSUMIDOR         /01/2018         VENDA CONSUMIDOR           /01/2018         VENDA CONSUMIDOR         /01/2018         VENDA CONSUMIDOR           /01/2018         VENDA CONSUMIDOR         /01/2018         VENDA DIRETA           /02/2018         02         1         VENDA DIRETA           /02/2018         02         1         VENDA DIRETA           /03/2018         02         1         VENDA DIRETA           /03/2018         02         1         VENDA DIRETA           /03/2018         02         1         VENDA DIRETA           /03/2018         02         1         VENDA DIRETA           /05/2018         VENDA DIRETA         /05/2018         VENDA DIRETA           /05/2018         VENDA DIRETA         /05/2018         VENDA DIRETA           /05/2 | Iterar - F5         Mostrar - F9         Cancelar - F6 Configurações - F11           ta faturado Modelo Série Descrição operação         Clente           01/2018         VENDA CONSUMIDOR         CONSUMIDOR           01/2018         VENDA CONSUMIDOR         CONSUMIDOR           01/2018         VENDA CONSUMIDOR         CONSUMIDOR           01/2018         VENDA CONSUMIDOR         CONSUMIDOR           01/2018         VENDA CONSUMIDOR         CONSUMIDOR           01/2018         VENDA CONSUMIDOR         CONSUMIDOR           01/2018         VENDA CONSUMIDOR         CONSUMIDOR           01/2018         VENDA CONSUMIDOR         CONSUMIDOR           01/2018         VENDA CONSUMIDOR         CONSUMIDOR           01/2018         VENDA DIRETA         ROSE MATERIAL DE CONSTRUCOES LITD           02/2018         02         1         VENDA DIRETA           02/2018         02         1         VENDA DIRETA           03/2018         02         1         VENDA DIRETA           03/2018         02         1         VENDA DIRETA           03/2018         02         1         VENDA DIRETA           03/2018         02         1         VENDA DIRETA           03/2018         02 | Ulterar - F5         Mostrar - F9         Cancelar - F6         Configurações - F11           ta faturado         Modelo Série Descrição operação         Clente         Endereço           /01/2018         VENDA CONSUMIDOR         CONSUMIDOR         Endereço           /01/2018         VENDA CONSUMIDOR         CONSUMIDOR         ONSUMIDOR           /01/2018         VENDA CONSUMIDOR         CONSUMIDOR         ONSUMIDOR           /01/2018         VENDA CONSUMIDOR         CONSUMIDOR         ONSUMIDOR           /01/2018         VENDA CONSUMIDOR         CONSUMIDOR         ONSUMIDOR           /01/2018         VENDA CONSUMIDOR         CONSUMIDOR         ONSUMIDOR           /01/2018         VENDA CONSUMIDOR         CONSUMIDOR         ONSUMIDOR           /01/2018         02         1         VENDA DIRETA         ROSE MATERIAL DE CONSTRUCCES LTD/ AV RENASCER           /02/2018         02         1         VENDA DIRETA         CONSUMIDOR         ONSUMIDOR           /02/2018         02         1         VENDA DIRETA         CONSUMIDOR         ESTRADA CABI           /03/2018         02         1         VENDA DIRETA         CONSUMIDOR         ESTRADA CABI           /03/2018         02         1         VENDA DIRETA         CONSUMI | Iterar - F5         Mostrar - F9         Cancelar - F6         Configurações - F11           ta faturada         Modelo         Série         Descrição operação         Cliente         Endereço         Data da emissão           01/2018         VENDA CONSUMIDOR         CONSUMIDOR         18/01/2018         18/01/2018           01/2018         VENDA CONSUMIDOR         CONSUMIDOR         18/01/2018           01/2018         VENDA CONSUMIDOR         18/01/2018           01/2018         VENDA CONSUMIDOR         18/01/2018           01/2018         VENDA CONSUMIDOR         18/01/2018           01/2018         VENDA CONSUMIDOR         18/01/2018           01/2018         VENDA CONSUMIDOR         18/01/2018           01/2018         VENDA CONSUMIDOR         18/01/2018           01/2018         VENDA CONSUMIDOR         18/01/2018           01/2018         VENDA CONSUMIDOR         18/01/2018           01/2018         VENDA DIRETA         ROSE MATERIAL DE CONSTRUCCES LTD/ AV RENASCER           01/2018         VENDA DIRETA         CONSUMIDOR         66/02/2018           02/2018         1         VENDA DIRETA         CONSUMIDOR         67/02/2018           03/2018         2         1         VENDA DIRETA         CASA MARG | Itterar - F5         Mostar - F9         Cancelar - F6         Configurações - F11           ta faturada         Modelo         Série         Descrição operação         Clente         Endereço         Data da emissão         Total da nota           0/1/2018         VENDA CONSUMIDOR         0018/0100R         18/01/2018         110,00           0/1/2018         VENDA CONSUMIDOR         18/01/2018         10,00           0/1/2018         VENDA CONSUMIDOR         18/01/2018         8,90           0/1/2018         VENDA CONSUMIDOR         18/01/2018         8,90           0/1/2018         VENDA CONSUMIDOR         18/01/2018         12,00           0/1/2018         VENDA CONSUMIDOR         CONSUMIDOR         18/01/2018         12,00           0/1/2018         VENDA CONSUMIDOR         CONSUMIDOR         18/01/2018         10,00           0/1/2018         VENDA CONSUMIDOR         CONSUMIDOR         18/01/2018         10,00           0/1/2018         VENDA DIRETA         ROSE MATERIAL DE CONSTRUCOES LTD; AV RENASCER 20/01/2018         100,00           0/1/2018         02         1         VENDA DIRETA         CONSUMIDOR         18/01/2018         100,00           0/0/2018         02         1         VENDA DIRETA         CONSUMIDOR | Itterar - F5         Mostar - F9         Cancelar - F6 Configurações - F11           ta faturado Modelo Série Descrição operação<br>(01/2018         Clente         Endereço         Data da emissão Total da nota         Razão social emitente           (01/2018         VENDA CONSUMIDOR         18/01/2018         110,00           (01/2018         VENDA CONSUMIDOR         18/01/2018         10,00           (01/2018         VENDA CONSUMIDOR         18/01/2018         10,00           (01/2018         VENDA CONSUMIDOR         18/01/2018         10,00           (01/2018         VENDA CONSUMIDOR         18/01/2018         9,90           (01/2018         VENDA CONSUMIDOR         18/01/2018         9,482           (01/2018         VENDA CONSUMIDOR         CONSUMIDOR         18/01/2018         10,00           (01/2018         VENDA CONSUMIDOR         CONSUMIDOR         18/01/2018         10,00           (01/2018         VENDA CONSUMIDOR         CONSUMIDOR         18/01/2018         100,00           (01/2018         VENDA DIRETA         ROSE MATERIAL DE CONSTRUCCES LTD, AV RENASCER 20/01/2018         100,00         ANGELITA ALVES DOS SANTOS RODRIGUES           (02/2018         21         VENDA DIRETA         CONSUMIDOR         19/02/2018         273.97,05         ANGELITA ALVES DOS SANTOS ROD | Itterar - F5         Mostar - F9         Cancelar - F6 Configurações - F11           ta faturada Modelo Série Descrição operação<br>01/2018         Clente         Endereço         Data da emissão         Total da nota         Razão social emitente         Hora faturado           001/2018         VENDA CONSUMIDOR         18/01/2018         10,00         17:45:38           01/2018         VENDA CONSUMIDOR         18/01/2018         10,00         17:45:32           01/2018         VENDA CONSUMIDOR         00SUMIDOR         18/01/2018         8,99         17:46:33           01/2018         VENDA CONSUMIDOR         CONSUMIDOR         18/01/2018         91/482         18:24:33           01/2018         VENDA CONSUMIDOR         CONSUMIDOR         18/01/2018         10,00         18:30:39           01/2018         VENDA CONSUMIDOR         CONSUMIDOR         18/01/2018         10,00         18:32:32           01/2018         VENDA CONSUMIDOR         CONSUMIDOR         18/01/2018         10,00         18:32:32           01/2018         VENDA CONSUMIDOR         CONSUMIDOR         18/01/2018         10,00         18:32:32           01/2018         VENDA DIRETA         CONSUMIDOR         18/01/2018         10,00         ANGELITA ALVES DOS SANTOS RODRIGUES         12:25:44 | Netrar - F9         Conceler - F9         Canceler - F6         Configurações - F11           ta faturada Modelo Série         Descrição operação         Clente         Endereço         Bitol/2018         110,00         17:25:26         17:25:26           01/2018         VENDA CONSUMIDOR         CONSUMIDOR         18/01/2018         10,00         17:46:38           01/2018         VENDA CONSUMIDOR         CONSUMIDOR         18/01/2018         10,00         17:46:38           01/2018         VENDA CONSUMIDOR         CONSUMIDOR         18/01/2018         10,00         17:46:38           01/2018         VENDA CONSUMIDOR         CONSUMIDOR         18/01/2018         10,00         17:46:10           01/2018         VENDA CONSUMIDOR         CONSUMIDOR         18/01/2018         12,00         18:32:32           01/2018         VENDA CONSUMIDOR         CONSUMIDOR         18/01/2018         12,00         18:32:32           01/2018         VENDA CONSUMIDOR         CONSUMIDOR         NULL ANDRAÇÃO         18:31,32         XMERELTA ALVES DOS SANTOS RODREGUES         13:32:32           01/2018         02         1         VENDA DIRETA         CONSUMIDOR         19/02/2018         13:31,82         XMERELTA ALVES DOS SANTOS RODREGUES         14:3100         XMERELTA ALVES DOS SANTOS RODRE | Ulterar - F5         Mostrar - F9         Cancelar - F6 Configurações - F11           Ita faturada         Índreço         Data da emissão Total da nota         Razão social emitente         Hora faturada         Endereço emitente         CP emitente           01/2018         VEIDA CONSUMIDOR         CONSUMIDOR         18/01/2018         10,00         17-45:38         -           01/2018         VEIDA CONSUMIDOR         CONSUMIDOR         18/01/2018         10,00         17-47:26         -           01/2018         VEIDA CONSUMIDOR         CONSUMIDOR         18/01/2018         10,00         17-47:26         -         -         -         -         -         -         -         -         -         -         -         -         -         -         -         -         -         -         -         -         -         -         -         -         -         -         -         -         -         -         -         -         -         -         -         -         -         -         -         -         -         -         -         -         -         -         -         -         -         -         -         -         -         -         -         -         - | Uterar - F5         Mostrar - F9         Cancelar - F6 Configurações - F11           Ita faturada Modelo Sério Descrição operação         Clente         Endereço         Data da emissão Total da nota         Razão social emitente         Hora faturada         Endereço emitente         CP emitente         UF DA CONSUMIDOR         CONSUMIDOR         Endereço         Endereço         18/01/2018         110,00         17-25:26         CO         CO |

Você pode importar um ou mais orçamentos numa única Nota Manual, acesse o menu "Arquivos", "Importar Orçamento", conforme a tela a seguir:

| Partonicis         Sair           More<br>Alterar<br>Canciar:         Importantic sector         Importantic sector         Importa                                                                                                    |             |
|----------------------------------------------------------------------------------------------------|-------------|
| Nove<br>Atters         Seconds         Seconds         Fig         Conclar         Fig         Conclar         Fig                                                                                                    |             |
| Alterar<br>Sanciar<br>Sanciar<br>Octor       Importar ordem de serviço<br>VEDA CONSUMIDOR       Endereço<br>Ista Consumidor       Data de moto<br>Ista Consumidor       Fordereço<br>Ista Consumidor       Data de moto<br>Ista Consumidor       Notariar<br>Consumidor         Importar ordem de serviço<br>Unsportar ordem de serviço<br>Unsportar ordem de serviço<br>VEDA CONSUMIDOR       Consumidor       Ista Di 2012<br>Ista Consumidor       Ista Di 2012<br>Ista Consumidor       Ista Di 2012<br>Ista Consumidor       Ista Di 2012<br>Ista Consumidor       Ista Di 2012<br>Ista Consumidor       Ista Di 2012<br>Ista Consumidor       Ista Di 2012<br>Ista Consumidor       Ista Di 2012<br>Ista Consumidor       Ista Di 2012<br>Ista Consumidor       Ista Di 2012<br>Ista Consumidor       Ista Di 2012<br>Ista Consumidor       Ista Di 2012<br>Ista Di 2012<br>Ist |             |
| Cancelar<br>Mostar         F3         Cancelar - F6 Configurações - F11           Configurações         Pendrá organeda         Novembro R         180 (/2018         10,00         17,26:36         Novembro R         CP emil<br>Venda CONSUMIDOR         CONSUMIDOR         180 (/2018         10,00         17,26:36         Novembro R         CP emil<br>Venda CONSUMIDOR         CONSUMIDOR         180 (/2018         10,00         17,47:36         Novembro R         CP emil<br>Venda CONSUMIDOR         CONSUMIDOR         180 (/2018         10,00         17,47:36         Novembro R         Novembro R         CP emil<br>Venda CONSUMIDOR         CONSUMIDOR         180 (/2018         10,00         17,47:36         Novembro R         Novembro R                                                                                                    |             |
| Mostrar         F9         Canceler - F6         Configurações         Descrição operação         Clemet         Endereço         Data da emisão         Total da nota         Razão social emitente         Hora faturação soperação         Clemet         CP emit           Importar ordem de seniço         HEDA CONSUMIDOR         CONSUMIDOR         18/01/2018         110,00         17/45/38         1           Importar ordem de seniço         HEDA CONSUMIDOR         CONSUMIDOR         18/01/2018         10,00         17/47/26           Importar ordem de seniço         HEDA CONSUMIDOR         CONSUMIDOR         18/01/2018         8,90         17/47/26           VEDA CONSUMIDOR         CONSUMIDOR         CONSUMIDOR         18/01/2018         10,00         18/32/33           000015         18/01/2018         9         14/82         18/32/33         18/32/33           000015         18/01/2018         0         18/32/2018         12/20         18/32/33           000012         20/01/2018         0         1         VEDA DIRETA         CONSUMIDOR         18/01/2018         10/00         18/32/32         18/32/32         18/32/32         18/32/32         18/32/32         18/32/32         18/32/32         18/32/32         18/32/32         18/32/32         18/32/32         1                                                                                                    |             |
| Cardigurações         Consumpçopues fra           Unique de venda         Endea for consumpçopues fra           Unique de venda         Unique de venda         Endea for consumpçopues fra         Consumpçopues fra         Centre de venda         Endea for consumpçopues fra         Centre de venda         Endea for consumpçopues                                                                                                    |             |
| Cambrid         Proderson         Clement         Proderson         Clement         Proderson         Proderson         Prod                                                                                                    | he le       |
| Importar organizatio         VENA CONSUMIDOR         CONSUMIDOR                                                                                                    | e UF e Fone |
| Importar ordem de serviço         PHOL CONSUMIDOR         Disploitaria         Disploitaria <thdisploitaria< th="">         Disploitaria         <t< td=""><td></td></t<></thdisploitaria<>                                                                                                    |             |
| Inspirate         Inspirate         <                                                                                                    |             |
| Importar pedido de venda         PENDA CONSUMIDOR         ENUIZALIS         5,90         17-98-10           Importar pedido de venda         VENDA CONSUMIDOR         18/01/2018         19/4,82         18:24-33         1           000015         18/01/2018         19/4,82         18:24-33         1         18:24-33         1           000015         18/01/2018         19/01/2018         19/01/2018         10,00         18:32-32         1         18:24-33         1         18:24-33         1         18:24-33         1         18:24-33         1         18:24-33         1         18:24-33         1         18:24-33         1         18:24-33         1         18:24-13         1         18:24-13         1         18:24-13         1         18:24-13         1         18:24-13         1         18:24-13         1         18:22-2         1         18:32-32         1         18:32-32         1         18:32-32         1         18:32-32         1         18:32-32         1         18:32-32         1         18:32-32         1         18:32-32         1         18:32-32         1         18:32-32         1         18:32-32         1         18:32-32         1         18:32-32         1         18:32-32         1                                                                                                    |             |
| Importar pedido de venda         UNICA CUNSUMILOR         CONSUMILOR         B/01/2018         19/1/2018         19/1/2018         10/1/2018         10/1/2018         10/1/2018         10/1/2018         10/1/2018         10/1/2018         10/1/2018         10/1/2018         10/1/2018         10/1/2018         10/1/2018         10/1/2018         10/1/2018         10/1/2018         10/1/2018         10/1/2018         10/1/2018         10/1/2018         10/1/2018         10/1/2018         10/1/2018         10/1/2018         10/1/2018         10/1/2018         10/1/2018         10/1/2018         10/1/2018         10/1/2018         10/1/2018         10/1/2018         10/1/2018         10/1/2018         10/1/2018         10/1/2018         10/1/2018         10/1/2018         10/1/2018         10/1/2018         10/1/2018         10/1/2018         10/1/2018         10/1/2018         10/1/2018         10/1/2018         10/1/2018         10/1/2018         10/1/2018         10/1/2018         10/1/2018         10/1/2018         10/1/2018         10/1/2018         10/1/2018         10/1/2018         10/1/2018         10/1/2018         10/1/2018         10/1/2018         10/1/2018         10/1/2018         10/1/2018         10/1/2018         10/1/2018         10/1/2018         10/1/2018         10/1/2018         10/1/2018         10/1/2018         10                                                                                                    |             |
| Nethola Consumitors         Consumitors         Consumitors <thconsumitors< td="" th<=""><td></td></thconsumitors<>                                                                                                    |             |
| U00010         19/01/2018         1         VENUA CLARGMULOK         CONSUMIDOR         18/01/2018         10/00         18/01/2018         10/00         18/01/2018         10/00         18/01/2018         12/01/2018         12/01/2018         12/01/2018         12/01/2018         12/01/2018         12/01/2018         12/01/2018         12/01/2018         12/01/2018         13/01/2018         12/01/2018         12/01/2018         12/01/2018         12/01/2018         12/01/2018         12/01/2018         12/01/2018         12/01/2018         12/01/2018         12/01/2018         12/01/2018         12/01/2018         12/01/2018         12/01/2018         12/01/2018         12/01/2018         12/01/2018         12/01/2018         12/01/2018         12/01/2018         12/01/2018         12/01/2018         12/01/2018         12/01/2018         12/01/2018         12/01/2018         12/01/2018         12/01/2018         12/01/2018         12/01/2018         12/01/2018         12/01/2018         12/01/2018         12/01/2018         12/01/2018         12/01/2018         12/01/2018         12/01/2018         12/01/2018         12/01/2018         12/01/2018         12/01/2018         12/01/2018         12/01/2018         12/01/2018         12/01/2018         12/01/2018         12/01/2018         12/01/2018         12/01/2018         12/01/2018         1                                                                                                    |             |
| 000010         2/01/2018         02         1         VENUA DURCIA         RUSE MAIELIAAL DE CONSINUCCES LIDIA Y REMASCER 20/01/2018         1000,00         ANNELITA ALVES DOS SANTOS RODRIGUES         13312.82         RUA TRAMBARAÇÁ         23060-0           000018         0/20/2018         02         1         VENDA DIRETA         CONSUMIDOR         19/02/2018         379,05         ANGELITA ALVES DOS SANTOS RODRIGUES         12:105:7         RUA TRAMBARAÇÁ         23060-0           000022         26/02/2018         02         1         VENDA DIRETA         CONSUMIDOR         26/02/2018         923,99         ANGELITA ALVES DOS SANTOS RODRIGUES         12:00-39         RUA TRAMBARAÇÁ         23060-0           000022         26/02/2018         02         1         VENDA DIRETA         CONSUMIDOR         26/02/2018         923,99         ANGELITA ALVES DOS SANTOS RODRIGUES         12:00-39         RUA TRAMBARAÇÁ         23060-0           000022         64/03/2018         02         1         VENDA DIRETA         CASA MARGARIDA LIDA         R ASSIA TANUE 04/03/2018         2000.0         NORELITA ALVES DOS SANTOS RODRIGUES         11:32:27         RUA TRAMBARAÇÁ         23060-0           000022         64/03/2018         02         1         VENDA DIRETA         CONSUMIDOR         RASSIA TANUE 04/03/2018         220,00                                                                                                    | 01 (24)2    |
| 000019         1         VENUA DIRETA         CONSUMIDOR         19/02/018         379,05         ANGELTA ALVES DOS SANTOS RODRIGUES         12:554         RUIA TIAMBARAÇÁ         23060-0           000020         26/02/2018         02         1         VENDA DIRETA         CONSUMIDOR         19/02/2018         379,05         ANGELTA ALVES DOS SANTOS RODRIGUES         12:554         RUIA TIAMBARAÇÁ         23060-0           000020         26/02/2018         02         1         VENDA DIRETA         CONSUMIDOR         25/02/2018         923,99         ANGELTA ALVES DOS SANTOS RODRIGUES         12:05-39         RUIA TIAMBARAÇÁ         23060-0           000020         26/03/2018         02         1         VENDA DIRETA         CASA MARGARITA ALUES DOS SANTOS RODRIGUES         12:02:27         RUIA TIAMBARAÇÁ         23060-0           000020         24/03/2018         02         1         VENDA DIRETA         CASA MARGARITA ALUES DA CABIL 04/03/2018         2096,00         ANGELTA ALVES DOS SANTOS RODRIGUES         11:32:27         RUIA TIAMBARAÇÁ         23060-0           000020         24/03/2018         02         1         VENDA DIRETA         CONSUMIDOR         03/05/2018         20:00         ANGELTA ALVES DOS SANTOS RODRIGUES         11:32:58         RUIA TIAMBARAÇÁ         23060-0           0000205 <td>KJ (21)3</td>                                                                                                    | KJ (21)3    |
| 000019       19/02/2018       02       1       VENDA DIRETA       CONSUMIDOR       19/02/2018       39/05       ANGELTA ALVES DOS SANTOS RODRIGUES       21:05:44       RUA TIAMBARAÇÁ       23060-0         000022       04/03/2018       02       1       VENDA DIRETA       CONSUMIDOR       22/06/2018       923,98       ANGELTA ALVES DOS SANTOS RODRIGUES       10:30:99       RUA TIAMBARAÇÁ       23060-0         000022       04/03/2018       02       1       VENDA DIRETA       CLASA MARGARIDA LITDA       R ASTATANUE 04/03/2018       7007,00       ANGELTA ALVES DOS SANTOS RODRIGUES       11:32:27       RUA TIAMBARAÇÁ       23060-0         000022       04/03/2018       02       1       VENDA DIRETA       CLASA MARGARIDA LITDA       R ASTATANUE 04/03/2018       7007,00       ANGELTA ALVES DOS SANTOS RODRIGUES       11:32:27       RUA TIAMBARAÇÁ       23060-0         000025       04/03/2018       02       1       VENDA DIRETA       CONSUMIDOR       04/04/03/2018       220,00       ANGELTA ALVES DOS SANTOS RODRIGUES       11:32:17       RUA TIAMBARAÇÁ       23060-0         000026       04/03/2018       02       1       VENDA DIRETA       CONSUMIDOR       06/03/2018       220,00       ANGELTA ALVES DOS SANTOS RODRIGUES       11:31:17       RUA TIAMBARAÇÁ       23060-0 <td>RJ (21)3</td>                                                                                                    | RJ (21)3    |
| 00002 29/02/2018 02         1         VENDA DIRETA         CONSUMIDOR         25/02/2018         92/3/93 MARELITA ALVES DOS SANTOS RODRIGUES         12:09:39         RUA ITAMBARAÇÁ         23060-0           000022 04/03/2018 02         1         VENDA DIRETA         CASA MARGENTA ALVES DOS SANTOS RODRIGUES         11:39:00         NUBLITA ALVES DOS SANTOS RODRIGUES         11:39:00         RUA ITAMBARAÇÁ         23060-0           000022 04/03/2018 02         1         VENDA DIRETA         CASA MARGENTA AGUJAR         RUA ATAMUE 04/03/2018         2007.00         ANGELITA ALVES DOS SANTOS RODRIGUES         11:32:27         RUA ITAMBARAÇÁ         23060-0           000022 04/03/2018 02         1         VENDA DIRETA         ELIZABETH CRISTINA AGUJAR         RUA TAMUETA (P4/03/2018         220:00         NOBELITA ALVES DOS SANTOS RODRIGUES         11:37:7         RUA ITAMBARAÇÁ         23060-0           000027 04/04/2018 02         1         VENDA DIRETA         CONSUMIDOR         04/04/2018         30:00         ANGELITA ALVES DOS SANTOS RODRIGUES         11:37:7         RUA ITAMBARAÇÁ         23060-0           000028 03/05/2018         02         1         VENDA DIRETA         CONSUMIDOR         04/04/2018         30:00         ANGELITA ALVES DOS SANTOS RODRIGUES         11:37:7         RUA ITAMBARAÇÁ         23060-0           000029 11/05/2018         02                                                                                                    | RJ (21)3    |
| 000022 04/03/2018 02       1       VENDA DIRETA       CASA MARGARIDA CABO 04/03/2018       1199/00 ANCELTA ALVES DOS SANTOS RODRIGUES       11:32:58       RUA TIAMBARAÇÃ       23060-0         000022 04/03/2018 02       1       VENDA DIRETA       CASA MARGARIDA LTDA       R ASSIA TANUK 04/03/2018       2060-0       000022 4/03/2018       21       VENDA DIRETA       ELIZABETH CRISTINA AGUIAR       RUA TAQUATI/04/03/2018       2969,00       ANGELTA ALVES DOS SANTOS RODRIGUES       11:32:58       RUA TAMBARAÇÃ       23060-0         000022 04/03/2018 02       1       VENDA DIRETA       CASA MARGARIDA AGUIAR       RUA TAQUATI/04/03/2018       2200.0       ANGELTA ALVES DOS SANTOS RODRIGUES       11:32:58       RUA TAMBARAÇÃ       23060-0         000025 04/03/2018 02       1       VENDA DIRETA       CONSUMIDOR       04/04/2018       30,00       ANGELTA ALVES DOS SANTOS RODRIGUES       11:32:58       RUA TAMBARAÇÃ       23060-0         000028 03/05/2018       02       1       VENDA DIRETA       CONSUMIDOR       03/05/2018       841,42       18:55:45       18:35:45       18:35:45       18:35:45       18:35:45       19:35:45       19:35:45       19:35:45       19:35:45       19:35:45       19:35:45       19:35:45       19:35:45       19:35:45       19:35:45       19:35:45       19:35:45       19:35:45       19:35:4                                                                                                    | RJ (21)3    |
| 000023 94/03/2018         02         1         VENDA DIRETA         CLSAK MARGARIDA LTDA         R ASTANUE 04/03/2018         2000/00         ANCELITA ALVES DOS SANTOS RODRIGUES         11:32:27         RUA TAMBARAÇÁ         23060-0           000024 94/03/2018         02         1         VENDA DIRETA         PLIZABETH CISTINA AGUJAR         RUA TAVATTO (40/03/2018         2209,00         ANGELITA ALVES DOS SANTOS RODRIGUES         11:32:17         RUA TAMBARAÇÁ         23060-0           000025 94/03/2018         02         1         VENDA DIRETA         CONSUMIDOR         04/04/2018         30,00         ANGELITA ALVES DOS SANTOS RODRIGUES         11:32:17         RUA TAMBARAÇÁ         23060-0           000028 94/03/2018         02         1         VENDA DIRETA         CONSUMIDOR         04/04/2018         30,00         ANGELITA ALVES DOS SANTOS RODRIGUES         11:32:17         RUA TAMBARAÇÁ         23060-0           000028 93/05/2018         02         1         VENDA DIRETA         CONSUMIDOR         03/09/2018         30,00         ANGELITA ALVES DOS SANTOS RODRIGUES         11:32:17         RUA TAMBARAÇÁ         23060-0           000029 11/05/2018         02         1         VENDA DIRETA         CONSUMIDOR         03/09/2018         30,00         NELITA ALVES DOS SANTOS RODRIGUES         11:32:17         RUA TAMBARAÇÁ                                                                                                    | RJ (21)3    |
| 000024 04/03/2018         02         1         VENDA DIRETA         PELIZABETH COLISTINA AGUAR         RDA 41/04/03/2018         290/00         ANCELITA ALVES DOS SANTOS NODRIGUES         11:32:35         RUA 11AMBARAÇÁ         23060-0           000027 04/04/2018         02         1         VENDA DIRETA         PANIFICACA MARCO AURELID ITDA         PC MARCO AUR (40/3)/2018         220,00         NOBELITA ALVES DOS SANTOS NODRIGUES         11:31:37         RUA 11AMBARAÇÁ         23060-0           000027 04/04/2018         02         1         VENDA DIRETA         CONSUMIDOR         04/04/2018         30,00         ANGELITA ALVES DOS SANTOS NODRIGUES         11:31:37         RUA 11AMBARAÇÁ         23060-0           000028 03/05/2018         VENDA DIRETA         CONSUMIDOR         03/05/2018         10.00         10:25:25         RUA 11AMBARAÇÁ         23060-0           000029 11/05/2018         02         1         VENDA DIRETA         CONSUMIDOR         11/05/2018         10.00         10:25:25         RUA 11AMBARAÇÁ         23060-0           000031 11/05/2018         02         1         VENDA DIRETA         CONSUMIDOR         11/05/2018         10.00         11:43:11         11:44BARAÇÁ         23060-0           000032 11/05/2018         02         1         VENDA DIRETA         CONSUMIDOR         11/05/                                                                                                    | RJ (21)3    |
| 000025 04/03/2018         02         1         VENDA DIRETA         CONSUMIDOR         00/40/2018         200,00         ANCELITA ALVES DOS SANTOS RODRIGUES         11:35:17         RUA ITAMBARAÇA         23060-0           000027 04/02/2018         02         1         VENDA DIRETA         CONSUMIDOR         03/05/2018         841,42         13:55:45         10:25:25         RUA ITAMBARAÇA         23060-0           000028 03/05/2018         VENDA DIRETA         CONSUMIDOR         11/05/2018         841,42         13:55:45         10:25:25         RUA ITAMBARAÇA         23060-0           000030 11/05/2018         VENDA DIRETA         CONSUMIDOR         11/05/2018         14/05         10:25:25         RUA ITAMBARAÇA         23060-0           000031 11/05/2018         VENDA DIRETA         CONSUMIDOR         11/05/2018         14/05         10:25:25         RUA ITAMBARAÇA         23060-0           000031 11/05/2018         VENDA DIRETA         CONSUMIDOR         11/05/2018         14/05         10:25:25         RUA ITAMBARAÇA         23060-0           000032 11/05/2018         VENDA DIRETA         CONSUMIDOR         11/05/2018         14/05         10:00         14:34:11         11         14/05/2018         10:00         14:34:11         11         14/05/2018         10:00                                                                                                    | RJ (21)3    |
| 000027 04/04/2018       02       1       VENDA DIRETA       CONSUMIDOR       04/04/2018       30,00       ANGELTA ALVES DOS SANTOS RODRIGUES       13:15:25       RUA ITAMBARAÇA       23060-0         000028 03/05/2018       VENDA DIRETA       CONSUMIDOR       03/05/2018       814,42       18:55:55       18:55:55       10:25:25         000029 11/05/2018       VENDA DIRETA       CONSUMIDOR       03/05/2018       10,20       10:25:25         000030 11/05/2018       02       1       VENDA DIRETA       CONSUMIDOR       11/05/2018       42,75       ANGELTA ALVES DOS SANTOS RODRIGUES       10:30:54       RUA ITAMBARAÇÁ       23060-0         000031 11/05/2018       02       1       VENDA DIRETA       CONSUMIDOR       11/05/2018       14,27       ANGELTA ALVES DOS SANTOS RODRIGUES       15:31:59       RUA ITAMBARAÇÁ       23060-0         000031 11/05/2018       02       1       VENDA DIRETA       CONSUMIDOR       CONSUMIDOR       14/05/2018       14,82       ANGELTA ALVES DOS SANTOS RODRIGUES       15:31:59       RUA ITAMBARAÇÁ       23060-0         000033 23/05/2018       VENDA CONSUMIDOR       CONSUMIDOR       CONSUMIDOR       CONSUMIDOR       23/05/2018       20,00       10:41:41       1         000033 23/05/2018       VENDA CONSUMIDOR       CONSUMIDOR<                                                                                                    | RJ (21)3    |
| 000028 03/05/2018         VENDA DIRETA         CONSUMIDOR         03/05/2018         814,42         18:55:45         10:26:25           000029 11/05/2018         VENDA DIRETA         CONSUMIDOR         11/05/2018         10:00         10:26:25         10:26:25           000031 11/05/2018         02         1         VENDA DIRETA         CONSUMIDOR         11/05/2018         10:00         10:26:25         10:26:25           000031 11/05/2018         02         1         VENDA DIRETA         CONSUMIDOR         11/05/2018         10:00         14:34:11         RUA ITAMBARAÇÁ         23060-0           000032 14/05/2018         02         1         VENDA DIRETA         CONSUMIDOR         14/05/2018         10:00         14:34:11         RUA ITAMBARAÇÁ         23060-0           000032 14/05/2018         02         1         VENDA DIRETA         CONSUMIDOR         23/05/2018         10:00         14:34:11         RUA ITAMBARAÇÁ         23060-0         10:00:32         14:05/2018         14:02         NORLITA ALVES DOS SANTOS RODRIGUES         15:31:59         RUA ITAMBARAÇÁ         23060-0           000032 14/05/2018         02         1         VENDA CONSUMIDOR         CONSUMIDOR         23/05/2018         20:00         12:37:20         12:37:20         12:37:20                                                                                                    | RJ (21)3    |
| 000029         11/05/2018         VENDA DIRETA         CONSUMIDOR         11/05/2018         10,00         10:26:25         10:26:25         10:26:25         10:26:25         10:26:25         10:26:25         10:26:25         10:26:25         10:26:25         10:26:25         10:26:25         10:26:25         10:26:25         10:26:25         10:26:25         10:26:25         10:26:25         10:26:25         10:26:25         10:26:25         10:26:25         10:26:25         10:26:25         10:26:25         10:26:25         10:26:25         10:26:25         10:26:25         10:26:25         10:26:25         10:26:25         10:26:25         10:26:25         10:26:25         10:26:25         10:26:25         10:26:25         10:26:25         10:26:25         10:26:25         10:26:25         10:26:25         10:26:25         10:26:25         10:26:25         10:26:25         10:26:25         10:26:25         10:26:25         10:26:25         10:26:25         10:26:25         10:26:25         10:26:25         10:26:25         10:26:25         10:26:25         10:26:25         10:26:25         10:26:25         10:26:25         10:26:25         10:26:25         10:26:25         10:26:25         10:26:25         10:26:25         10:26:25         10:26:25         10:26:25         10:26:25         10:26:25                                                                                                    |             |
| 000030 11/05/2018       02       1       VENDA DIRETA       CONSUMIDOR       11/05/2018       42,75       ANGELTA ALVES DOS SANTOS RODRIGUES       10:05:54       RUA ITAMBARAÇA       2366-0         000031 11/05/2018       02       1       VENDA DIRETA       RB RACCES       RUA JOSE ELEC 11/05/2018       10,000       14:34:11       11       11       11       11       11       11       11       11       11       11       11       11       11       11       11       11       11       11       11       11       11       11       11       11       11       11       11       11       11       11       11       11       11       11       11       11       11       11       11       11       11       11       11       11       11       11       11       11       11       11       11       11       11       11       11       11       11       11       11       11       11       11       11       11       11       11       11       11       11       11       11       11       11       11       11       11       11       11       11       11       11       11       11                                                                                                           |             |
| 000031         11/05/2018         VENDA DIRETA         RB RACCES         RUA JOSE ELEC 11/05/2018         10,00         14:3+:11           000032         14/05/2018         0.00         14/3+:11         14:3+:11         14:3+:11           000032         14/05/2018         14/20         14/05/2018         14/05/2018         14/05/2018         14/05/2018         15:31:59         RUA ITAMBARAÇÃ         23/05/2018         20,00         10:41:41         1         14:30:41:41         1         10:00:00:00:00:00:00:00:00:00:00:00:00:0                                                                                                    | RJ (21)3    |
| 000032 14/05/2018       02       1       VENDA DIRETA       CONSUMIDOR       14/05/2018       14/05/2018       14/82 ANGELITA ALVES DOS SANTOS RODRIGUES       15:31:59       RUA ITAMBARAÇÃ       23/06/-0         000033 23/05/2018       VENDA CONSUMIDOR       CONSUMIDOR       23/05/2018       20,00       10:41:41         000034 01/06/2018       VENDA CONSUMIDOR       CONSUMIDOR       CONSUMIDOR       10:43:45       10:43:47         000035 01/06/2018       VENDA CONSUMIDOR       RB RACCES       RUA JOSE ELE( 01/06/2018       20,00       12:37:20       10:41:41         Buscando por:                                                                                                    |             |
| 000033 22/05/2018         VENDA CONSUMIDOR         CONSUMIDOR         23/05/2018         20,00         10.41:41           000033 20/05/2018         VENDA CONSUMIDOR         COMERCIO DE TELHAS GEMEAS - EIRELI R DOUTOR RUF 01/06/2018         20,00         12:36:56           000035 01/05/2018         VENDA CONSUMIDOR         COMERCIO DE TELHAS GEMEAS - EIRELI R DOUTOR RUF 01/06/2018         20,00         12:36:56           000035 01/05/2018         VENDA CONSUMIDOR         RB RACOES         RUA JOSE ELEC 01/06/2018         50,00         12:37:20                                                                                                    | RJ (21)3    |
| 000034         01/06/2018         VENDA CONSUMIDOR         COMERCIO DE TELHAS GEMEAS - EIRELI R DOUTOR RUF 01/06/2018         20,00         12:36:56           000035         01/06/2018         VENDA CONSUMIDOR         RB RACOES         RUA JOSE ELEC 01/06/2018         50,00         12:37:20           Buscando por:           Número nota         Venda consumizora - F2                                                                                                    |             |
| 000035 01/06/2018         VENDA CONSUMIDOR RB RACCES         RUA JOSE ELEC 01/06/2018         50,00         12:37:20           Buscando por:         Número nota         Altera busca - F2         CCC SCIPAL                                                                                                    |             |
| Buscando por:<br>Número nota                                                                                                    |             |
| Buscando por:<br>Número nota                                                                                                    |             |
| Buscando por:<br>Número nota Altera busca - F2                                                                                                    |             |
| Número nota 🛛 Altera busca - F2                                                                                                    |             |
|                                                                                                    |             |
|                                                                                                    | 20          |
| Nova busca - F3                                                                                                    | CIAI        |
| Busca de todas as notas manuais                                                                                                    |             |
|                                                                                                    |             |
|                                                                                                    |             |

# Escolha um ou mais orçamentos digitando o número do orçamento ou clicando na lupa

| Nota manual  |              |         |          |                     |                                    |              |                 |                     |                                |               |                    |               |        | Θ          |
|--------------|--------------|---------|----------|---------------------|------------------------------------|--------------|-----------------|---------------------|--------------------------------|---------------|--------------------|---------------|--------|------------|
| quivos Relat | tórios Sair  |         |          |                     |                                    |              |                 |                     |                                |               |                    |               |        |            |
|              |              | )       | (C)      | -F9 Carcelar - F6 C | (0)<br>anfarzaña - 511             |              |                 |                     |                                |               |                    |               |        |            |
| Número pota  | Data faturad | a Mode  | lo Sária | Descrição operação  | Cliente                            | Endereco     | Data da emiccão | Total da pota Pazão | corial emitente                | Hora faturada | Enderaco emitente  | CED amitante  |        | Eone emite |
| 000010       | 18/01/2018   |         | Serie    | VENDA CONSI IMIDOR  | CONSUMIDOR                         | Lindereço    | 18/01/2018      | 110.00              | social emiterne                | 17.26.26      | Endereço eninterne | CLF eninterne | OTE    | I One enna |
| 000011       | 18/01/2018   |         |          | VENDA CONSUMIDOR    | CONSUMIDOR                         |              | 18/01/2018      | 10,00               |                                | 17:46:38      |                    |               |        |            |
| 000012       | 18/01/2018   |         |          | VENDA CONSUMIDOR    | CONSUMIDOR                         |              | 18/01/2018      | 10,00               |                                | 17:47:26      |                    |               |        |            |
| 000013       | 18/01/2018   |         |          | VENDA CONSUMIDOR    | CONSUMIDOR                         |              | 18/01/2018      | 8 90                |                                | 17:48:10      |                    |               |        |            |
| 000014       | 18/01/2018   |         |          | VENDA CONSUMIDOR    | CONSUMIDOR                         |              | 18/01/2018      | 914.82              |                                | 18:24:33      |                    |               |        |            |
| 000015       | 18/01/2018   |         |          | VENDA CONSUMIDOR    | CONSUMIDOR                         |              | 18/01/2018      | 12.00               |                                | 18:30:39      |                    |               |        |            |
| 000016       | 18/01/2018   |         |          | VENDA CONSUMIDOR    | CONSUMIDOR                         |              | 18/01/2018      | 10.00               |                                | 18:32:32      |                    |               |        |            |
| 000017       | 20/01/2018   | 02      | 1        | VENDA DIRETA        | ROSE MATERIAL DE CONSTRUCCES       |              | 10,01,2010      | 13,00               | A ALVES DOS SANTOS RODRIGUES   | 13:28:16      | RUA TTAMBARACÁ     | 23060-070     | R1     | (21)3403/  |
| 000018       | 07/02/2018   | 02      | 1        | VENDA DIRETA        | CONSUMIDOR                         | Importação   | do orçamento    | ×                   | A ALVES DOS SANTOS RODRIGUES   | 14:31:05      | RUA ITAMBARACÁ     | 23060-070     | R1     | (21)34036  |
| 000019       | 19/02/2018   | 02      | 1        | VENDA DIRETA        | CONSUMIDOR                         | Informa o pú | mero de DAV que | deceia importar     | A ALVES DOS SANTOS RODRIGUES   | 21:55:44      | RUA ITAMBARACÁ     | 23060-070     | RJ     | (21)34036  |
| 000020       | 26/02/2018   | 02      | 1        | VENDA DIRETA        | CONSUMIDOR                         | -inome ond   | mero do DAV que | ueseja importai     | A ALVES DOS SANTOS RODRIGUES   | 12:04:39      | RUA TTAMBARACÁ     | 23060-070     | R1     | (21)3403   |
| 000022       | 04/03/2018   | 02      | 1        | VENDA DIRETA        | FLAVIO LUIZ DE SOUZA CARNEIRO      |              |                 |                     | A ALVES DOS SANTOS RODRIGUES   | 11:30:09      | RUA ITAMBARACÁ     | 23060-070     | RJ     | (21)3403   |
| 000023       | 04/03/2018   | 02      | 1        | VENDA DIRETA        | CASA MARGARIDA LTDA                |              |                 |                     | A ALVES DOS SANTOS RODRIGUES   | 11:32:27      | RUA ITAMBARACÁ     | 23060-070     | RJ     | (21)3403   |
| 000024       | 04/03/2018   | 02      | 1        | VENDA DIRETA        | ELIZABETH CRISTINA AGUIAR          |              |                 |                     | A ALVES DOS SANTOS RODRIGUES   | 11:32:58      | RUA ITAMBARACÁ     | 23060-070     | RJ.    | (21)3403   |
| 000025       | 04/03/2018   | 02      | 1        | VENDA DIRETA        | PANIFICACAO MARCO AURELIO LT       |              |                 |                     | A ALVES DOS SANTOS RODRIGUES   | 11:33:17      | RUA ITAMBARACÁ     | 23060-070     | R1     | (21)3403   |
| 000027       | 04/04/2018   | 02      | 1        | VENDA DIRETA        | CONSUMIDOR                         |              |                 |                     | A ALVES DOS SANTOS RODRIGUES   | 13:19:25      | RUA ITAMBARACÁ     | 23060-070     | RJ     | (21)3403   |
| 000028       | 03/05/2018   |         |          | VENDA DIRETA        | CONSUMIDOR                         |              |                 | Confimar - F8       |                                | 18:55:45      |                    |               |        |            |
| 000029       | 11/05/2018   |         |          | VENDA DIRETA        | CONSUMIDOR                         |              |                 |                     |                                | 10:26:25      |                    |               |        |            |
| 000030       | 11/05/2018   | 02      | 1        | VENDA DIRETA        | CONSUMIDOR                         |              | 11/05/2018      | 42.75 ANGEL         | ITA ALVES DOS SANTOS RODRIGUES | 10:30:54      | RUA ITAMBARACÁ     | 23060-070     | RJ.    | (21)3403   |
| 000031       | 11/05/2018   |         |          | VENDA DIRETA        | RB RACOES                          | RUA JOSE ELE | EC 11/05/2018   | 10,00               |                                | 14:34:11      |                    |               |        |            |
| 000032       | 14/05/2018   | 02      | 1        | VENDA DIRETA        | CONSUMIDOR                         |              | 14/05/2018      | 14.82 ANGEL         | ITA ALVES DOS SANTOS RODRIGUES | 15:31:59      | RUA ITAMBARACÁ     | 23060-070     | RJ     | (21)3403   |
| 000033       | 23/05/2018   |         |          | VENDA CONSUMIDOR    | CONSUMIDOR                         |              | 23/05/2018      | 20,00               |                                | 10:41:41      |                    |               |        |            |
| 000034       | 01/06/2018   |         |          | VENDA CONSUMIDOR    | COMERCIO DE TELHAS GEMEAS - EIRELI |              | JF 01/06/2018   | 20.00               |                                | 12:36:56      |                    |               |        |            |
| 000035       | 01/06/2018   |         |          | VENDA CONSUMIDOR    | RB RACOES                          | RUA JOSE ELE | EC 01/06/2018   | 50,00               |                                | 12:37:20      |                    |               |        |            |
|              |              |         |          |                     |                                    |              |                 |                     |                                |               |                    |               |        |            |
|              |              |         |          |                     |                                    |              |                 |                     |                                |               |                    |               |        | >          |
|              | Buscando por | r•      |          |                     |                                    |              |                 |                     |                                |               |                    |               |        |            |
| 0            | Número n     | nta     |          | Altere b            |                                    |              |                 |                     |                                |               |                    |               |        |            |
|              | -unició lic  |         |          | Altera t            | usca = rz                          |              |                 |                     |                                |               | SG SISTEM          | STEP          | 2      | 019        |
| N            |              |         |          | 🔎 Nova bi           | usca - F3                          |              |                 |                     |                                |               | JUM                | ACAN COMERI   | IAI    |            |
|              | Busca de     | todas a | as nota: | s manuais           |                                    |              |                 |                     |                                |               | Auton              | ngno obivitnu | JUPAL. |            |
|              |              |         |          |                     |                                    |              |                 |                     |                                |               |                    |               |        |            |
|              |              |         |          |                     |                                    |              |                 |                     |                                |               |                    |               |        |            |
| na: 38 de 39 | Palavras: 2  | 2.610   | 3        |                     |                                    |              |                 |                     |                                |               |                    | 100% 😑        |        | U .        |

Você pode digitar o número do orçamento (DAV) que deseja importar. Ou clique na lupa para escolher um ou mais orçamentos.

No caso de escolher múltiplos orçamentos, marque na pequena Box do lado esquerdo e clique em "Confirmar-F8"

| /0 - F4   | Alterar - F5  |      | Mostrar  | r-F9 Cancelar - Fi   | 5 Configurações - F11 |                              |                          |                             |                    |                     |                     |              |     |          |
|-----------|---------------|------|----------|----------------------|-----------------------|------------------------------|--------------------------|-----------------------------|--------------------|---------------------|---------------------|--------------|-----|----------|
| mero nota | Data faturada | Mode | lo Série | e Descrição operação | Cliente               | Endereço                     | Data da emissão Tot      | al da nota Razão social e   | mitente            | Hora faturad        | a Endereço emitente | CEP emitente | UFe | Fone emi |
| 000010    | 18/01/2018    |      |          | VENDA CONSUMID       | <u> </u>              |                              |                          |                             |                    | 26:26               |                     |              |     |          |
| 000011    | 18/01/2018    |      |          | VENDA CONSUMIE       | Busca Orçamen         | to                           |                          |                             |                    | 🛎 <mark>6:38</mark> |                     |              |     |          |
| 000012    | 18/01/2018    |      |          | VENDA CONSUMIE       | Marcar orcamen        | tos com clientes iquais      | Marcar orcamentos com    | rlientes e funcionários igu | ais                | 7:26                |                     |              |     |          |
| 000013    | 18/01/2018    |      |          | VENDA CONSUMIE       | The car of gamen      |                              |                          | cience e randonanos iga     |                    | 8:10                |                     |              |     |          |
| 000014    | 18/01/2018    |      |          | VENDA CONSUMIE       | # N° DAV              | Cod. cliente Cliente         |                          | Endereço                    | Status             | 4:33                |                     |              |     |          |
| 000015    | 18/01/2018    |      |          | VENDA CONSUMIE       | 000000049             | UU0047 ROGERIO DE OLAN       | IDA FARIA                | ESTRADA DA TUTOIA           | EM NEGOCIAÇÃO      | 0:39                |                     |              |     |          |
| 000016    | 18/01/2018    |      |          | VENDA CONSUMIE       | 000000050             | 000047 ROGERIO DE OLAN       | IDA FARIA                | ESTRADA DA TUTOIA           | EM NEGOCIAÇÃO      | 2:32                |                     |              |     |          |
| 000017    | 20/01/2018    | 02   | 1        | VENDA DIRETA         | 000000051             | 000001 CONSUMIDOR            |                          |                             | NOTA MANUAL EMITTI | 8:16                | RUA ITAMBARAÇÁ      | 23060-070    | RJ  | (21)340  |
| 000018    | 07/02/2018    | 02   | 1        | VENDA DIRETA         | E 000000052           | 000044 DANIELCACAO MAI       | CIO DE BICICLETAS A FAVO | AV DRAS DE PINA             | EMINEGOCIAÇÃO      | 1:05                | RUA ITAMBARAÇĂ      | 23060-070    | RJ  | (21)340  |
| 000019    | 19/02/2018    | 02   | 1        | VENDA DIRETA         | C 000000054           | 000001 CONSUMIDOR            | CO AURELIO LIDA          | PC MARCO AURELIO            | APEDTO             | 5:44                | RUA ITAMBARAÇA      | 23060-070    | RJ  | (21)34   |
| 000020    | 26/02/2018    | 02   | 1        | VENDA DIRETA         | F 000000055           | 000001 CONSUMIDOR            |                          | DUA AUCUSTO DE CAST         | ADERTO             | 4:39                | RUA ITAMBARAÇA      | 23060-070    | RJ  | (21)34   |
| 000022    | 04/03/2018    | 02   | 1        | VENDA DIRETA         | L 000000055           | 000011 CRISTIANE DE OLI      | VEIRA CARDOZO DE MENDI   | ROA AUGUSTO DE CAST         | RO ADERTO          | 0:09                | RUA ITAMBARAÇA      | 23060-070    | RJ  | (21)34   |
| 000023    | 04/03/2018    | 02   | 1        | VENDA DIRETA         | L 000000058           | 000002 DELIKITOD MODA.       | ,                        | KOD WASHINGTON LOL          | NOTA MANUAL EMITTL | 2:27                | RUA ITAMBARAÇA      | 23060-070    | RJ  | (21)340  |
| 000024    | 04/03/2018    | 02   | 1        | VENDA DIRETA         | 000000059             | 000001 CONSUMIDOR            |                          |                             | NOTA MANUAL EMITTI | 2:58                | RUA ITAMBARAÇA      | 23060-070    | RJ  | (21)340  |
| 000025    | 04/03/2018    | 02   | 1        | VENDA DIRETA         | I 0000000000          | 000001 CONSUMIDOR            |                          |                             | ABERTO             | 3:1/                | RUA ITAMBARAÇA      | 23060-070    | RJ  | (21)34   |
| 000027    | 04/04/2018    | 02   | 1        | VENDA DIRETA         | 000000061             | 000001 CONSUMIDOR            |                          |                             | ABERTO             | 9:25                | RUA ITAMBARAÇA      | 23060-070    | RJ  | (21)34   |
| 000028    | 03/05/2018    |      |          | VENDA DIRETA         | ▶  000000062          | 000001 CONSUMIDOR            |                          |                             | ABERTO             | 5:45                |                     |              |     |          |
| 000029    | 11/05/2018    | 02   |          | VENDA DIRETA         |                       |                              |                          |                             |                    | 0:25                |                     | 22060 070    | 01  | (21)24   |
| 000030    | 11/05/2018    | 02   | 1        | VENDA DIRETA         |                       |                              |                          |                             | >                  | 0.54                | KUA ITAMDAKAÇA      | 23060-070    | ĸJ  | (21)54   |
| 000031    | 14/05/2019    | 02   | 1        |                      | Bu                    | scando por:                  |                          | Legenda                     |                    | 1.59                |                     | 23060-070    | R1  | (21)34   |
| 000032    | 23/05/2018    | 02   | -        | VENDA CONSUMIT       | #                     |                              | Altera busca - F2        | Venda já emitida            |                    | 1.41                | NOA TI ANDARAÇA     | 23000-070    | N   | (21)54   |
| 000034    | 01/06/2018    |      |          | VENDA CONSUMIE       |                       |                              | O Nova busca - E3        | Aberto                      | Confirmar - F      | 8 6:56              |                     |              |     |          |
| 000035    | 01/06/2018    |      |          | VENDA CONSUMIE       |                       | D                            |                          | Cancelado                   |                    | 7:20                |                     |              |     |          |
|           |               |      |          |                      |                       | Busca de todos os orçamentos |                          |                             |                    |                     |                     |              |     |          |
|           |               |      |          |                      |                       |                              |                          |                             |                    |                     |                     |              |     |          |
|           | Buscando por  |      |          |                      |                       |                              |                          |                             |                    |                     |                     |              |     |          |
|           | Número no     | ta   |          | Alter                | es hurres E2          |                              |                          |                             |                    |                     |                     |              |     |          |
|           | munici o no   |      |          | Alte                 | a busca - P2          |                              |                          |                             |                    |                     | SG SISTEM           | STEP         | 2   | 0        |
|           |               |      |          | D Nov                | a busca - F3          |                              |                          |                             |                    |                     |                     | ACAO COMEDI  | IAI | 0        |

Aparecerá a tela a seguir como "Mesclando" clique em "Confirmar F8"

| 🕲 Nota manual    |              |         |         |                    |                     |                     |                       |           |        |                |           |                 |           |                      |               |           | •           |
|------------------|--------------|---------|---------|--------------------|---------------------|---------------------|-----------------------|-----------|--------|----------------|-----------|-----------------|-----------|----------------------|---------------|-----------|-------------|
| Arquivos Relatór | rios Sair    |         |         |                    |                     |                     |                       |           |        |                |           |                 |           |                      |               |           |             |
|                  |              |         | C       |                    | Cadastro de nota n  | anual               |                       |           |        |                |           |                 | 0         |                      |               |           |             |
| Novo - F4        | Alterar - F5 |         | Mostra  | - F9 Cancelar - F6 | Código funcionário* |                     |                       |           |        |                |           | Cancelado       |           |                      |               |           |             |
| Número pota D    | ata faturada | Model   | la Séri | Descrição operação | 000001 O FUNCION    | VÁRIO PADRÃO        |                       |           |        |                |           | NÃO             | a faturar | la Endereco emitente | CEP emitent   | te LIF e  |             |
| 000011 1         | 8/01/2018    | - Houch | o bern  | VENDA CONSI IMIDO  | Cabecalho           |                     |                       |           |        |                |           |                 | 46-38     | a chacrego chinterne | CEI CIMICEITO | corc      | T ONC CHIRA |
| 000012 1         | 8/01/2018    |         |         | VENDA CONSUMIDO    | Número nota* Descri | ção do lancamento*  |                       |           | Da     | ta emissão*    | Série*    | CEOP*           | 47:26     |                      |               |           |             |
| 000013 1         | 18/01/2018   |         |         | VENDA CONSUMIDO    | 000036 VEND         |                     |                       |           |        | loc (2010      | Jene      | E102            | 48:10     |                      |               |           |             |
| 000014 1         | 8/01/2018    |         |         | VENDA CONSUMIDO    | 000036 VEIND        | ADIRETA             |                       |           | 0-     | 106/2016       | 1         | 5102            | 24:33     |                      |               |           |             |
| 000015 1         | 8/01/2018    |         |         | VENDA CONSUMIDO    | Código cliente*     |                     |                       |           | En     | dereço         |           |                 | 30:39     |                      |               |           |             |
| 000016 1         | 18/01/2018   |         |         | VENDA CONSUMIDO    | 000001 🔎 CON        | SUMIDOR             |                       |           |        |                |           |                 | 32.32     |                      |               |           |             |
| 000017 2         | 20/01/2018   | 02      | 1       | VENDA DIRETA       |                     |                     |                       |           |        |                |           |                 | 28:16     | RUA ITAMBARACÁ       | 23060-070     | R1        | (21)34036   |
| 000018 0         | 7/02/2018    | 02      | 1       | VENDA DIRETA       | L                   | Cód. produto Produt | D                     |           | Qtde   | Preco unitário | Total ite | ens Valor des 🔨 | 31:05     | RUA TTAMBARAÇĂ       | 23060-070     | R1        | (21)34036   |
| 000019 1         | 9/02/2018    | 02      | 1       | VENDA DIRETA       |                     | 000110 CIMEN        | TO MAUA 50 KG CPIII   |           | 10     | 13,58          | 13        | 5,85            | 55.44     | RUA TTAMBARACÁ       | 23060-070     | R1        | (21)34036   |
| 000020 2         | 26/02/2018   | 02      | 1       | VENDA DIRETA       | Aller               | 000006 BOLSA        | MCD12008 11J 3        |           | 1      | 85,50          | 8         | 5,50            | 04:39     | RUA TTAMBARAÇĂ       | 23060-070     | R1        | (21)34036   |
| 000022 0         | 4/03/2018    | 02      | 1       | VENDA DIRETA       | Alterar - H5        | 000001 DIVERS       | SOS                   |           | 1      | 9,50           | ) 9       | 9,50            | 30.09     | RUA TTAMBARACÁ       | 23060-070     | R1        | (21)34036   |
| 000022 0         | 4/03/2018    | 02      | 1       | VENDA DIRETA       |                     | 000001 DIVERS       | SOS                   |           | 1      | 9,50           | ) 9       | 9,50            | 32.27     | RUA TTAMBARACÁ       | 23060-070     | P1        | (21)34036   |
| 000025 0         | 4/03/2018    | 02      | 1       | VENDA DIRETA       | Excluir - F6        | 000002 BOLA 1       | TENIS CHAMPIONSHIP (1 | TB3)      | 1      | 29,93          | 2 29      | 9.93            | 32.58     |                      | 23060-070     | P1        | (21)34036   |
| 000021 0         | 4/03/2018    | 02      | 1       | VENDA DIRETA       |                     | 000003 RAO TI       | ENIS PRO STAFF 97 3   |           | 1      | 100.00         | 100       | 0.00            | 32:17     |                      | 23060-070     | D1        | (21)34036   |
| 000023 0         | 4/04/2018    | 02      | 1       | VENDA DIRETA       |                     | (                   |                       |           |        |                |           |                 | 10.25     | PUA TTAMBARAÇA       | 23060-070     | P1        | (21)34036   |
| 000027 0         | 3/05/2018    | 02      | 1       | VENDA DIRETA       |                     | •                   |                       |           |        |                |           |                 | 55-45     | KOA ITAPIDAKAGA      | 23000-070     | NJ        | (21)34030   |
| 000028 0         | 1/05/2018    |         |         | VENDA DIRETA       | -Dados da nota manu | al                  |                       |           |        | De             | sconto /  | Acréscimo       | 35.45     |                      |               |           |             |
| 000029 1         | 1/05/2010    | 02      |         | VENDA DIRETA       | Alíquota ICMS       | Base cálc, ICMS     | Valor ICMS            | Reducão   | de B.C |                |           |                 | 20.23     |                      | 22060.070     | <b>D1</b> | (21)24026   |
| 000030 1         | 1/05/2018    | 02      | 1       | VENDA DIRETA       | 0.0                 | 0.00                | 0.00                  |           |        | 0.00           | IR\$ Desi | Lonto 0.00      | 34:11     | KOA ITAMBAKAGA       | 23000-070     | NJ        | (21)34030   |
| 000031 1         | 4/05/2010    | 02      | -       | VENDA DIRETA       |                     |                     |                       |           |        |                | %         | 0,00            | 21.50     |                      | 22060.070     | <b>D1</b> | (21)24026   |
| 000032 1         | 12/05/2010   | 02      | 1       | VENDA CONSUMIDO    | Valor ISENTO/NT     | CSOSN               | Sub-serie             | Modelo    |        |                | Out       | os valores      | 41.41     | KUA ITAMUAKAGA       | 23000-070     | NJ        | (21)34030   |
| 000033 2         | 1/06/2018    |         |         | VENDA CONSUMIDO    | 0,0                 | 101                 |                       | 02        |        | ~              |           | 0,00            | 71:71     |                      |               |           |             |
| 000034 0         | 1/06/2010    |         |         | VENDA CONSUMIDO    | Peso líquido        | Peso bruto          | Espécie               | Quantidad | de     |                |           |                 | 27,00     |                      |               |           |             |
| I 000035 0       | 1/00/2018    | 02      |         | VENDA CONSOMIDO    |                     |                     |                       |           |        |                |           |                 | 57.20     |                      | 22060.070     |           | (21)24026   |
| 1 000036         |              | 02      | 1       | VENDA DIRETA       |                     |                     |                       |           |        |                |           |                 |           | KUA ITAMDAKAÇA       | 23060-070     | RJ        | (21)34030   |
| <                |              |         |         |                    | Data cadastro       |                     |                       |           |        | Valor          | total     |                 |           |                      |               |           | >           |
| В                | uscando por: | :       |         |                    | 04/06/2018          |                     |                       |           |        |                |           | 900,28          |           |                      |               |           |             |
|                  | Número no    | ta      |         | Alter              |                     |                     |                       |           |        |                |           |                 |           |                      |               |           |             |
|                  |              |         |         | O Nour             |                     |                     |                       |           |        | Cancelar -     | +/        | Gravar - F8     |           | SGM                  | ASTER         | 2         | 018         |
|                  | Duran 1      | and an  |         |                    |                     |                     |                       |           |        |                |           |                 |           | AUTON                | AÇÃO COMER    | CIAL      |             |
|                  | Busca de l   | todas a | is nota | smanuais           |                     |                     |                       |           |        |                |           |                 |           |                      |               |           |             |
|                  |              |         |         |                    |                     |                     |                       |           |        |                |           |                 |           |                      |               |           |             |
| Dénimes 20 de 40 | Delaura c. 2 | 650     |         |                    |                     |                     |                       |           |        |                |           |                 |           |                      | 1000          |           |             |
| ragina: 59 de 40 | Palavras: 2. | .059    | ~       |                    |                     |                     |                       |           |        |                |           |                 |           |                      | 100%          |           |             |

Confira todos os dados e clique em "Gravar-F8"

Marque as opções de pagamento de acordo com a necessidade e clique em "Confirmar-F8"

| 😕 Nota manual                |            |                    |                                  |                                                                                                    |                     |                          |              | 0                 |
|------------------------------|------------|--------------------|----------------------------------|----------------------------------------------------------------------------------------------------|---------------------|--------------------------|--------------|-------------------|
| Arquivos Relatórios Sair     |            |                    |                                  |                                                                                                    |                     |                          |              |                   |
|                              | (          |                    | Forma de pagamento               |                                                                                                    | 8                   |                          |              |                   |
|                              |            |                    | Cliente: CONSUMIDOR              |                                                                                                    |                     |                          |              |                   |
| Novo - F4 Alterar - F5       | Mos        | trar - F9 Cancelar |                                  | 🔶 Gerar - F9 💻 Excluir                                                                                           | - F6 Confirmar - F8 |                          | 050 11 1     | Le le la la       |
| Numero nota Data faturada    | a Modelo S | VENDA CONSUL       | A prazo Nao raturar              |                                                                                                    |                     | turada Endereço emitente | CEP emitente | OF e Fone emite A |
| 000011 18/01/2018            |            | VENDA CONSUL       | Informe o plano de contas        | Informe a espécie de pagamento                                                                                   |                     | 26                       |              |                   |
| 000012 18/01/2018            |            | VENDA CONSUL       | 1 D A VISTA                      | 1 DINHEIRO                                                                                                    |                     | 10                       |              |                   |
| 000013 18/01/2018            |            | VENDA CONSUL       | Pagamentos                       | Totais da nota                                                                                                   |                     | 3                        |              |                   |
| 000015 18/01/2018            |            | VENDA CONSUL       | 0.00                             |                                                                                                    |                     | 39                       |              |                   |
| 000016 18/01/2018            |            | VENDA CONSUL       | Valor da entrada                 | Total da nota:                                                                                                   | 900,28              | 32                       |              |                   |
| 000017 20/01/2018            | 02 1       | 1 VENDA DIRETA     | Qtde de parcelas:                |                                                                                                    |                     | 16 RUA ITAMBARACÁ        | 23060-070    | RJ (21)34036      |
| 000018 07/02/2018            | 02 1       | VENDA DIRETA       |                                  | Malan a manadan                                                                                                  | 000 20              | 5 RUA ITAMBARACÁ         | 23060-070    | RJ (21)34036      |
| 000019 19/02/2018            | 02 1       | VENDA DIRETA       | Dia fixo para pagamento.: 0      | valor a parcelar                                                                                                 | 900,20              | 14 RUA ITAMBARACÁ        | 23060-070    | RJ (21)34036      |
| 000020 26/02/2018            | 02 1       | 1 VENDA DIRETA     | Intervalo entre parcelas: 30     |                                                                                                    |                     | 89 RUA ITAMBARACÁ        | 23060-070    | RJ (21)34036      |
| 000022 04/03/2018            | 02 1       | 1 VENDA DIRETA     |                                  | Valor da parcela:                                                                                                | 0,00                | 09 RUA ITAMBARAÇÁ        | 23060-070    | RJ (21)34036      |
| 000023 04/03/2018            | 02 1       | 1 VENDA DIRETA     | Primeiro vencimento: / /         |                                                                                                    |                     | 27 RUA ITAMBARAÇÁ        | 23060-070    | RJ (21)34036      |
| 000024 04/03/2018            | 02 1       | 1 VENDA DIRETA     | Improreção                       |                                                                                                    |                     | 58 RUA ITAMBARAÇÁ        | 23060-070    | RJ (21)34036      |
| 000025 04/03/2018            | 02 1       | 1 VENDA DIRETA     | Impressuo                        | and the second second second second second second second second second second second second second second second |                     | 17 RUA ITAMBARAÇÁ        | 23060-070    | RJ (21)34036      |
| 000027 04/04/2018            | 02 1       | VENDA DIRETA       | Carne                            | a promissòria total                                                                                              | pleto               | 25 RUA ITAMBARAÇÁ        | 23060-070    | RJ (21)34036      |
| 000028 03/05/2018            |            | VENDA DIRETA       | Carnê em não fiscal Not          | a promissória por parcela                                                                                        |                     | 15                       |              |                   |
| 000029 11/05/2018            |            | VENDA DIRETA       |                                  |                                                                                                    |                     | 25                       |              |                   |
| 000030 11/05/2018            | 02 1       | 1 VENDA DIRETA     | Nº parcela Otde, parcela Cliente | Data venciment                                                                                                   | n Valor original    | 54 RUA ITAMBARAÇÁ        | 23060-070    | RJ (21)34036      |
| 000031 11/05/2018            |            | VENDA DIRETA       | N parcela gue, parcela ellerite  |                                                                                                    |                     | 11                       |              |                   |
| 000032 14/05/2018            | 02 1       | 1 VENDA DIRETA     | *                                |                                                                                                    |                     | 59 RUA ITAMBARAÇÁ        | 23060-070    | RJ (21)34036      |
| 000033 23/05/2018            |            | VENDA CONSUL       |                                  |                                                                                                    |                     | ¥1                       |              |                   |
| 000034 01/06/2018            |            | VENDA CONSUL       |                                  |                                                                                                    |                     | 56                       |              |                   |
| 000035 01/06/2018            |            | VENDA CONSUL       |                                  |                                                                                                    |                     | 20                       |              |                   |
| I 000036                     | 02 1       | 1 VENDA DIRETA     |                                  |                                                                                                    |                     | RUA ITAMBARAÇÁ           | 23060-070    | RJ (21)34036      |
|                              |            |                    |                                  |                                                                                                    |                     |                          |              | ~                 |
|                              |            |                    |                                  |                                                                                                    |                     |                          |              | >                 |
| Buscando por                 | :          |                    |                                  |                                                                                                    |                     |                          |              |                   |
| Número no                    | ta         |                    |                                  |                                                                                                    |                     | CC SISTEMA               |              |                   |
|                              |            | Q                  |                                  | Total da n                                                                                                    | ota : 900,28        | JGM/                     | ASTER        | 2018              |
| Busca de                     | todas as n | otas manuais       |                                  |                                                                                                    |                     | J AUTOM                  | AÇAU CUMERCI | IAL               |
|                              |            |                    |                                  |                                                                                                    |                     |                          |              |                   |
|                              |            |                    |                                  |                                                                                                    |                     |                          |              |                   |
| Página: 40 de 40 Palavras: 2 | .667 🕉     | 5                  |                                  |                                                                                                    |                     |                          | 100% 😑       |                   |

Com esse procedimento as vendas serão efetivadas, porém não serão emitidos documentos fiscais no momento. Ficará disponível para emissão posterior.

Consulte seu contador para verificar a possibilidade de utilização deste recurso em seu estabelecimento, trata-se de inteira responsabilidade do usuário.

Para maiores informações, entre em contato com o nosso suporte pelos números abaixo:

0800-648-0440 21 4111-6714 21 96463-6311 21 98631-4222 Lógica Sistemas www.logicasistema.com